# FutureNet NXR,WXR 設定例集

# IPsec 編

Ver 1.5.0

センチュリー・システムズ株式会社

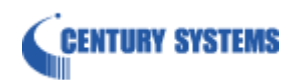

# 目次

| 目次                                         | 2   |
|--------------------------------------------|-----|
| はじめに                                       | 4   |
| 改版履歷                                       | 5   |
| NXR,WXR シリーズの IPsec 機能                     | 6   |
| 1. Policy Based IPsec 設定                   | 9   |
| 1-1. 固定 IP アドレスでの接続設定例(MainMode の利用)       | 10  |
| 1-2. 動的 IP アドレスでの接続設定例(AggressiveMode の利用) |     |
| 1-3. RSA 公開鍵暗号方式での接続設定例                    |     |
| 1-4. X.509(デジタル署名認証)方式での接続設定例              | 35  |
| 1-5. PPPoE を利用した IPsec 接続設定例               | 45  |
| 1-6. センタ経由拠点間通信設定例                         | 60  |
| 1-7. IPsec NAT トラバーサル接続設定例                 | 66  |
| 1-8. FQDN での IPsec 接続設定例                   | 75  |
| 1-9. 冗長化設定(backup policy の利用)              | 85  |
| 2. Route Based IPsec 設定                    | 104 |
| 2-1. 固定 IP アドレスでの接続設定例(MainMode の利用)       | 105 |
| 2-2. 動的 IP アドレスでの接続設定例(AggressiveMode の利用) |     |
| 2-3. RSA 公開鍵暗号方式での接続設定例                    | 117 |
| 2-4. X.509(デジタル署名認証)方式での接続設定例              | 123 |
| 2-5. PPPoE を利用した IPsec 接続設定例               | 129 |
| 2-6. センタ経由拠点間通信設定例                         |     |
| 2-7. IPsec NAT トラバーサル接続設定例                 |     |
| 2-8. FQDN での IPsec 接続設定例                   |     |
| 2-9. 冗長化設定 l (backup policy の利用)           |     |
| 2-10. 冗長化設定 2 (IPsec 同時接続)                 | 169 |
| 2-11. ネットワークイベント機能で IPsec トンネルを監視          |     |
| 2-12. IPsec トンネルでダイナミックルーティング(OSPF)を利用する   |     |
| 3. L2TP/IPsec 設定                           | 190 |
| 3·1. スマートフォンとの L2TP/IPsec 接続設定例            | 191 |
| 3-2. スマートフォンとの L2TP/IPsec 接続設定例(CRT)       |     |
| 3-3. スマートフォンとの L2TP/IPsec NAT トラバーサル接続設定例  |     |
| 3-4. スマートフォンとの L2TP/IPsec FQDN 接続設定例       | 219 |
| 4. Virtual Private Cloud(VPC)設定            | 226 |

| 4-1. Cloud <sup>n</sup> Compute(VPC タイプ OpenNW)接続設定例 |     |
|------------------------------------------------------|-----|
| 4-2. Windows Azure 接続設定例                             | 233 |
| 付録                                                   | 239 |
| IPsec 接続確認方法                                         |     |
| L2TP/IPsec 接続確認方法                                    |     |
| 設定例 show config 形式サンプル                               |     |
| サポートデスクへのお問い合わせ                                      | 333 |
| サポートデスクへのお問い合わせに関して                                  |     |
| サポートデスクのご利用に関して                                      | 336 |

# 目次

# はじめに

- FutureNet はセンチュリー・システムズ株式会社の登録商標です。
- 本書に記載されている会社名,製品名は、各社の商標および登録商標です。
- 本ガイドは、以下のFutureNet NXR,WXR 製品に対応しております。
   NXR-120/C,NXR-125/CX,NXR-130/C,NXR-155/C-WM,NXR-155/C-XW,NXR-155/C-L, NXR-230/C,NXR-350/C,NXR-1200,WXR-250
- 本書の内容の一部または全部を無断で転載することを禁止しています。
- 本書の内容については、将来予告なしに変更することがあります。
- ■本書の内容については万全を期しておりますが、ご不審な点や誤り、記載漏れ等お気づきの点がありましたらお手数ですが、ご一報下さいますようお願い致します。
- 本書は FutureNet NXR-120/C, NXR-125/CX の以下のバージョンをベースに作成しております。
   1章 FutureNet NXR-120/C Ver5.22.2
  - ※1-6 は FutureNet NXR-120/C Ver5.24.1C
    - 1-8 は FutureNet NXR-120/C Ver5.22.5
    - 1-9 は FutureNet NXR-120/C Ver5.24.1C, FutureNet NXR-125/CX Ver5.25.1
  - 2章 FutureNet NXR-120/C Ver5.24.1C
  - ※2-9,10 は FutureNet NXR-120/C Ver5.24.1C, FutureNet NXR-125/CX Ver5.25.1
  - 3章 FutureNet NXR-120/C Ver5.22.2
  - ※3-4 は FutureNet NXR-120/C Ver5.22.5
  - 4章 FutureNet NXR-120/C Ver5.24.1C
  - ※4-2 は FutureNet NXR-125/CX Ver5.25.2

各種機能において、ご使用されている製品およびファームウェアのバージョンによっては、一部機能,コ マンドおよび設定画面が異なっている場合もありますので、その場合は各製品のユーザーズガイドを参 考に適宜読みかえてご参照および設定を行って下さい。

- Route Based IPsec 機能は各製品で本機能が実装されているバージョンでのみ利用可能です。
- 本バージョンでは IPv4 のみを対象とし、IPv6 設定に関しては本バージョンでは記載しておりません。
- 設定した内容の復帰(流し込み)を行う場合は、CLI では「copy」コマンド,GUI では設定の復帰を行う必 要があります。
- モバイル通信端末をご利用頂く場合で契約内容が従量制またはそれに準ずる場合、大量のデータ通信を 行うと利用料が高額になりますので、ご注意下さい。
- 本書を利用し運用した結果発生した問題に関しましては、責任を負いかねますのでご了承下さい。

# 改版履歴

| Version                         | 更新内容                               |  |
|---------------------------------|------------------------------------|--|
| 1.0.0                           | 初版                                 |  |
| 設定例を NXR-120/C Ver5.22.2 ベースに変更 |                                    |  |
|                                 | 第3章 L2TP/IPsec 設定追加                |  |
| 110                             | IPsec 接続確認方法更新                     |  |
| 1.1.0                           | L2TP/IPsec 接続確認方法追加                |  |
|                                 | 設定例 show config 形式サンプル追加           |  |
|                                 | FutureNet サポートデスクへのお問い合わせページ更新     |  |
| 1.2.0                           | スマートフォンとの L2TP/IPsec FQDN 接続設定例追加  |  |
| 1.3.0                           | FQDN での IPsec 接続設定例追加              |  |
|                                 | 第2章を NXR-120/C Ver5.24.1C ベースに変更   |  |
| 140                             | センタ経由拠点間通信設定例追加                    |  |
| 1.4.0                           | IPsec 冗長化設定例追加                     |  |
|                                 | 第4章 Virtual Private Cloud(VPC)設定追加 |  |
| 150                             | Windows Azure 接続設定例追加              |  |
| 1.0.0                           | L2TP/IPsec 設定を一部更新                 |  |

# NXR,WXR シリーズの IPsec 機能

NXR シリーズでは、一部のファームウェアバージョンから WXR シリーズはリリース当初から2種類の IPsec 接続方式をサポートしています。XR シリーズなど従来からサポートしている方式を Policy Based IPsec、NXR シリーズで一部のファームウェアバージョンから新規に追加された方式を Route based IPsec と呼びます。

この設定例では Policy Based IPsec,Route based IPsec それぞれの設定例を掲載しています。

# • Policy Based IPsec

NXR,WXR シリーズの Policy Based IPsec とはルーティングテーブルに関係なく IPsec アクセスリストで 設定したポリシにマッチしたパケットは全て ESP 化の対象とします。これによりポリシーにマッチしない パケットはルーティングテーブルに従ってフォワーディングされます。

また IPsec で ESP 化されるパケットに対してのフィルタリングや NAT(システム NAT 設定は除く)を行う ことはできません。

# $\cdot$ Route Based IPsec

従来の Policy Based IPsec の場合はルーティングテーブルに関係なく IPsec アクセスリストで設定したポリシにマッチしたパケットは全て ESP 化の対象としました。

そのため IPsec で ESP 化されるパケットに対してのフィルタリングや NAT(システム NAT 設定は除く)を 行うことはできません。

これに対して Route Based IPsec では IPsec アクセスリストで設定したポリシにマッチしたパケットを ESP 化の対象とするのではなく、トンネルインタフェースに対するルート設定によって ESP 化するかどう かが決定されます。※トンネルインタフェース設定にて IPsec モードを指定する必要があります。 トンネルインタフェースでは Policy Based IPsec 利用時とは異なり、主に以下のことが可能となります。

- IP フィルタリング(静的フィルタリング,ステートフルパケットインスペクション(SPI))
- ・ NAT(送信元 NAT(SNAT),宛先 NAT(DNAT),IP マスカレード)
- OSPF などの経路制御

※上記は Policy Based IPsec 利用時でも GRE(IPIP) over IPsec を利用することにより可能。

Route Based IPsec 機能は NXR シリーズ,WXR シリーズ全製品で利用することができます。 ※2014 年 3 月現在 ・Policy Based IPsec と Route Based IPsec の機能比較

Policy Based IPsec,Route Based IPsec それぞれの方式を利用した時に利用可能な機能の比較を以下に示します。

| 機能名               | Policy Based IPsec   | Route Based IPsec      |   |
|-------------------|----------------------|------------------------|---|
| Set route         | 0                    | ×                      |   |
| ルーティングによるハンドリング   | ×                    | 0                      |   |
| policy-ignore     | 0                    | ×                      |   |
|                   |                      | (無効に設定してください)          |   |
| NAT               | $\bigtriangleup$     | $\bigcirc$             |   |
| INAI              | (SYSTEM NAT で一部対応可能) | $\bigcirc$             |   |
| フィルタリング           | ×                    | 0                      |   |
| ルーティングプロトコル       |                      | 0                      |   |
| (OSPF/RIPv1/v2)   | ×                    | $\bigcirc$             |   |
| DF bit が 1 のパケットの |                      | 0                      |   |
| 強制フラグメント          | 0                    | 0                      |   |
| X                 |                      | プレノポフレフニゲノンレの強力        | 0 |
| ノレ/ホストノラクメントの選択   | (ポストフラグメントのみ可能)      | $\bigcirc$             |   |
| アウターヘッダのカスタマイズ    | ×                    | 0                      |   |
| IPv6 ポリシーany の利用  | ×                    | 0                      |   |
| バランシング            |                      | ○(ECMPにより可能)           |   |
|                   | X                    | ЖEqual Cost Multi Path |   |
| QoS               | ×                    | 0                      |   |

# ・NXR,WXR シリーズの IPsec 設定の関連付け

NXR,WXR シリーズで IPsec 設定を行う場合、以下のような関連付けが必要となります。

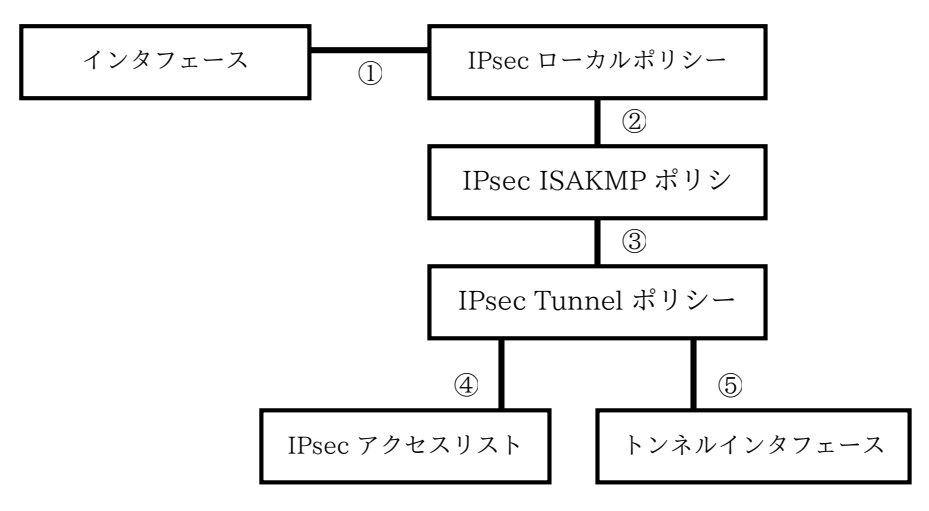

IPsec を設定する際には上記関連づけが適切に行われていないと、IPsec 接続以前に IPsec 機能が起動しま せん。ですので IPsec を設定する際には上記を意識した設定を行う必要があります。 そして各設定の関連づけを行う際、どのような設定をする必要があるか以下に示します。 ※以下の数字は上記図の数字に対応

- ①インタフェース設定で IPsec ローカルポリシー設定を指定する場合は、以下のコマンドを設定します。
   # ipsec policy N (N はローカルポリシー番号)
- ②IPsec ISAKMP ポリシー設定で IPsec ローカルポリシー設定を指定する場合は、以下のコマンドを設定 します。

# local policy N (N はローカルポリシー番号)

③IPsec トンネルポリシー設定で IPsec ISAKMP ポリシー設定を指定する場合は、以下のコマンドを設定 します。

# set key-exchange isakmp N (N は ISAKMP ポリシー番号)

- ④IPsec トンネルポリシー設定で IPsec アクセスリストを指定する場合は、以下のコマンドを設定します。
   # match address WORD (WORD は IPsec アクセスリストのアクセスリスト名)
- ⑤トンネルインタフェース設定で IPsec トンネルポリシー設定を指定する場合は、以下のコマンドを設定し ます。(Route Based IPsec のみ)
  - # tunnel protection ipsec policy N (N は IPsec トンネルポリシー番号)
  - ※その他にトンネルインタフェースを IPsec で使用する場合は以下のコマンドが必要です。

# tunnel mode ipsec ipv4

1. Policy Based IPsec 設定

# 1-1. 固定 IP アドレスでの接続設定例(MainMode の利用)

LAN\_A 192.168.10.0/24 と LAN\_B 192.168.20.0/24 のネットワークにある NXR\_A,NXR\_B 間で IPsec トンネルを構築し LAN 間通信を可能にします。

IPsec を使用するルータの WAN 側 IP アドレスはともに固定 IP アドレスになります。

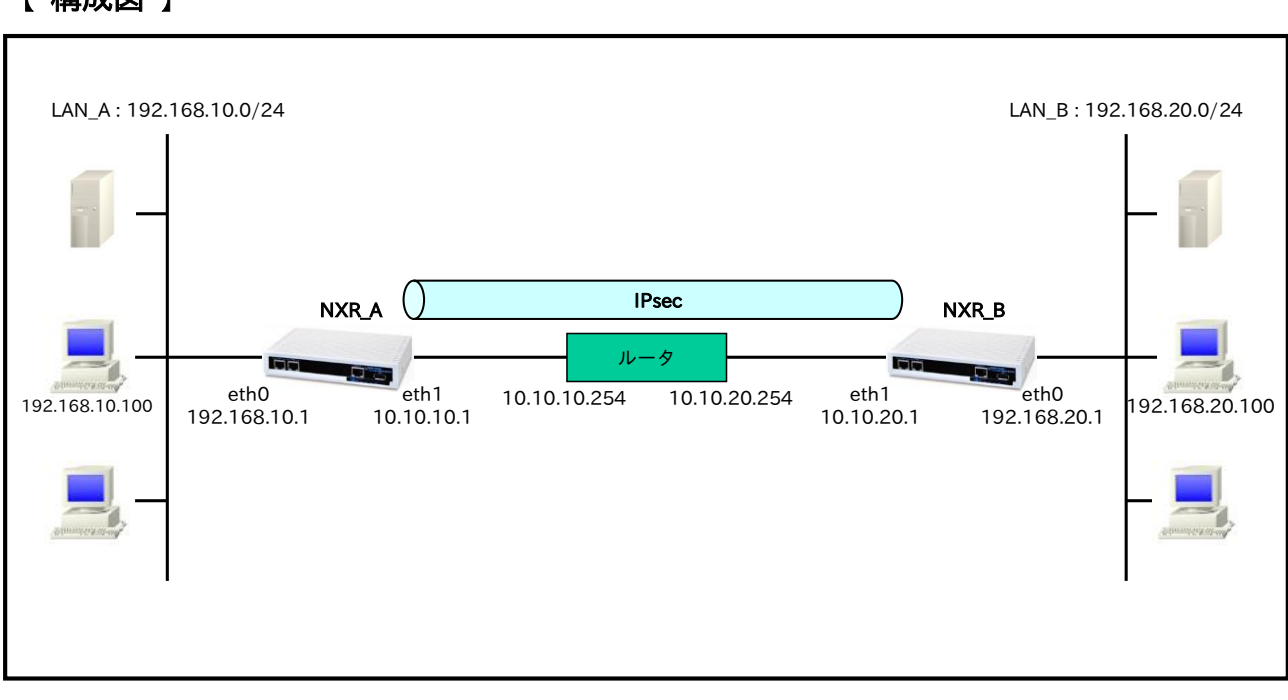

【 構成図 】

 IPsec を利用する上で ISAKMP ポリシー,トンネルポリシー設定でそれぞれ以下のようなプロポーザ ルを設定する必要があります。

※プロポーザルのデフォルト値に関しては各製品のユーザーズガイドをご参照下さい。

この設定例では ISAKMP ポリシー(フェーズ 1)で利用するプロポーザルは以下のとおりです。

| 認証アルゴリズム               | SHA-1                 |  |
|------------------------|-----------------------|--|
| 暗号化アルゴリズム              | AES-128               |  |
| Diffie-Hellman(DH)グループ | Group5                |  |
| 対向の認証方式                | 事前共有鍵(Pre-Shared Key) |  |
| ネゴシエーションモード            | Main                  |  |
| ライフタイム                 | 10800(s)              |  |

この設定例ではトンネルポリシー(フェーズ2)で利用するプロポーザルは以下のとおりです。

| 認証アルゴリズム               | SHA1-HMAC |
|------------------------|-----------|
| 暗号化アルゴリズム              | AES128    |
| Diffie-Hellman(DH)グループ | Group5    |
| ライフタイム                 | 3600(s)   |

・ 事前共有鍵は対向機器と同一のもの(ここでは ipseckey)を設定する必要があります。

# 【 設定例 】

# 〔NXR\_A の設定〕

# 〔NXR\_Bの設定〕

nxr120#configure terminal Enter configuration commands, one per line. End with CNTL/Z. nxr120(config)#hostname NXR\_B NXR\_B(config)#interface ethernet 0 NXR\_B(config-if)#ip address 192.168.20.1/24 NXR\_B(config-if)#exit NXR\_B(config)#ip route 0.0.0.0/0 10.10.20.254 NXR\_B(config)#ipsec access-list LAN\_A ip 192.168.20.0/24 192.168.10.0/24 NXR\_B(config)#ipsec local policy 1 NXR\_B(config-ipsec-local)#address ip NXR\_B(config-ipsec-local)#exit NXR\_B(config)#ipsec isakmp policy 1 NXR B(config-ipsec-isakmp)#description NXR A NXR B(config-ipsec-isakmp)#authentication pre-share ipseckey NXR\_B(config-ipsec-isakmp)#hash sha1 NXR\_B(config-ipsec-isakmp)#encryption aes128 NXR\_B(config-ipsec-isakmp)#group 5 NXR\_B(config-ipsec-isakmp)#lifetime 10800 NXR\_B(config-ipsec-isakmp)#isakmp-mode main NXR\_B(config-ipsec-isakmp)#remote address ip 10.10.10.1 NXR\_B(config-ipsec-isakmp)#keepalive 30 3 periodic restart NXR\_B(config-ipsec-isakmp)#local policy 1 NXR\_B(config-ipsec-isakmp)#exit NXR\_B(config)#ipsec tunnel policy 1 NXR B(config-ipsec-tunnel)#description NXR A NXR B(config-ipsec-tunnel)#negotiation-mode auto NXR\_B(config-ipsec-tunnel)#set transform esp-aes128 esp-sha1-hmac NXR\_B(config-ipsec-tunnel)#set pfs group5 NXR\_B(config-ipsec-tunnel)#set sa lifetime 3600 NXR\_B(config-ipsec-tunnel)#set key-exchange isakmp 1 NXR\_B(config-ipsec-tunnel)#match address LAN\_A NXR\_B(config-ipsec-tunnel)#exit NXR\_B(config)#interface ethernet 1 NXR\_B(config-if)#ip address 10.10.20.1/24 NXR\_B(config-if)#ipsec policy 1 NXR\_B(config-if)#exit NXR\_B(config)#fast-forwarding enable NXR\_B(config)#exit NXR\_B#save config

# 【 設定例解説 】

[NXR\_Aの設定]

# 1. <ホスト名の設定>

nxr120(config)#**hostname NXR\_A** ホスト名を NXR A と設定します。

# 2. <LAN 側(ethernet0)インタフェース設定>

NXR\_A(config)#interface ethernet 0 NXR\_A(config-if)#ip address 192.168.10.1/24

LAN 側(ethernet0)インタフェースの IP アドレスとして 192.168.10.1/24 を設定します。

# 3. <スタティックルート設定>

NXR\_A(config)#ip route 0.0.0.0/0 10.10.10.254

デフォルトルートを設定します。ゲートウェイアドレスは上位ルータの IP アドレスを設定します。

#### 4. <IPsec アクセスリスト設定>

NXR\_A(config)#ipsec access-list LAN\_B ip 192.168.10.0/24 192.168.20.0/24

IPsec アクセスリスト名を LAN\_B とし送信元 IP アドレス 192.168.10.0/24,宛先 IP アドレス 192.168.20.0/24 を設定します。Policy Based IPsec では IPsec アクセスリストで設定したルールに基づ き IPsec で ESP 化するかどうかが決定されます。よってここで設定した送信元,宛先 IP アドレスにマッチ したパケットが IPsec のカプセル化対象となります。

#### 5. <IPsec ローカルポリシー設定>

NXR\_A(config)#ipsec local policy 1

IPsec ローカルポリシー1 を設定します。

#### NXR\_A(config-ipsec-local)#address ip

IPsec トンネルの送信元 IP アドレスを設定します。この IP アドレスにはインタフェース設定で ipsec policy 1 と指定したインタフェースの IP アドレスが自動的に設定されます。

# 6. <IPsec ISAKMP ポリシー設定>

#### NXR\_A(config)#ipsec isakmp policy 1

NXR\_B との IPsec 接続で使用する ISAKMP ポリシー1 を設定します。

NXR\_A(config-ipsec-isakmp)#description NXR\_B

ISAKMP ポリシー1 の説明として NXR\_B を設定します。

#### NXR\_A(config-ipsec-isakmp)#authentication pre-share ipseckey

認証方式として pre-share(事前共有鍵)を選択し事前共有鍵 ipseckey を設定します。なおこの設定は対向の NXR と同じ値を設定する必要があります。

# NXR\_A(config-ipsec-isakmp)#hash sha1

認証アルゴリズムとして sha1 を設定します。

# NXR\_A(config-ipsec-isakmp)#encryption aes128

暗号化アルゴリズムとして aes128 を設定します。

#### NXR\_A(config-ipsec-isakmp)#group 5

Diffie-Hellman(DH)グループとして group 5 を設定します。

NXR\_A(config-ipsec-isakmp)#lifetime 10800

ISAKMP SA のライフタイムとして 10800 秒を設定します。

NXR\_A(config-ipsec-isakmp)#isakmp-mode main

フェーズ1のネゴシエーションモードとしてここでは IPsec を使用するルータの WAN 側 IP アドレスがと もに固定 IP アドレスのためメインモードを設定します。

NXR\_A(config-ipsec-isakmp)#remote address ip 10.10.20.1

対向の NXR の WAN 側 IP アドレスを設定します。ここでは対向の NXR の WAN 側 IP アドレス 10.10.20.1 を設定します。

NXR\_A(config-ipsec-isakmp)#keepalive 30 3 periodic restart

IKE KeepAlive(DPD)を設定します。ここでは 30 秒間隔で 3 回リトライを行い keepalive 失敗時に SA を 削除し IKE のネゴシエーションを開始するよう設定します。

DPD(Dead Peer Detection)は ISAKMP SA を監視する機能で対向の NXR の WAN 側で障害が発生した場 合などにそれを検知し、現在利用している SA を削除したり SA を削除して再ネゴシエーションを行ったり するなどの機能があります。なお DPD は常に定期的に送信されるわけではなく対向の NXR より IPsec パ ケットを受信している場合は DPD パケットの送信は行われません。

NXR\_A(config-ipsec-isakmp)#local policy 1

関連づけを行う IPsec ローカルポリシーとして IPsec ローカルポリシー1 を設定します。

7. <IPsec トンネルポリシー設定>

NXR\_A(config)#ipsec tunnel policy 1

NXR\_B との IPsec 接続で使用するトンネルポリシー1 を設定します。

NXR\_A(config-ipsec-tunnel)#description NXR\_B

トンネルポリシー1の説明として NXR\_Bを設定します。

NXR\_A(config-ipsec-tunnel)#negotiation-mode auto

IPsec ポリシーのネゴシエーションモードはネゴシエーションを自ら開始したり、逆にいかなる場合も自ら ネゴシエーションを開始しないという設定が可能です。

ここではネゴシエーションモードを auto に設定します。これによりこちらからネゴシエーションを開始す ることができます。

NXR\_A(config-ipsec-tunnel)**#set transform esp-aes128 esp-sha1-hmac** IPsec トンネルポリシーで使用するトランスフォーム(プロポーザル)を設定します。 ここでは暗号化アルゴリズムとして aes128、認証アルゴリズムとして sha1 を設定します。

NXR\_A(config-ipsec-tunnel)#**set pfs group5** 

PFS(Perfect Forward Secrecy)の設定とそれに伴う DH グループを設定します。 ここでは PFS を有効とし、かつ DH グループとして group5 を設定します。 NXR\_A(config-ipsec-tunnel)#set sa lifetime 3600

IPsec SA のライフタイムとして 3600 秒を設定します。

NXR\_A(config-ipsec-tunnel)#**set key-exchange isakmp 1** 

関連づけを行う ISAKMP ポリシーとして ISAKMP ポリシー1 を設定します。

NXR\_A(config-ipsec-tunnel)#match address LAN\_B

IPsec アクセスリストとして LAN\_B を設定します。

# 8. <WAN 側(ethernet1)インタフェース設定>

NXR\_A(config)#interface ethernet 1 NXR\_A(config-if)#ip address 10.10.10.1/24

WAN 側(ethernet1)インタフェースの IP アドレスとして 10.10.10.1/24 を設定します。

NXR\_A(config-if)#ipsec policy 1

IPsec トンネルのエンドポイントとなるため IPsec ローカルポリシー1 を設定します。

#### 9. <ファストフォワーディングの有効化>

NXR\_A(config)#fast-forwarding enable

ファストフォワーディングを有効にします。ファストフォワーディングを設定することによりパケット転送 の高速化を行うことができます。

(☞) ファストフォワーディングの詳細および利用時の制約については、NXR シリーズのユーザーズガイド (CLI 版)に記載されているファストフォワーディングの解説をご参照ください。

# 〔NXR\_Bの設定〕

1. <ホスト名の設定>

#### 2. <LAN 側(ethernet0)インタフェース設定>

NXR\_B(config)#interface ethernet 0 NXR\_B(config-if)#ip address 192.168.20.1/24

LAN 側(ethernet0)インタフェースの IP アドレスとして 192.168.20.1/24 を設定します。

#### 3. <スタティックルート設定>

#### NXR\_B(config)#ip route 0.0.0.0/0 10.10.20.254

デフォルトルートを設定します。ゲートウェイアドレスは上位ルータの IP アドレスを設定します。

#### 4. <IPsec アクセスリスト設定>

#### NXR\_B(config)#ipsec access-list LAN\_A ip 192.168.20.0/24 192.168.10.0/24

IPsec アクセスリスト名を LAN\_A とし送信元 IP アドレス 192.168.20.0/24,宛先 IP アドレス 192.168.10.0/24 を設定します。

#### 5. <IPsec ローカルポリシー設定>

NXR\_B(config)#**ipsec local policy 1** NXR\_B(config-ipsec-local)#**address ip** 

IPsec ローカルポリシー1 で IPsec トンネルの送信元 IP アドレスを設定します。

#### 6. <IPsec ISAKMP ポリシー設定>

NXR\_B(config)#ipsec isakmp policy 1

NXR\_B(config-ipsec-isakmp)#description NXR\_A NXR\_B(config-ipsec-isakmp)#authentication pre-share ipseckey

NXR A との IPsec 接続で使用する ISAKMP ポリシー1 を設定します。

ISAKMP ポリシー1 の説明として NXR\_A、認証方式として pre-share(事前共有鍵)を選択し事前共有鍵

ipseckey を設定します。

NXR\_B(config-ipsec-isakmp)#hash sha1 NXR\_B(config-ipsec-isakmp)#encryption aes128 NXR\_B(config-ipsec-isakmp)#group 5 NXR\_B(config-ipsec-isakmp)#lifetime 10800 NXR\_B(config-ipsec-isakmp)#isakmp-mode main

認証アルゴリズムとして sha1、暗号化アルゴリズムとして aes128、Diffie-Hellman(DH)グループとして

group 5、ISAKMP SA のライフタイムとして 10800 秒、フェーズ 1 のネゴシエーションモードとしてメイ ンモードを設定します。

NXR\_B(config-ipsec-isakmp)**#remote address ip 10.10.10.1** NXR\_B(config-ipsec-isakmp)**#keepalive 30 3 periodic restart** NXR\_B(config-ipsec-isakmp)**#local policy 1** 

NXR\_A の WAN 側 IP アドレス 10.10.10.1、IKE KeepAlive(DPD)を監視間隔 30 秒,リトライ回数 3 回と し keepalive 失敗時に SA を削除し IKE のネゴシエーションを開始するよう設定します。

そして IPsec ローカルポリシー1 と関連づけを行います。

#### 7. <IPsec トンネルポリシー設定>

NXR\_B(config)#**ipsec tunnel policy 1** NXR\_B(config-ipsec-tunnel)#**description NXR\_A** NXR\_B(config-ipsec-tunnel)#**negotiation-mode auto** 

NXR\_A との IPsec 接続で使用するトンネルポリシー1 を設定します。

IPsec トンネルポリシー1の説明として NXR\_A、ネゴシエーションモードとして auto を設定します。

NXR\_B(config-ipsec-tunnel)#**set transform esp-aes128 esp-sha1-hmac** NXR\_B(config-ipsec-tunnel)#**set pfs group5** NXR\_B(config-ipsec-tunnel)#**set sa lifetime 3600** 

暗号化アルゴリズムとして aes128、認証アルゴリズムとして sha1、PFS を有効とし、かつ DH グループ

として group5、IPsec SA のライフタイムとして 3600 秒を設定します。

NXR\_B(config-ipsec-tunnel)**#set key-exchange isakmp 1** NXR\_B(config-ipsec-tunnel)**#match address LAN\_A** 

ISAKMP ポリシー1 と関連づけを行い、IPsec アクセスリストとして LAN\_A を設定します。

#### 8. <WAN 側(ethernet1)インタフェース設定>

| NXR_B(config)#interface ethernet 1                        |
|-----------------------------------------------------------|
| NXR_B(config-if)#ip address 10.10.20.1/24                 |
| NXR_B(config-if)#ipsec policy 1                           |
| WAN 側(ethernet1)インタフェースの IP アドレスとして 10.10.20.1/24 を設定します。 |

また IPsec トンネルのエンドポイントとなるため IPsec ローカルポリシー1 を設定します。

# 9. <ファストフォワーディングの有効化>

| NXR_B(config)#fast-forwarding enable |  |
|--------------------------------------|--|
| ファストフォワーディングを有効にします。                 |  |

【 パソコンの設定例 】

|             | LAN A のパソコン    | LAN B のパソコン    |
|-------------|----------------|----------------|
| IP アドレス     | 192.168.10.100 | 192.168.20.100 |
| サブネットマスク    | 255.255.255.0  | 255.255.255.0  |
| デフォルトゲートウェイ | 192.168.10.1   | 192.168.20.1   |

# 1-2. 動的 IP アドレスでの接続設定例(AggressiveMode の利用)

NXR の WAN 側 IP アドレスが接続のたびに変わる動的 IP アドレス環境でも IPsec を利用することが可能 です。なおこの設定例では固定 IP-動的 IP での接続を想定しています。動的 IP 同士での接続は <u>1-8. FQDN</u> **での IPsec 接続設定例**をご参照ください。

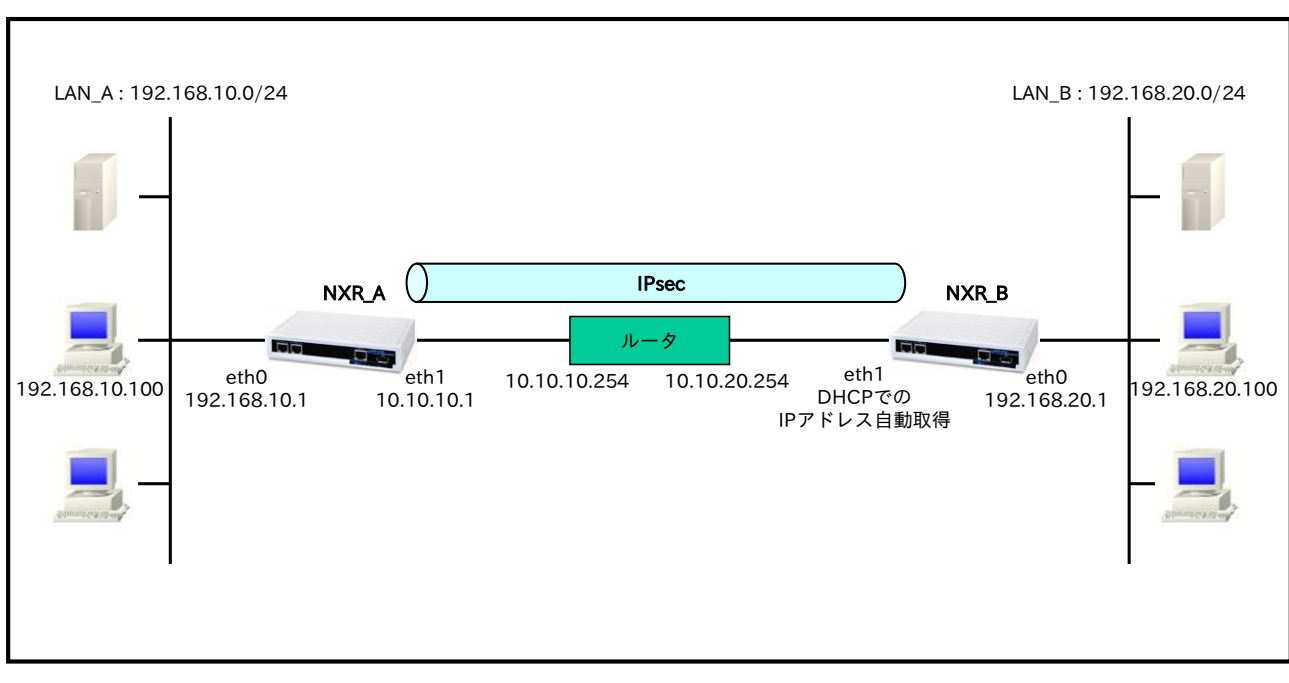

# 【 構成図 】

- ・ ここでは IPsec トンネル構築に際し動的 IP アドレスの NXR からネゴシエーションを開始します。
- IPsec を利用する上で ISAKMP ポリシー,トンネルポリシー設定で以下のようなプロポーザルを設定 する必要があります。

※プロポーザルのデフォルト値に関しては各製品のユーザーズガイドをご参照下さい。 この設定例では ISAKMP ポリシー(フェーズ 1)で利用するプロポーザルは以下のとおりです。

| 認証アルゴリズム               | SHA-1                 |  |
|------------------------|-----------------------|--|
| 暗号化アルゴリズム              | AES-128               |  |
| Diffie-Hellman(DH)グループ | Group5                |  |
| 対向の認証方式                | 事前共有鍵(Pre-Shared Key) |  |
| ネゴシエーションモード            | Aggressive            |  |
| ライフタイム                 | 10800(s)              |  |

この設定例ではトンネルポリシー(フェーズ2)で利用するプロポーザルは以下のとおりです。

| 認証アルゴリズム               | SHA1-HMAC |
|------------------------|-----------|
| 暗号化アルゴリズム              | AES128    |
| Diffie-Hellman(DH)グループ | Group5    |
| ライフタイム                 | 3600(s)   |

- ・ 事前共有鍵は対向機器と同一のもの(ここでは ipseckey)を設定する必要があります。
- この構成では NXR\_B の WAN 側 IP アドレスが動的 IP アドレスのため IP アドレスを ID として利用 することができません。そのため NXR\_A では ISAKMP ポリシー設定で remote identity を NXR\_B では IPsec ローカルポリシー設定で self-identity を設定します。
  - (☞) identity は IKE のネゴシエーション時に NXR を識別するのに使用します。 そのため self-identity は対向の NXR の remote identity と設定を合わせる必要があります。

# 【 設定例 】

# 〔NXR\_A の設定〕

nxr120#configure terminal Enter configuration commands, one per line. End with CNTL/Z. nxr120(config)#hostname NXR\_A NXR\_A(config)#interface ethernet 0 NXR\_A(config-if)#ip address 192.168.10.1/24 NXR\_A(config-if)#exit NXR\_A(config)#ip route 0.0.0.0/0 10.10.10.254 NXR A(config)#ipsec access-list LAN B ip 192.168.10.0/24 192.168.20.0/24 NXR\_A(config)#ipsec local policy 1 NXR A(config-ipsec-local)#address ip NXR A(config-ipsec-local)#exit NXR\_A(config)#ipsec isakmp policy 1 NXR\_A(config-ipsec-isakmp)#description NXR\_B NXR\_A(config-ipsec-isakmp)#authentication pre-share ipseckey NXR\_A(config-ipsec-isakmp)#hash sha1 NXR\_A(config-ipsec-isakmp)#encryption aes128 NXR\_A(config-ipsec-isakmp)#group 5 NXR\_A(config-ipsec-isakmp)#lifetime 10800 NXR\_A(config-ipsec-isakmp)#isakmp-mode aggressive NXR A(config-ipsec-isakmp)#remote address ip any NXR\_A(config-ipsec-isakmp)#remote identity fqdn nxrb NXR A(config-ipsec-isakmp)#keepalive 30 3 periodic clear NXR A(config-ipsec-isakmp)#local policy 1 NXR\_A(config-ipsec-isakmp)#exit NXR\_A(config)#ipsec tunnel policy 1 NXR\_A(config-ipsec-tunnel)#description NXR\_B NXR\_A(config-ipsec-tunnel)#negotiation-mode responder NXR\_A(config-ipsec-tunnel)#set transform esp-aes128 esp-sha1-hmac NXR\_A(config-ipsec-tunnel)#set pfs group5 NXR\_A(config-ipsec-tunnel)#set sa lifetime 3600 NXR\_A(config-ipsec-tunnel)#set key-exchange isakmp 1 NXR\_A(config-ipsec-tunnel)#match address LAN\_B NXR\_A(config-ipsec-tunnel)#exit NXR\_A(config)#interface ethernet 1 NXR A(config-if)#ip address 10.10.10.1/24 NXR\_A(config-if)#ipsec policy 1 NXR\_A(config-if)#exit NXR\_A(config)#fast-forwarding enable NXR\_A(config)#exit NXR\_A#save config

# 〔NXR\_Bの設定〕

nxr120#configure terminal Enter configuration commands, one per line. End with CNTL/Z. nxr120(config)#hostname NXR\_B NXR\_B(config)#interface ethernet 0 NXR\_B(config-if)#ip address 192.168.20.1/24 NXR\_B(config-if)#exit NXR\_B(config)#ipsec access-list LAN\_A ip 192.168.20.0/24 192.168.10.0/24 NXR\_B(config)#ipsec local policy 1 NXR\_B(config-ipsec-local)#address ip NXR\_B(config-ipsec-local)#self-identity fqdn nxrb NXR\_B(config-ipsec-local)#exit NXR\_B(config)#ipsec isakmp policy 1 NXR\_B(config-ipsec-isakmp)#description NXR\_A NXR B(config-ipsec-isakmp)#authentication pre-share ipseckey NXR\_B(config-ipsec-isakmp)#hash sha1 NXR\_B(config-ipsec-isakmp)#encryption aes128 NXR\_B(config-ipsec-isakmp)#group 5 NXR\_B(config-ipsec-isakmp)#isakmp-mode aggressive NXR\_B(config-ipsec-isakmp)#remote address ip 10.10.10.1 NXR\_B(config-ipsec-isakmp)#keepalive 30 3 periodic restart NXR\_B(config-ipsec-isakmp)#local policy 1 NXR\_B(config-ipsec-isakmp)#exit NXR\_B(config)#ipsec tunnel policy 1 NXR\_B(config-ipsec-tunnel)#description NXR\_A NXR B(config-ipsec-tunnel)#negotiation-mode auto NXR B(config-ipsec-tunnel)#set transform esp-aes128 esp-sha1-hmac NXR\_B(config-ipsec-tunnel)#set pfs group5 NXR\_B(config-ipsec-tunnel)#set key-exchange isakmp 1 NXR\_B(config-ipsec-tunnel)#match address LAN\_A NXR\_B(config-ipsec-tunnel)#exit NXR\_B(config)#interface ethernet 1 NXR\_B(config-if)#ip address dhcp NXR\_B(config-if)#ipsec policy 1 NXR\_B(config-if)#exit NXR\_B(config)#fast-forwarding enable NXR\_B(config)#exit NXR\_B#save config

# 【 設定例解説 】

#### 〔NXR\_Aの設定〕

#### 1. <ホスト名の設定>

nxr120(config)#hostname NXR\_A

ホスト名を NXR\_A と設定します。

# 2. <LAN 側(ethernet0)インタフェース設定>

NXR\_A(config)#interface ethernet 0 NXR\_A(config-if)#ip address 192.168.10.1/24

LAN 側(ethernet0)インタフェースの IP アドレスとして 192.168.10.1/24 を設定します。

# 3. <スタティックルート設定>

# NXR\_A(config)#ip route 0.0.0.0/0 10.10.10.254

デフォルトルートを設定します。ゲートウェイアドレスは上位ルータの IP アドレスを設定します。

#### 4. <IPsec アクセスリスト設定>

 NXR\_A(config)#ipsec access-list LAN\_B ip 192.168.10.0/24 192.168.20.0/24

 IPsec アクセスリスト名を LAN\_B とし送信元 IP アドレス 192.168.10.0/24,宛先 IP アドレス

 192.168.20.0/24 を設定します。Policy Based IPsec では IPsec アクセスリストで設定したルールに基づ

 き IPsec で ESP 化するかどうかが決定されます。よってここで設定した送信元,宛先 IP アドレスにマッチ

 したパケットが IPsec のカプセル化対象となります。

#### 5. <IPsec ローカルポリシー設定>

NXR\_A(config)#**ipsec local policy 1** IPsec ローカルポリシー1 を設定します。

## NXR\_A(config-ipsec-local)#address ip

IPsec トンネルの送信元 IP アドレスを指定します。この IP アドレスはインタフェース設定で ipsec policy 1 と指定したインタフェースの IP アドレスが自動的に設定されます。

#### 6. <IPsec ISAKMP ポリシー設定>

NXR\_A(config)#**ipsec isakmp policy 1** NXR B との IPsec 接続で使用する ISAKMP ポリシー1 を設定します。

NXR\_A(config-ipsec-isakmp)#**description NXR\_B** ISAKMP ポリシー1 の説明として NXR\_B を設定します。

NXR\_A(config-ipsec-isakmp)#authentication pre-share ipseckey 認証方式として pre-share(事前共有鍵) を選択し事前共有鍵 ipseckey を設定します。なおこの設定は対向 の NXR と同じ値を設定する必要があります。

NXR\_A(config-ipsec-isakmp)#**hash sha1** 認証アルゴリズムとして sha1 を設定します。

NXR\_A(config-ipsec-isakmp)#**encryption aes128** 暗号化アルゴリズムとして aes128 を設定します。

NXR\_A(config-ipsec-isakmp)#group 5

Diffie-Hellman(DH)グループとして group 5 を設定します。

NXR\_A(config-ipsec-isakmp)#**lifetime 10800** ISAKMP SA のライフタイムとして 10800 秒を設定します。

NXR\_A(config-ipsec-isakmp)#isakmp-mode aggressive

フェーズ 1 のネゴシエーションモードとして IPsec を使用するルータの WAN 側 IP アドレスが片側動的 IP アドレスのためアグレッシブモードを設定します。 NXR\_A(config-ipsec-isakmp)#**remote address ip any** 対向の NXR の WAN 側 IP アドレスを設定します。ここでは対向の NXR の WAN 側 IP アドレスが動的 IP アドレスのため any を設定します。

NXR\_A(config-ipsec-isakmp)#remote identity fqdn nxrb

対向の NXR の identity を設定します。ここでは ID として FQDN 方式で nxrb と設定します。 本設定が必要な理由は対向の NXR の WAN 側 IP アドレスが動的 IP アドレスのため IP アドレスを ID とし て利用することができないためです。

NXR\_A(config-ipsec-isakmp)#keepalive 30 3 periodic clear

IKE KeepAlive(DPD)を設定します。ここでは監視を 30 秒間隔で 3 回リトライを行い keepalive 失敗時に SA を削除するよう設定します。

DPD(Dead Peer Detection)は ISAKMP SA を監視する機能で対向 SG の WAN 側で障害が発生した場合な どにそれを検知し、現在利用している SA を削除したり SA を削除して再ネゴシエーションを行ったりする などの機能があります。なお DPD は常に定期的に送信されるわけではなく対向の NXR より IPsec パケッ トを受信している場合は DPD パケットの送信は行われません。

NXR\_A(config-ipsec-isakmp)#**local policy 1** 関連づけを行う IPsec ローカルポリシーとして IPsec ローカルポリシー1 を設定します。

## 7. <IPsec トンネルポリシー設定>

NXR\_A(config)#ipsec tunnel policy 1

NXR\_B との IPsec 接続で使用するトンネルポリシー1 を設定します。

NXR\_A(config-ipsec-tunnel)#description NXR\_B

トンネルポリシー1 の説明として NXR\_B を設定します。

NXR\_A(config-ipsec-tunnel)#**negotiation-mode responder** IPsec ポリシーのネゴシエーションモードはネゴシエーションを自ら開始したり、逆にいかなる場合も自ら ネゴシエーションを開始しないという設定が可能です。

ここではネゴシエーションモードを responder に設定します。これによりこちらからいかなる場合(Rekey を含む)においてもネゴシエーションを開始することはありません。

NXR\_A(config-ipsec-tunnel)#**set transform esp-aes128 esp-sha1-hmac** 

IPsec トンネルポリシーで使用するトランスフォーム(プロポーザル)を設定します。 ここでは暗号化アルゴリズムとして aes128、認証アルゴリズムとして sha1 を設定します。

NXR\_A(config-ipsec-tunnel)#set pfs group5

PFS(Perfect Forward Secrecy)の設定とそれに伴う DH グループを設定します。

ここでは PFS を有効とし、かつ DH グループとして group5 を設定します。

NXR\_A(config-ipsec-tunnel)#**set sa lifetime 3600** IPsec SA のライフタイムとして 3600 秒を設定します。

NXR\_A(config-ipsec-tunnel)#**set key-exchange isakmp 1** 関連づけを行う ISAKMP ポリシーとして ISAKMP ポリシー1 を設定します。

NXR\_A(config-ipsec-tunnel)#**match address LAN\_B** IPsec アクセスリストとして LAN Bを設定します。

#### 8. <WAN 側(ethernet1)インタフェース設定>

NXR\_A(config)#interface ethernet 1 NXR\_A(config-if)#ip address 10.10.10.1/24

WAN 側(ethernet1)インタフェースの IP アドレスとして 10.10.10.1/24 を設定します。

NXR\_A(config-if)#ipsec policy 1

IPsec トンネルのエンドポイントとなるため IPsec ローカルポリシー1 を設定します。

# 9. <ファストフォワーディングの有効化>

NXR\_A(config)#fast-forwarding enable

ファストフォワーディングを有効にします。ファストフォワーディングを設定することによりパケット転送 の高速化を行うことができます。

(☞) ファストフォワーディングの詳細および利用時の制約については、NXR シリーズのユーザーズガイド (CLI 版)に記載されているファストフォワーディングの解説をご参照ください。

# 〔NXR\_Bの設定〕

#### 1. <ホスト名の設定>

nxr120(config)#**hostname NXR\_B** ホスト名を NXR\_B と設定します。

#### 2. <LAN 側(ethernet0)インタフェース設定>

NXR\_B(config)#interface ethernet 0 NXR\_B(config-if)#ip address 192.168.20.1/24

LAN 側(ethernet0)インタフェースの IP アドレスとして 192.168.20.1/24 を設定します。

# 3. <IPsec アクセスリスト設定>

NXR\_B(config)#ipsec access-list LAN\_A ip 192.168.20.0/24 192.168.10.0/24

IPsec アクセスリスト名を LAN\_A とし送信元 IP アドレス 192.168.20.0/24,宛先 IP アドレス 192.168.10.0/24 を設定します。

#### 4. <IPsec ローカルポリシー設定>

 $NXR_B(config)$ #ipsec local policy 1

NXR\_B(config-ipsec-local)#address ip IPsec ローカルポリシー1 で IPsec トンネルの送信元 IP アドレスを設定します。

NXR\_B(config-ipsec-local)#**self-identity fqdn nxrb** 

本装置の identity を設定します。ここでは ID として FQDN 方式で nxrb と設定します。

本設定が必要な理由は WAN 側 IP アドレスが動的 IP アドレスのため対向の NXR で本装置の IP アドレスを ID として設定しておくことができないためです。

#### 5. <IPsec ISAKMP ポリシー設定>

NXR\_B(config)#ipsec isakmp policy 1 NXR\_B(config-ipsec-isakmp)#description NXR\_A NXR\_B(config-ipsec-isakmp)#authentication pre-share ipseckey

NXR\_A との IPsec 接続で使用する ISAKMP ポリシー1 を設定します。

ISAKMP ポリシー1 の説明として NXR\_A、認証方式として pre-share(事前共有鍵)を選択し事前共有鍵

ipseckey を設定します。

NXR\_B(config-ipsec-isakmp)**#hash sha1** NXR\_B(config-ipsec-isakmp)**#encryption aes128** NXR\_B(config-ipsec-isakmp)**#group 5** NXR\_B(config-ipsec-isakmp)**#lifetime 10800** 

NXR\_B(config-ipsec-isakmp)#isakmp-mode aggressive

認証アルゴリズムとして sha1、暗号化アルゴリズムとして aes128, Diffie-Hellman(DH)グループとして

group 5、ISAKMP SA のライフタイムとして 10800 秒、フェーズ 1 のネゴシエーションモードとしてア

グレッシブモードを設定します。

NXR\_B(config-ipsec-isakmp)#remote address ip 10.10.10.1 NXR\_B(config-ipsec-isakmp)#keepalive 30 3 periodic restart NXR\_B(config-ipsec-isakmp)#local policy 1

NXR\_A の WAN 側 IP アドレス 10.10.10.1、IKE KeepAlive(DPD)を監視間隔 30 秒,リトライ回数 3 回と

し keepalive 失敗時に SA を削除し IKE のネゴシエーションを開始するよう設定します。

そして IPsec ローカルポリシー1 と関連づけを行います。

# 6. <IPsec トンネルポリシー設定>

NXR\_B(config)#**ipsec tunnel policy 1** NXR\_B(config-ipsec-tunnel)#**description NXR\_A** NXR\_B(config-ipsec-tunnel)#**negotiation-mode auto** 

NXR\_A との IPsec 接続で使用するトンネルポリシー1 を設定します。

IPsec トンネルポリシー1の説明として NXR\_A、ネゴシエーションモードとして auto を設定します。

NXR\_B(config-ipsec-tunnel)#**set transform esp-aes128 esp-sha1-hmac** NXR\_B(config-ipsec-tunnel)#**set pfs group5** NXR\_B(config-ipsec-tunnel)#**set sa lifetime 3600** 

暗号化アルゴリズムとして aes128、認証アルゴリズムとして sha1、PFS を有効とし、かつ DH グループ

として group5、IPsec SA のライフタイムとして 3600 秒を設定します。

NXR\_B(config-ipsec-tunnel)#**set key-exchange isakmp 1** NXR\_B(config-ipsec-tunnel)#**match address LAN\_A** 

ISAKMP ポリシー1 と関連づけを行い、IPsec アクセスリストとして LAN\_A を設定します。

# 7. <WAN 側(ethernet1)インタフェース設定>

NXR\_B(config)#interface ethernet 1 NXR\_B(config-if)#ip address dhcp NXR\_B(config-if)#ipsec policy 1

WAN 側(ethernet1)インタフェースの IP アドレスが動的 IP のため DHCP クライアントとして動作するように設定します。

また IPsec トンネルのエンドポイントとなるため IPsec ローカルポリシー1 を設定します。

#### 8. <ファストフォワーディングの有効化>

NXR\_B(config)#fast-forwarding enable

ファストフォワーディングを有効にします。

# 【パソコンの設定例】

|             | LAN A のパソコン    | LAN B のパソコン    |
|-------------|----------------|----------------|
| IP アドレス     | 192.168.10.100 | 192.168.20.100 |
| サブネットマスク    | 255.255.255.0  | 255.255.255.0  |
| デフォルトゲートウェイ | 192.168.10.1   | 192.168.20.1   |

# 1-3. RSA 公開鍵暗号方式での接続設定例

IKE のフェーズ1で対向の NXR の認証に RSA 公開鍵暗号方式を利用することができます。RSA 公開鍵暗 号方式を利用する場合は IKE のフェーズ1 でメインモードを使用する必要があります。

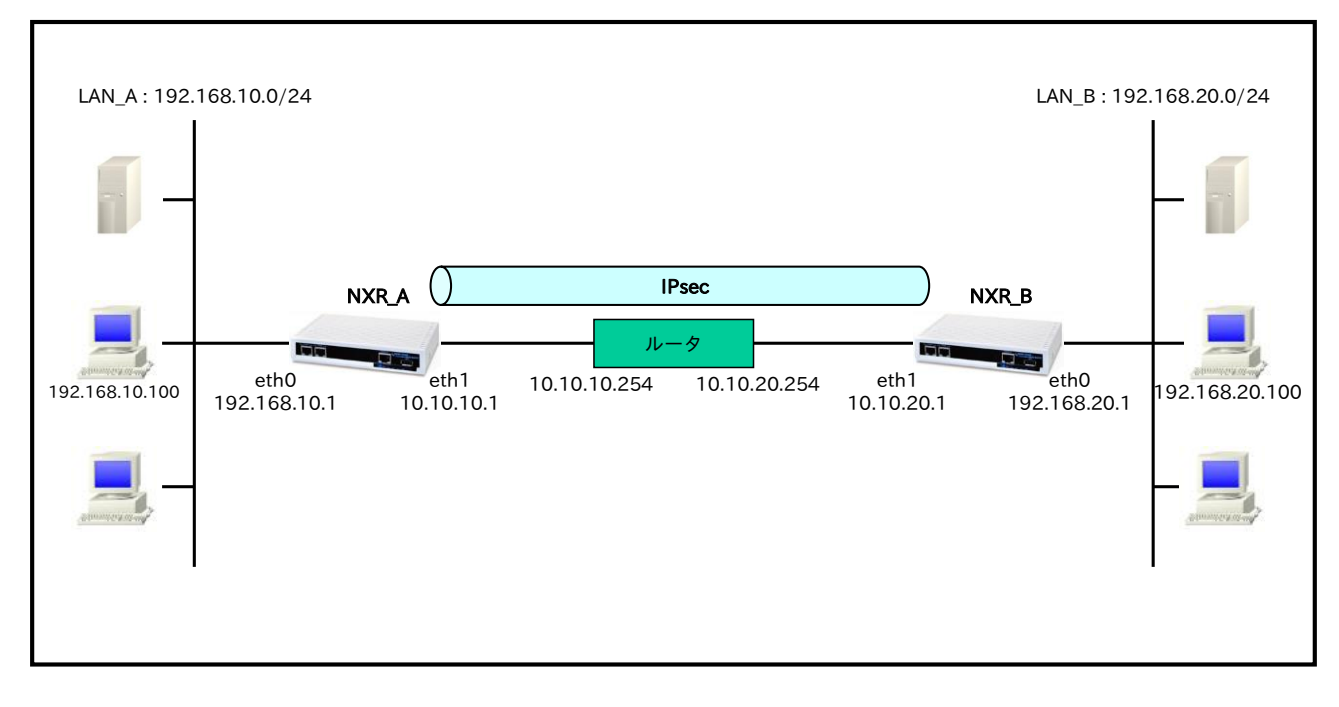

# 【構成図】

- ・ 公開鍵は対向の NXR の ISAKMP ポリシー設定で使用しますので各 NXR の ISAKMP ポリシー設定 前までに公開鍵を作成しておく必要があります。
- ・ RSA 公開鍵暗号方式を利用する場合は各 NXR の IPsec ローカルポリシー設定,ISAKMP ポリシー設 定で identity 設定が必須になります。
- ・ この設定例では ISAKMP ポリシー(フェーズ 1)で利用するプロポーザルは以下のとおりです。

| 認証アルゴリズム               | SHA-1                 |
|------------------------|-----------------------|
| 暗号化アルゴリズム              | AES-128               |
| Diffie-Hellman(DH)グループ | Group5                |
| 対向の認証方式                | 事前共有鍵(Pre-Shared Key) |
| ネゴシエーションモード            | Main                  |
| ライフタイム                 | 10800(s)              |

・ この設定例ではトンネルポリシー(フェーズ2)で利用するプロポーザルは以下のとおりです。

| 認証アルゴリズム               | SHA1-HMAC |
|------------------------|-----------|
| 暗号化アルゴリズム              | AES128    |
| Diffie-Hellman(DH)グループ | Group5    |
| ライフタイム                 | 3600(s)   |

# 【 設定例 】

# 〔NXR\_A の設定〕

nxr120#configure terminal Enter configuration commands, one per line. End with CNTL/Z. nxr120(config)#hostname NXR A NXR A(config)#interface ethernet 0 NXR A(config-if)#ip address 192.168.10.1/24 NXR A(config-if)#exit NXR A(config)#ip route 0.0.0.0/0 10.10.10.254 NXR A(config)#ipsec access-list LAN B ip 192.168.10.0/24 192.168.20.0/24 NXR\_A(config)#ipsec generate rsa-sig-key 1024 RSA-SIG KEY generating... NXR\_A(config)#exit NXR\_A#show ipsec rsa-pub-key RSA public key : 0sAQNe9Ghb4CNEaJuIIv67aSxECLJDHhvndH1opuMs6P8vGiTNlcGeSOQ8XEv8iYTst2bv022XUxSt37RhOR 5lRiY1i83TXkQZbhnJDCNJv+rtX/aro745MbJ9auXT1L5tda4C54S7SELboAtU28sD3si0OwlzLWtE7yRUqLP4Z iiNMw== NXR A#configure terminal Enter configuration commands, one per line. End with CNTL/Z. NXR A(config)#ipsec local policy 1 NXR A(config-ipsec-local)#address ip NXR\_A(config-ipsec-local)#self-identity fqdn nxra NXR\_A(config-ipsec-local)#exit NXR A(config)#ipsec isakmp policy 1 NXR\_A(config-ipsec-isakmp)#description NXR\_B NXR\_A(config-ipsec-isakmp)#authentication rsa-sig 0sAQOx8kE6uhZTvWMikunsy3uK5/7jIkTXsCjQpgo4B+ X64UAVeuxFQZ3KG3bzyjmyCbpkt0xEiU+v1kF4AOAOXoDfgND+KAdEky/YWqQYzMuuuu2uy/K6E9JA24N ACufuqMqgGSXc51fJ/6V5Qi9YtVd7TWBkZQSZJJADBHs/YyYD9Q== NXR\_A(config-ipsec-isakmp)#hash sha1 NXR A(config-ipsec-isakmp)#encryption aes128 NXR A(config-ipsec-isakmp)#group 5 NXR A(config-ipsec-isakmp)#lifetime 10800 NXR A(config-ipsec-isakmp)#isakmp-mode main NXR\_A(config-ipsec-isakmp)#remote address ip 10.10.20.1 NXR\_A(config-ipsec-isakmp)#remote identity fqdn nxrb NXR\_A(config-ipsec-isakmp)#keepalive 30 3 periodic restart NXR\_A(config-ipsec-isakmp)#local policy 1 NXR\_A(config-ipsec-isakmp)#exit NXR\_A(config)#ipsec tunnel policy 1 NXR\_A(config-ipsec-tunnel)#description NXR\_B NXR\_A(config-ipsec-tunnel)#negotiation-mode auto NXR A(config-ipsec-tunnel)#set transform esp-aes128 esp-sha1-hmac NXR\_A(config-ipsec-tunnel)#set pfs group5 NXR A(config-ipsec-tunnel)#set sa lifetime 3600 NXR A(config-ipsec-tunnel)#set key-exchange isakmp 1 NXR\_A(config-ipsec-tunnel)#match address LAN\_B NXR\_A(config-ipsec-tunnel)#exit NXR\_A(config)#interface ethernet 1 NXR\_A(config-if)#ip address 10.10.10.1/24 NXR\_A(config-if)#ipsec policy 1 NXR\_A(config-if)#exit NXR\_A(config)#fast-forwarding enable NXR\_A(config)#exit NXR\_A#save config

### 〔NXR\_Bの設定〕

nxr120#configure terminal Enter configuration commands, one per line. End with CNTL/Z. nxr120(config)#hostname NXR\_B NXR\_B(config)#interface ethernet 0 NXR\_B(config-if)#ip address 192.168.20.1/24 NXR\_B(config-if)#exit NXR\_B(config)#ip route 0.0.0.0/0 10.10.20.254 NXR\_B(config)#ipsec access-list LAN\_A ip 192.168.20.0/24 192.168.10.0/24 NXR\_B(config)#ipsec generate rsa-sig-key 1024 RSA-SIG KEY generating... NXR\_B(config)#exit NXR\_B#show ipsec rsa-pub-key RSA public key : 0sAQOx8kE6uhZTvWMikunsv3uK5/7jIkTXsCjQpgo4B+X64UAVeuxFQZ3KG3bzvjmvCbpkt0xEiU+v1kF4AO AOXoDfgND+KAdEky/YWqQYzMuuuu2uy/K6E9JA24NACufuqMqgGSXc51fJ/6V5Qi9YtVd7TWBkZQSZJJAD BHs/YyYD9Q== NXR\_B#configure terminal Enter configuration commands, one per line. End with CNTL/Z. NXR\_B(config)#ipsec local policy 1 NXR\_B(config-ipsec-local)#address ip NXR\_B(config-ipsec-local)#self-identity fqdn nxrb NXR\_B(config-ipsec-local)#exit NXR B(config)#ipsec isakmp policy 1 NXR\_B(config-ipsec-isakmp)#description NXR\_A NXR B(config-ipsec-isakmp)#authentication rsa-sig 0sAQNe9Ghb4CNEaJuIIv67aSxECLJDHhvndH1opuMs 6P8vGiTNlcGeSOQ8XEv8iYTst2bv022XUxSt37RhOR5lRiY1i83TXkQZbhnJDCNJv+rtX/aro745MbJ9auXT1L5 tda4C54S7SELboAtU28sD3si0OwlzLWtE7yRUqLP4ZiiNMw== NXR\_B(config-ipsec-isakmp)#hash sha1 NXR\_B(config-ipsec-isakmp)#encryption aes128 NXR\_B(config-ipsec-isakmp)#group 5 NXR\_B(config-ipsec-isakmp)#lifetime 10800 NXR\_B(config-ipsec-isakmp)#isakmp-mode main NXR\_B(config-ipsec-isakmp)#remote address ip 10.10.10.1 NXR\_B(config-ipsec-isakmp)#remote identity fqdn nxra NXR\_B(config-ipsec-isakmp)#keepalive 30 3 periodic restart NXR\_B(config-ipsec-isakmp)#local policy 1 NXR\_B(config-ipsec-isakmp)#exit NXR B(config)#ipsec tunnel policy 1 NXR\_B(config-ipsec-tunnel)#description NXR\_A NXR\_B(config-ipsec-tunnel)#negotiation-mode auto NXR\_B(config-ipsec-tunnel)#set transform esp-aes128 esp-sha1-hmac NXR\_B(config-ipsec-tunnel)#set pfs group5 NXR\_B(config-ipsec-tunnel)#set sa lifetime 3600 NXR\_B(config-ipsec-tunnel)#set key-exchange isakmp 1 NXR\_B(config-ipsec-tunnel)#match address LAN\_A NXR\_B(config-ipsec-tunnel)#exit NXR\_B(config)#interface ethernet 1 NXR\_B(config-if)#ip address 10.10.20.1/24 NXR\_B(config-if)#ipsec policy 1 NXR B(config-if)#exit NXR\_B(config)#fast-forwarding enable NXR\_B(config)#exit NXR\_B#save config

# 【 設定例解説 】

# 〔NXR\_A の設定〕

### 1. <ホスト名の設定>

nxr120(config)#hostname NXR\_A

ホスト名を NXR\_A と設定します。

# 2. <LAN 側(ethernet0)インタフェース設定>

NXR\_A(config)#interface ethernet 0 NXR\_A(config-if)#ip address 192.168.10.1/24

LAN 側(ethernet0)インタフェースの IP アドレスとして 192.168.10.1/24 を設定します。

# 3. <スタティックルート設定>

#### NXR\_A(config)#ip route 0.0.0.0/0 10.10.10.254

デフォルトルートを設定します。ゲートウェイアドレスは上位ルータの IP アドレスを設定します。

# 4. <IPsec アクセスリスト設定>

#### NXR\_A(config)#ipsec access-list LAN\_B ip 192.168.10.0/24 192.168.20.0/24

IPsec アクセスリスト名を LAN\_B とし送信元 IP アドレス 192.168.10.0/24,宛先 IP アドレス 192.168.20.0/24 を設定します。Policy Based IPsec では IPsec アクセスリストで設定したルールに基づ き IPsec で ESP 化するかどうかが決定されます。よってここで設定した送信元,宛先 IP アドレスにマッチ したパケットが IPsec のカプセル化対象となります。

# 5. <RSA Signature Key の作成>

NXR\_A(config)#**ipsec generate rsa-sig-key 1024** IPsec の認証で使用する RSA Signature Key を作成します。ここでは 1024bit で作成します。

#### 6. <RSA 公開鍵の確認>

#### NXR\_A#show ipsec rsa-pub-key

RSA public key : 0sAQNe9Ghb4CNEaJuIIy67aSxECLJDHhvndH1opuMs6P8yGiTNlcGeSOQ8XEy8iYTst2bv022XUxSt37RhOR 5lRiY1i83TXkQZbhnJDCNJv+rtX/aro745MbJ9auXT1L5tda4C54S7SELboAtU28sD3si0OwlzLWtE7yRUqLP4Z iiNMw==

作成した RSA 公開鍵を確認します。ここで表示された公開鍵は対向の NXR の IPsec ISAKMP ポリシー設 定で使用します。

# 7. <IPsec ローカルポリシー設定>

# NXR\_A(config)#ipsec local policy 1

IPsec ローカルポリシー1 を設定します。

#### NXR\_A(config-ipsec-local)#address ip

IPsec トンネルの送信元 IP アドレスを設定します。この IP アドレスにはインタフェース設定で ipsec policy 1 と指定したインタフェースの IP アドレスが自動的に設定されます。

NXR\_A(config-ipsec-local)#self-identity fqdn nxra

本装置の identity を設定します。ここでは ID として FQDN 方式で nxra と設定します。 RSA 公開鍵暗号方式を利用する場合は、identity 設定が必須になります。

#### 8. <IPsec ISAKMP ポリシー設定>

NXR\_A(config)#ipsec isakmp policy 1

NXR\_B との IPsec 接続で使用する ISAKMP ポリシー1 を設定します。

NXR\_A(config-ipsec-isakmp)#description NXR\_B

ISAKMP ポリシー1 の説明として NXR\_B を設定します。

 $\label{eq:NXR_A} NXR_A(config-ipsec-isakmp) \\ \mbox{ authentication rsa-sig } 0sAQOx8kE6uhZTvWMikunsy3uK5/7jIkTX sCjQpgo4B+X64UAVeuxFQZ3KG3bzyjmyCbpkt0xEiU+v1kF4AOAOXoDfgND+KAdEky/YWqQYzMuuuu2uy/K6E9JA24NACufuqMqgGSXc51fJ/6V5Qi9YtVd7TWBkZQSZJJADBHs/YyYD9Q==$ 

認証方式として rsa-sig(公開鍵暗号方式)を選択し NXR\_B で作成した公開鍵を設定します。この設定の前ま でに対向の NXR の公開鍵は作成しておく必要があります。

NXR\_A(config-ipsec-isakmp)#**hash sha1** 認証アルゴリズムとして sha1 を設定します。

NXR\_A(config-ipsec-isakmp)#**encryption aes128** 暗号化アルゴリズムとして aes128 を設定します。

NXR\_A(config-ipsec-isakmp)#**group 5** Diffie-Hellman(DH)グループとして group 5 を設定します。

NXR\_A(config-ipsec-isakmp)#**lifetime 10800** ISAKMP SA のライフタイムとして 10800 秒を設定します。

NXR\_A(config-ipsec-isakmp)#**isakmp-mode main** フェーズ1のネゴシエーションモードを設定します。RSA 公開鍵暗号方式を利用する場合はメインモード を使用する必要があります。

NXR\_A(config-ipsec-isakmp)#**remote address ip 10.10.20.1** 対向の NXR の WAN 側 IP アドレスを設定します。ここでは対向の NXR の WAN 側 IP アドレス 10.10.20.1 を設定します。

NXR\_A(config-ipsec-isakmp)#**remote identity fqdn nxrb** 対向の NXR の identity を設定します。ここでは ID として FQDN 方式で nxrb と設定します。

NXR\_A(config-ipsec-isakmp)#**keepalive 30 3 periodic restart** IKE KeepAlive(DPD)を設定します。ここでは 30 秒間隔で 3 回リトライを行い keepalive 失敗時に SA を 削除し IKE のネゴシエーションを開始するよう設定します。 DPD(Dead Peer Detection)は ISAKMP SA を監視する機能で対向の NXR の WAN 側で障害が発生した場 合などにそれを検知し、現在利用している SA を削除したり SA を削除して再ネゴシエーションを行ったり するなどの機能があります。なお DPD は常に定期的に送信されるわけではなく対向の NXR より IPsec パ ケットを受信している場合は DPD パケットの送信は行われません。

NXR\_A(config-ipsec-isakmp)#local policy 1

関連づけを行う IPsec ローカルポリシーとして IPsec ローカルポリシー1 を設定します。

#### 9. <IPsec トンネルポリシー設定>

NXR\_A(config)#ipsec tunnel policy 1

NXR\_B との IPsec 接続で使用するトンネルポリシー1 を設定します。

NXR\_A(config-ipsec-tunnel)#description NXR\_B

トンネルポリシー1の説明として NXR\_B を設定します。

NXR\_A(config-ipsec-tunnel)#negotiation-mode auto

IPsec ポリシーのネゴシエーションモードはネゴシエーションを自ら開始したり、逆にいかなる場合も自ら ネゴシエーションを開始しないという設定が可能です。

ここではネゴシエーションモードを auto に設定します。これによりこちらからネゴシエーションを開始す ることができます。

NXR\_A(config-ipsec-tunnel)#**set transform esp-aes128 esp-sha1-hmac** IPsec トンネルポリシーで使用するトランスフォーム(プロポーザル)を設定します。 ここでは暗号化アルゴリズムとして aes128、認証アルゴリズムとして sha1 を設定します。

NXR\_A(config-ipsec-tunnel)#**set pfs group5** PFS(Perfect Forward Secrecy)の設定とそれに伴う DH グループを設定します。 ここでは PFS を有効とし、かつ DH グループとして group5 を設定します。

NXR\_A(config-ipsec-tunnel)#**set sa lifetime 3600** IPsec SA のライフタイムとして 3600 秒を設定します。

NXR\_A(config-ipsec-tunnel)#**set key-exchange isakmp 1** 関連づけを行う ISAKMP ポリシーとして ISAKMP ポリシー1 を設定します。

NXR\_A(config-ipsec-tunnel)#**match address LAN\_B** IPsec アクセスリストとして LAN\_B を設定します。

# 10. <WAN 側(ethernet1)インタフェース設定>

NXR\_A(config)#interface ethernet 1 NXR\_A(config-if)#ip address 10.10.10.1/24

WAN 側(ethernet1)インタフェースの IP アドレスとして 10.10.10.1/24 を設定します。

#### NXR\_A(config-if)#ipsec policy 1

IPsec トンネルのエンドポイントとなるため IPsec ローカルポリシー1 を設定します。

#### 11. <ファストフォワーディングの有効化>

#### NXR\_A(config)#fast-forwarding enable

ファストフォワーディングを有効にします。ファストフォワーディングを設定することによりパケット転送 の高速化を行うことができます。

(☞) ファストフォワーディングの詳細および利用時の制約については、NXR シリーズのユーザーズガイド
 (CLI 版)に記載されているファストフォワーディングの解説をご参照ください。

#### 〔NXR Bの設定〕

#### 1. <ホスト名の設定>

nxr120(config)#hostname NXR\_B

ホスト名を NXR\_B と設定します。

#### 2. <LAN 側(ethernet0)インタフェース設定>

NXR\_B(config)**#interface ethernet 0** NXR\_B(config-if)**#ip address 192.168.20.1/24** 

LAN 側(ethernet0)インタフェースの IP アドレスとして 192.168.20.1/24 を設定します。

#### 3. <スタティックルート設定>

#### NXR\_B(config)#ip route 0.0.0.0/0 10.10.20.254

デフォルトルートを設定します。ゲートウェイアドレスは上位ルータの IP アドレスを設定します。

#### 4. <IPsec アクセスリスト設定>

# NXR\_B(config)#**ipsec access-list LAN\_A ip 192.168.20.0/24 192.168.10.0/24** IPsec アクセスリスト名を LAN\_A とし送信元 IP アドレス 192.168.20.0/24,宛先 IP アドレス 192.168.10.0/24 を設定します。

#### 5. <RSA Signature Key の作成>

NXR\_B(config)#ipsec generate rsa-sig-key 1024

IPsec の認証で使用する RSA Signature Key を作成します。ここでは 1024bit で作成します。

#### 6. <RSA 公開鍵の確認>

#### $NXR\_B\#\textbf{show ipsec rsa-pub-key}$

RSA public key : 0sAQOx8kE6uhZTvWMikunsy3uK5/7jIkTXsCjQpgo4B+X64UAVeuxFQZ3KG3bzyjmyCbpkt0xEiU+v1kF4AO AOXoDfgND+KAdEky/YWqQYzMuuuu2uy/K6E9JA24NACufuqMqgGSXc51fJ/6V5Qi9YtVd7TWBkZQSZJJAD BHs/YyYD9Q==

作成した RSA 公開鍵を確認します。ここで表示された公開鍵は対向の NXR の IPsec ISAKMP ポリシー設

定で使用します。

#### 7. <IPsec ローカルポリシー設定>

NXR\_B(config)#ipsec local policy 1

NXR\_B(config-ipsec-local)#**address ip** 

IPsec ローカルポリシー1 で IPsec トンネルの送信元 IP アドレスを設定します。

NXR\_B(config-ipsec-local)#self-identity fqdn nxrb

本装置の identity を設定します。ここでは ID として FQDN 方式で nxrb と設定します。

# 8. <IPsec ISAKMP ポリシー設定>

NXR\_B(config)#**ipsec isakmp policy 1** 

NXR\_B(config-ipsec-isakmp)#description NXR\_A NXR\_B(config-ipsec-isakmp)#authentication rsa-sig 0sAQNe9Ghb4CNEaJuIIy67aSxECLJDHhvndH1opuMs

6P8yGiTNlcGeSOQ8XEy8iYTst2bv022XUxSt37RhOR5IRiY1i83TXkQZbhnJDCNJv+rtX/aro745MbJ9auXT1L5tda4C54S7SELboAtU28sD3si0OwlzLWtE7yRUqLP4ZiiNMw==

NXR\_A との IPsec 接続で使用する ISAKMP ポリシー1 を設定します。

ISAKMP ポリシー1の説明として NXR\_A、認証方式として rsa-sig(公開鍵暗号方式)を選択し NXR\_A で作

成した公開鍵を設定します。

NXR\_B(config-ipsec-isakmp)#hash sha1 NXR\_B(config-ipsec-isakmp)#encryption aes128

NXR\_B(config-ipsec-isakmp)#**group 5** 

NXR\_B(config-ipsec-isakmp)#lifetime 10800 NXR\_B(config-ipsec-isakmp)#isakmp-mode main

-認証アルゴリズムとして sha1、暗号化アルゴリズムとして aes128、Diffie-Hellman(DH)グループとして

group 5、ISAKMP SA のライフタイムとして 10800 秒、フェーズ 1 のネゴシエーションモードとしてメイ ンモードを設定します。

NXR\_B(config-ipsec-isakmp)#remote address ip 10.10.10.1 NXR\_B(config-ipsec-isakmp)#remote identity fqdn nxra NXR\_B(config-ipsec-isakmp)#keepalive 30 3 periodic restart NXR\_B(config-ipsec-isakmp)#local policy 1

NXR\_A の WAN 側 IP アドレス 10.10.10.1、identity として FQDN 方式で nxra、IKE KeepAlive(DPD)を

監視間隔 30 秒,リトライ回数 3 回とし keepalive 失敗時に SA を削除し IKE のネゴシエーションを開始す るよう設定します。

そして IPsec ローカルポリシー1 と関連づけを行います。

# 9. <IPsec トンネルポリシー設定>

NXR\_B(config)#**ipsec tunnel policy 1** NXR\_B(config-ipsec-tunnel)#**description NXR\_A** NXR\_B(config-ipsec-tunnel)#**negotiation-mode auto** 

NXR\_A との IPsec 接続で使用するトンネルポリシー1 を設定します。

IPsec トンネルポリシー1の説明として NXR\_A、ネゴシエーションモードとして auto を設定します。

NXR\_B(config-ipsec-tunnel)**#set transform esp-aes128 esp-sha1-hmac** NXR\_B(config-ipsec-tunnel)**#set pfs group5** NXR\_B(config-ipsec-tunnel)**#set sa lifetime 3600** 

暗号化アルゴリズムとして aes128、認証アルゴリズムとして sha1、PFS を有効とし、かつ DH グループ として group5、IPsec SA のライフタイムとして 3600 秒を設定します。

NXR\_B(config-ipsec-tunnel)#set key-exchange isakmp 1

NXR\_B(config-ipsec-tunnel)#match address LAN\_A

ISAKMP ポリシー1 と関連づけを行い、IPsec アクセスリストとして LAN\_A を設定します。

# 10. <WAN 側(ethernet1)インタフェース設定>

NXR\_B(config)#interface ethernet 1 NXR\_B(config-if)#ip address 10.10.20.1/24 NXR\_B(config-if)#ipsec policy 1

WAN 側(ethernet1)インタフェースの IP アドレスとして 10.10.20.1/24 を設定します。

また IPsec トンネルのエンドポイントとなるため IPsec ローカルポリシー1 を設定します。

# 11. <ファストフォワーディングの有効化>

#### NXR\_B(config)#fast-forwarding enable

ファストフォワーディングを有効にします。

| パソコ     | ンの設定例 |     |
|---------|-------|-----|
| · · / - |       | - 4 |

|             | LAN A のパソコン    | LAN B のパソコン    |
|-------------|----------------|----------------|
| IP アドレス     | 192.168.10.100 | 192.168.20.100 |
| サブネットマスク    | 255.255.255.0  | 255.255.255.0  |
| デフォルトゲートウェイ | 192.168.10.1   | 192.168.20.1   |

# 1-4. X.509(デジタル署名認証)方式での接続設定例

IKE フェーズ1 で対向の NXR との認証に X.509(デジタル署名認証)方式を利用することができます。 認証で利用する証明書や鍵は FutureNet RA シリーズや別途 CA 等で事前に用意しておく必要があります (NXR では証明書の発行を行うことはできません)。また X.509 方式を利用する場合は IKE フェーズ 1 でメ インモードを使用する必要があります。

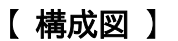

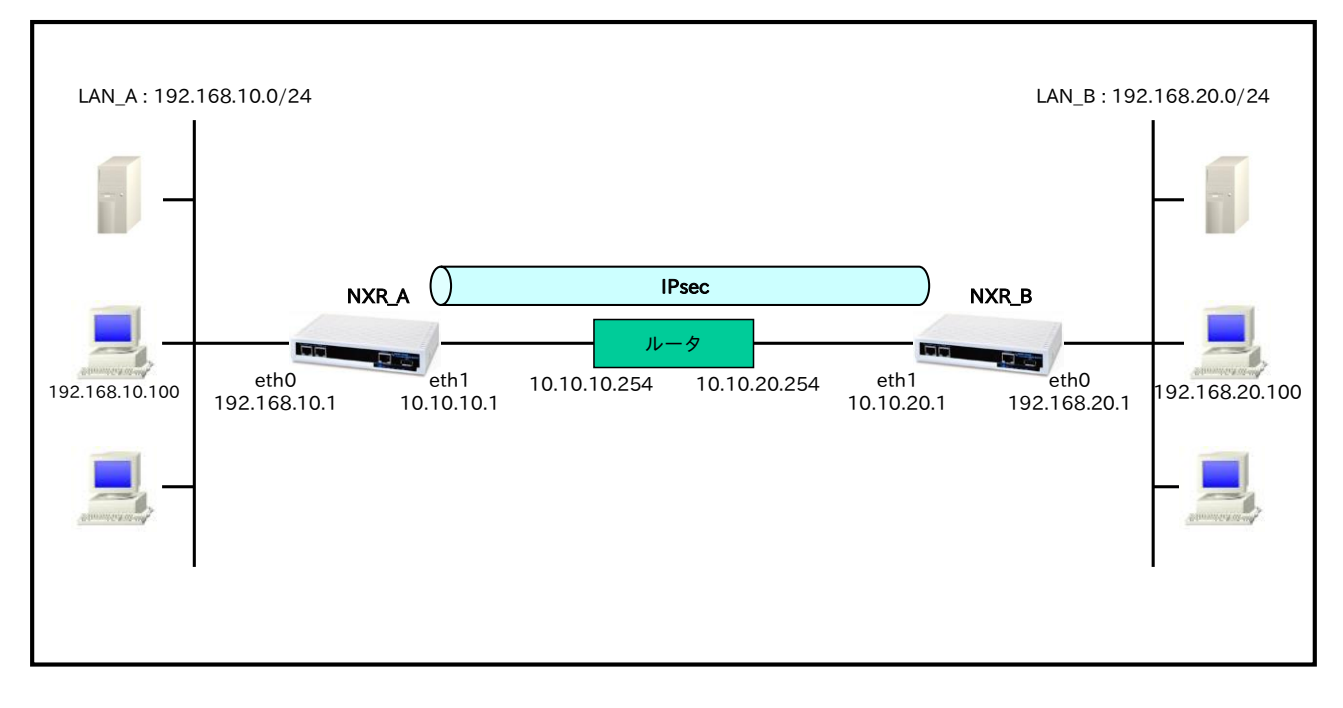

- ・ X.509 方式を利用する場合はフェーズ1でメインモードを選択する必要があります。
- X.509 で必要となる証明書や鍵は NXR シリーズでは発行をすることができませんので FutureNet RA シリーズで発行するか、別途 CA 等で用意しておく必要があります。
- 各種証明書は FTP および SSH によるインポートが可能です。この設定例では FTP サーバからのインポートを行います。
- ・ 証明書を保管しているサーバを 192.168.10.10,192.168.20.10 とします。
- ・ サーバにはそれぞれ NXR\_A,NXR\_B のルータで使用する証明書として以下の証明書が保管されてい
  - ます。

| 192.168.10.10 のサーバ |              | 192.168.20.10 のサーバ |              |
|--------------------|--------------|--------------------|--------------|
| 証明書名               | ファイル名        | 証明書名               | ファイル名        |
| CA 証明書             | nxrCA.pem    | CA 証明書             | nxrCA.pem    |
| CRL                | nxrCRL.pem   | CRL                | nxrCRL.pem   |
| NXR_A 用証明書         | nxraCert.pem | NXR_B 用証明書         | nxrbCert.pem |
| NXR_A 用秘密鍵         | nxraKey.pem  | NXR_B 用秘密鍵         | nxrbKey.pem  |

ここでは各証明書の拡張子として pem を使用します。

- (☞) 各証明書は DER または PEM フォーマットでなくてはなりません。
   なおどのフォーマットの証明書かどうかはファイルの拡張子で自動的に判断されます。
   よって PEM の場合は pem,DER の場合は der また cer の拡張子でなければなりません。
   なおシングル DES で暗号化された鍵ファイルは使用することができません。
- ・ この設定例では ISAKMP ポリシー(フェーズ 1)で利用するプロポーザルは以下のとおりです。

| 認証アルゴリズム               | SHA-1                 |
|------------------------|-----------------------|
| 暗号化アルゴリズム              | AES-128               |
| Diffie-Hellman(DH)グループ | Group5                |
| 対向の認証方式                | 事前共有鍵(Pre-Shared Key) |
| ネゴシエーションモード            | Main                  |
| ライフタイム                 | 10800(s)              |

この設定例ではトンネルポリシー(フェーズ 2)で利用するプロポーザルは以下のとおりです。

| 認証アルゴリズム               | ESP-SHA1-HMAC |
|------------------------|---------------|
| 暗号化アルゴリズム              | ESP-AES128    |
| Diffie-Hellman(DH)グループ | Group5        |
| ライフタイム                 | 3600(s)       |
# 【 設定例 】

# 〔NXR\_A の設定〕

nxr120#configure terminal Enter configuration commands, one per line. End with CNTL/Z. nxr120(config)#hostname NXR A NXR A(config)#interface ethernet 0 NXR A(config-if)#ip address 192.168.10.1/24 NXR A(config-if)#exit NXR A(config)#ip route 0.0.0.0/0 10.10.10.254 NXR A(config)#ipsec access-list LAN B ip 192.168.10.0/24 192.168.20.0/24 NXR\_A(config)#ipsec x509 enable NXR\_A(config)#ipsec x509 ca-certificate nxr ftp://192.168.10.10/nxrCA.pem NXR\_A(config)#ipsec x509 crl nxr ftp://192.168.10.10/nxrCRL.pem NXR\_A(config)#ipsec x509 certificate nxra ftp://192.168.10.10/nxraCert.pem NXR\_A(config)#ipsec x509 private-key nxra key ftp://192.168.10.10/nxraKey.pem NXR A(config)#ipsec x509 private-key nxra password nxrapass NXR\_A(config)#ipsec local policy 1 NXR A(config-ipsec-local)#address ip NXR\_A(config-ipsec-local)#x509 certificate nxra NXR A(config-ipsec-local)#self-identity dn /C=JP/CN=nxra/E=nxra@example.com NXR A(config-ipsec-local)#exit NXR A(config)#ipsec isakmp policy 1 NXR\_A(config-ipsec-isakmp)#description NXR\_B NXR\_A(config-ipsec-isakmp)#authentication rsa-sig NXR A(config-ipsec-isakmp)#hash sha1 NXR\_A(config-ipsec-isakmp)#encryption aes128 NXR\_A(config-ipsec-isakmp)#group 5 NXR\_A(config-ipsec-isakmp)#lifetime 10800 NXR\_A(config-ipsec-isakmp)#isakmp-mode main NXR A(config-ipsec-isakmp)#remote address ip 10.10.20.1 NXR A(config-ipsec-isakmp)#remote identity dn /C=JP/CN=nxrb/E=nxrb@example.com NXR A(config-ipsec-isakmp)#keepalive 30 3 periodic restart NXR A(config-ipsec-isakmp)#local policy 1 NXR A(config-ipsec-isakmp)#exit NXR\_A(config)#ipsec tunnel policy 1 NXR\_A(config-ipsec-tunnel)#description NXR\_B NXR\_A(config-ipsec-tunnel)#negotiation-mode auto NXR\_A(config-ipsec-tunnel)#set transform esp-aes128 esp-sha1-hmac NXR\_A(config-ipsec-tunnel)#set pfs group5 NXR\_A(config-ipsec-tunnel)#set sa lifetime 3600 NXR\_A(config-ipsec-tunnel)#set key-exchange isakmp 1 NXR\_A(config-ipsec-tunnel)#match address LAN\_B NXR\_A(config-ipsec-tunnel)#exit NXR\_A(config)#interface ethernet 1 NXR A(config-if)#ip address 10.10.10.1/24 NXR A(config-if)#ipsec policy 1 NXR\_A(config-if)#exit NXR\_A(config)#fast-forwarding enable NXR\_A(config)#exit NXR\_A#save config

## 〔NXR\_Bの設定〕

nxr120#configure terminal Enter configuration commands, one per line. End with CNTL/Z. nxr120(config)#hostname NXR\_B NXR\_B(config)#interface ethernet 0 NXR\_B(config-if)#ip address 192.168.20.1/24 NXR\_B(config-if)#exit NXR\_B(config)#ip route 0.0.0.0/0 10.10.20.254 NXR\_B(config)#ipsec access-list LAN\_A ip 192.168.20.0/24 192.168.10.0/24 NXR\_B(config)#ipsec x509 enable NXR\_B(config)#ipsec x509 ca-certificate nxr ftp://192.168.20.10/nxrCA.pem NXR\_B(config)#ipsec x509 crl nxr ftp://192.168.20.10/nxrCRL.pem NXR\_B(config)#ipsec x509 certificate nxrb ftp://192.168.20.10/nxrbCert.pem NXR\_B(config)#ipsec x509 private-key nxrb key ftp://192.168.20.10/nxrbKey.pem NXR B(config)#ipsec x509 private-key nxrb password nxrbpass NXR\_B(config)#ipsec local policy 1 NXR\_B(config-ipsec-local)#address ip NXR\_B(config-ipsec-local)#x509 certificate nxrb NXR B(config-ipsec-local)#self-identity dn /C=JP/CN=nxrb/E=nxrb@example.com NXR\_B(config-ipsec-local)#exit NXR\_B(config)#ipsec isakmp policy 1 NXR\_B(config-ipsec-isakmp)#description NXR\_A NXR\_B(config-ipsec-isakmp)#authentication rsa-sig NXR B(config-ipsec-isakmp)#hash sha1 NXR\_B(config-ipsec-isakmp)#encryption aes128 NXR B(config-ipsec-isakmp)#group 5 NXR B(config-ipsec-isakmp)#lifetime 10800 NXR\_B(config-ipsec-isakmp)#isakmp-mode main NXR\_B(config-ipsec-isakmp)#remote address ip 10.10.10.1 NXR\_B(config-ipsec-isakmp)#remote identity dn /C=JP/CN=nxra/E=nxra@example.com NXR\_B(config-ipsec-isakmp)#keepalive 30 3 periodic restart NXR\_B(config-ipsec-isakmp)#local policy 1 NXR\_B(config-ipsec-isakmp)#exit NXR\_B(config)#ipsec tunnel policy 1 NXR\_B(config-ipsec-tunnel)#description NXR\_A NXR\_B(config-ipsec-tunnel)#negotiation-mode auto NXR\_B(config-ipsec-tunnel)#set transform esp-aes128 esp-sha1-hmac NXR\_B(config-ipsec-tunnel)#set pfs group5 NXR B(config-ipsec-tunnel)#set sa lifetime 3600 NXR\_B(config-ipsec-tunnel)#set key-exchange isakmp 1 NXR\_B(config-ipsec-tunnel)#match address LAN\_A NXR\_B(config-ipsec-tunnel)#exit NXR\_B(config)#interface ethernet 1 NXR\_B(config-if)#ip address 10.10.20.1/24 NXR\_B(config-if)#ipsec policy 1 NXR\_B(config-if)#exit NXR\_B(config)#fast-forwarding enable NXR\_B(config)#exit NXR\_B#save config

# 【 設定例解説 】

## 〔NXR\_A の設定〕

## 1. <ホスト名の設定>

nxr120(config)#hostname NXR\_A

ホスト名を NXR\_A と設定します。

## 2. <LAN 側(ethernet0)インタフェース設定>

NXR\_A(config)#interface ethernet 0 NXR\_A(config-if)#ip address 192.168.10.1/24

LAN 側(ethernet0)インタフェースの IP アドレスとして 192.168.10.1/24 を設定します。

## 3. <スタティックルート設定>

NXR\_A(config)#ip route 0.0.0.0/0 10.10.10.254

デフォルトルートを設定します。ゲートウェイアドレスは上位ルータの IP アドレスを設定します。

## 4. <IPsec アクセスリスト設定>

## NXR\_A(config)#ipsec access-list LAN\_B ip 192.168.10.0/24 192.168.20.0/24

IPsec アクセスリスト名を LAN\_B とし送信元 IP アドレス 192.168.10.0/24,宛先 IP アドレス 192.168.20.0/24 を設定します。Policy Based IPsec では IPsec アクセスリストで設定したルールに基づ き IPsec で ESP 化するかどうかが決定されます。よってここで設定した送信元,宛先 IP アドレスにマッチ したパケットが IPsec のカプセル化対象となります。

## 5. <X.509 の有効化>

NXR\_A(config)#ipsec x509 enable

X.509 機能を有効にします。

## 6. <CA 証明書の設定>

NXR\_A(config)#**ipsec x509 ca-certificate nxr ftp://192.168.10.10/nxrCA.pem** FTP サーバ 192.168.10.10 にある CA 証明書ファイル nxrCA.pem をインポートします。

## 7. <CRL の設定>

NXR\_A(config)#**ipsec x509 crl nxr ftp://192.168.10.10/nxrCRLpem** FTP サーバ 192.168.10.10 にある CRL ファイル nxrCRL.pem をインポートします。

## 8. <NXR\_A 用公開鍵証明書の設定>

NXR\_A(config)#**ipsec x509 certificate nxra ftp://192.168.10.10/nxraCert.pem** FTP サーバ 192.168.10.10 にある NXR\_A 用公開鍵証明書ファイル nxraCert.pem をインポートします。

## 9. <NXR\_A 用秘密鍵の設定>

### NXR\_A(config)#ipsec x509 private-key nxra key ftp://192.168.10.10/nxraKey.pem

FTP サーバ 192.168.10.10 にある NXR\_A 用秘密鍵ファイル nxraKey.pem をインポートします。

### 10. <NXR\_A 用秘密鍵パスフレーズの設定>

NXR\_A(config)#ipsec x509 private-key nxra password nxrapass

NXR\_A 用秘密鍵のパスフレーズである nxrapass を設定します。

(IF) パスフレーズを暗号化する場合は hidden オプションを設定します。

### 11. <IPsec ローカルポリシー設定>

NXR\_A(config)#ipsec local policy 1

IPsec ローカルポリシー1 を設定します。

NXR\_A(config-ipsec-local)#address ip

IPsec トンネルの送信元 IP アドレスを設定します。この IP アドレスにはインタフェース設定で ipsec policy 1 と指定したインタフェースの IP アドレスが自動的に設定されます。

#### NXR\_A(config-ipsec-local)#x509 certificate nxra

X.509 で利用する証明書を指定します。ここでは <u>8. <NXR\_A 用公開鍵証明書の設定></u>で設定した certificate name nxra を設定します。

NXR\_A(config-ipsec-local)#self-identity dn /C=JP/CN=nxra/E=nxra@example.com

本装置の identity を設定します。ここでは/C=JP/CN=nxra/E=nxra@example.com を設定します。 X.509 では機器の identity は DN(Distinguished Name)方式で設定する必要があります。よって設定前に 証明書の DN または subject 等をご確認下さい。

なお X.509 を利用する場合は identity 設定は必須になります。

### 12. <IPsec ISAKMP ポリシー設定>

NXR\_A(config)#**ipsec isakmp policy 1** NXR\_B との IPsec 接続で使用する ISAKMP ポリシー1 を設定します。

NXR\_A(config-ipsec-isakmp)#**description NXR\_B** ISAKMP ポリシー1 の説明として NXR\_B を設定します。

NXR\_A(config-ipsec-isakmp)#**authentication rsa-sig** 認証方式として X.509 を利用する場合は rsa-sig を選択します。

NXR\_A(config-ipsec-isakmp)#**hash sha1** 認証アルゴリズムとして sha1 を設定します。

NXR\_A(config-ipsec-isakmp)#encryption aes128 暗号化アルゴリズムとして aes128 を設定します。

NXR\_A(config-ipsec-isakmp)#**group 5** Diffie-Hellman(DH)グループとして group 5 を設定します。 NXR\_A(config-ipsec-isakmp)#**lifetime 10800** ISAKMP SA のライフタイムとして 10800 秒を設定します。

NXR\_A(config-ipsec-isakmp)#isakmp-mode main

フェーズ1のネゴシエーションモードを設定します。X.509 を利用する場合はメインモードを使用する必要 があります。

NXR\_A(config-ipsec-isakmp)#remote address ip 10.10.20.1

対向の NXR の WAN 側 IP アドレスを設定します。ここでは対向の NXR の WAN 側 IP アドレス 10.10.20.1 を設定します。

NXR\_A(config-ipsec-isakmp)#remote identity dn /C=JP/CN=nxrb/E=nxrb@example.com

対向の NXR の identity を設定します。

ここでは/C=JP/CN=nxrb/E=nxrb@example.com を設定します。

対向の NXR の identity に関しても DN(Distinguished Name)方式で設定しますので、設定前に対向の

NXR の証明書の DN または subject 等をご確認下さい。

なお X.509 を利用する場合は、identity 設定は必須になります。

NXR\_A(config-ipsec-isakmp)#keepalive 30 3 periodic restart

IKE KeepAlive(DPD)を設定します。ここでは 30 秒間隔で 3 回リトライを行い keepalive 失敗時に SA を 削除し IKE のネゴシエーションを開始するよう設定します。

DPD(Dead Peer Detection)は ISAKMP SA を監視する機能で対向の NXR の WAN 側で障害が発生した場合などにそれを検知し、現在利用している SA を削除したり SA を削除して再ネゴシエーションを行ったりするなどの機能があります。なお DPD は常に定期的に送信されるわけではなく対向の NXR より IPsec パケットを受信している場合は DPD パケットの送信は行われません。

NXR\_A(config-ipsec-isakmp)#**local policy 1** 関連づけを行う IPsec ローカルポリシーとして IPsec ローカルポリシー1 を設定します。

### 13. <IPsec トンネルポリシー設定>

NXR\_A(config)#ipsec tunnel policy 1

NXR\_B との IPsec 接続で使用するトンネルポリシー1 を設定します。

### NXR\_A(config-ipsec-tunnel)#description NXR\_B

トンネルポリシー1の説明として NXR\_B を設定します。

### NXR\_A(config-ipsec-tunnel)#negotiation-mode auto

IPsec ポリシーのネゴシエーションモードはネゴシエーションを自ら開始したり、逆にいかなる場合も自ら ネゴシエーションを開始しないという設定が可能です。

ここではネゴシエーションモードを auto に設定します。これによりこちらからネゴシエーションを開始す ることができます。 NXR\_A(config-ipsec-tunnel)**#set transform esp-aes128 esp-sha1-hmac** IPsec トンネルポリシーで使用するトランスフォーム(プロポーザル)を設定します。 ここでは暗号化アルゴリズムとして aes128、認証アルゴリズムとして sha1 を設定します。

NXR\_A(config-ipsec-tunnel)#set pfs group5

PFS(Perfect Forward Secrecy)の設定とそれに伴う DH グループを設定します。

ここでは PFS を有効とし、かつ DH グループとして group5 を設定します。

NXR\_A(config-ipsec-tunnel)#**set sa lifetime 3600** 

IPsec SA のライフタイムとして 3600 秒を設定します。

NXR\_A(config-ipsec-tunnel)#**set key-exchange isakmp 1** 関連づけを行う ISAKMP ポリシーとして ISAKMP ポリシー1 を設定します。

NXR\_A(config-ipsec-tunnel)#match address LAN\_B

IPsec アクセスリストとして LAN\_B を設定します。

### 14. <WAN 側(ethernet1)インタフェース設定>

NXR\_A(config)#interface ethernet 1 NXR\_A(config-if)#ip address 10.10.10.1/24

WAN 側(ethernet1)インタフェースの IP アドレスとして 10.10.10.1/24 を設定します。

NXR\_A(config-if)#ipsec policy 1

IPsec トンネルのエンドポイントとなるため IPsec ローカルポリシー1 を設定します。

## 15. <ファストフォワーディングの有効化>

#### NXR\_A(config)#fast-forwarding enable

ファストフォワーディングを有効にします。ファストフォワーディングを設定することによりパケット転送 の高速化を行うことができます。

(IF) ファストフォワーディングの詳細および利用時の制約については、NXR シリーズのユーザーズガイド (CLI 版)に記載されているファストフォワーディングの解説をご参照ください。

### 〔NXR\_Bの設定〕

### 1. <ホスト名の設定>

nxr120(config)#**hostname NXR\_B** ホスト名を NXR Bと設定します。

### 2. <LAN 側(ethernet0)インタフェース設定>

NXR\_B(config)**#interface ethernet 0** NXR\_B(config-if)**#ip address 192.168.20.1/24** 

LAN 側(ethernet0)インタフェースの IP アドレスとして 192.168.20.1/24 を設定します。

### 3. <スタティックルート設定>

NXR\_B(config)#ip route 0.0.0.0/0 10.10.20.254

デフォルトルートを設定します。ゲートウェイアドレスは上位ルータの IP アドレスを設定します。

## 4. <IPsec アクセスリスト設定>

NXR\_B(config)#ipsec access-list LAN\_A ip 192.168.20.0/24 192.168.10.0/24

IPsec アクセスリスト名を LAN\_A とし送信元 IP アドレス 192.168.20.0/24,宛先 IP アドレス

192.168.10.0/24を設定します。

### 5. <X.509の有効化および証明書等の設定>

NXR B(config)#ipsec x509 enable NXR B(config)#ipsec x509 ca-certificate nxr ftp://192.168.20.10/nxrCA.pem NXR\_B(config)#ipsec x509 crl nxr ftp://192.168.20.10/nxrCRLpem NXR\_B(config)#ipsec x509 certificate nxrb ftp://192.168.20.10/nxrbCert.pem NXR B(config)#ipsec x509 private-key nxrb key ftp://192.168.20.10/nxrbKey.pem NXR\_B(config)#ipsec x509 private-key nxrb password nxrbpass X.509機能を有効にし、各証明書や秘密鍵等のインポートおよび秘密鍵に対するパスフレーズを設定しま す。インポートによる設定は NXR\_A と同等ですので、詳細は 5. <X.509 の有効化>、6. <CA 証明書の設定 >、7. <CRL の設定>、8. <NXR\_A 用公開鍵証明書の設定>、9. <NXR\_A 用秘密鍵の設定>、10. <NXR\_A 用 **秘密鍵パスフレーズの設定**>をご参照下さい。

## 6. <IPsec ローカルポリシー設定>

NXR B(config)#ipsec local policy 1 NXR\_B(config-ipsec-local)#address ip NXR\_B(config-ipsec-local)#x509 certificate nxrb

IPsec ローカルポリシー1 で IPsec トンネルの送信元 IP アドレスを設定します。

また X.509 で利用する証明書を指定します。ここでは 5. X.509 の有効化および証明書等の設定で設定した

certificate name nxrb を設定します。

NXR B(config-ipsec-local)#self-identity dn /C=JP/CN=nxrb/E=nxrb@example.com 本装置の identity を設定します。ここでは/C=JP/CN=nxrb/E=nxrb@example.com を設定します。

### 7. <IPsec ISAKMP ポリシー設定>

NXR\_B(config)#ipsec isakmp policy 1 NXR\_B(config-ipsec-isakmp)#description NXR\_A NXR\_B(config-ipsec-isakmp)#authentication rsa-sig

NXR\_A との IPsec 接続で使用する ISAKMP ポリシー1 を設定します。ISAKMP ポリシー1 の説明として

NXR A、認証方式として X.509 を利用する場合は rsa-sig を選択します。

NXR\_B(config-ipsec-isakmp)#hash sha1 NXR\_B(config-ipsec-isakmp)#encryption aes128 NXR\_B(config-ipsec-isakmp)#group 5 NXR\_B(config-ipsec-isakmp)#lifetime 10800 NXR\_B(config-ipsec-isakmp)#isakmp-mode main

認証アルゴリズムとして sha1、暗号化アルゴリズムとして aes128、Diffie-Hellman(DH)グループとして group 5、ISAKMP SA のライフタイムとして 10800 秒、フェーズ1のネゴシエーションモードとしてメ

インモードを設定します。

NXR\_B(config-ipsec-isakmp)#remote address ip 10.10.10.1 NXR\_B(config-ipsec-isakmp)#remote identity dn /C=JP/CN=nxra/E=nxra@example.com NXR\_B(config-ipsec-isakmp)#keepalive 30 3 periodic restart NXR\_B(config-ipsec-isakmp)#local policy 1

NXR\_Aの WAN 側 IP アドレス 10.10.10.1、対向の NXR の identity として

/C=JP/CN=nxra/E=nxra@example.com、IKE KeepAlive(DPD)を監視間隔 30 秒,リトライ回数 3 回とし

keepalive 失敗時に SA を削除し IKE のネゴシエーションを開始するよう設定します。

そして IPsec ローカルポリシー1 と関連づけを行います。

## 8. <IPsec トンネルポリシー設定>

NXR\_B(config)#ipsec tunnel policy 1 NXR\_B(config-ipsec-tunnel)#description NXR\_A NXR\_B(config-ipsec-tunnel)#negotiation-mode auto

NXR\_A との IPsec 接続で使用するトンネルポリシー1 を設定します。

IPsec トンネルポリシー1の説明として NXR\_A、ネゴシエーションモードとして auto を設定します。

NXR\_B(config-ipsec-tunnel)**#set transform esp-aes128 esp-sha1-hmac** NXR\_B(config-ipsec-tunnel)**#set pfs group5** NXR\_B(config-ipsec-tunnel)**#set sa lifetime 3600** 

暗号化アルゴリズムとして aes128、認証アルゴリズムとして sha1、PFS を有効とし、かつ DH グループ

として group5、IPsec SA のライフタイムとして 3600 秒を設定します。

NXR\_B(config-ipsec-tunnel)#set key-exchange isakmp 1 NXR\_B(config-ipsec-tunnel)#match address LAN\_A

ISAKMP ポリシー1 と関連づけを行い、IPsec アクセスリストとして LAN\_A を設定します。

### 9. <WAN 側(ethernet1)インタフェース設定>

NXR\_B(config)#interface ethernet 1 NXR\_B(config-if)#ip address 10.10.20.1/24

NXR\_B(config-if)#ipsec policy 1

WAN 側(ethernet1)インタフェースの IP アドレスとして 10.10.20.1/24 を設定します。

また IPsec トンネルのエンドポイントとなるため IPsec ローカルポリシー1 を設定します。

### 10. <ファストフォワーディングの有効化>

#### NXR\_B(config)#fast-forwarding enable

ファストフォワーディングを有効にします。

# 【パソコンの設定例】

|             | LAN A のパソコン    | LAN B のパソコン    |
|-------------|----------------|----------------|
| IP アドレス     | 192.168.10.100 | 192.168.20.100 |
| サブネットマスク    | 255.255.255.0  | 255.255.255.0  |
| デフォルトゲートウェイ | 192.168.10.1   | 192.168.20.1   |

# 1-5. PPPoE を利用した IPsec 接続設定例

PPPoE 上でも IPsec を利用することは可能です。ここではフェーズ 1 で NXR\_A(センタ) – NXR\_B(拠点) 間はメインモードを NXR\_A(センタ) – NXR\_C(拠点)間はアグレッシブモードを利用して接続していま す。なお本設定例では IPsec 経由での拠点間通信は行いません。

またここでは各拠点からのインターネットアクセスを可能にするために、フィルタ設定(SPI),NAT 設定(IP マスカレード),DNS 設定を行います。

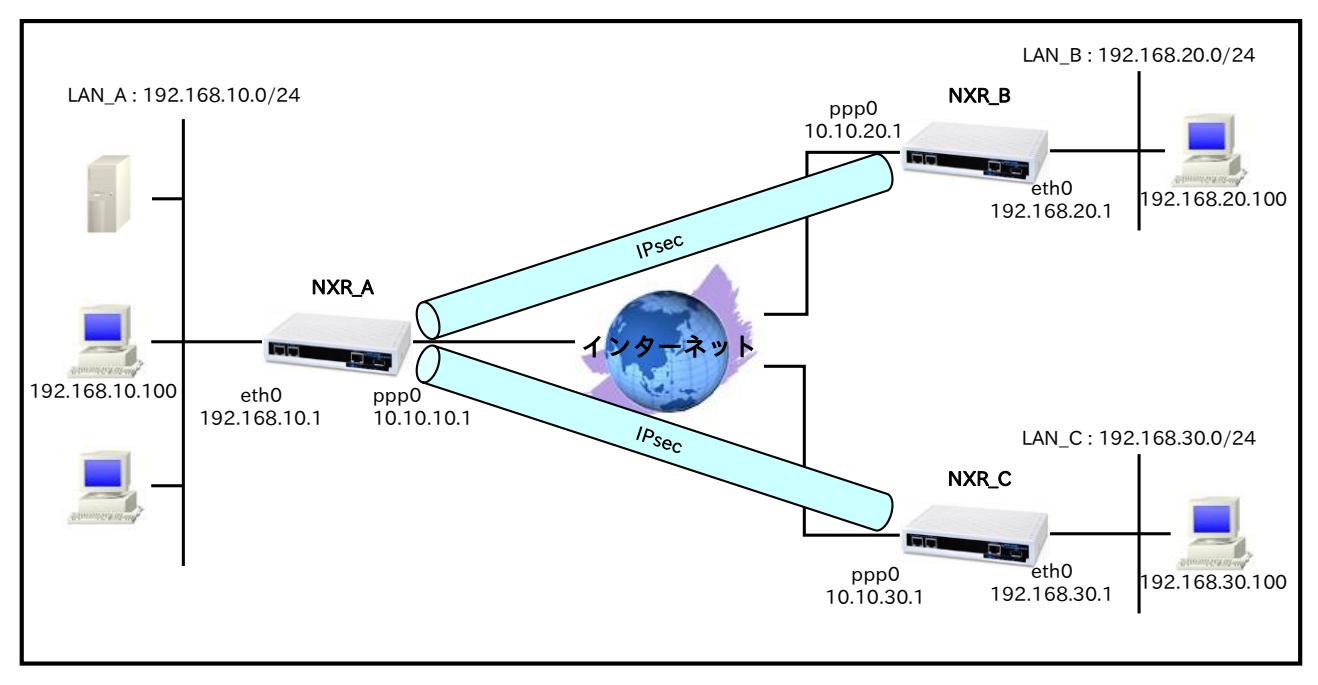

【構成図】

- NXR\_A⇔NXR\_B 間はメインモード(事前共有鍵は ipseckey1),NXR\_A⇔NXR\_C 間はアグレッシブモード(事前共有鍵は ipseckey2)を利用します。
- ・ この設定例では IPsec 経由での拠点間通信は行いません。
- 各拠点からのインターネットアクセスを可能にするため NAT 設定(IP マスカレード)やフィルタ設定 (SPI)および DNS 設定を行います。

# 【 設定例 】

# 〔NXR\_A の設定〕

nxr120#configure terminal Enter configuration commands, one per line. End with CNTL/Z. nxr120(config)#hostname NXR A NXR A(config)#interface ethernet 0 NXR A(config-if)#ip address 192.168.10.1/24 NXR A(config-if)#exit NXR A(config)#ip route 0.0.0.0/0 ppp 0 NXR A(config)#ip access-list ppp0 in permit any 10.10.10.1 udp 500 500 NXR\_A(config)#ip access-list ppp0\_in permit any 10.10.10.1 50 NXR\_A(config)#ipsec access-list LAN\_B ip 192.168.10.0/24 192.168.20.0/24 NXR\_A(config)#ipsec access-list LAN\_C ip 192.168.10.0/24 192.168.30.0/24 NXR\_A(config)#ipsec local policy 1 NXR\_A(config-ipsec-local)#address ip NXR\_A(config-ipsec-local)#exit NXR\_A(config)#ipsec isakmp policy 1 NXR A(config-ipsec-isakmp)#description NXR B NXR A(config-ipsec-isakmp)#authentication pre-share ipseckey1 NXR A(config-ipsec-isakmp)#hash sha1 NXR A(config-ipsec-isakmp)#encryption aes128 NXR A(config-ipsec-isakmp)#group 5 NXR\_A(config-ipsec-isakmp)#lifetime 10800 NXR\_A(config-ipsec-isakmp)#isakmp-mode main NXR A(config-ipsec-isakmp)#remote address ip 10.10.20.1 NXR\_A(config-ipsec-isakmp)#keepalive 30 3 periodic restart NXR\_A(config-ipsec-isakmp)#local policy 1 NXR\_A(config-ipsec-isakmp)#exit NXR\_A(config)#ipsec tunnel policy 1 NXR A(config-ipsec-tunnel)#description NXR B NXR A(config-ipsec-tunnel)#negotiation-mode auto NXR A(config-ipsec-tunnel)#set transform esp-aes128 esp-sha1-hmac NXR A(config-ipsec-tunnel)#set pfs group5 NXR A(config-ipsec-tunnel)#set sa lifetime 3600 NXR\_A(config-ipsec-tunnel)#set key-exchange isakmp 1 NXR\_A(config-ipsec-tunnel)#match address LAN\_B NXR\_A(config-ipsec-tunnel)#exit NXR\_A(config)#ipsec isakmp policy 2 NXR\_A(config-ipsec-isakmp)#description NXR\_C NXR\_A(config-ipsec-isakmp)#authentication pre-share ipseckey2 NXR\_A(config-ipsec-isakmp)#hash sha1 NXR\_A(config-ipsec-isakmp)#encryption aes128 NXR\_A(config-ipsec-isakmp)#group 5 NXR\_A(config-ipsec-isakmp)#lifetime 10800 NXR A(config-ipsec-isakmp)#isakmp-mode aggressive NXR A(config-ipsec-isakmp)#remote address ip any NXR\_A(config-ipsec-isakmp)#remote identity fqdn nxrc NXR\_A(config-ipsec-isakmp)#keepalive 30 3 periodic clear NXR\_A(config-ipsec-isakmp)#local policy 1 NXR\_A(config-ipsec-isakmp)#exit NXR\_A(config)#ipsec tunnel policy 2 NXR\_A(config-ipsec-tunnel)#description NXR\_C NXR\_A(config-ipsec-tunnel)#negotiation-mode responder NXR\_A(config-ipsec-tunnel)#set transform esp-aes128 esp-sha1-hmac NXR\_A(config-ipsec-tunnel)#set pfs group5 NXR\_A(config-ipsec-tunnel)#set sa lifetime 3600 NXR A(config-ipsec-tunnel)#set kev-exchange isakmp 2 NXR A(config-ipsec-tunnel)#match address LAN C NXR\_A(config-ipsec-tunnel)#exit NXR\_A(config)#interface ppp 0 NXR\_A(config-ppp)#ip address 10.10.10.1/32 NXR\_A(config-ppp)#ip masquerade

NXR\_A(config-ppp)#ip access-group in ppp0\_in NXR\_A(config-ppp)#ip spi-filter NXR\_A(config-ppp)#ip tcp adjust-mss auto NXR\_A(config-ppp)#no ip redirects NXR\_A(config-ppp)#ppp username test1@example.jp password test1pass NXR\_A(config-ppp)#ipsec policy 1 NXR\_A(config-ppp)#exit NXR\_A(config)#interface ethernet 1 NXR\_A(config-if)#no ip address NXR\_A(config-if)#pppoe-client ppp 0 NXR\_A(config-if)#exit NXR\_A(config)#dns NXR\_A(config-dns)#service enable NXR\_A(config-dns)#exit NXR\_A(config)#fast-forwarding enable NXR A(config)#exit NXR\_A#save config

# 〔NXR\_Bの設定〕

nxr120#configure terminal Enter configuration commands, one per line. End with CNTL/Z. nxr120(config)#hostname NXR\_B NXR\_B(config)#interface ethernet 0 NXR\_B(config-if)#ip address 192.168.20.1/24 NXR B(config-if)#exit NXR\_B(config)#ip route 0.0.0.0/0 ppp 0 NXR B(config)#ip access-list ppp0 in permit 10.10.10.1 10.10.20.1 udp 500 500 NXR\_B(config)#ip access-list ppp0\_in permit 10.10.10.1 10.10.20.1 50 NXR\_B(config)#ipsec access-list LAN\_A ip 192.168.20.0/24 192.168.10.0/24 NXR\_B(config)#ipsec local policy 1 NXR\_B(config-ipsec-local)#address ip NXR\_B(config-ipsec-local)#exit NXR\_B(config)#ipsec isakmp policy 1 NXR\_B(config-ipsec-isakmp)#description NXR\_A NXR\_B(config-ipsec-isakmp)#authentication pre-share ipseckey1 NXR\_B(config-ipsec-isakmp)#hash sha1 NXR B(config-ipsec-isakmp)#encryption aes128 NXR\_B(config-ipsec-isakmp)#group 5 NXR B(config-ipsec-isakmp)#lifetime 10800 NXR B(config-ipsec-isakmp)#isakmp-mode main NXR\_B(config-ipsec-isakmp)#remote address ip 10.10.10.1 NXR\_B(config-ipsec-isakmp)#keepalive 30 3 periodic restart NXR\_B(config-ipsec-isakmp)#local policy 1 NXR\_B(config-ipsec-isakmp)#exit NXR\_B(config)#ipsec tunnel policy 1 NXR\_B(config-ipsec-tunnel)#description NXR\_A NXR\_B(config-ipsec-tunnel)#negotiation-mode auto NXR\_B(config-ipsec-tunnel)#set transform esp-aes128 esp-sha1-hmac NXR\_B(config-ipsec-tunnel)#set pfs group5 NXR\_B(config-ipsec-tunnel)#set sa lifetime 3600 NXR\_B(config-ipsec-tunnel)#set key-exchange isakmp 1 NXR\_B(config-ipsec-tunnel)#match address LAN\_A NXR B(config-ipsec-tunnel)#exit NXR\_B(config)#interface ppp 0 NXR\_B(config-ppp)#ip address 10.10.20.1/32 NXR\_B(config-ppp)#ip masquerade NXR\_B(config-ppp)#ip access-group in ppp0\_in NXR\_B(config-ppp)#ip spi-filter NXR\_B(config-ppp)#ip tcp adjust-mss auto NXR\_B(config-ppp)#no ip redirects NXR\_B(config-ppp)#ppp username test2@example.jp password test2pass NXR\_B(config-ppp)#ipsec policy 1

NXR\_B(config-ppp)#exit NXR\_B(config)#interface ethernet 1 NXR\_B(config-if)#no ip address NXR\_B(config-if)#pppoe-client ppp 0 NXR\_B(config-if)#exit NXR\_B(config)#dns NXR\_B(config-dns)#service enable NXR\_B(config-dns)#exit NXR\_B(config)#fast-forwarding enable NXR\_B(config)#exit NXR\_B#save config

## 〔NXR\_Cの設定〕

nxr120#configure terminal Enter configuration commands, one per line. End with CNTL/Z. nxr120(config)#hostname NXR\_C NXR\_C(config)#interface ethernet 0 NXR\_C(config-if)#ip address 192.168.30.1/24 NXR\_C(config-if)#exit NXR\_C(config)#ip route 0.0.0.0/0 ppp 0 NXR\_C(config)#ip access-list ppp0\_in permit 10.10.10.1 any udp 500 500 NXR\_C(config)#ip access-list ppp0\_in permit 10.10.10.1 any 50 NXR\_C(config)#ipsec access-list LAN\_A ip 192.168.30.0/24 192.168.10.0/24 NXR\_C(config)#ipsec local policy 1 NXR C(config-ipsec-local)#address ip NXR C(config-ipsec-local)#self-identity fqdn nxrc NXR C(config-ipsec-local)#exit NXR C(config)#ipsec isakmp policy 1 NXR\_C(config-ipsec-isakmp)#description NXR\_A NXR\_C(config-ipsec-isakmp)#authentication pre-share ipseckey2 NXR\_C(config-ipsec-isakmp)#hash sha1 NXR\_C(config-ipsec-isakmp)#encryption aes128 NXR\_C(config-ipsec-isakmp)#group 5 NXR\_C(config-ipsec-isakmp)#lifetime 10800 NXR\_C(config-ipsec-isakmp)#isakmp-mode aggressive NXR\_C(config-ipsec-isakmp)#remote address ip 10.10.10.1 NXR C(config-ipsec-isakmp)#keepalive 30 3 periodic restart NXR\_C(config-ipsec-isakmp)#local policy 1 NXR\_C(config-ipsec-isakmp)#exit NXR C(config)#ipsec tunnel policy 1 NXR\_C(config-ipsec-tunnel)#description NXR\_A NXR\_C(config-ipsec-tunnel)#negotiation-mode auto NXR\_C(config-ipsec-tunnel)#set transform esp-aes128 esp-sha1-hmac NXR\_C(config-ipsec-tunnel)#set pfs group5 NXR\_C(config-ipsec-tunnel)#set sa lifetime 3600 NXR\_C(config-ipsec-tunnel)#set key-exchange isakmp 1 NXR\_C(config-ipsec-tunnel)#match address LAN\_A NXR\_C(config-ipsec-tunnel)#exit NXR\_C(config)#interface ppp 0 NXR\_C(config-ppp)#ip address negotiated NXR\_C(config-ppp)#ip masquerade NXR\_C(config-ppp)#ip access-group in ppp0\_in NXR\_C(config-ppp)#ip spi-filter NXR\_C(config-ppp)#ip tcp adjust-mss auto NXR\_C(config-ppp)#no ip redirects NXR\_C(config-ppp)#ppp username test3@example.jp password test3pass NXR\_C(config-ppp)#ipsec policy 1 NXR\_C(config-ppp)#exit NXR\_C(config)#interface ethernet 1 NXR\_C(config-if)#no ip address NXR\_C(config-if)#pppoe-client ppp 0 NXR\_C(config-if)#exit

NXR\_C(config)#dns NXR\_C(config-dns)#service enable NXR\_C(config-dns)#exit NXR\_C(config)#fast-forwarding enable NXR\_C(config)#exit NXR\_C#save config

# 【 設定例解説 】

〔NXR\_Aの設定〕

1. <ホスト名の設定>

nxr120(config)#hostname NXR\_A

ホスト名に NXR\_A を設定します。

## 2. <LAN 側(ethernet0)インタフェース設定>

NXR\_A(config)#**interface ethernet 0** NXR\_A(config-if)#**ip address 192.168.10.1/24** 

LAN 側(ethernet0)インタフェースの IP アドレスとして 192.168.10.1/24 を設定します。

## 3. <スタティックルート設定>

NXR\_A(config)#ip route 0.0.0.0/0 ppp 0

デフォルトルートを設定します。なおゲートウェイとして ppp0 インタフェースを指定します。

## 4. <IP アクセスリスト設定>

NXR\_A(config)#ip access-list ppp0\_in permit any 10.10.10.1 udp 500 500 NXR\_A(config)#ip access-list ppp0\_in permit any 10.10.10.1 50

フィルタの動作を規定するルールリストを作成します。

ここでは IP アクセスリスト名を ppp0\_in とします。

一行目は宛先 IP アドレス 10.10.1.1,送信元 UDP ポート番号 500,宛先 UDP ポート番号 500 のパケットを 許可する設定です。

二行目は宛先 IP アドレス 10.10.10.1,プロトコル番号 50(ESP)のパケットを許可する設定です。

なおこの IP アクセスリスト設定は ppp0 インタフェース設定で登録します。

- (☞) IP アクセスリストを設定しただけではフィルタとして有効にはなりません。フィルタリングしたいインタフェースでの登録が必要になります。
- (☞) UDP ポート 500 番およびプロトコル番号 50(ESP)は IPsec のネゴシエーションおよび通信で使用します。

5. <IPsec アクセスリスト設定>

NXR\_A(config)#ipsec access-list LAN\_B ip 192.168.10.0/24 192.168.20.0/24 NXR\_A(config)#ipsec access-list LAN\_C ip 192.168.10.0/24 192.168.30.0/24

一行目は IPsec アクセスリスト名を LAN\_B とし送信元 IP アドレス 192.168.10.0/24,宛先 IP アドレス

192.168.20.0/24 を設定します。

二行目は IPsec アクセスリスト名を LAN\_C とし、送信元 IP アドレス 192.168.10.0/24,宛先 IP アドレス

192.168.30.0/24 を設定します。

Policy Based IPsec では IPsec アクセスリストで設定したルールに基づき IPsec で ESP 化するかどうかが 決定されます。よってここで設定した送信元,宛先 IP アドレスにマッチしたパケットが IPsec のカプセル化 対象となります。

#### 6. <IPsec ローカルポリシー設定>

NXR\_A(config)#**ipsec local policy 1** IPsec ローカルポリシー1 を設定します。

#### NXR\_A(config-ipsec-local)#address ip

IPsec トンネルの送信元 IP アドレスを指定します。この IP アドレスはインタフェース設定で ipsec policy 1 と指定したインタフェースの IP アドレスが自動的に設定されます。

## 7. <IPsec ISAKMP ポリシー1 設定>

NXR\_A(config)#**ipsec isakmp policy 1** NXR\_B との IPsec 接続で使用する ISAKMP ポリシー1 を設定します。

### NXR\_A(config-ipsec-isakmp)#description NXR\_B

ISAKMP ポリシー1 の説明として NXR\_B を設定します。

NXR\_A(config-ipsec-isakmp)#authentication pre-share ipseckey1 認証方式として pre-share(事前共有鍵) を選択し事前共有鍵 ipseckey1 を設定します。なおこの設定は対向の NXR と同じ値を設定する必要があります。

NXR\_A(config-ipsec-isakmp)#**hash sha1** 認証アルゴリズムとして sha1 を設定します。

NXR\_A(config-ipsec-isakmp)#**encryption aes128** 暗号化アルゴリズムとして aes128 を設定します。

NXR\_A(config-ipsec-isakmp)#**group 5** Diffie-Hellman(DH)グループとして group 5 を設定します。

NXR\_A(config-ipsec-isakmp)#**lifetime 10800** ISAKMP SA のライフタイムとして 10800 秒を設定します。

NXR\_A(config-ipsec-isakmp)#**isakmp-mode main** フェーズ 1 のネゴシエーションモードとしてここでは IPsec を使用するルータの WAN 側 IP アドレスがと もに固定 IP アドレスのためメインモードを設定します。

<u>NXR\_A(config-ipsec-isakmp)#**remote address ip 10.10.20.1** 対向の NXR の WAN 側 IP アドレスを設定します。ここでは対向の NXR\_B の WAN 側 IP アドレス</u> 10.10.20.1 を設定します。

NXR\_A(config-ipsec-isakmp)#keepalive 30 3 periodic restart

IKE KeepAlive(DPD)を設定します。ここでは 30 秒間隔で 3 回リトライを行い keepalive 失敗時に SA を 削除し IKE のネゴシエーションを開始するよう設定します。

DPD(Dead Peer Detection)は ISAKMP SA を監視する機能で対向の NXR の WAN 側で障害が発生した場 合などにそれを検知し、現在利用している SA を削除したり SA を削除して再ネゴシエーションを行ったり するなどの機能があります。なお DPD は常に定期的に送信されるわけではなく対向の NXR より IPsec パ ケットを受信している場合は DPD パケットの送信は行われません。

NXR\_A(config-ipsec-isakmp)#**local policy 1** 関連づけを行う IPsec ローカルポリシーとして IPsec ローカルポリシー1 を設定します。

## 8. <IPsec トンネルポリシー1 設定>

NXR\_A(config)#**ipsec tunnel policy 1** NXR\_B との IPsec 接続で使用するトンネルポリシー1 を設定します。

### NXR\_A(config-ipsec-tunnel)#description NXR\_B

トンネルポリシー1の説明として NXR\_B を設定します。

#### NXR\_A(config-ipsec-tunnel)#negotiation-mode auto

IPsec ポリシーのネゴシエーションモードはネゴシエーションを自ら開始したり、逆にいかなる場合も自ら ネゴシエーションを開始しないという設定が可能です。

ここではネゴシエーションモードを auto に設定します。これによりこちらからネゴシエーションを開始す ることができます。

NXR\_A(config-ipsec-tunnel)#**set transform esp-aes128 esp-sha1-hmac** IPsec トンネルポリシーで使用するトランスフォーム(プロポーザル)を設定します。 ここでは暗号化アルゴリズムとして aes128、認証アルゴリズムとして sha1 を設定します。

NXR\_A(config-ipsec-tunnel)#**set pfs group5** PFS(Perfect Forward Secrecy)の設定とそれに伴う DH グループを設定します。 ここでは PFS を有効とし、かつ DH グループとして group5 を設定します。

NXR\_A(config-ipsec-tunnel)#**set sa lifetime 3600** IPsec SA のライフタイムとして 3600 秒を設定します。

NXR\_A(config-ipsec-tunnel)#**set key-exchange isakmp 1** 関連づけを行う ISAKMP ポリシーとして ISAKMP ポリシー1 を設定します。

<u>NXR\_A(config-ipsec-tunnel)</u>#**match address LAN\_B** IPsec アクセスリストとして LAN\_B を設定します。

### 9. <IPsec ISAKMP ポリシー2 設定>

NXR\_A(config)#ipsec isakmp policy 2

NXR\_C との IPsec 接続で使用する ISAKMP ポリシー2 を設定します。

NXR\_A(config-ipsec-isakmp)#description NXR\_C

ISAKMP ポリシー2 の説明として NXR\_C を設定します。

NXR\_A(config-ipsec-isakmp)#authentication pre-share ipseckey2 認証方式として pre-share(事前共有鍵) を選択し事前共有鍵 ipseckey2 を設定します。

NXR\_A(config-ipsec-isakmp)#**hash sha1** 認証アルゴリズムとして sha1 を設定します。

NXR\_A(config-ipsec-isakmp)#**encryption aes128** 暗号化アルゴリズムとして aes128 を設定します。

NXR\_A(config-ipsec-isakmp)#**group 5** Diffie-Hellman(DH)グループとして group 5 を設定します。

NXR\_A(config-ipsec-isakmp)#**lifetime 10800** ISAKMP SA のライフタイムとして 10800 秒を設定します。

NXR\_A(config-ipsec-isakmp)#**isakmp-mode aggressive** フェーズ 1 のネゴシエーションモードとして IPsec を使用するルータの WAN 側 IP アドレスが片側動的 IP アドレスのためアグレッシブモードを設定します。

NXR\_A(config-ipsec-isakmp)#**remote address ip any** 対向の NXR の WAN 側 IP アドレスを設定します。ここでは対向の NXR\_C の WAN 側 IP アドレスが動的 IP アドレスのため any を設定します。

NXR\_A(config-ipsec-isakmp)#**remote identity fqdn nxrc** 対向の NXR の identity を設定します。ここでは ID として FQDN 方式で nxrc と設定します。 本設定が必要な理由は対向の NXR\_C の WAN 側 IP アドレスが動的 IP アドレスのため IP アドレスを ID と して利用することができないためです。

NXR\_A(config-ipsec-isakmp)#keepalive 30 3 periodic clear IKE KeepAlive(DPD)を設定します。ここでは監視を 30 秒間隔で 3 回リトライを行い keepalive 失敗時に SA を削除するよう設定します。

NXR\_A(config-ipsec-isakmp)#**local policy 1** 関連づけを行う IPsec ローカルポリシーとして IPsec ローカルポリシー1 を設定します。 10. <IPsec トンネルポリシー2 設定>

NXR\_A(config)#ipsec tunnel policy 2

NXR\_C との IPsec 接続で使用するトンネルポリシー2 を設定します。

NXR\_A(config-ipsec-tunnel)#description NXR\_C

トンネルポリシー2 の説明として NXR\_C と設定します。

NXR\_A(config-ipsec-tunnel)#negotiation-mode responder

IPsec ポリシーのネゴシエーションモードはネゴシエーションを自ら開始したり、逆にいかなる場合も自ら ネゴシエーションを開始しないという設定が可能です。

ここではネゴシエーションモードを responder に設定します。これによりこちらからいかなる場合(Rekey を含む)においてもネゴシエーションを開始することはありません。

NXR\_A(config-ipsec-tunnel)#**set transform esp-aes128 esp-sha1-hmac** IPsec トンネルポリシーで使用するトランスフォーム(プロポーザル)を設定します。 ここでは暗号化アルゴリズムとして aes128、認証アルゴリズムとして sha1 を設定します。

NXR\_A(config-ipsec-tunnel)#set pfs group5

PFS(Perfect Forward Secrecy)の設定とそれに伴う DH グループを設定します。

ここでは PFS を有効とし、かつ DH グループとして group5 を設定します。

NXR\_A(config-ipsec-tunnel)#set sa lifetime 3600

IPsec SA のライフタイムとして 3600 秒を設定します。

NXR\_A(config-ipsec-tunnel)#**set key-exchange isakmp 2** 関連づけを行う ISAKMP ポリシーとして ISAKMP ポリシー2 を設定します。

NXR\_A(config-ipsec-tunnel)#**match address LAN\_C** IPsec アクセスリストとして LAN\_C を設定します。

## 11. <WAN 側(ppp0)インタフェース設定>

NXR\_A(config)#**interface ppp 0** NXR\_A(config-ppp)#**ip address 10.10.10.1/32** WAN 側(ppp0)インタフェースを設定します。

IP アドレスとして固定 IP アドレス 10.10.1/32 を設定します。

NXR\_A(config-ppp)**#ip masquerade** NXR\_A(config-ppp)**#ip access-group in ppp0\_in** NXR\_A(config-ppp)**#ip spi-filter** NXR\_A(config-ppp)**#ip tcp adjust-mss auto** NXR\_A(config-ppp)**#no ip redirects** 

IP マスカレードを有効、IP アクセスリスト ppp0\_in を in フィルタに適用、ステートフルパケットインス

ペクションを有効に設定します。

また TCP MSS の調整機能をオート、ICMP リダイレクト機能を無効に設定します。

NXR\_A(config-ppp)#**ppp username test1@example.jp password test1pass** NXR\_A(config-ppp)#**ipsec policy 1** 

PPPoE 接続で使用するユーザ ID とパスワードを設定します。

また IPsec トンネルのエンドポイントとなるため IPsec ローカルポリシー1 を設定します。

#### 12. <ethernet1 インタフェース設定>

NXR\_A(config)#interface ethernet 1 NXR\_A(config-if)#no ip address NXR\_A(config-if)#pppoe-client ppp 0

ethernet1 インタフェースで、ppp0 インタフェースを PPPoE クライアントとして使用できるよう設定し ます。

#### 13. <DNS 設定>

| NXR_A(config)# <b>dns</b>                |
|------------------------------------------|
| NXR_A(config-dns)# <b>service enable</b> |
| DNS 設定で DNS サービスを有効にします。                 |

## 14. <ファストフォワーディングの有効化>

#### NXR\_A(config)#fast-forwarding enable

ファストフォワーディングを有効にします。ファストフォワーディングを設定することによりパケット転送 の高速化を行うことができます。

(☞) ファストフォワーディングの詳細および利用時の制約については、NXR シリーズのユーザーズガイド (CLI 版)に記載されているファストフォワーディングの解説をご参照ください。

### 〔NXR\_Bの設定〕

#### 1. <ホスト名の設定>

nxr120(config)#**hostname NXR\_B** ホスト名に NXR\_B を設定します。

#### 2. <LAN 側(ethernet0)インタフェース設定>

NXR\_B(config)#interface ethernet 0 NXR\_B(config-if)#ip address 192.168.20.1/24

LAN 側(ethernet0)インタフェースの IP アドレスとして 192.168.20.1/24 を設定します。

#### 3. <スタティックルート設定>

NXR\_B(config)#**ip route 0.0.0.0/0 ppp 0** デフォルトルートを設定します。なおゲートウェイとして ppp0 インタフェースを指定します。 4. <IP アクセスリスト設定>

NXR\_B(config)#**ip access-list ppp0\_in permit 10.10.10.1 10.10.20.1 udp 500 500** NXR\_B(config)#**ip access-list ppp0\_in permit 10.10.10.1 10.10.20.1 50** 

フィルタの動作を規定するルールリストを作成します。

ここでは IP アクセスリスト名を ppp0\_in とします。

一行目は送信元 IP アドレス 10.10.10.1,宛先 IP アドレス 10.10.20.1,送信元 UDP ポート番号 500,宛先

UDP ポート番号 500 のパケットを許可する設定です。

二行目は送信元 IP アドレス 10.10.10.1,宛先 IP アドレス 10.10.20.1,プロトコル番号 50(ESP)のパケット を許可する設定です。

この IP アクセスリスト設定は ppp0 インタフェース設定で登録します。

(☞) UDP ポート 500 番およびプロトコル番号 50(ESP)は IPsec のネゴシエーションおよび通信で使用します。

### 5. <IPsec アクセスリスト設定>

NXR\_B(config)#**ipsec access-list LAN\_A ip 192.168.20.0/24 192.168.10.0/24** IPsec アクセスリスト名を LAN\_A とし送信元 IP アドレス 192.168.20.0/24,宛先 IP アドレス 192.168.10.0/24 を設定します。

#### 6. <IPsec ローカルポリシー設定>

NXR\_B(config)#**ipsec local policy 1** NXR\_B(config-ipsec-local)#**address ip** 

IPsec ローカルポリシー1 で IPsec トンネルの送信元 IP アドレスを設定します。

### 7. <IPsec ISAKMP ポリシー設定>

NXR\_B(config)#**ipsec isakmp policy 1** NXR\_B(config-ipsec-isakmp)#**description NXR\_A** NXR\_B(config-ipsec-isakmp)#**authentication pre-share ipseckey1** 

NXR\_A との IPsec 接続で使用する ISAKMP ポリシー1 を設定します。

ISAKMP ポリシー1 の説明として NXR\_A、認証方式として pre-share(事前共有鍵)を選択し事前共有鍵 ipseckey1 を設定します。

NXR\_B(config-ipsec-isakmp)#hash sha1 NXR\_B(config-ipsec-isakmp)#encryption aes128 NXR\_B(config-ipsec-isakmp)#group 5 NXR\_B(config-ipsec-isakmp)#lifetime 10800 NXR\_B(config-ipsec-isakmp)#isakmp-mode main

認証アルゴリズムとして sha1、暗号化アルゴリズムとして aes128、Diffie-Hellman(DH)グループとして group 5、ISAKMP SA のライフタイムとして 10800 秒、フェーズ 1 のネゴシエーションモードとしてメ インモードを設定します。

NXR\_B(config-ipsec-isakmp)#remote address ip 10.10.10.1 NXR\_B(config-ipsec-isakmp)#keepalive 30 3 periodic restart NXR\_B(config-ipsec-isakmp)#local policy 1

NXR\_A の WAN 側 IP アドレス 10.10.10.1、IKE KeepAlive(DPD)を監視間隔 30 秒,リトライ回数 3 回と

し keepalive 失敗時に SA を削除し IKE のネゴシエーションを開始するよう設定します。 そして IPsec ローカルポリシー1 と関連づけを行います。

### 8. <IPsec トンネルポリシー設定>

NXR\_B(config)#ipsec tunnel policy 1 NXR\_B(config-ipsec-tunnel)#description NXR\_A NXR\_B(config-ipsec-tunnel)#negotiation-mode auto

NXR\_A との IPsec 接続で使用するトンネルポリシー1 を設定します。

IPsec トンネルポリシー1の説明として NXR\_A、ネゴシエーションモードとして auto を設定します。

NXR\_B(config-ipsec-tunnel)#**set transform esp-aes128 esp-sha1-hmac** NXR\_B(config-ipsec-tunnel)#**set pfs group5** NXR\_B(config-ipsec-tunnel)#**set sa lifetime 3600** 

暗号化アルゴリズムとして aes128、認証アルゴリズムとして sha1、PFS を有効とし、かつ DH グループ

として group5、IPsec SA のライフタイムとして 3600 秒を設定します。

NXR\_B(config-ipsec-tunnel)**#set key-exchange isakmp 1** NXR\_B(config-ipsec-tunnel)**#match address LAN\_A** 

ISAKMP ポリシー1と関連づけを行い、IPsec アクセスリストとして LAN\_A を設定します。

### 9. <WAN 側(ppp0)インタフェース設定>

NXR\_B(config)#interface ppp 0

NXR\_B(config-ppp)#ip address 10.10.20.1/32

WAN 側(ppp0)インタフェースを設定します。

IP アドレスとして固定 IP アドレス 10.10.20.1/32 を設定します。

NXR\_B(config-ppp)**#ip masquerade** NXR\_B(config-ppp)**#ip access-group in ppp0\_in** NXR\_B(config-ppp)**#ip spi-filter** NXR\_B(config-ppp)**#ip tcp adjust-mss auto** NXR\_B(config-ppp)**#no ip redirects** 

IP マスカレードを有効、IP アクセスリスト ppp0\_in を in フィルタに適用、ステートフルパケットインス

ペクションを有効に設定します。

また TCP MSS の調整機能をオート、ICMP リダイレクト機能を無効に設定します。

NXR\_B(config-ppp)#**ppp username test2@example.jp password test2pass** NXR\_B(config-ppp)#**ipsec policy 1** 

PPPoE 接続で使用するユーザ ID とパスワードを設定します。

また IPsec トンネルのエンドポイントとなるため IPsec ローカルポリシー1 を設定します。

### 10. <ethernet1 インタフェース設定>

NXR\_B(config)#interface ethernet 1 NXR\_B(config-if)#no ip address NXR\_B(config-if)#pppoe-client ppp 0

ethernet1 インタフェースで、ppp0 インタフェースを PPPoE クライアントとして使用できるよう設定し

ます。

## 11. <DNS 設定>

NXR\_B(config)#**dns** NXR\_B(config-dns)#**service enable** DNS 設定で DNS サービスを有効にします。

## 12. <ファストフォワーディングの有効化>

NXR\_B(config)#**fast-forwarding enable** ファストフォワーディングを有効にします。

## 〔NXR\_Cの設定〕

## 1. <ホスト名の設定>

nxr120(config)#hostname NXR\_C

ホスト名に NXR\_C を設定します。

### 2. <LAN 側(ethernet0)インタフェース設定>

NXR\_C(config)#interface ethernet 0 NXR\_C(config-if)#ip address 192.168.30.1/24

LAN 側(ethernet0)インタフェースの IP アドレスとして 192.168.30.1/24 を設定します。

## 3. <スタティックルート設定>

### NXR\_C(config)#ip route 0.0.0.0/0 ppp 0

デフォルトルートを設定します。なおゲートウェイとして ppp0 インタフェースを指定します。

### 4. <IP アクセスリスト設定>

#### NXR\_C(config)#ip access-list ppp0\_in permit 10.10.10.1 any udp 500 500 NXR\_C(config)#ip access-list ppp0\_in permit 10.10.10.1 any 50

フィルタの動作を規定するルールリストを作成します。

ここでは IP アクセスリスト名を ppp0\_in とします。

一行目は送信元 IP アドレス 10.10.10.1,送信元 UDP ポート番号 500,宛先 UDP ポート番号 500 のパケット を許可する設定です。

二行目は送信元 IP アドレス 10.10.10.1,プロトコル番号 50(ESP)のパケットを許可する設定です。

この IP アクセスリスト設定は ppp0 インタフェース設定で登録します。

(☞) UDP ポート 500 番およびプロトコル番号 50(ESP)は IPsec のネゴシエーションおよび通信で使用します。

### 5. <IPsec アクセスリスト設定>

## NXR\_C(config)#ipsec access-list LAN\_A ip 192.168.30.0/24 192.168.10.0/24

IPsec アクセスリスト名を LAN\_A とし送信元 IP アドレス 192.168.30.0/24,宛先 IP アドレス 192.168.10.0/24 を設定します。

#### 6. <IPsec ローカルポリシー設定>

NXR\_C(config)#ipsec local policy 1

NXR\_C(config-ipsec-local)#address ip IPsec ローカルポリシー1 で IPsec トンネルの送信元 IP アドレスを設定します。

#### NXR\_C(config-ipsec-local)#**self-identity fqdn nxrc**

本装置の identity を設定します。ここでは ID として FQDN 方式で nxrc と設定します。

本設定が必要な理由は WAN 側 IP アドレスが動的 IP アドレスのため対向の NXR\_A で本装置の IP アドレ スを ID として設定しておくことができないためです。

## 7. <IPsec ISAKMP ポリシー設定>

NXR\_C(config)#**ipsec isakmp policy 1** NXR\_C(config-ipsec-isakmp)#**description NXR\_A** NXR\_C(config-ipsec-isakmp)#**authentication pre-share ipseckey2** 

ISAKMP ポリシー1の説明として NXR A、認証方式として pre-share(事前共有鍵)を選択し事前共有鍵

ipseckey2 を設定します。

NXR\_C(config-ipsec-isakmp)#hash sha1 NXR\_C(config-ipsec-isakmp)#encryption aes128 NXR\_C(config-ipsec-isakmp)#group 5 NXR\_C(config-ipsec-isakmp)#lifetime 10800 NXR\_C(config-ipsec-isakmp)#isakmp-mode aggressive

認証アルゴリズムとして sha1、暗号化アルゴリズムとして aes128、Diffie-Hellman(DH)グループとして

group 5、ISAKMP SA のライフタイムとして 10800 秒、フェーズ 1 のネゴシエーションモードとしてア

グレッシブモードを設定します。

NXR\_C(config-ipsec-isakmp)**#remote address ip 10.10.10.1** NXR\_C(config-ipsec-isakmp)**#keepalive 30 3 periodic restart** NXR\_C(config-ipsec-isakmp)**#local policy 1** 

NXR\_A の WAN 側 IP アドレス 10.10.10.1、IKE KeepAlive(DPD)を監視間隔 30 秒,リトライ回数 3 回と

し keepalive 失敗時に SA を削除し IKE のネゴシエーションを開始するよう設定します。

そして IPsec ローカルポリシー1 と関連づけを行います。

### 8. <IPsec トンネルポリシー設定>

NXR\_C(config)#ipsec tunnel policy 1 NXR\_C(config-ipsec-tunnel)#description NXR\_A NXR\_C(config-ipsec-tunnel)#negotiation-mode auto

IPsec トンネルポリシー1の説明として NXR\_A、ネゴシエーションモードとして auto を設定します。

NXR\_C(config-ipsec-tunnel)#**set transform esp-aes128 esp-sha1-hmac** NXR\_C(config-ipsec-tunnel)#**set pfs group5** NXR\_C(config-ipsec-tunnel)#**set sa lifetime 3600** 

暗号化アルゴリズムとして aes128、認証アルゴリズムとして sha1、PFS を有効とし、かつ DH グループ

として group5、IPsec SA のライフタイムとして 3600 秒を設定します。

NXR\_C(config-ipsec-tunnel)#**set key-exchange isakmp 1** NXR\_C(config-ipsec-tunnel)#**match address LAN\_A**  ISAKMP ポリシー1 と関連づけを行い、IPsec アクセスリストとして LAN\_A を設定します。

#### 9. <WAN 側(ppp0)インタフェース設定>

NXR\_C(config)#interface ppp 0

NXR\_C(config-ppp)#**ip address negotiated** WAN 側(ppp0)インタフェースを設定します。

IP アドレスとして動的 IP アドレスの場合は negotiated を設定します。

NXR\_C(config-ppp)#ip masquerade NXR\_C(config-ppp)#ip access-group in ppp0\_in NXR\_C(config-ppp)#ip spi-filter NXR\_C(config-ppp)#ip tcp adjust-mss auto NXR\_C(config-ppp)#no ip redirects

IP マスカレードを有効、IP アクセスリスト ppp0\_in を in フィルタに適用、ステートフルパケットインス

ペクションを有効に設定します。

また TCP MSS の調整機能をオート、ICMP リダイレクト機能を無効に設定します。

NXR\_C(config-ppp)#**ppp username test3@example.jp password test3pass** NXR\_C(config-ppp)#**ipsec policy 1** 

PPPoE 接続で使用するユーザ ID とパスワードを設定します。

また IPsec トンネルのエンドポイントとなるため IPsec ローカルポリシー1 を設定します。

### 10. <ethernet1 インタフェース設定>

NXR\_C(config)#interface ethernet 1 NXR\_C(config-if)#no ip address

NXR\_C(config-if)#pppoe-client ppp 0

ethernet1 インタフェースで、ppp0 インタフェースを PPPoE クライアントとして使用できるよう設定し ます。

#### 11. <DNS 設定>

| NXR_C(config)# <b>dns</b>                |  |
|------------------------------------------|--|
| NXR_C(config-dns)# <b>service enable</b> |  |
|                                          |  |

### 12. <ファストフォワーディングの有効化>

NXR\_C(config)#**fast-forwarding enable** ファストフォワーディングを有効にします。

# 【パソコンの設定例】

|             | LAN A のパソコン    | LAN B のパソコン    | LANCのパソコン      |
|-------------|----------------|----------------|----------------|
| IP アドレス     | 192.168.10.100 | 192.168.20.100 | 192.168.30.100 |
| サブネットマスク    | 255.255.255.0  | 255.255.255.0  | 255.255.255.0  |
| デフォルトゲートウェイ | 192.168.10.1   | 192.168.20.1   | 192.168.30.1   |
| DNS サーバ     | 192.168.10.1   | 192.168.20.1   | 192.168.30.1   |

# 1-6. センタ経由拠点間通信設定例

1-5.PPPoE を利用した IPsec 接続設定例では拠点間の IPsec 経由での通信は行えませんでしたが、この設 定例ではセンタ経由での拠点間通信を実現します。

# 【 構成図 】

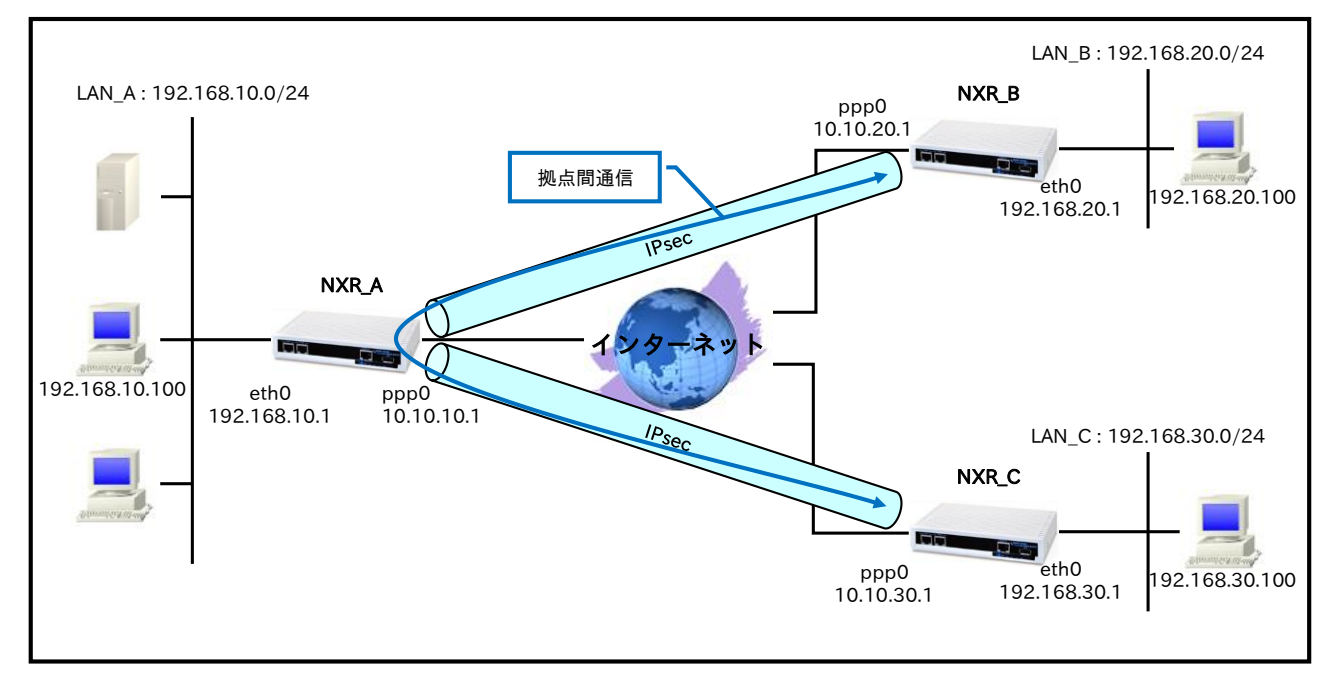

- NXR\_A⇔NXR\_B 間はメインモード(事前共有鍵は ipseckey1),NXR\_A⇔NXR\_C 間はアグレッシブモ ード(事前共有鍵は ipseckey2)を利用します。
- ・ 拠点間通信を実現するためセンタ,拠点で IPsec アクセスリストを以下のように設定します。

|            |          | 送信元 IP アドレス     | 宛先 IP アドレス      |
|------------|----------|-----------------|-----------------|
| NXR_A(センタ) | NXR_B 向け | 192.168.0.0/16  | 192.168.20.0/24 |
|            | NXR_C 向け | 192.168.0.0/16  | 192.168.30.0/24 |
| NXR_B(拠点)  | NXR_A 向け | 192.168.20.0/24 | 192.168.0.0/16  |
| NXR_C(拠点)  | NXR_A 向け | 192.168.30.0/24 | 192.168.0.0/16  |

- NXR\_B,C の LAN 側ネットワークからルータの LAN 側インタフェースへのアクセスを可能にするために LAN 側インタフェースで IPsec ポリシーのチェックを無効にしています。
- 各拠点からのインターネットアクセスを可能にするため NAT 設定(IP マスカレード)やフィルタ設定 (SPI)および DNS 設定を行います。

# 【 設定例 】

# 〔NXR\_A の設定〕

nxr120#configure terminal Enter configuration commands, one per line. End with CNTL/Z. nxr120(config)#hostname NXR A NXR A(config)#interface ethernet 0 NXR A(config-if)#ip address 192.168.10.1/24 NXR A(config-if)#exit NXR A(config)#ip route 0.0.0.0/0 ppp 0 NXR A(config)#ip access-list ppp0 in permit any 10.10.10.1 udp 500 500 NXR\_A(config)#ip access-list ppp0\_in permit any 10.10.10.1 50 NXR\_A(config)#ipsec access-list LAN\_B ip 192.168.0.0/16 192.168.20.0/24 NXR\_A(config)#ipsec access-list LAN\_C ip 192.168.0.0/16 192.168.30.0/24 NXR\_A(config)#ipsec local policy 1 NXR\_A(config-ipsec-local)#address ip NXR\_A(config-ipsec-local)#exit NXR\_A(config)#ipsec isakmp policy 1 NXR\_A(config-ipsec-isakmp)#description NXR\_B NXR A(config-ipsec-isakmp)#authentication pre-share ipseckey1 NXR A(config-ipsec-isakmp)#hash sha1 NXR A(config-ipsec-isakmp)#encryption aes128 NXR A(config-ipsec-isakmp)#group 5 NXR\_A(config-ipsec-isakmp)#lifetime 10800 NXR\_A(config-ipsec-isakmp)#isakmp-mode main NXR A(config-ipsec-isakmp)#remote address ip 10.10.20.1 NXR\_A(config-ipsec-isakmp)#keepalive 30 3 periodic restart NXR\_A(config-ipsec-isakmp)#local policy 1 NXR\_A(config-ipsec-isakmp)#exit NXR\_A(config)#ipsec tunnel policy 1 NXR A(config-ipsec-tunnel)#description NXR B NXR A(config-ipsec-tunnel)#negotiation-mode auto NXR A(config-ipsec-tunnel)#set transform esp-aes128 esp-sha1-hmac NXR A(config-ipsec-tunnel)#set pfs group5 NXR A(config-ipsec-tunnel)#set sa lifetime 3600 NXR\_A(config-ipsec-tunnel)#set key-exchange isakmp 1 NXR\_A(config-ipsec-tunnel)#match address LAN\_B NXR\_A(config-ipsec-tunnel)#exit NXR\_A(config)#ipsec isakmp policy 2 NXR\_A(config-ipsec-isakmp)#description NXR\_C NXR\_A(config-ipsec-isakmp)#authentication pre-share ipseckey2 NXR\_A(config-ipsec-isakmp)#hash sha1 NXR\_A(config-ipsec-isakmp)#encryption aes128 NXR\_A(config-ipsec-isakmp)#group 5 NXR\_A(config-ipsec-isakmp)#lifetime 10800 NXR A(config-ipsec-isakmp)#isakmp-mode aggressive NXR A(config-ipsec-isakmp)#remote address ip any NXR\_A(config-ipsec-isakmp)#remote identity fqdn nxrc NXR\_A(config-ipsec-isakmp)#keepalive 30 3 periodic clear NXR\_A(config-ipsec-isakmp)#local policy 1 NXR\_A(config-ipsec-isakmp)#exit NXR\_A(config)#ipsec tunnel policy 2 NXR\_A(config-ipsec-tunnel)#description NXR\_C NXR\_A(config-ipsec-tunnel)#negotiation-mode responder NXR\_A(config-ipsec-tunnel)#set transform esp-aes128 esp-sha1-hmac NXR\_A(config-ipsec-tunnel)#set pfs group5 NXR\_A(config-ipsec-tunnel)#set sa lifetime 3600 NXR A(config-ipsec-tunnel)#set kev-exchange isakmp 2 NXR A(config-ipsec-tunnel)#match address LAN C NXR\_A(config-ipsec-tunnel)#exit NXR\_A(config)#interface ppp 0 NXR\_A(config-ppp)#ip address 10.10.10.1/32 NXR\_A(config-ppp)#ip masquerade

NXR\_A(config-ppp)#ip access-group in ppp0\_in NXR\_A(config-ppp)#ip spi-filter NXR\_A(config-ppp)#ip tcp adjust-mss auto NXR\_A(config-ppp)#no ip redirects NXR\_A(config-ppp)#ppp username test1@example.jp password test1pass NXR\_A(config-ppp)#ipsec policy 1 NXR\_A(config-ppp)#exit NXR\_A(config)#interface ethernet 1 NXR\_A(config-if)#no ip address NXR\_A(config-if)#pppoe-client ppp 0 NXR\_A(config-if)#exit NXR\_A(config)#dns NXR\_A(config-dns)#service enable NXR\_A(config-dns)#exit NXR\_A(config)#fast-forwarding enable NXR A(config)#exit NXR\_A#save config

# 〔NXR\_Bの設定〕

nxr120#configure terminal Enter configuration commands, one per line. End with CNTL/Z. nxr120(config)#hostname NXR\_B NXR\_B(config)#interface ethernet 0 NXR\_B(config-if)#ip address 192.168.20.1/24 NXR\_B(config-if)#ipsec policy-ignore NXR\_B(config-if)#exit NXR B(config)#ip route 0.0.0.0/0 ppp 0 NXR B(config)#ip access-list ppp0 in permit 10.10.10.1 10.10.20.1 udp 500 500 NXR\_B(config)#ip access-list ppp0\_in permit 10.10.10.1 10.10.20.1 50 NXR\_B(config)#ipsec access-list LAN\_A ip 192.168.20.0/24 192.168.0.0/16 NXR\_B(config)#ipsec local policy 1 NXR\_B(config-ipsec-local)#address ip NXR\_B(config-ipsec-local)#exit NXR\_B(config)#ipsec isakmp policy 1 NXR\_B(config-ipsec-isakmp)#description NXR\_A NXR\_B(config-ipsec-isakmp)#authentication pre-share ipseckey1 NXR B(config-ipsec-isakmp)#hash sha1 NXR\_B(config-ipsec-isakmp)#encryption aes128 NXR B(config-ipsec-isakmp)#group 5 NXR B(config-ipsec-isakmp)#lifetime 10800 NXR\_B(config-ipsec-isakmp)#isakmp-mode main NXR\_B(config-ipsec-isakmp)#remote address ip 10.10.10.1 NXR\_B(config-ipsec-isakmp)#keepalive 30 3 periodic restart NXR\_B(config-ipsec-isakmp)#local policy 1 NXR\_B(config-ipsec-isakmp)#exit NXR\_B(config)#ipsec tunnel policy 1 NXR\_B(config-ipsec-tunnel)#description NXR\_A NXR\_B(config-ipsec-tunnel)#negotiation-mode auto NXR\_B(config-ipsec-tunnel)#set transform esp-aes128 esp-sha1-hmac NXR\_B(config-ipsec-tunnel)#set pfs group5 NXR\_B(config-ipsec-tunnel)#set sa lifetime 3600 NXR B(config-ipsec-tunnel)#set key-exchange isakmp 1 NXR B(config-ipsec-tunnel)#match address LAN A NXR\_B(config-ipsec-tunnel)#exit NXR\_B(config)#interface ppp 0 NXR\_B(config-ppp)#ip address 10.10.20.1/32 NXR\_B(config-ppp)#ip masquerade NXR\_B(config-ppp)#ip access-group in ppp0\_in NXR\_B(config-ppp)#ip spi-filter NXR\_B(config-ppp)#ip tcp adjust-mss auto NXR\_B(config-ppp)#no ip redirects NXR\_B(config-ppp)#ppp username test2@example.jp password test2pass

NXR\_B(config-ppp)#ipsec policy 1 NXR\_B(config-ppp)#exit NXR\_B(config)#interface ethernet 1 NXR\_B(config-if)#no ip address NXR\_B(config-if)#pppoe-client ppp 0 NXR\_B(config-if)#exit NXR\_B(config)#dns NXR\_B(config)#dns NXR\_B(config-dns)#service enable NXR\_B(config-dns)#exit NXR\_B(config)#fast-forwarding enable NXR\_B(config)#exit NXR\_B#save config

# 〔NXR\_Cの設定〕

nxr120#configure terminal Enter configuration commands, one per line. End with CNTL/Z. nxr120(config)#hostname NXR\_C NXR\_C(config)#interface ethernet 0 NXR\_C(config-if)#ip address 192.168.30.1/24 NXR C(config-if)#ipsec policy-ignore NXR\_C(config-if)#exit NXR\_C(config)#ip route 0.0.0.0/0 ppp 0 NXR\_C(config)#ip access-list ppp0\_in permit 10.10.10.1 any udp 500 500 NXR\_C(config)#ip access-list ppp0\_in permit 10.10.10.1 any 50 NXR\_C(config)#ipsec access-list LAN\_A ip 192.168.30.0/24 192.168.0.0/16 NXR\_C(config)#ipsec local policy 1 NXR C(config-ipsec-local)#address ip NXR C(config-ipsec-local)#self-identity fqdn nxrc NXR\_C(config-ipsec-local)#exit NXR\_C(config)#ipsec isakmp policy 1 NXR\_C(config-ipsec-isakmp)#description NXR\_A NXR\_C(config-ipsec-isakmp)#authentication pre-share ipseckey2 NXR\_C(config-ipsec-isakmp)#hash sha1 NXR\_C(config-ipsec-isakmp)#encryption aes128 NXR\_C(config-ipsec-isakmp)#group 5 NXR\_C(config-ipsec-isakmp)#lifetime 10800 NXR C(config-ipsec-isakmp)#isakmp-mode aggressive NXR\_C(config-ipsec-isakmp)#remote address ip 10.10.10.1 NXR C(config-ipsec-isakmp)#keepalive 30 3 periodic restart NXR C(config-ipsec-isakmp)#local policy 1 NXR\_C(config-ipsec-isakmp)#exit NXR\_C(config)#ipsec tunnel policy 1 NXR\_C(config-ipsec-tunnel)#description NXR\_A NXR\_C(config-ipsec-tunnel)#negotiation-mode auto NXR\_C(config-ipsec-tunnel)#set transform esp-aes128 esp-sha1-hmac NXR\_C(config-ipsec-tunnel)#set pfs group5 NXR\_C(config-ipsec-tunnel)#set sa lifetime 3600 NXR\_C(config-ipsec-tunnel)#set key-exchange isakmp 1 NXR\_C(config-ipsec-tunnel)#match address LAN\_A NXR\_C(config-ipsec-tunnel)#exit NXR\_C(config)#interface ppp 0 NXR\_C(config-ppp)#ip address negotiated NXR\_C(config-ppp)#ip masquerade NXR\_C(config-ppp)#ip access-group in ppp0\_in NXR\_C(config-ppp)#ip spi-filter NXR\_C(config-ppp)#ip tcp adjust-mss auto NXR\_C(config-ppp)#no ip redirects NXR\_C(config-ppp)#ppp username test3@example.jp password test3pass NXR\_C(config-ppp)#ipsec policy 1 NXR\_C(config-ppp)#exit NXR\_C(config)#interface ethernet 1 NXR\_C(config-if)#no ip address

NXR\_C(config-if)#pppoe-client ppp 0 NXR\_C(config-if)#exit NXR\_C(config)#dns NXR\_C(config-dns)#service enable NXR\_C(config-dns)#exit NXR\_C(config)#fast-forwarding enable NXR\_C(config)#exit NXR\_C(config)#exit

# 【 設定例解説 】

〔NXR\_Aの設定〕

(**☞**) ここに記載のない設定項目は 1-5. PPPoE を利用した IPsec 接続設定例の<u>[NXR\_A の設定]</u>が参考に なりますので、そちらをご参照下さい。

## 1. <IPsec アクセスリスト設定>

NXR\_A(config)#ipsec access-list LAN\_B ip 192.168.0.0/16 192.168.20.0/24 NXR\_A(config)#ipsec access-list LAN\_C ip 192.168.0.0/16 192.168.30.0/24

一行目は IPsec アクセスリスト名を LAN\_B とし送信元 IP アドレス 192.168.0.0/16,宛先 IP アドレス 192.168.20.0/24 を設定します。

二行目は IPsec アクセスリスト名を LAN\_C とし、送信元 IP アドレス 192.168.0.0/16,宛先 IP アドレス 192.168.30.0/24 を設定します。

Policy Based IPsec では IPsec アクセスリストで設定したルールに基づき IPsec で ESP 化するかどうかが 決定されます。よってここで設定した送信元,宛先 IP アドレスにマッチしたパケットが IPsec のカプセル化 対象となります。

(☞) 設定例内の各拠点のネットワークアドレスを包括する 192.168.0.0/16 を送信元 IP アドレスで指定す ることにより、LAN\_A,LAN\_B,LAN\_C 内の IP アドレスを送信元とするパケットを各拠点に転送する ことができます。

〔NXR\_Bの設定〕

(☞) ここに記載のない設定項目は 1-5. PPPoE を利用した IPsec 接続設定例の<u>〔NXR\_Bの設定〕</u>が参考になりますので、そちらをご参照下さい。

## 1. <LAN 側(ethernet0)インタフェース設定>

NXR\_B(config)#interface ethernet 0 NXR\_B(config-if)#ip address 192.168.20.1/24

LAN 側(ethernet0)インタフェースの IP アドレスに 192.168.20.1/24 を設定します。

### NXR\_B(config-if)#ipsec policy-ignore

IPsec ポリシーのチェックを行わないよう設定します。

LAN 側インタフェースへの通信が IPsec アクセスリストにマッチしている場合、この設定を行うことで LAN 側インタフェースの IP アドレスに対して通信が可能となります。

### 2. <IPsec アクセスリスト設定>

NXR\_B(config)#ipsec access-list LAN\_A ip 192.168.20.0/24 192.168.0.0/16

IPsec アクセスリスト名を LAN\_A とし送信元 IP アドレス 192.168.20.0/24,宛先 IP アドレス 192.168.0.0/16 を設定します。

(☞) 設定例内の各拠点のネットワークアドレスを包括する 192.168.0.0/16 を宛先 IP アドレスで指定する ことにより、LAN\_A,LAN\_C 内の IP アドレスを宛先とするパケットを NXR\_A に転送することができ ます。

## 〔NXR\_Cの設定〕

(☞) ここに記載のない設定項目は 1-5. PPPoE を利用した IPsec 接続設定例の<u>〔NXR\_C の設定〕</u>が参考になりますので、そちらをご参照下さい。

## 1. <LAN 側(ethernet0)インタフェース設定>

NXR\_C(config)#interface ethernet 0 NXR\_C(config-if)#ip address 192.168.30.1/24

LAN 側(ethernet0)インタフェースの IP アドレスに 192.168.30.1/24 を設定します。

#### NXR\_C(config-if)#ipsec policy-ignore

IPsec ポリシーのチェックを行わないよう設定します。

### 2. <IPsec アクセスリスト設定>

NXR\_C(config)#ipsec access-list LAN\_A ip 192.168.30.0/24 192.168.0.0/16

IPsec アクセスリスト名を LAN\_A とし送信元 IP アドレス 192.168.30.0/24,宛先 IP アドレス

192.168.0.0/16を設定します。

(☞) 設定例内の各拠点のネットワークアドレスを包括する 192.168.0.0/16 を宛先 IP アドレスで指定する ことにより、LAN\_A,LAN\_B 内の IP アドレスを宛先とするパケットを NXR\_A に転送することができ ます。

【パソコンの設定例】

|             | LAN A のパソコン    | LAN B のパソコン    | LANCのパソコン      |
|-------------|----------------|----------------|----------------|
| IP アドレス     | 192.168.10.100 | 192.168.20.100 | 192.168.30.100 |
| サブネットマスク    | 255.255.255.0  | 255.255.255.0  | 255.255.255.0  |
| デフォルトゲートウェイ | 192.168.10.1   | 192.168.20.1   | 192.168.30.1   |
| DNS サーバ     | 192.168.10.1   | 192.168.20.1   | 192.168.30.1   |

# 1-7. IPsec NAT トラバーサル接続設定例

NXR がプライベートネットワーク内にあるなどグローバル IP アドレスを保持できないような環境で同一拠 点にグローバル IP アドレスを保持している NAPT ルータがある場合、このルータを経由して NXR では NAT トラバーサルという方法で IPsec を利用できます。

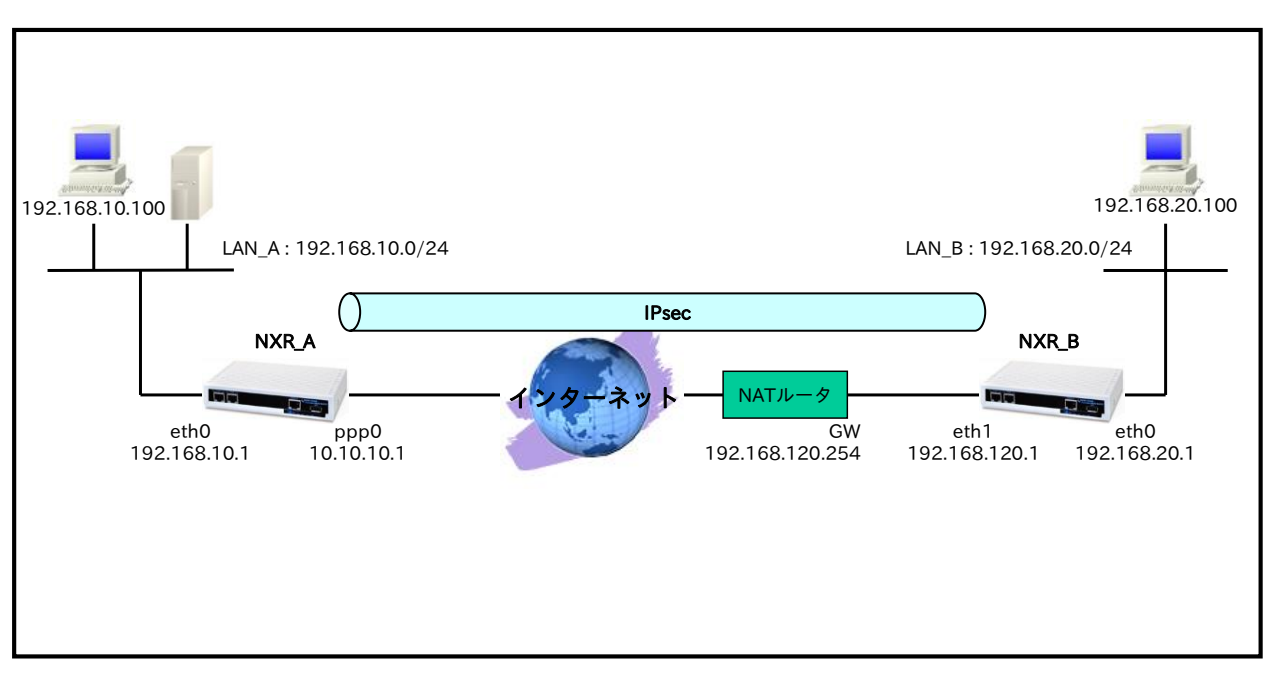

# 【構成図】

- NAPT ルータが存在する場合、NXR\_B から送信された IKE のネゴシエーションパケット中の送信元 ポートは変換されてしまうケースがあります。そのため NAT トラバーサルでは NXR\_A と NXR\_B の間で NAPT ルータの自動検出を行います。
- NATトラバーサルでのネゴシエーションが完了した場合、実際の通信は ESP パケットではなく UDP パケットとなります(ESP パケットを UDP でカプセル化する形となります)。
- NATトラバーサルの通信で利用しているセッション情報をNAPTルータで維持させるためにNXR ではNATトラバーサルキープアライブパケットを定期的に送信します。
- ・ NAT トラバーサルを利用する場合は NAT トラバーサル機能を有効にする必要があります。
- この構成では NXR\_B の WAN 側 IP アドレスがプライベート IP アドレスのため IP アドレスを ID として利用せずに、NXR\_A では ISAKMP ポリシー設定で remote identity を NXR\_B では IPsec ローカルポリシー設定で self-identity を設定します。
  - (☞) identity は IKE のネゴシエーション時に NXR を識別するのに使用します。
     そのため self-identity は対向の NXR の remote identity と設定を合わせる必要があります。
- 各拠点からのインターネットアクセスを可能にするために NAT 設定(IP マスカレード)やフィルタ設定(SPI)および DNS 設定を行います。

※NAPT ルータはインターネットアクセスおよび NXR\_B へのルート設定が完了済みとします。

# 【 設定例 】

## 〔NXR\_A の設定〕

nxr120#configure terminal Enter configuration commands, one per line. End with CNTL/Z. nxr120(config)#hostname NXR\_A NXR\_A(config)#interface ethernet 0 NXR\_A(config-if)#ip address 192.168.10.1/24 NXR\_A(config-if)#exit NXR\_A(config)#ip route 0.0.0.0/0 ppp 0 NXR\_A(config)#ip access-list ppp0\_in permit any 10.10.10.1 udp any 500 NXR\_A(config)#ip access-list ppp0\_in permit any 10.10.10.1 udp any 4500 NXR\_A(config)#ipsec access-list LAN\_B ip 192.168.10.0/24 192.168.20.0/24 NXR A(config)#ipsec nat-traversal enable % restart ipsec service to take affect. NXR\_A(config)#ipsec local policy 1 NXR\_A(config-ipsec-local)#address ip NXR\_A(config-ipsec-local)#exit NXR\_A(config)#ipsec isakmp policy 1 NXR\_A(config-ipsec-isakmp)#description NXR\_B NXR\_A(config-ipsec-isakmp)#authentication pre-share ipseckey NXR\_A(config-ipsec-isakmp)#hash sha1 NXR\_A(config-ipsec-isakmp)#encryption aes128 NXR\_A(config-ipsec-isakmp)#group 5 NXR\_A(config-ipsec-isakmp)#lifetime 10800 NXR A(config-ipsec-isakmp)#isakmp-mode aggressive NXR\_A(config-ipsec-isakmp)#remote address ip any NXR\_A(config-ipsec-isakmp)#remote identity fqdn nxrb NXR\_A(config-ipsec-isakmp)#keepalive 30 3 periodic clear NXR\_A(config-ipsec-isakmp)#local policy 1 NXR\_A(config-ipsec-isakmp)#exit NXR\_A(config)#ipsec tunnel policy 1 NXR\_A(config-ipsec-tunnel)#description NXR\_B NXR\_A(config-ipsec-tunnel)#negotiation-mode responder NXR\_A(config-ipsec-tunnel)#set transform esp-aes128 esp-sha1-hmac NXR\_A(config-ipsec-tunnel)#set pfs group5 NXR\_A(config-ipsec-tunnel)#set sa lifetime 3600 NXR A(config-ipsec-tunnel)#set key-exchange isakmp 1 NXR\_A(config-ipsec-tunnel)#match address LAN\_B NXR\_A(config-ipsec-tunnel)#exit NXR\_A(config)#interface ppp 0 NXR\_A(config-ppp)#ip address 10.10.10.1/32 NXR\_A(config-ppp)#ip masquerade NXR\_A(config-ppp)#ip access-group in ppp0\_in NXR\_A(config-ppp)#ip spi-filter NXR\_A(config-ppp)#ip tcp adjust-mss auto NXR\_A(config-ppp)#no ip redirects NXR\_A(config-ppp)#ppp username test1@example.jp password test1pass NXR\_A(config-ppp)#ipsec policy 1 NXR\_A(config-ppp)#exit NXR\_A(config)#interface ethernet 1 NXR\_A(config-if)#no ip address NXR A(config-if)#pppoe-client ppp 0 NXR\_A(config-if)#exit NXR\_A(config)#dns NXR\_A(config-dns)#service enable NXR\_A(config-dns)#exit NXR\_A(config)#fast-forwarding enable NXR A(config)#exit NXR\_A#save config

## 〔NXR\_Bの設定〕

nxr120#configure terminal Enter configuration commands, one per line. End with CNTL/Z. nxr120(config)#hostname NXR\_B NXR\_B(config)#interface ethernet 0 NXR\_B(config-if)#ip address 192.168.20.1/24 NXR\_B(config-if)#exit NXR\_B(config)#ip route 0.0.0.0/0 192.168.120.254 NXR\_B(config)#ipsec access-list LAN\_A ip 192.168.20.0/24 192.168.10.0/24 NXR\_B(config)#ipsec nat-traversal enable % restart ipsec service to take affect. NXR\_B(config)#ipsec local policy 1 NXR\_B(config-ipsec-local)#address ip NXR\_B(config-ipsec-local)#self-identity fqdn nxrb NXR B(config-ipsec-local)#exit NXR\_B(config)#ipsec isakmp policy 1 NXR\_B(config-ipsec-isakmp)#description NXR\_A NXR\_B(config-ipsec-isakmp)#authentication pre-share ipseckey NXR\_B(config-ipsec-isakmp)#hash sha1 NXR\_B(config-ipsec-isakmp)#encryption aes128 NXR\_B(config-ipsec-isakmp)#group 5 NXR\_B(config-ipsec-isakmp)#isakmp-mode aggressive NXR\_B(config-ipsec-isakmp)#remote address ip 10.10.10.1 NXR B(config-ipsec-isakmp)#keepalive 30 3 periodic restart NXR\_B(config-ipsec-isakmp)#local policy 1 NXR B(config-ipsec-isakmp)#exit NXR B(config)#ipsec tunnel policy 1 NXR\_B(config-ipsec-tunnel)#description NXR\_A NXR\_B(config-ipsec-tunnel)#negotiation-mode auto NXR\_B(config-ipsec-tunnel)#set transform esp-aes128 esp-sha1-hmac NXR\_B(config-ipsec-tunnel)#set pfs group5 NXR\_B(config-ipsec-tunnel)#set key-exchange isakmp 1 NXR\_B(config-ipsec-tunnel)#match address LAN\_A NXR\_B(config-ipsec-tunnel)#exit NXR\_B(config)#interface ethernet 1 NXR\_B(config-if)#ip address 192.168.120.1/24 NXR\_B(config-if)#ipsec policy 1 NXR\_B(config-if)#exit NXR\_B(config)#dns NXR\_B(config-dns)#service enable NXR\_B(config-dns)#address 192.168.120.254 NXR\_B(config-dns)#exit NXR\_B(config)#fast-forwarding enable NXR\_B(config)#exit NXR\_B#save config

# 【 設定例解説 】

〔NXR\_A の設定〕

# 1. <ホスト名の設定>

nxr120(config)#hostname NXR\_A

ホスト名を NXR\_A と設定します。

## 2. <LAN 側(ethernet0)インタフェース設定>

NXR\_A(config)#**interface ethernet 0** NXR\_A(config-if)#**ip address 192.168.10.1/24** 

LAN 側(ethernet0)インタフェースの IPv4 アドレスに 192.168.10.1/24 を設定します。

## 3. <スタティックルート設定>

NXR\_A(config)#ip route 0.0.0.0/0 ppp 0

デフォルトルートを設定します。なおゲートウェイとして ppp0 インタフェースを指定します。

## 4. <IP アクセスリスト設定>

NXR\_A(config)#ip access-list ppp0\_in permit any 10.10.10.1 udp any 500 NXR\_A(config)#ip access-list ppp0\_in permit any 10.10.10.1 udp any 4500

フィルタの動作を規定するルールリストを作成します。

ここでは IP アクセスリスト名を ppp0\_in とします。

一行目は宛先 IP アドレス 10.10.10.1,宛先 UDP ポート番号 500 のパケットを許可する設定です。

二行目は宛先 IP アドレス 10.10.1.1,宛先 UDP ポート番号 4500 のパケットを許可する設定です。

この IP アクセスリスト設定は ppp0 インタフェース設定で登録します。

- (☞) IP アクセスリストを設定しただけではフィルタとして有効にはなりません。フィルタリングしたいインタフェースでの登録が必要になります。
- (☞) NAT トラバーサルでは、UDP ポート 500 番および UDP ポート番号 4500 は IPsec のネゴシエーションおよび通信で使用します。

## 5. <IPsec アクセスリスト設定>

 NXR\_A(config)#ipsec access-list LAN\_B ip 192.168.10.0/24 192.168.20.0/24

 IPsec アクセスリスト名を LAN\_B とし送信元 IP アドレス 192.168.10.0/24,宛先 IP アドレス

 192.168.20.0/24 を設定します。Policy Based IPsec では IPsec アクセスリストで設定したルールに基づ

 き IPsec で ESP 化するかどうかが決定されます。よってここで設定した送信元,宛先 IP アドレスにマッチ

 したパケットが IPsec のカプセル化対象となります。

## 6. <IPsec NAT トラバーサル設定>

### NXR\_A(config)#ipsec nat-traversal enable

NATトラバーサルを有効にします。

### 7. <IPsec ローカルポリシー設定>

NXR\_A(config)#ipsec local policy 1

IPsec ローカルポリシー1 を設定します。

NXR\_A(config-ipsec-local)#address ip

IPsec トンネルの送信元 IP アドレスを指定します。この IP アドレスはインタフェース設定で ipsec policy 1 と指定したインタフェースの IP アドレスが自動的に設定されます。

### 8. <IPsec ISAKMP ポリシー設定>

NXR\_A(config)#ipsec isakmp policy 1

NXR\_B との IPsec 接続で使用する ISAKMP ポリシー1 を設定します。

NXR\_A(config-ipsec-isakmp)#**description NXR\_B** ISAKMP ポリシー1 の説明として NXR\_B を設定します。

NXR\_A(config-ipsec-isakmp)#authentication pre-share ipseckey 認証方式として pre-share(事前共有鍵)を選択し事前共有鍵 ipseckey を設定します。なおこの設定は対向 の NXR と同じ値を設定する必要があります。

NXR\_A(config-ipsec-isakmp)#**hash sha1** 認証アルゴリズムとして sha1 を設定します。

NXR\_A(config-ipsec-isakmp)#**encryption aes128** 暗号化アルゴリズムとして aes128 を設定します。

NXR\_A(config-ipsec-isakmp)#**group 5** Diffie-Hellman(DH)グループとして group 5 を設定します。

NXR\_A(config-ipsec-isakmp)#**lifetime 10800** ISAKMP SA のライフタイムとして 10800 秒を設定します。

NXR\_A(config-ipsec-isakmp)#**isakmp-mode aggressive** フェーズ 1 のネゴシエーションモードとして IPsec を使用するルータの WAN 側 IP アドレスがプライベー ト IP アドレスのためアグレッシブモードを設定します。

NXR\_A(config-ipsec-isakmp)#**remote address ip any** 対向の NXR の WAN 側 IP アドレスを設定します。ここでは対向の NXR\_B の WAN 側 IP アドレスがプラ イベート IP アドレスのため any を設定します。

NXR\_A(config-ipsec-isakmp)#**remote identity fqdn nxrb** 対向の NXR の identity を設定します。ここでは ID として FQDN 方式で nxrb と設定します。 本設定が必要な理由は対向の NXR\_B の WAN 側 IP アドレスがプライベート IP アドレスのためです。

NXR\_A(config-ipsec-isakmp)#**keepalive 30 3 periodic clear** IKE KeepAlive(DPD)を設定します。ここでは監視を 30 秒間隔で 3 回リトライを行い keepalive 失敗時に SA を削除するよう設定します。

DPD(Dead Peer Detection)は ISAKMP SA を監視する機能で対向 SG の WAN 側で障害が発生した場合な どにそれを検知し、現在利用している SA を削除したり SA を削除して再ネゴシエーションを行ったりする などの機能があります。なお DPD は常に定期的に送信されるわけではなく対向の NXR より IPsec パケッ トを受信している場合は DPD パケットの送信は行われません。

NXR\_A(config-ipsec-isakmp)#local policy 1

関連づけを行う IPsec ローカルポリシーとして IPsec ローカルポリシー1 を設定します。

### 9. <IPsec トンネルポリシー設定>

NXR\_A(config)#ipsec tunnel policy 1

NXR\_B との IPsec 接続で使用するトンネルポリシー1 を設定します。

NXR\_A(config-ipsec-tunnel)#description NXR\_B

トンネルポリシー1 の説明として NXR\_B を設定します。

NXR\_A(config-ipsec-tunnel)#negotiation-mode responder

IPsec ポリシーのネゴシエーションモードはネゴシエーションを自ら開始したり、逆にいかなる場合も自ら ネゴシエーションを開始しないという設定が可能です。

ここではネゴシエーションモードを responder に設定します。これによりこちらからいかなる場合(Rekey を含む)においてもネゴシエーションを開始することはありません。

NXR\_A(config-ipsec-tunnel)#set transform esp-aes128 esp-sha1-hmac

IPsec トンネルポリシーで使用するトランスフォーム(プロポーザル)を設定します。 ここでは暗号化アルゴリズムとして aes128、認証アルゴリズムとして sha1 を設定します。

NXR\_A(config-ipsec-tunnel)#set pfs group5

PFS(Perfect Forward Secrecy)の設定とそれに伴う DH グループを設定します。 ここでは PFS を有効とし、かつ DH グループとして group5 を設定します。

NXR\_A(config-ipsec-tunnel)#**set sa lifetime 3600** IPsec SA のライフタイムとして 3600 秒を設定します。

NXR\_A(config-ipsec-tunnel)#**set key-exchange isakmp 1** 関連づけを行う ISAKMP ポリシーとして ISAKMP ポリシー1 を設定します。

NXR\_A(config-ipsec-tunnel)#**match address LAN\_B** IPsec アクセスリストとして LAN Bを設定します。

# 10. <WAN 側(ppp0)インタフェース設定>

NXR\_A(config)#interface ppp 0 NXR\_A(config-ppp)#ip address 10.10.10.1/32 WAN 側(ppp0)インタフェースを設定します。

IP アドレスとして固定 IP アドレス 10.10.1/32 を設定します。

NXR\_A(config-ppp)**#ip masquerade** NXR\_A(config-ppp)**#ip access-group in ppp0\_in** NXR\_A(config-ppp)**#ip spi-filter** NXR\_A(config-ppp)**#ip tcp adjust-mss auto** NXR\_A(config-ppp)**#no ip redirects** 

IP マスカレードを有効、IP アクセスリスト ppp0\_in を in フィルタに適用、ステートフルパケットインス

ペクションを有効に設定します。

また TCP MSS の調整機能をオート、ICMP リダイレクト機能を無効に設定します。

NXR\_A(config-ppp)#**ppp username test1@example.jp password test1pass** NXR\_A(config-ppp)#**ipsec policy 1** 

PPPoE 接続で使用するユーザ ID とパスワードを設定します。

また IPsec トンネルのエンドポイントとなるため IPsec ローカルポリシー1 を設定します。

#### 11. <ethernet1 インタフェース設定>

NXR\_A(config)#interface ethernet 1 NXR\_A(config-if)#no ip address

NXR\_A(config-if)#pppoe-client ppp 0

ethernet1 インタフェースで、ppp0 インタフェースを PPPoE クライアントとして使用できるよう設定し ます。

#### 12. <DNS 設定>

NXR\_A(config)#**dns** NXR\_A(dns-config)#**service enable** DNS 設定で DNS サービスを有効にします。

### 13. <ファストフォワーディングの有効化>

#### NXR\_A(config)#fast-forwarding enable

ファストフォワーディングを有効にします。ファストフォワーディングを設定することによりパケット転送 の高速化を行うことができます。

(**PF**) ファストフォワーディングの詳細および利用時の制約については、NXR シリーズのユーザーズガイド (CLI 版)に記載されているファストフォワーディングの解説をご参照ください。

## 〔NXR\_Bの設定〕

1. <ホスト名の設定>

ホスト名に NXR\_B を設定します。

#### 2. <LAN 側(ethernet0)インタフェース設定>

NXR\_B(config)#**interface ethernet 0** NXR\_B(config-if)#**ip address 192.168.20.1/24**
LAN 側(ethernet0)インタフェースの IP アドレスに 192.168.20.1/24 を設定します。

#### 3. <スタティックルート設定>

NXR\_B(config)#ip route 0.0.0.0/0 192.168.120.254

デフォルトルートを設定します。(ゲートウェイアドレスは上位の NAPT ルータの IP アドレス)

#### 4. <IPsec アクセスリスト設定>

NXR\_B(config)#**ipsec access-list LAN\_A ip 192.168.20.0/24 192.168.10.0/24** IPsec アクセスリスト名を LAN\_A とし送信元 IP アドレス 192.168.20.0/24,宛先 IP アドレス 192.168.10.0/24 を設定します。

#### 5. <IPsec NAT トラバーサルの有効化>

NXR\_B(config)**#ipsec nat-traversal enable** NAT トラバーサルを有効にします。

#### 6. <IPsec ローカルポリシー設定>

NXR\_B(config)#**ipsec local policy 1** NXR\_B(config-ipsec-local)#**address ip** 

IPsec ローカルポリシー1 で IPsec トンネルの送信元 IP アドレスを設定します。

#### NXR\_B(config-ipsec-local)#**self-identity fqdn nxrb**

本装置の identity を設定します。ここでは ID として FQDN 方式で nxrb と設定します。

#### 7. <IPsec ISAKMP ポリシー設定>

NXR\_B(config)#**ipsec isakmp policy 1** NXR\_B(config-ipsec-isakmp)#**description NXR\_A** NXR\_B(config-ipsec-isakmp)#**authentication pre-share ipseckey** 

NXR\_A との IPsec 接続で使用する ISAKMP ポリシー1 を設定します。

ISAKMP ポリシー1の説明として NXR\_A、認証方式として pre-share(事前共有鍵)を選択し事前共有鍵 ipseckey を設定します。

NXR\_B(config-ipsec-isakmp)#hash sha1 NXR\_B(config-ipsec-isakmp)#encryption aes128 NXR\_B(config-ipsec-isakmp)#group 5 NXR\_B(config-ipsec-isakmp)#lifetime 10800 NXR\_B(config-ipsec-isakmp)#isakmp-mode aggressive

認証アルゴリズムとして sha1、暗号化アルゴリズムとして aes128、Diffie-Hellman(DH)グループとして group 5、ISAKMP SA のライフタイムとして 10800 秒、フェーズ 1 のネゴシエーションモードとしてア グレッシブモードを設定します。

NXR\_B(config-ipsec-isakmp)#remote address ip 10.10.10.1 NXR\_B(config-ipsec-isakmp)#keepalive 30 3 periodic restart NXR\_B(config-ipsec-isakmp)#local policy 1

NXR\_A の WAN 側 IP アドレス 10.10.10.1、IKE KeepAlive(DPD)を監視間隔 30 秒,リトライ回数 3 回と し keepalive 失敗時に SA を削除し IKE のネゴシエーションを開始するよう設定します。 そして IPsec ローカルポリシー1 と関連づけを行います。

#### 8. <IPsec トンネルポリシー設定>

NXR\_B(config)#**ipsec tunnel policy 1** NXR\_B(config-ipsec-tunnel)#**description NXR\_A** NXR\_B(config-ipsec-tunnel)#**negotiation-mode auto** 

NXR\_A との IPsec 接続で使用するトンネルポリシー1 を設定します。

IPsec トンネルポリシー1の説明として NXR\_A、ネゴシエーションモードとして auto を設定します。

NXR\_B(config-ipsec-tunnel)#set transform esp-aes128 esp-sha1-hmac NXR\_B(config-ipsec-tunnel)#set pfs group5 NXR\_B(config-ipsec-tunnel)#set sa lifetime 3600

暗号化アルゴリズムとして aes128、認証アルゴリズムとして sha1、PFS を有効とし、かつ DH グループ

として group5、IPsec SA のライフタイムとして 3600 秒を設定します。

NXR\_B(config-ipsec-tunnel)**#set key-exchange isakmp 1** NXR\_B(config-ipsec-tunnel)**#match address LAN\_A** 

ISAKMP ポリシー1 と関連づけを行い、IPsec アクセスリストとして LAN\_A を設定します。

#### 9. <WAN 側(ethernet1)インタフェース設定>

NXR\_B(config)#interface ethernet 1 NXR\_B(config-if)#ip address 192.168.120.1/24 NXR\_B(config-if)#ipsec policy 1

WAN 側(ethernet1)インタフェースの IPv4 アドレスとして 10.10.20.1/24 を設定します。

また IPsec トンネルのエンドポイントとなるため IPsec ローカルポリシー1 を設定します。

#### 10. <DNS 設定>

NXR\_B(config)#**dns** NXR\_B(config-dns)#**ser<u>vice</u> enable** 

DNS 設定で DNS サービスを有効にします。

#### NXR\_B(config-dns)#address 192.168.120.254

DNS サーバアドレスとして上位の NAT ルータの 192.168.120.254 を設定します。

### 11. <ファストフォワーディングの有効化>

NXR\_B(config)#fast-forwarding enable

ファストフォワーディングを有効にします。

# 【 パソコンの設定例 】

|             | LAN A のパソコン    | LAN B のパソコン    |
|-------------|----------------|----------------|
| IP アドレス     | 192.168.10.100 | 192.168.20.100 |
| サブネットマスク    | 255.255.255.0  | 255.255.255.0  |
| デフォルトゲートウェイ | 192.168.10.1   | 192.168.20.1   |
| DNS サーバ     | 192.168.10.1   | 192.168.20.1   |

# 1-8. FQDN での IPsec 接続設定例

この設定例では、ダイナミック DNS を利用してアドレス不定の NXR 同士で IPsec 接続による通信を行い ます。ダイナミック DNS を利用することで、NXR の WAN 側 IP アドレスが不定のみの環境でも IPsec に よる VPN を利用できます。

ここではダイナミック DNS サービスに弊社が提供している WarpLinkDDNS サービスを使用します。

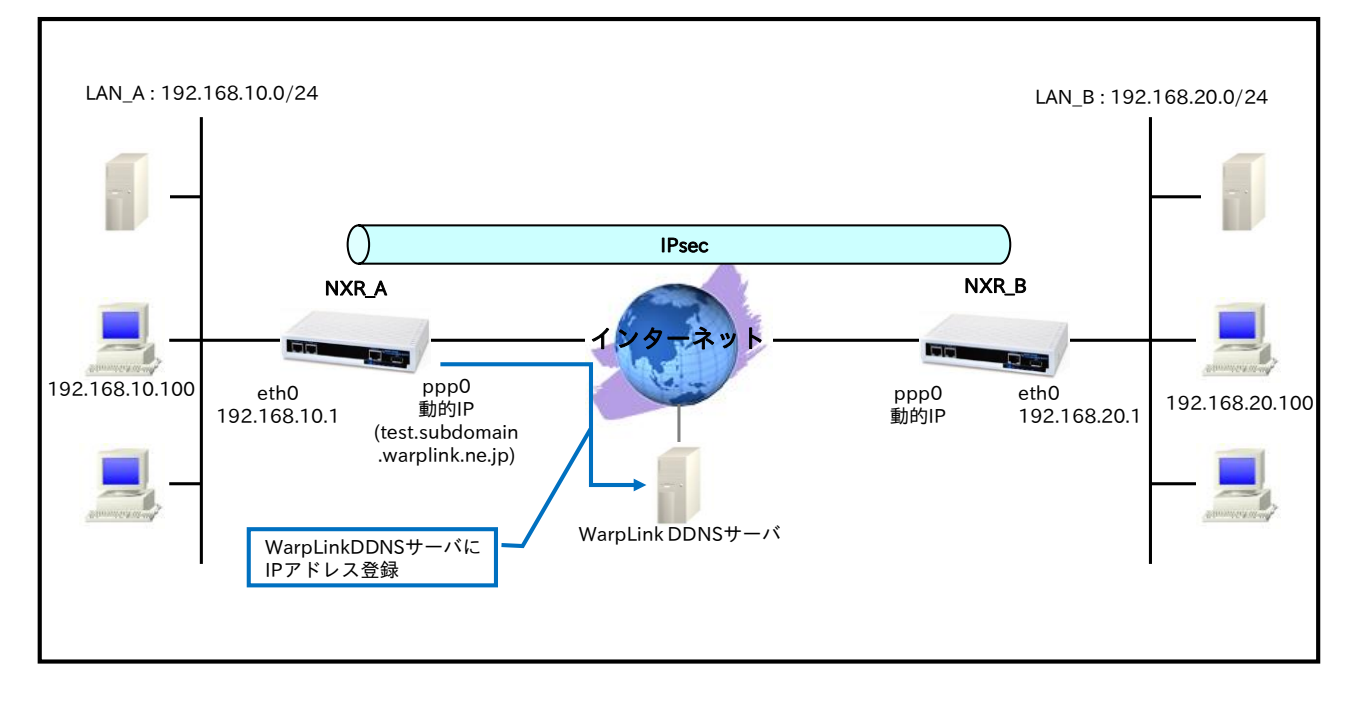

# 【 構成図 】

- ・ NXR で WarpLink 機能を設定し WarpLinkDDNS サービスを動作させます。
  - (☞) WarpLinkDDNS サービスは弊社が提供している有償の DDNS サービスとなります。
     詳細は下記 URL からご確認下さい。
     <a href="http://www.warplink.ne.jp/ddns/index.html">http://www.warplink.ne.jp/ddns/index.html</a>
- NXR\_A は自身の IP アドレスを WarpLinkDDNS サーバに登録します。NXR\_B は WarpLinkDDNS サーバに登録されている NXR\_A の FQDN を設定します。そして FQDN の名前解決後 IPsec 接続を 開始します。
  - (☞) 設定した FQDN の名前解決後に IPsec 接続を開始します。よって名前解決ができない場合、 IPsec 接続を開始することができませんのでご注意ください。 なお両拠点ルータで WarpLinkDDNS サービスを動作させることで両拠点ルータから IPsec 接 続を開始することが可能になり、片側で WarpLinkDDNS サービスを動作させる場合に比べ再 接続性の向上が期待できます。

# 【 設定例 】

# 〔NXR\_A の設定〕

nxr120#configure terminal Enter configuration commands, one per line. End with CNTL/Z. nxr120(config)#hostname NXR A NXR A(config)#interface ethernet 0 NXR A(config-if)#ip address 192.168.10.1/24 NXR A(config-if)#exit NXR A(config)#ip route 0.0.0.0/0 ppp 0 NXR A(config)#ip access-list ppp0 in permit any any udp 500 500 NXR\_A(config)#ip access-list ppp0\_in permit any any 50 NXR\_A(config)#ipsec access-list LAN\_B ip 192.168.10.0/24 192.168.20.0/24 NXR A(config)#ipsec local policy 1 NXR\_A(config-ipsec-local)#address ip NXR\_A(config-ipsec-local)#exit NXR\_A(config)#ipsec isakmp policy 1 NXR\_A(config-ipsec-isakmp)#description NXR\_B NXR\_A(config-ipsec-isakmp)#authentication pre-share ipseckey1 NXR A(config-ipsec-isakmp)#hash sha1 NXR A(config-ipsec-isakmp)#encryption aes128 NXR A(config-ipsec-isakmp)#group 5 NXR A(config-ipsec-isakmp)#lifetime 10800 NXR\_A(config-ipsec-isakmp)#isakmp-mode aggressive NXR\_A(config-ipsec-isakmp)#remote address ip any NXR A(config-ipsec-isakmp)#remote identity fqdn nxrb NXR\_A(config-ipsec-isakmp)#keepalive 30 3 periodic clear NXR\_A(config-ipsec-isakmp)#local policy 1 NXR\_A(config-ipsec-isakmp)#exit NXR\_A(config)#ipsec tunnel policy 1 NXR A(config-ipsec-tunnel)#description NXR B NXR A(config-ipsec-tunnel)#negotiation-mode responder NXR A(config-ipsec-tunnel)#set transform esp-aes128 esp-sha1-hmac NXR A(config-ipsec-tunnel)#set pfs group5 NXR A(config-ipsec-tunnel)#set sa lifetime 3600 NXR\_A(config-ipsec-tunnel)#set key-exchange isakmp 1 NXR\_A(config-ipsec-tunnel)#match address LAN\_B NXR\_A(config-ipsec-tunnel)#exit NXR\_A(config)#interface ppp 0 NXR\_A(config-ppp)#ip address negotiated NXR\_A(config-ppp)#ip masquerade NXR\_A(config-ppp)#ip access-group in ppp0\_in NXR\_A(config-ppp)#ip spi-filter NXR\_A(config-ppp)#ip tcp adjust-mss auto NXR\_A(config-ppp)#no ip redirects NXR\_A(config-ppp)#ppp username test1@example.jp password test1pass NXR\_A(config-ppp)#ipsec policy 1 NXR\_A(config-ppp)#exit NXR\_A(config)#interface ethernet 1 NXR\_A(config-if)#no ip address NXR\_A(config-if)#pppoe-client ppp 0 NXR\_A(config-if)#exit NXR\_A(config)#warplink NXR\_A(config-warplink)#service enable NXR A(config-warplink)#account username warplinksample password warplinksamplepass NXR A(config-warplink)#exit NXR\_A(config)#dns NXR A(config-dns)#service enable NXR A(config-dns)#exit NXR\_A(config)#fast-forwarding enable NXR\_A(config)#exit NXR\_A#save config

# 〔NXR\_Bの設定〕

nxr120#configure terminal Enter configuration commands, one per line. End with CNTL/Z. nxr120(config)#hostname NXR B NXR B(config)#interface ethernet 0 NXR B(config-if)#ip address 192.168.20.1/24 NXR B(config-if)#exit NXR B(config)#ip route 0.0.0.0/0 ppp 0 NXR B(config)#ip access-list ppp0 in permit any any udp 500 500 NXR\_B(config)#ip access-list ppp0\_in permit any any 50 NXR\_B(config)#ipsec access-list LAN\_A ip 192.168.20.0/24 192.168.10.0/24 NXR\_B(config)#ipsec local policy 1 NXR\_B(config-ipsec-local)#address ip NXR\_B(config-ipsec-local)#self-identity fqdn nxrb NXR B(config-ipsec-local)#exit NXR\_B(config)#ipsec isakmp policy 1 NXR\_B(config-ipsec-isakmp)#description NXR\_A NXR B(config-ipsec-isakmp)#authentication pre-share ipseckey1 NXR B(config-ipsec-isakmp)#hash sha1 NXR B(config-ipsec-isakmp)#encryption aes128 NXR B(config-ipsec-isakmp)#group 5 NXR\_B(config-ipsec-isakmp)#lifetime 10800 NXR\_B(config-ipsec-isakmp)#isakmp-mode aggressive NXR B(config-ipsec-isakmp)#remote address ip test.subdomain.warplink.ne.jp NXR\_B(config-ipsec-isakmp)#keepalive 30 3 periodic restart NXR\_B(config-ipsec-isakmp)#local policy 1 NXR\_B(config-ipsec-isakmp)#exit NXR\_B(config)#ipsec tunnel policy 1 NXR B(config-ipsec-tunnel)#description NXR A NXR B(config-ipsec-tunnel)#negotiation-mode auto NXR B(config-ipsec-tunnel)#set transform esp-aes128 esp-sha1-hmac NXR B(config-ipsec-tunnel)#set pfs group5 NXR B(config-ipsec-tunnel)#set sa lifetime 3600 NXR\_B(config-ipsec-tunnel)#set key-exchange isakmp 1 NXR\_B(config-ipsec-tunnel)#match address LAN\_A NXR\_B(config-ipsec-tunnel)#exit NXR\_B(config)#interface ppp 0 NXR\_B(config-ppp)#ip address negotiated NXR\_B(config-ppp)#ip masquerade NXR\_B(config-ppp)#ip access-group in ppp0\_in NXR\_B(config-ppp)#ip spi-filter NXR\_B(config-ppp)#ip tcp adjust-mss auto NXR\_B(config-ppp)#no ip redirects NXR\_B(config-ppp)#ppp username test2@example.jp password test2pass NXR\_B(config-ppp)#ipsec policy 1 NXR\_B(config-ppp)#exit NXR\_B(config)#interface ethernet 1 NXR\_B(config-if)#no ip address NXR\_B(config-if)#pppoe-client ppp 0 NXR\_B(config-if)#exit NXR\_B(config)#dns NXR\_B(config-dns)#service enable NXR\_B(config-dns)#exit NXR\_B(config)#fast-forwarding enable NXR B(config)#exit NXR\_B#save config

# 【 設定例解説 】

〔NXR\_A の設定〕

# 1. <ホスト名の設定>

nxr120(config)#hostname NXR\_A

ホスト名に NXR\_A を設定します。

# 2. <LAN 側(ethernet0)インタフェース設定>

NXR\_A(config)#interface ethernet 0 NXR\_A(config-if)#ip address 192.168.10.1/24

LAN 側(ethernet0)インタフェースの IP アドレスとして 192.168.10.1/24 を設定します。

# 3. <スタティックルート設定>

NXR\_A(config)#ip route 0.0.0.0/0 ppp 0

デフォルトルートを設定します。なおゲートウェイとして ppp0 インタフェースを指定します。

# 4. <IP アクセスリスト設定>

NXR\_A(config)#**ip access-list ppp0\_in permit any any udp 500 500** NXR\_A(config)#**ip access-list ppp0\_in permit any any 50** 

フィルタの動作を規定するルールリストを作成します。

ここでは IP アクセスリスト名を ppp0\_in とします。

一行目は送信元 UDP ポート番号 500,宛先 UDP ポート番号 500 のパケットを許可する設定です。

二行目はプロトコル番号 50(ESP)のパケットを許可する設定です。

なおこの IP アクセスリスト設定は ppp0 インタフェース設定で登録します。

- (☞) IP アクセスリストを設定しただけではフィルタとして有効にはなりません。フィルタリングしたいインタフェースでの登録が必要になります。
- (☞) UDP ポート 500 番およびプロトコル番号 50(ESP)は IPsec のネゴシエーションおよび通信で使用します。

# 5. <IPsec アクセスリスト設定>

 NXR\_A(config)#ipsec access-list LAN\_B ip 192.168.10.0/24 192.168.20.0/24

 IPsec アクセスリスト名を LAN\_B とし送信元 IP アドレス 192.168.10.0/24,宛先 IP アドレス

 192.168.20.0/24 を設定します。Policy Based IPsec では IPsec アクセスリストで設定したルールに基づ

 き IPsec で ESP 化するかどうかが決定されます。よってここで設定した送信元,宛先 IP アドレスにマッチ

 したパケットが IPsec のカプセル化対象となります。

# 6. <IPsec ローカルポリシー設定>

NXR\_A(config)#ipsec local policy 1

IPsec ローカルポリシー1 を設定します。

#### NXR\_A(config-ipsec-local)#address ip

IPsec トンネルの送信元 IP アドレスを指定します。この IP アドレスはインタフェース設定で ipsec policy 1 と指定したインタフェースの IP アドレスが自動的に設定されます。

#### 7. <IPsec ISAKMP ポリシー設定>

NXR\_A(config)#ipsec isakmp policy 1

NXR\_B との IPsec 接続で使用する ISAKMP ポリシー1 を設定します。

NXR\_A(config-ipsec-isakmp)#description NXR\_B

ISAKMP ポリシー1 の説明として NXR\_B を設定します。

NXR\_A(config-ipsec-isakmp)#authentication pre-share ipseckey1

認証方式として pre-share(事前共有鍵)を選択し事前共有鍵 ipseckey1 を設定します。なおこの設定は対向の NXR\_B と同じ値を設定する必要があります。

NXR\_A(config-ipsec-isakmp)#**hash sha1** 認証アルゴリズムとして sha1 を設定します。

NXR\_A(config-ipsec-isakmp)#**encryption aes128** 暗号化アルゴリズムとして aes128 を設定します。

NXR\_A(config-ipsec-isakmp)#**group 5** Diffie-Hellman(DH)グループとして group 5 を設定します。

NXR\_A(config-ipsec-isakmp)#**lifetime 10800** ISAKMP SA のライフタイムとして 10800 秒を設定します。

NXR\_A(config-ipsec-isakmp)#**isakmp-mode aggressive** フェーズ 1 のネゴシエーションモードとして IPsec を使用するルータの WAN 側 IP アドレスが動的 IP ア ドレスのためアグレッシブモードを設定します。

NXR\_A(config-ipsec-isakmp)#**remote address ip any** 対向の NXR の WAN 側 IP アドレスを設定します。ここでは対向の NXR\_B の WAN 側 IP アドレスが動的 IP アドレスのため any を設定します。

NXR\_A(config-ipsec-isakmp)#**remote identity fqdn nxrb** 対向の NXR の identity を設定します。ここでは ID として FQDN 方式で nxrb と設定します。 本設定が必要な理由は対向の NXR\_B の WAN 側 IP アドレスが動的 IP アドレスのため IP アドレスを ID と して利用することができないためです。

NXR\_A(config-ipsec-isakmp)#keepalive 30 3 periodic clear

IKE KeepAlive(DPD)を設定します。ここでは監視を 30 秒間隔で 3 回リトライを行い keepalive 失敗時に SA を削除するよう設定します。

DPD(Dead Peer Detection)は ISAKMP SA を監視する機能で対向 SG の WAN 側で障害が発生した場合な どにそれを検知し、現在利用している SA を削除したり SA を削除して再ネゴシエーションを行ったりする などの機能があります。なお DPD は常に定期的に送信されるわけではなく対向の NXR より IPsec パケットを受信している場合は DPD パケットの送信は行われません。

#### NXR\_A(config-ipsec-isakmp)#local policy 1

関連づけを行う IPsec ローカルポリシーとして IPsec ローカルポリシー1 を設定します。

#### 8. <IPsec トンネルポリシー設定>

NXR\_A(config)#ipsec tunnel policy 1

NXR\_B との IPsec 接続で使用するトンネルポリシー1 を設定します。

NXR\_A(config-ipsec-tunnel)#description NXR\_B

トンネルポリシー1の説明として NXR\_B を設定します。

NXR\_A(config-ipsec-tunnel)#negotiation-mode responder

IPsec ポリシーのネゴシエーションモードはネゴシエーションを自ら開始したり、逆にいかなる場合も自ら ネゴシエーションを開始しないという設定が可能です。

ここではネゴシエーションモードを responder に設定します。これによりこちらからいかなる場合(Rekey を含む)においてもネゴシエーションを開始することはありません。

NXR\_A(config-ipsec-tunnel)#**set transform esp-aes128 esp-sha1-hmac** IPsec トンネルポリシーで使用するトランスフォーム(プロポーザル)を設定します。

ここでは暗号化アルゴリズムとして aes128、認証アルゴリズムとして sha1 を設定します。

NXR\_A(config-ipsec-tunnel)#set pfs group5

PFS(Perfect Forward Secrecy)の設定とそれに伴う DH グループを設定します。 ここでは PFS を有効とし、かつ DH グループとして group5 を設定します。

NXR\_A(config-ipsec-tunnel)#**set sa lifetime 3600** IPsec SA のライフタイムとして 3600 秒を設定します。

NXR\_A(config-ipsec-tunnel)#**set key-exchange isakmp 1** 関連づけを行う ISAKMP ポリシーとして ISAKMP ポリシー1 を設定します。

NXR\_A(config-ipsec-tunnel)#**match address LAN\_B** IPsec アクセスリストとして LAN\_B を設定します。

#### 9. <WAN 側(ppp0)インタフェース設定>

NXR\_A(config)#interface ppp 0 NXR\_A(config-ppp)#ip address negotiated

WAN 側(ppp0)インタフェースを設定します。

IP アドレスとして動的 IP アドレスの場合は negotiated を設定します。

NXR\_A(config-ppp)#ip masquerade NXR\_A(config-ppp)#ip access-group in ppp0\_in NXR\_A(config-ppp)#ip spi-filter NXR\_A(config-ppp)#ip tcp adjust-mss auto NXR\_A(config-ppp)#no ip redirects

IP マスカレードを有効、IP アクセスリスト ppp0\_in を in フィルタに適用、ステートフルパケットインス

ペクションを有効に設定します。

また TCP MSS の調整機能をオート、ICMP リダイレクト機能を無効に設定します。

NXR\_A(config-ppp)#ppp username test1@example.jp password test1pass NXR\_A(config-ppp)#ipsec policy 1

PPPoE 接続で使用するユーザ ID とパスワードを設定します。

また IPsec トンネルのエンドポイントとなるため IPsec ローカルポリシー1 を設定します。

#### 10. <ethernet1 インタフェース設定>

NXR A(config)#interface ethernet 1 NXR\_A(config-if)#no ip address NXR\_A(config-if)#pppoe-client ppp 0

ethernet1 インタフェースで、ppp0 インタフェースを PPPoE クライアントとして使用できるよう設定し

ます。

#### 11. <WarpLink 設定>

NXR\_A(config)#warplink NXR\_A(config-warplink)#service enable

WarpLink 設定で WarpLink サービスを有効にします。

NXR\_A(config-warplink)#account username warplinksample password warplinksamplepass

WarpLink サービスで使用するユーザ ID,パスワードを設定します。ここでは WarpLink サービスのユーザ ID を warplinksample、パスワードを warplinksamplepass とします。

#### 12. <DNS 設定>

| NXR_A(config)# <b>dns</b><br>NXR_A(config-dns)# <b>service enable</b> |  |
|-----------------------------------------------------------------------|--|
| DNS 設定で DNS サービスを有効にします。                                              |  |

# 13. <ファストフォワーディングの有効化>

NXR\_A(config)#fast-forwarding enable

ファストフォワーディングを有効にします。ファストフォワーディングを設定することによりパケット転送 の高速化を行うことができます。

(☞) ファストフォワーディングの詳細および利用時の制約については、NXR シリーズのユーザーズガイド (CLI版)に記載されているファストフォワーディングの解説をご参照ください。

# 〔NXR\_B の設定〕

#### 1. <ホスト名の設定>

nxr120(config)#hostname NXR\_B

ホスト名に NXR\_B を設定します。

#### 2. <LAN 側(ethernet0)インタフェース設定>

# NXR\_B(config)#interface ethernet 0

NXR\_B(config-if)#ip address 192.168.20.1/24

LAN 側(ethernet0)インタフェースの IP アドレスとして 192.168.20.1/24 を設定します。

#### 3. <スタティックルート設定>

NXR\_B(config)#**ip route 0.0.0.0/0 ppp 0** 

デフォルトルートを設定します。なおゲートウェイとして ppp0 インタフェースを指定します。

#### 4. <IP アクセスリスト設定>

NXR\_B(config)#ip access-list ppp0\_in permit any any udp 500 500 NXR\_B(config)#ip access-list ppp0\_in permit any any 50

フィルタの動作を規定するルールリストを作成します。

ここでは IP アクセスリスト名を ppp0\_in とします。

一行目は送信元 UDP ポート番号 500,宛先 UDP ポート番号 500 のパケットを許可する設定です。

二行目はプロトコル番号 50(ESP)のパケットを許可する設定です。

この IP アクセスリスト設定は ppp0 インタフェース設定で登録します。

(☞) UDP ポート 500 番およびプロトコル番号 50(ESP)は IPsec のネゴシエーションおよび通信で使用します。

#### 5. <IPsec アクセスリスト設定>

NXR\_B(config)#**ipsec access-list LAN\_A ip 192.168.20.0/24 192.168.10.0/24** IPsec アクセスリスト名を LAN\_A とし送信元 IP アドレス 192.168.20.0/24,宛先 IP アドレス 192.168.10.0/24 を設定します。

#### 6. <IPsec ローカルポリシー設定>

NXR\_B(config)#ipsec local policy 1

NXR\_B(config-ipsec-local)#**address ip** 

IPsec ローカルポリシー1 で IPsec トンネルの送信元 IP アドレスを設定します。

#### NXR\_B(config-ipsec-local)#self-identity fqdn nxrb

本装置の identity を設定します。ここでは ID として FQDN 方式で nxrb と設定します。 本設定が必要な理由は WAN 側 IP アドレスが動的 IP アドレスのため対向の NXR\_A で本装置の IP アドレ スを ID として設定しておくことができないためです。

#### 7. <IPsec ISAKMP ポリシー設定>

NXR\_B(config)#**ipsec isakmp policy 1** NXR\_B(config-ipsec-isakmp)#**description NXR\_A** NXR\_B(config-ipsec-isakmp)#**authentication pre-share ipseckey1** 

ISAKMP ポリシー1の説明として NXR\_A、認証方式として pre-share(事前共有鍵)を選択し事前共有鍵

ipseckey1 を設定します。

NXR\_B(config-ipsec-isakmp)#hash sha1 NXR\_B(config-ipsec-isakmp)#encryption aes128 NXR\_B(config-ipsec-isakmp)#group 5 NXR\_B(config-ipsec-isakmp)#lifetime 10800 NXR\_B(config-ipsec-isakmp)#isakmp-mode aggressive

認証アルゴリズムとして sha1、暗号化アルゴリズムとして aes128、Diffie-Hellman(DH)グループとして group 5、ISAKMP SA のライフタイムとして 10800 秒、フェーズ 1 のネゴシエーションモードとしてア グレッシブモードを設定します。

ノレリンノこ 「を取足しより。

NXR\_B(config-ipsec-isakmp)#remote address ip test.subdomain.warplink.ne.jp

対向ルータ NXR\_A の FQDN を設定します。ここでは NXR\_A の FQDN として

test.subdomain.warplink.ne.jp を設定します。

NXR\_B(config-ipsec-isakmp)#keepalive 30 3 periodic restart NXR\_B(config-ipsec-isakmp)#local policy 1

IKE KeepAlive(DPD)を監視間隔 30 秒,リトライ回数 3 回とし keepalive 失敗時に SA を削除し IKE のネゴ

シエーションを開始するよう設定します。

そして IPsec ローカルポリシー1 と関連づけを行います。

#### 8. <IPsec トンネルポリシー設定>

NXR\_B(config)#**ipsec tunnel policy 1** NXR\_B(config-ipsec-tunnel)#**description NXR\_A** NXR\_B(config-ipsec-tunnel)#**negotiation-mode auto** 

NXR\_A との IPsec 接続で使用するトンネルポリシー1 を設定します。

IPsec トンネルポリシー1 の説明として NXR\_A、ネゴシエーションモードとして auto を設定します。

NXR\_B(config-ipsec-tunnel)#**set transform esp-aes128 esp-sha1-hmac** NXR\_B(config-ipsec-tunnel)#**set pfs group5** NXR\_B(config-ipsec-tunnel)#**set sa lifetime 3600** 

暗号化アルゴリズムとして aes128、認証アルゴリズムとして sha1、PFS を有効とし、かつ DH グループ

として group5、IPsec SA のライフタイムとして 3600 秒を設定します。

NXR\_B(config-ipsec-tunnel)**#set key-exchange isakmp 1** NXR\_B(config-ipsec-tunnel)**#match address LAN\_A** 

ISAKMP ポリシー1 と関連づけを行い、IPsec アクセスリストとして LAN\_Aを設定します。

#### 9. <WAN 側(ppp0)インタフェース設定>

NXR\_B(config)#interface ppp 0 NXR\_B(config-ppp)#ip address negotiated

WAN 側(ppp0)インタフェースを設定します。

IP アドレスとして動的 IP アドレスの場合は negotiated を設定します。

NXR\_B(config-ppp)**#ip masquerade** NXR\_B(config-ppp)**#ip access-group in ppp0\_in** NXR\_B(config-ppp)**#ip spi-filter** NXR\_B(config-ppp)**#ip tcp adjust-mss auto** NXR\_B(config-ppp)**#no ip redirects** 

IP マスカレードを有効、IP アクセスリスト ppp0\_in を in フィルタに適用、ステートフルパケットインス

ペクションを有効に設定します。

また TCP MSS の調整機能をオート、ICMP リダイレクト機能を無効に設定します。

PPPoE 接続で使用するユーザ ID とパスワードを設定します。

また IPsec トンネルのエンドポイントとなるため IPsec ローカルポリシー1 を設定します。

#### 10. <ethernet1 インタフェース設定>

NXR\_B(config)#interface ethernet 1 NXR\_B(config-if)#no ip address NXR\_B(config-if)#pppoe-client ppp 0

ethernet1 インタフェースで、ppp0 インタフェースを PPPoE クライアントとして使用できるよう設定し ます。

#### 11. <DNS 設定>

| NXR_B(config)# <b>dns</b>                |  |
|------------------------------------------|--|
| NXR_B(config-dns)# <b>service enable</b> |  |
| DNS 設定で DNS サービスを有効にします。                 |  |

### 12. <ファストフォワーディングの有効化>

NXR\_B(config)#**fast-forwarding enable** ファストフォワーディングを有効にします。

【 パソコンの設定例 】

|             | LAN A のパソコン    | LAN B のパソコン    |
|-------------|----------------|----------------|
| IP アドレス     | 192.168.10.100 | 192.168.20.100 |
| サブネットマスク    | 255.255.255.0  | 255.255.255.0  |
| デフォルトゲートウェイ | 192.168.10.1   | 192.168.20.1   |
| DNS サーバ     | 192.168.10.1   | 192.168.20.1   |

# 1-9. 冗長化設定(backup policy の利用)

センタ側で回線と機器の冗長化を行う設定例です。

正常時 NXR\_A1⇔NXR\_B 間で IPsec トンネル経由で通信を行い、センタ側での障害検出時 NXR\_A2⇔ NXR\_B 間の通信に切り替えます。

# 【構成図】

<正常時>

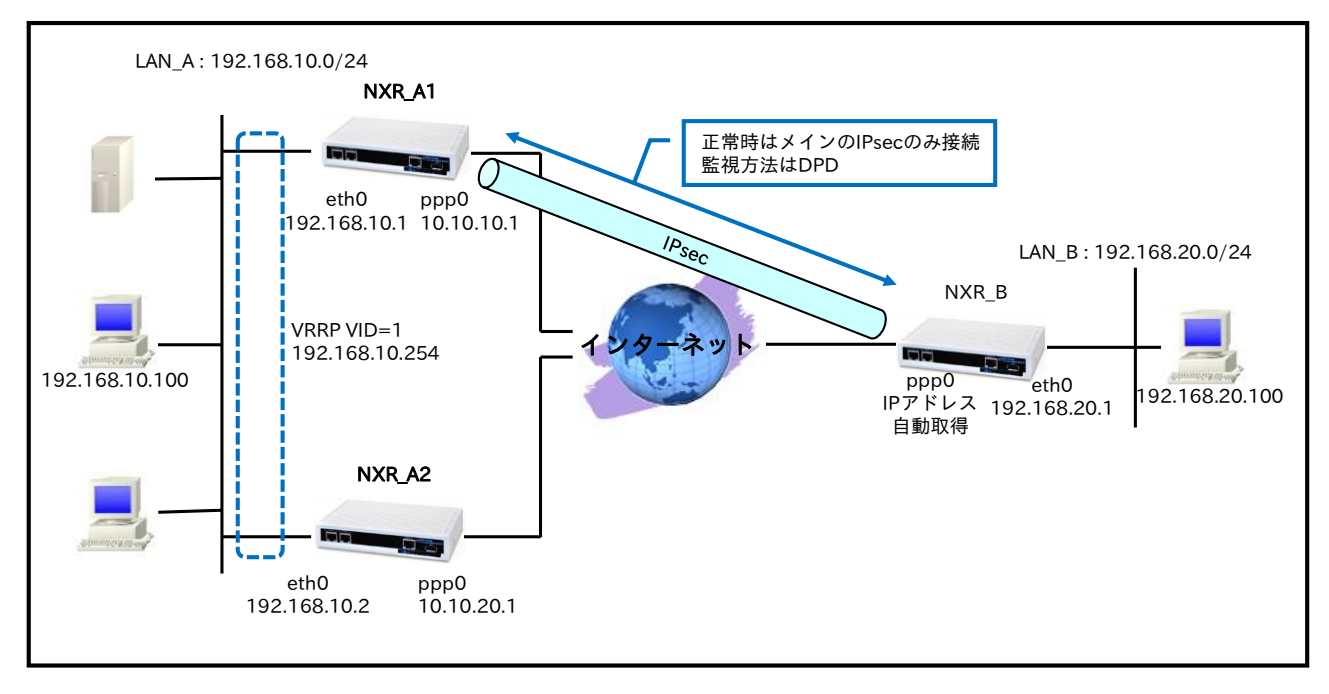

<NXR\_A1 ppp0 インタフェースリンクダウン時>

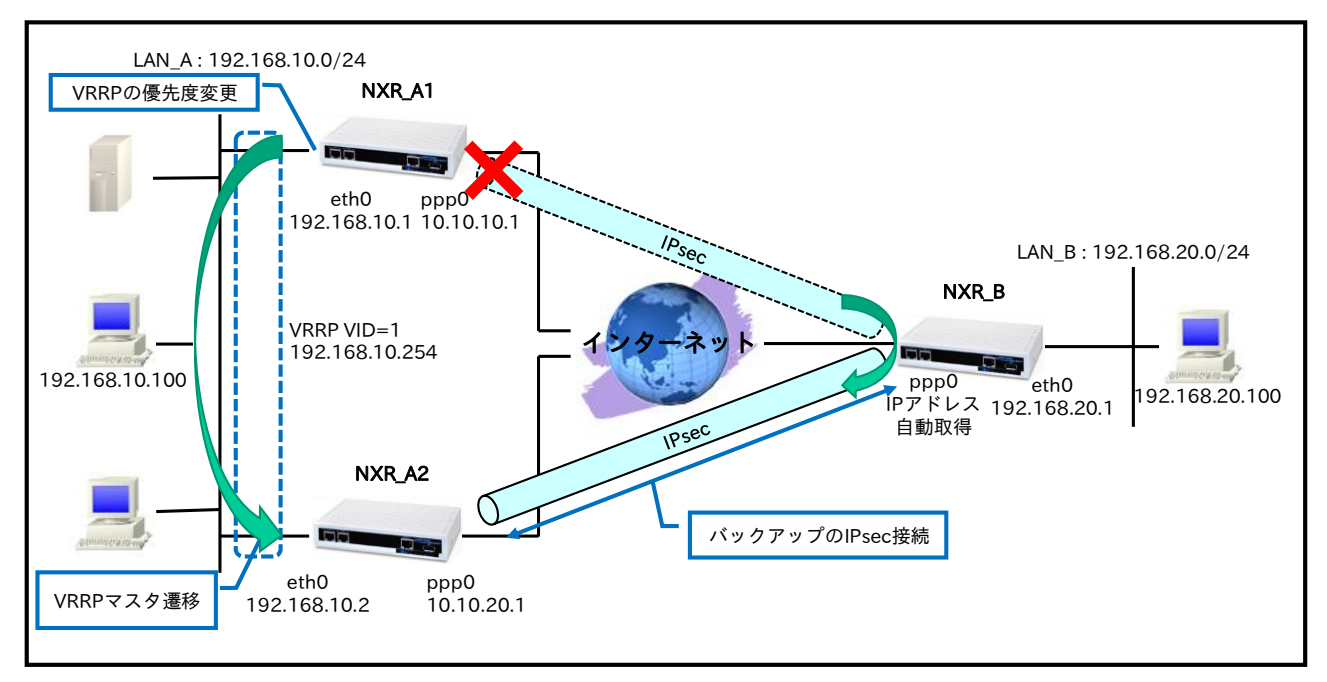

<NXR\_A1 ethernet0 インタフェースリンクダウン時>

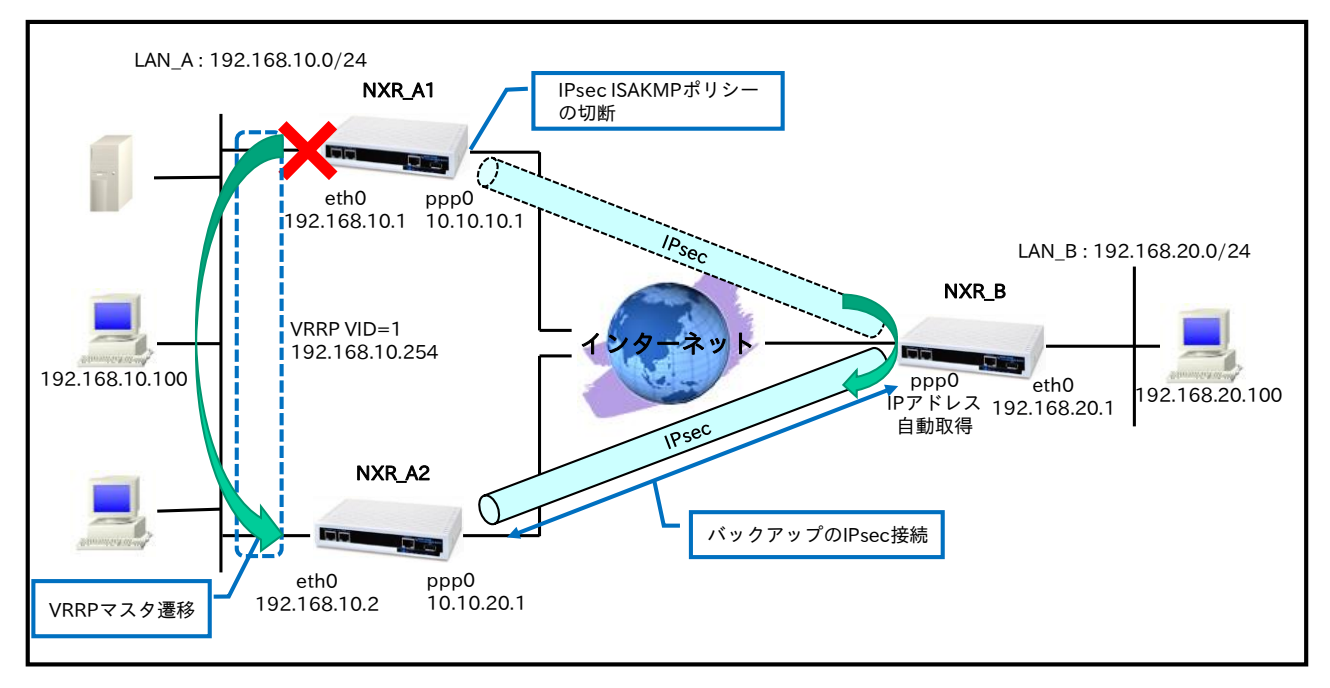

#### • NXR\_A1,A2 では以下の条件で VRRP を動作させます。

|               | NXR_A1  | NXR_A2   |
|---------------|---------|----------|
| グループ ID       | 1       |          |
| IPアドレス        | 192.168 | 3.10.254 |
| プライオリティ       | 254     | 100      |
| プリエンプト        | 有効      |          |
| アドバタイズ間隔      | Į       | 5        |
| ネットワークイベントによる | 50      |          |
| 障害検知後のプライオリティ | 50      | _        |

- ・ 本設定例では IPsecSA 確立時に IPsec ルートを有効化する設定を行います。
- NXR\_A2,B では IPsec ルート無効時に、カプセル化対象のパケットをルータから出力しないように するためゲートウェイを null インタフェースとしたルートを設定します。
- NXR\_A1 では ppp0 インタフェースリンクダウンによる WAN 側障害検知時、ネットワークイベント にて VRRP の優先度を変更します。また ethernet0 インタフェースリンクダウンに LAN 側障害検知 時、ネットワークイベントにて IPsecISAKMP ポリシーの切断を行います。そして WAN 側での経路 障害など IPsec 未確立時に、LAN\_B 宛のパケットを NXR\_A2 に転送するためのルートを設定しま す。なお、その際ルートのディスタンス値は IPsec ルートよりも大きい値を設定します。
- NXR\_Bでは DPD で監視を行い NXR\_A1 との IPsec 未確立時に NXR\_A2 に対して IPsec のネゴシ エーションを行います。
  - (m) 本設定例では backup policy 機能により冗長化を実現します。

# 【 設定例 】

# 〔NXR\_A1の設定〕

nxr125#configure terminal Enter configuration commands, one per line. End with CNTL/Z. nxr125(config)#hostname NXR A1 NXR\_A1(config)#track 1 interface ppp 0 initial-timeout 30 NXR A1(config)#track 2 interface ethernet 0 NXR A1(config)#interface ethernet 0 NXR A1(config-if)#ip address 192.168.10.1/24 NXR A1(config-if)#no ip redirects NXR\_A1(config-if)#vrrp ip 1 address 192.168.10.254 NXR\_A1(config-if)#vrrp ip 1 priority 254 NXR\_A1(config-if)#vrrp ip 1 preempt NXR\_A1(config-if)#vrrp ip 1 timers advertise 5 NXR\_A1(config-if)#vrrp ip 1 netevent 1 priority 50 NXR\_A1(config-if)#exit NXR\_A1(config)#ip route 192.168.20.0/24 192.168.10.2 10 NXR\_A1(config)#ip route 0.0.0.0/0 ppp 0 NXR A1(config)#ip access-list ppp0 in permit any 10.10.10.1 udp 500 500 NXR\_A1(config)#ip access-list ppp0\_in permit any 10.10.10.1 50 NXR A1(config)#ipsec access-list LAN B ip 192.168.10.0/24 192.168.20.0/24 NXR A1(config)#ipsec local policy 1 NXR\_A1(config-ipsec-local)#address ip NXR\_A1(config-ipsec-local)#exit NXR A1(config)#ipsec isakmp policy 1 NXR\_A1(config-ipsec-isakmp)#description NXR\_B NXR\_A1(config-ipsec-isakmp)#authentication pre-share ipseckey1 NXR\_A1(config-ipsec-isakmp)#hash sha1 NXR\_A1(config-ipsec-isakmp)#encryption aes128 NXR A1(config-ipsec-isakmp)#group 5 NXR\_A1(config-ipsec-isakmp)#lifetime 10800 NXR A1(config-ipsec-isakmp)#isakmp-mode aggressive NXR A1(config-ipsec-isakmp)#remote address ip any NXR A1(config-ipsec-isakmp)#remote identity fqdn nxrb NXR\_A1(config-ipsec-isakmp)#keepalive 30 3 periodic clear NXR\_A1(config-ipsec-isakmp)#local policy 1 NXR\_A1(config-ipsec-isakmp)#netevent 2 disconnect NXR\_A1(config-ipsec-isakmp)#exit NXR\_A1(config)#ipsec tunnel policy 1 NXR\_A1(config-ipsec-tunnel)#description NXR\_B NXR\_A1(config-ipsec-tunnel)#negotiation-mode responder NXR\_A1(config-ipsec-tunnel)#set transform esp-aes128 esp-sha1-hmac NXR\_A1(config-ipsec-tunnel)#set pfs group5 NXR\_A1(config-ipsec-tunnel)#set sa lifetime 3600 NXR A1(config-ipsec-tunnel)#set kev-exchange isakmp 1 NXR A1(config-ipsec-tunnel)#match address LAN B NXR\_A1(config-ipsec-tunnel)#set route NXR\_A1(config-ipsec-tunnel)#set priority 1 NXR\_A1(config-ipsec-tunnel)#exit NXR\_A1(config)#interface ppp 0 NXR\_A1(config-ppp)#ip address 10.10.10.1/32 NXR\_A1(config-ppp)#ip masquerade NXR\_A1(config-ppp)#ip access-group in ppp0\_in NXR\_A1(config-ppp)#ip spi-filter NXR\_A1(config-ppp)#ip tcp adjust-mss auto NXR\_A1(config-ppp)#no ip redirects NXR\_A1(config-ppp)#ppp username test1@example.jp password test1pass NXR A1(config-ppp)#ipsec policy 1 NXR\_A1(config-ppp)#exit NXR\_A1(config)#interface ethernet 1 NXR\_A1(config-if)#no ip address NXR\_A1(config-if)#pppoe-client ppp 0

NXR\_A1(config-if)#exit NXR\_A1(config)#dns NXR\_A1(config-dns)#service enable NXR\_A1(config-dns)#exit NXR\_A1(config)#fast-forwarding enable NXR\_A1(config)#exit NXR\_A1#save config

# 〔NXR\_A2の設定〕

nxr125#configure terminal Enter configuration commands, one per line. End with CNTL/Z. nxr125(config)#hostname NXR A2 NXR\_A2(config)#interface ethernet 0 NXR A2(config-if)#ip address 192.168.10.2/24 NXR A2(config-if)#no ip redirects NXR\_A2(config-if)#vrrp ip 1 address 192.168.10.254 NXR\_A2(config-if)#vrrp ip 1 priority 100 NXR\_A2(config-if)#vrrp ip 1 preempt NXR\_A2(config-if)#vrrp ip 1 timers advertise 5 NXR\_A2(config-if)#exit NXR\_A2(config)#ip route 192.168.20.0/24 null 254 NXR\_A2(config)#ip route 0.0.0.0/0 ppp 0 NXR\_A2(config)#ip access-list ppp0\_in permit any 10.10.20.1 udp 500 500 NXR\_A2(config)#ip access-list ppp0\_in permit any 10.10.20.1 50 NXR A2(config)#ipsec access-list LAN B ip 192.168.10.0/24 192.168.20.0/24 NXR\_A2(config)#ipsec local policy 1 NXR\_A2(config-ipsec-local)#address ip NXR A2(config-ipsec-local)#exit NXR\_A2(config)#ipsec isakmp policy 1 NXR\_A2(config-ipsec-isakmp)#description NXR\_B NXR\_A2(config-ipsec-isakmp)#authentication pre-share ipseckey2 NXR\_A2(config-ipsec-isakmp)#hash sha1 NXR\_A2(config-ipsec-isakmp)#encryption aes128 NXR\_A2(config-ipsec-isakmp)#group 5 NXR\_A2(config-ipsec-isakmp)#lifetime 10800 NXR\_A2(config-ipsec-isakmp)#isakmp-mode aggressive NXR A2(config-ipsec-isakmp)#remote address ip any NXR\_A2(config-ipsec-isakmp)#remote identity fqdn nxrb NXR\_A2(config-ipsec-isakmp)#keepalive 30 3 periodic clear NXR A2(config-ipsec-isakmp)#local policy 1 NXR\_A2(config-ipsec-isakmp)#exit NXR\_A2(config)#ipsec tunnel policy 1 NXR\_A2(config-ipsec-tunnel)#description NXR\_B NXR\_A2(config-ipsec-tunnel)#negotiation-mode responder NXR\_A2(config-ipsec-tunnel)#set transform esp-aes128 esp-sha1-hmac NXR\_A2(config-ipsec-tunnel)#set pfs group5 NXR\_A2(config-ipsec-tunnel)#set sa lifetime 3600 NXR\_A2(config-ipsec-tunnel)#set key-exchange isakmp 1 NXR\_A2(config-ipsec-tunnel)#match address LAN\_B NXR\_A2(config-ipsec-tunnel)#set route NXR\_A2(config-ipsec-tunnel)#set priority 1 NXR\_A2(config-ipsec-tunnel)#exit NXR A2(config)#interface ppp 0 NXR\_A2(config-ppp)#ip address 10.10.20.1/32 NXR\_A2(config-ppp)#ip masquerade NXR\_A2(config-ppp)#ip access-group in ppp0\_in NXR\_A2(config-ppp)#ip spi-filter NXR\_A2(config-ppp)#ip tcp adjust-mss auto NXR\_A2(config-ppp)#no ip redirects NXR\_A2(config-ppp)#ppp username test2@example.jp password test2pass NXR\_A2(config-ppp)#ipsec policy 1 NXR\_A2(config-ppp)#exit

NXR\_A2(config)#interface ethernet 1 NXR\_A2(config-if)#no ip address NXR\_A2(config-if)#pppoe-client ppp 0 NXR\_A2(config-if)#exit NXR\_A2(config)#dns NXR\_A2(config-dns)#service enable NXR\_A2(config-dns)#exit NXR\_A2(config)#fast-forwarding enable NXR\_A2(config)#fast-forwarding enable NXR\_A2(config)#exit NXR\_A2(config)#exit

# 〔NXR\_Bの設定〕

nxr120#configure terminal Enter configuration commands, one per line. End with CNTL/Z. nxr120(config)#hostname NXR B NXR\_B(config)#interface ethernet 0 NXR\_B(config-if)#ip address 192.168.20.1/24 NXR\_B(config-if)#exit NXR\_B(config)#ip route 192.168.10.0/24 null 254 NXR\_B(config)#ip route 0.0.0.0/0 ppp 0 NXR\_B(config)#ip access-list ppp0\_in permit 10.10.10.1 any udp 500 500 NXR\_B(config)#ip access-list ppp0\_in permit 10.10.10.1 any 50 NXR\_B(config)#ip access-list ppp0\_in permit 10.10.20.1 any udp 500 500 NXR\_B(config)#ip access-list ppp0\_in permit 10.10.20.1 any 50 NXR\_B(config)#ipsec access-list LAN\_A ip 192.168.20.0/24 192.168.10.0/24 NXR\_B(config)#ipsec local policy 1 NXR B(config-ipsec-local)#address ip NXR B(config-ipsec-local)#self-identity fqdn nxrb NXR\_B(config-ipsec-local)#exit NXR\_B(config)#ipsec isakmp policy 1 NXR\_B(config-ipsec-isakmp)#description NXR\_A1 NXR\_B(config-ipsec-isakmp)#authentication pre-share ipseckey1 NXR\_B(config-ipsec-isakmp)#hash sha1 NXR\_B(config-ipsec-isakmp)#encryption aes128 NXR\_B(config-ipsec-isakmp)#group 5 NXR\_B(config-ipsec-isakmp)#lifetime 10800 NXR B(config-ipsec-isakmp)#isakmp-mode aggressive NXR\_B(config-ipsec-isakmp)#remote address ip 10.10.10.1 NXR B(config-ipsec-isakmp)#keepalive 30 3 periodic restart NXR B(config-ipsec-isakmp)#local policy 1 NXR\_B(config-ipsec-isakmp)#backup policy 2 NXR\_B(config-ipsec-isakmp)#exit NXR\_B(config)#ipsec tunnel policy 1 NXR\_B(config-ipsec-tunnel)#description NXR\_A1 NXR\_B(config-ipsec-tunnel)#negotiation-mode auto NXR\_B(config-ipsec-tunnel)#set transform esp-aes128 esp-sha1-hmac NXR\_B(config-ipsec-tunnel)#set pfs group5 NXR\_B(config-ipsec-tunnel)#set sa lifetime 3600 NXR\_B(config-ipsec-tunnel)#set key-exchange isakmp 1 NXR\_B(config-ipsec-tunnel)#match address LAN\_A NXR\_B(config-ipsec-tunnel)#set route NXR\_B(config-ipsec-tunnel)#set priority 1 NXR B(config-ipsec-tunnel)#exit NXR\_B(config)#ipsec isakmp policy 2 NXR\_B(config-ipsec-isakmp)#description NXR\_A2 NXR\_B(config-ipsec-isakmp)#authentication pre-share ipseckey2 NXR\_B(config-ipsec-isakmp)#hash sha1 NXR\_B(config-ipsec-isakmp)#encryption aes128 NXR\_B(config-ipsec-isakmp)#group 5 NXR\_B(config-ipsec-isakmp)#lifetime 10800 NXR\_B(config-ipsec-isakmp)#isakmp-mode aggressive NXR\_B(config-ipsec-isakmp)#remote address ip 10.10.20.1

NXR\_B(config-ipsec-isakmp)#keepalive 30 3 periodic restart NXR\_B(config-ipsec-isakmp)#local policy 1 NXR B(config-ipsec-isakmp)#exit NXR\_B(config)#ipsec tunnel policy 2 NXR\_B(config-ipsec-tunnel)#description NXR\_A2 NXR\_B(config-ipsec-tunnel)#negotiation-mode manual NXR\_B(config-ipsec-tunnel)#set transform esp-aes128 esp-sha1-hmac NXR\_B(config-ipsec-tunnel)#set pfs group5 NXR\_B(config-ipsec-tunnel)#set sa lifetime 3600 NXR\_B(config-ipsec-tunnel)#set key-exchange isakmp 2 NXR\_B(config-ipsec-tunnel)#match address LAN\_A NXR\_B(config-ipsec-tunnel)#set route NXR\_B(config-ipsec-tunnel)#set priority 10 NXR\_B(config-ipsec-tunnel)#exit NXR\_B(config)#interface ppp 0 NXR\_B(config-ppp)#ip address negotiated NXR\_B(config-ppp)#ip masquerade NXR\_B(config-ppp)#ip access-group in ppp0\_in NXR\_B(config-ppp)#ip spi-filter NXR\_B(config-ppp)#ip tcp adjust-mss auto NXR\_B(config-ppp)#no ip redirects NXR\_B(config-ppp)#ppp username test3@example.jp password test3pass NXR\_B(config-ppp)#ipsec policy 1 NXR\_B(config-ppp)#exit NXR\_B(config)#interface ethernet 1 NXR\_B(config-if)#no ip address NXR\_B(config-if)#pppoe-client ppp 0 NXR\_B(config-if)#exit NXR\_B(config)#dns NXR\_B(config-dns)#service enable NXR\_B(config-dns)#exit NXR\_B(config)#fast-forwarding enable NXR\_B(config)#exit NXR\_B#save config

# 【 設定例解説 】

# 〔NXR\_A1の設定〕

# 1. <ホスト名の設定>

nxr125(config)#hostname NXR\_A1

ホスト名に NXR\_A1 を設定します。

# 2. <トラック設定(リンク監視)>

NXR\_A1(config)#track 1 interface ppp 0 initial-timeout 30

トラック No.1 に ppp0 インタフェースのリンク監視設定を登録します。

なおイニシャルタイムアウトを 30 秒に設定します。これはインタフェースのリンク監視設定時、初期のト ラック状態はイニット(init)で ppp0 インタフェースがリンクアップ状態と判断するとトラックはアップ状 態となりますが、ppp0 インタフェースがリンクダウン状態の場合トラックはダウン状態にはなりません。 そのため設定したタイムアウト時間が経過した場合にトラックをダウン状態にするためイニシャルタイムア ウトを設定します。

NXR\_A1(config)#**track 2 interface ethernet 0** トラック No.2 に ethernet0 インタフェースのリンク監視設定を登録します。

#### 3. <LAN 側(ethernet0)インタフェース設定>

#### NXR\_A1(config)#interface ethernet 0 NXR\_A1(config-if)#ip address 192.168.10.1/24

#### NXR\_A1(config-if)#no ip redirects

ICMPリダイレクト機能を無効に設定します。

#### NXR\_A1(config-if)#vrrp ip 1 address 192.168.10.254

VRRPの仮想 IP アドレスとして 192.168.10.254 を設定します。

#### NXR\_A1(config-if)#vrrp ip 1 priority 254

VRRP のプライオリティとして 254 を設定します。

#### NXR\_A1(config-if)#vrrp ip 1 preempt

VRRP のプリエンプトを有効にします。

プリエンプトが有効の場合プライオリティの最も高いルータが常にマスタールータとなります。

#### NXR\_A1(config-if)#vrrp ip 1 timers advertise 5

VRRPアドバタイズの送信間隔を5秒に設定します。

#### NXR\_A1(config-if)#vrrp ip 1 netevent 1 priority 50

ネットワークイベントを設定します。

この設定は track コマンドで指定した監視方法で障害を検知した場合、検知後 NXR で実行する動作を指定 したものです。ここでは track 1 コマンドで指定した ppp0 インタフェースのリンク監視で障害(リンクダウ ン)を検知した場合、VRRP のプライオリティを 50 に変更します。

#### 4. <スタティックルート設定>

NXR\_A1(config)#**ip route 192.168.20.0/24 192.168.10.2 10** LAN\_B向け 192.168.20.0/24 のルートを設定します。なおゲートウェイアドレスは 192.168.10.2 を設定 します。またこのルートのディスタンス値として 10 を設定します。

(☞) IPsec SA 未確立時に NXR\_A1 で受信した宛先 IP アドレス 192.168.20.0/24 のパケットをバックア ップルータである NXR\_A2 経由で拠点に転送するための設定です。

NXR\_A1(config)#ip route 0.0.0.0/0 ppp 0

デフォルトルートを設定します。なおゲートウェイとして ppp0 インタフェースを指定します。

#### 5. <IP アクセスリスト設定>

NXR\_A1(config)#ip access-list ppp0\_in permit any 10.10.10.1 udp 500 500 NXR\_A1(config)#ip access-list ppp0\_in permit any 10.10.10.1 50

フィルタの動作を規定するルールリストを作成します。

ここでは IP アクセスリスト名を ppp0\_in とします。

ー行目は宛先 IP アドレス 10.10.1,送信元 UDP ポート番号 500,宛先 UDP ポート番号 500 のパケットを 許可する設定です。

二行目は宛先 IP アドレス 10.10.10.1,プロトコル番号 50(ESP)のパケットを許可する設定です。

なおこの IP アクセスリスト設定は ppp0 インタフェース設定で登録します。

- (☞) IP アクセスリストを設定しただけではフィルタとして有効にはなりません。フィルタリングしたいインタフェースでの登録が必要になります。
- (☞) UDP ポート 500 番およびプロトコル番号 50(ESP)は IPsec のネゴシエーションおよび通信で使用します。

#### 6. <IPsec アクセスリスト設定>

 NXR\_A1(config)#ipsec access-list LAN\_B ip 192.168.10.0/24 192.168.20.0/24

 IPsec アクセスリスト名を LAN\_B とし送信元 IP アドレス 192.168.10.0/24,宛先 IP アドレス

 192.168.20.0/24 を設定します。Policy Based IPsec では IPsec アクセスリストで設定したルールに基づ

 き IPsec で ESP 化するかどうかが決定されます。よってここで設定した送信元,宛先 IP アドレスにマッチ

 したパケットが IPsec のカプセル化対象となります。

#### 7. <IPsec ローカルポリシー設定>

NXR\_A1(config)#ipsec local policy 1

NXR\_A1(config-ipsec-local)#address ip

IPsec ローカルポリシー1 で IPsec トンネルの送信元 IP アドレスを設定します。

#### 8. <IPsec ISAKMP ポリシー設定>

NXR\_A1(config)#ipsec isakmp policy 1 NXR\_A1(config-ipsec-isakmp)#description NXR\_B

NXR\_A1(config-ipsec-isakmp)#authentication pre-share ipseckey1

NXR\_B との IPsec 接続で使用する ISAKMP ポリシー1 を設定します。

ISAKMP ポリシー1 の説明として NXR\_B、認証方式として pre-share(事前共有鍵)を選択し事前共有鍵 ipseckey1 を設定します。

NXR\_A1(config-ipsec-isakmp)#hash sha1 NXR\_A1(config-ipsec-isakmp)#encryption aes128 NXR\_A1(config-ipsec-isakmp)#group 5 NXR\_A1(config-ipsec-isakmp)#lifetime 10800 NXR\_A1(config-ipsec-isakmp)#isakmp-mode aggressive

認証アルゴリズムとして sha1、暗号化アルゴリズムとして aes128, Diffie-Hellman(DH)グループとして group 5、ISAKMP SA のライフタイムとして 10800 秒、フェーズ 1 のネゴシエーションモードとしてア グレッシブモードを設定します。

NXR\_A1(config-ipsec-isakmp)**#remote address ip any** NXR\_A1(config-ipsec-isakmp)**#remote identity fqdn nxrb** NXR\_A1(config-ipsec-isakmp)**#keepalive 30 3 periodic clear** NXR\_A1(config-ipsec-isakmp)**#local policy 1** 

NXR\_B の WAN 側 IP アドレスが動的 IP アドレスのためリモートアドレスを any、identity として FQDN

方式で nxrb、IKE KeepAlive(DPD)を監視間隔 30 秒,リトライ回数 3 回とし keepalive 失敗時に SA を削

除するよう設定します。 そして IPsec ローカルポリシー1 と関連づけを行います。

NXR\_A1(config-ipsec-isakmp)#netevent 2 disconnect

ネットワークイベントとして track 2 コマンドで指定した ethernet0 インタフェースのリンク監視で障害 (リンクダウン)を検知した場合、IPsec トンネル 1 の削除を行います。

#### 9. <IPsec トンネルポリシー設定>

NXR\_A1(config)#**ipsec tunnel policy 1** NXR\_A1(config-ipsec-tunnel)#**description NXR\_B** NXR\_A1(config-ipsec-tunnel)#**negotiation-mode responder** 

NXR\_B との IPsec 接続で使用するトンネルポリシー1 を設定します。IPsec トンネルポリシー1 の説明と

して NXR\_B、ネゴシエーションモードとして responder を設定します。

NXR\_A1(config-ipsec-tunnel)**#set transform esp-aes128 esp-sha1-hmac** NXR\_A1(config-ipsec-tunnel)**#set pfs group5** NXR\_A1(config-ipsec-tunnel)**#set sa lifetime 3600** 

暗号化アルゴリズムとして aes128、認証アルゴリズムとして sha1、PFS を有効とし、かつ DH グループ として group5、IPsec SA のライフタイムとして 3600 秒を設定します。

NXR\_A1(config-ipsec-tunnel)**#set key-exchange isakmp 1** NXR\_A1(config-ipsec-tunnel)**#match address LAN\_B** 

ISAKMP ポリシー1 と関連づけを行い、IPsec アクセスリストとして LAN\_B を設定します。

NXR\_A1(config-ipsec-tunnel)#set route NXR\_A1(config-ipsec-tunnel)#set priority 1

IPsec アクセスリストで設定した宛先のプリフィックスをルーティングテーブルに追加します。

また IPsec トンネルポリシーのプライオリティを設定します。この IPsec トンネルポリシーはメインとなる ためプライオリティを1に設定します。なおこのプライオリティはルーティングテーブルに追加時にディス タンス値としても利用されます。

# 10. <WAN 側(ppp0)インタフェース設定>

NXR\_A1(config)#interface ppp 0 NXR\_A1(config-ppp)#ip address 10.10.10.1/32

WAN 側(ppp0)インタフェースを設定します。

IPアドレスとして固定 IPアドレス 10.10.1/32 を設定します。

#### NXR\_A1(config-ppp)#ip masquerade NXR\_A1(config-ppp)#ip access-group in ppp0\_in NXR\_A1(config-ppp)#ip spi-filter NXR\_A1(config-ppp)#ip tcp adjust-mss auto

NXR\_A1(config-ppp)#**no ip redirects** IP マスカレードを有効、IP アクセスリスト ppp0\_in を in フィルタに適用、ステートフルパケットインス

ペクションを有効に設定します。

また TCP MSS の調整機能をオート、ICMP リダイレクト機能を無効に設定します。

NXR\_A1(config-ppp)#ppp username test1@example.jp password test1pass NXR\_A1(config-ppp)#ipsec policy 1

PPPoE 接続で使用するユーザ ID とパスワードを設定します。

また IPsec トンネルのエンドポイントとなるため IPsec ローカルポリシー1 を設定します。

#### 11. <ethernet1 インタフェース設定>

NXR A1(config)#interface ethernet 1 NXR\_A1(config-if)#no ip address NXR\_A1(config-if)#pppoe-client ppp 0

ethernet1 インタフェースで、ppp0 インタフェースを PPPoE クライアントとして使用できるよう設定し ます。

#### 12. <DNS 設定>

NXR\_A1(config)#dns NXR\_A1(config-dns)#service enable

DNS 設定で DNS サービスを有効にします。

### 13. <ファストフォワーディングの有効化>

#### NXR\_A1(config)#fast-forwarding enable

ファストフォワーディングを有効にします。ファストフォワーディングを設定することによりパケット転送 の高速化を行うことができます。

(IP) ファストフォワーディングの詳細および利用時の制約については、NXR シリーズのユーザーズガイド (CLI版)に記載されているファストフォワーディングの解説をご参照ください。

#### 〔NXR\_A2の設定〕

1. <ホスト名の設定>

nxr125(config)#hostname NXR\_A2 ホスト名に NXR\_A2 を設定します。

#### 2. <LAN 側(ethernet0)インタフェース設定>

NXR\_A2(config)#interface ethernet 0 NXR\_A2(config-if)#ip address 192.168.10.2/24

LAN 側(ethernet0)インタフェースの IP アドレスとして 192.168.10.2/24 を設定します。

NXR\_A2(config-if)#**no ip redirects** 

ICMP リダイレクト機能を無効に設定します。

#### NXR\_A2(config-if)#vrrp ip 1 address 192.168.10.254

VRRPの仮想 IP アドレスとして 192.168.10.254 を設定します。

#### NXR\_A2(config-if)#vrrp ip 1 priority 100

VRRPのプライオリティとして100を設定します。

#### NXR\_A2(config-if)#vrrp ip 1 preempt

VRRP のプリエンプトを有効にします。

#### NXR\_A2(config-if)#vrrp ip 1 timers advertise 5

VRRP アドバタイズの送信間隔を5秒に設定します。

#### 3. <スタティックルート設定>

NXR\_A2(config)#ip route 192.168.20.0/24 null 254

LAN\_B 向け 192.168.20.0/24 のルートを設定します。ただしゲートウェイインタフェースは null を設定 します。またこのルートのディスタンス値として 254 を設定します。

(☞) null インタフェースを出力インタフェースとして設定した場合、パケットが出力されることはありません(ドロップされます)。よってパケット出力を行う場合は null インタフェースよりもディスタンス値が小さいルートを設定する必要があります。

NXR\_A2(config)#ip route 0.0.0.0/0 ppp 0

デフォルトルートを設定します。なおゲートウェイとして ppp0 インタフェースを指定します。

#### 4. <IP アクセスリスト設定>

NXR\_A2(config)#ip access-list ppp0\_in permit any 10.10.20.1 udp 500 500

NXR\_A2(config)#ip access-list ppp0\_in permit any 10.10.20.1 50

フィルタの動作を規定するルールリストを作成します。

ここでは IP アクセスリスト名を ppp0\_in とします。

一行目は宛先 IP アドレス 10.10.20.1,送信元 UDP ポート番号 500,宛先 UDP ポート番号 500 のパケットを 許可する設定です。

二行目は宛先 IP アドレス 10.10.20.1,プロトコル番号 50(ESP)のパケットを許可する設定です。

なおこの IP アクセスリスト設定は ppp0 インタフェース設定で登録します。

(☞) UDP ポート 500 番およびプロトコル番号 50(ESP)は IPsec のネゴシエーションおよび通信で使用します。

#### 5. <IPsec アクセスリスト設定>

NXR\_A2(config)#**ipsec access-list LAN\_B ip 192.168.10.0/24 192.168.20.0/24** IPsec アクセスリスト名を LAN\_B とし送信元 IP アドレス 192.168.10.0/24,宛先 IP アドレス 192.168.20.0/24 を設定します。

#### 6. <IPsec ローカルポリシー設定>

| NXR_A2(config)#ipsec local policy 1   |  |
|---------------------------------------|--|
| NXR_A2(config-ipsec-local)#address ip |  |

IPsec ローカルポリシー1 で IPsec トンネルの送信元 IP アドレスを設定します。

#### 7. <IPsec ISAKMP ポリシー設定>

NXR\_A2(config)#**ipsec isakmp policy 1** NXR\_A2(config-ipsec-isakmp)#**description NXR\_B** NXR\_A2(config-ipsec-isakmp)#**authentication pre-share ipseckey2** 

NXR\_B との IPsec 接続で使用する ISAKMP ポリシー1 を設定します。

ISAKMP ポリシー1 の説明として NXR\_B、認証方式として pre-share(事前共有鍵)を選択し事前共有鍵 ipseckey2 を設定します。

NXR\_A2(config-ipsec-isakmp)#hash sha1 NXR\_A2(config-ipsec-isakmp)#encryption aes128 NXR\_A2(config-ipsec-isakmp)#group 5 NXR\_A2(config-ipsec-isakmp)#lifetime 10800 NXR\_A2(config-ipsec-isakmp)#isakmp-mode aggressive

認証アルゴリズムとして sha1、暗号化アルゴリズムとして aes128, Diffie-Hellman(DH)グループとして

group 5、ISAKMP SA のライフタイムとして 10800 秒、フェーズ1のネゴシエーションモードとしてア

グレッシブモードを設定します。

NXR\_A2(config-ipsec-isakmp)**#remote address ip any** NXR\_A2(config-ipsec-isakmp)**#remote identity fqdn nxrb** NXR\_A2(config-ipsec-isakmp)**#keepalive 30 3 periodic clear** NXR\_A2(config-ipsec-isakmp)**#local policy 1** 

NXR\_BのWAN 側 IP アドレスが動的 IP アドレスのためリモートアドレスを any、identity として FQDN

方式で nxrb、IKE KeepAlive(DPD)を監視間隔 30 秒,リトライ回数 3 回とし keepalive 失敗時に SA を削除するよう設定します。

そして IPsec ローカルポリシー1 と関連づけを行います。

#### 8. <IPsec トンネルポリシー設定>

NXR\_A2(config)#**ipsec tunnel policy 1** NXR\_A2(config-ipsec-tunnel)#**description NXR\_B** NXR\_A2(config-ipsec-tunnel)#**negotiation-mode responder** 

NXR\_B との IPsec 接続で使用するトンネルポリシー1 を設定します。IPsec トンネルポリシー1 の説明と

して NXR\_B、ネゴシエーションモードとして responder を設定します。

NXR\_A2(config-ipsec-tunnel)**#set transform esp-aes128 esp-sha1-hmac** NXR\_A2(config-ipsec-tunnel)**#set pfs group5** NXR\_A2(config-ipsec-tunnel)**#set sa lifetime 3600** 

暗号化アルゴリズムとして aes128、認証アルゴリズムとして sha1、PFS を有効とし、かつ DH グループ として group5、IPsec SA のライフタイムとして 3600 秒を設定します。

NXR\_A2(config-ipsec-tunnel)#**set key-exchange isakmp 1** NXR\_A2(config-ipsec-tunnel)#**match address LAN\_B** 

ISAKMP ポリシー1 と関連づけを行い、IPsec アクセスリストとして LAN\_B を設定します。

NXR\_A2(config-ipsec-tunnel)#**set route** NXR\_A2(config-ipsec-tunnel)#**set priority 1** 

IPsec アクセスリストで設定した宛先のプリフィックスをルーティングテーブルに追加します。

また IPsec トンネルポリシーのプライオリティを設定します。この IPsec トンネルポリシーはメインとなる

ためプライオリティを1に設定します。なおこのプライオリティはルーティングテーブルに追加時にディス タンス値としても利用されます。

#### 9. <WAN 側(ppp0)インタフェース設定>

NXR\_A2(config)#interface ppp 0

NXR\_A2(config-ppp)#**ip address 10.10.20.1/32** WAN 側(ppp0)インタフェースを設定します。

IP アドレスとして固定 IP アドレス 10.10.20.1/32 を設定します。

NXR\_A2(config-ppp)#ip masquerade NXR\_A2(config-ppp)#ip access-group in ppp0\_in NXR\_A2(config-ppp)#ip spi-filter NXR\_A2(config-ppp)#ip tcp adjust-mss auto

NXR\_A2(config-ppp)#no ip redirects

IP マスカレードを有効、IP アクセスリスト ppp0\_in を in フィルタに適用、ステートフルパケットインス

ペクションを有効に設定します。

また TCP MSS の調整機能をオート、ICMP リダイレクト機能を無効に設定します。

NXR\_A2(config-ppp)#**ppp username test2@example.jp password test2pass** NXR\_A2(config-ppp)#**ipsec policy 1** 

PPPoE 接続で使用するユーザ ID とパスワードを設定します。

また IPsec トンネルのエンドポイントとなるため IPsec ローカルポリシー1 を設定します。

#### 10. <ethernet1 インタフェース設定>

NXR\_A2(config)#interface ethernet 1 NXR\_A2(config-if)#no ip address NXR\_A2(config-if)#pppoe-client ppp 0

ethernet1 インタフェースで、ppp0 インタフェースを PPPoE クライアントとして使用できるよう設定し ます。

#### 11. <DNS 設定>

| NXR_A2(config)# <b>dns</b>                |  |
|-------------------------------------------|--|
| NXR_A2(config-dns)# <b>service enable</b> |  |
| <br>DNS 設定で DNS サービスを有効にします。              |  |

#### 12. <ファストフォワーディングの有効化>

NXR\_A2(config)#**fast-forwarding enable** ファストフォワーディングを有効にします。

# 〔NXR\_Bの設定〕

- 1. <ホスト名の設定>
- nxr120(config)#hostname NXR\_B

ホスト名に NXR\_B を設定します。

#### 2. <LAN 側(ethernet0)インタフェース設定>

NXR\_B(config)#interface ethernet 0

NXR\_B(config-if)#ip address 192.168.20.1/24

LAN 側(ethernet0)インタフェースの IP アドレスとして 192.168.20.1/24 を設定します。

# 3. <スタティックルート設定>

#### NXR\_B(config)#ip route 192.168.10.0/24 null 254

LAN\_A 向け 192.168.10.0/24 のルートを設定します。ただしゲートウェイインタフェースは null を設定 します。またこのルートのディスタンス値として 254 を設定します。

NXR\_B(config)#ip route 0.0.0.0/0 ppp 0

デフォルトルートを設定します。なおゲートウェイとして ppp0 インタフェースを指定します。

# 4. <IP アクセスリスト設定>

NXR\_B(config)#ip access-list ppp0\_in permit 10.10.10.1 any udp 500 500 NXR\_B(config)#ip access-list ppp0\_in permit 10.10.10.1 any 50 NXR\_B(config)#ip access-list ppp0\_in permit 10.10.20.1 any udp 500 500 NXR\_B(config)#ip access-list ppp0\_in permit 10.10.20.1 any 50

フィルタの動作を規定するルールリストを作成します。

ここでは IP アクセスリスト名を ppp0\_in とします。

一行目は宛先 IP アドレス 10.10.1,送信元 UDP ポート番号 500,宛先 UDP ポート番号 500 のパケットを 許可する設定です。

二行目は宛先 IP アドレス 10.10.10.1,プロトコル番号 50(ESP)のパケットを許可する設定です。

三行目は宛先 IP アドレス 10.10.20.1,送信元 UDP ポート番号 500,宛先 UDP ポート番号 500 のパケットを 許可する設定です。

四行目は宛先 IP アドレス 10.10.20.1,プロトコル番号 50(ESP)のパケットを許可する設定です。

なおこの IP アクセスリスト設定は ppp0 インタフェース設定で登録します。

(☞) UDP ポート 500 番およびプロトコル番号 50(ESP)は IPsec のネゴシエーションおよび通信で使用します。

# 5. <IPsec アクセスリスト設定>

# NXR\_B(config)#ipsec access-list LAN\_A ip 192.168.20.0/24 192.168.10.0/24

IPsec アクセスリスト名を LAN\_A とし送信元 IP アドレス 192.168.20.0/24,宛先 IP アドレス

192.168.10.0/24 を設定します。

### 6. <IPsec ローカルポリシー設定>

NXR\_B(config)#**ipsec local policy 1** NXR\_B(config-ipsec-local)#**address ip** NXR\_B(config-ipsec-local)#**self-identity fqdn nxrb** 

IPsec ローカルポリシー1 で IPsec トンネルの送信元 IP アドレスを設定します。

また本装置の identity として FQDN 方式で nxrb と設定します。

#### 7. <IPsec ISAKMP ポリシー1 設定>

NXR\_B(config)#**ipsec isakmp policy 1** NXR\_B(config-ipsec-isakmp)#**description NXR\_A1** NXR\_B(config-ipsec-isakmp)#**authentication pre-share ipseckey1** 

NXR\_A1 との IPsec 接続で使用する ISAKMP ポリシー1 を設定します。

ISAKMP ポリシー1 の説明として NXR\_A1、認証方式として pre-share(事前共有鍵)を選択し事前共有鍵 ipseckey1 を設定します。

NXR\_B(config-ipsec-isakmp)#hash sha1 NXR\_B(config-ipsec-isakmp)#encryption aes128 NXR\_B(config-ipsec-isakmp)#group 5 NXR\_B(config-ipsec-isakmp)#lifetime 10800 NXR\_B(config-ipsec-isakmp)#isakmp-mode aggressive

認証アルゴリズムとして sha1、暗号化アルゴリズムとして aes128,Diffie-Hellman(DH)グループとして

group 5、ISAKMP SA のライフタイムとして 10800 秒、フェーズ1のネゴシエーションモードとしてア

グレッシブモードを設定します。

NXR\_B(config-ipsec-isakmp)#remote address ip 10.10.10.1 NXR\_B(config-ipsec-isakmp)#keepalive 30 3 periodic restart NXR\_B(config-ipsec-isakmp)#local policy 1

NXR\_A1 の WAN 側 IP アドレス 10.10.10.1、IKE KeepAlive(DPD)を監視間隔 30 秒,リトライ回数 3 回と し keepalive 失敗時に SA を削除し IKE のネゴシエーションを開始するよう設定します。

そして IPsec ローカルポリシー1 と関連づけを行います。

NXR\_B(config-ipsec-isakmp)#backup policy 2

バックアップポリシーを設定します。この設定は DPD で障害を検出した場合に指定した ISAKMP ポリシ のネゴシエーションを開始します。ここではバックアップポリシーとして 2 を設定します。

#### 8. <IPsec トンネルポリシー1 設定>

NXR\_B(config)#**ipsec tunnel policy 1** NXR\_B(config-ipsec-tunnel)#**description NXR\_A1** NXR\_B(config-ipsec-tunnel)#**negotiation-mode auto** 

NXR\_A1との IPsec 接続で使用するトンネルポリシー11を設定します。

IPsec トンネルポリシー1の説明として NXR\_A1、ネゴシエーションモードとして auto を設定します。

NXR\_B(config-ipsec-tunnel)#**set transform esp-aes128 esp-sha1-hmac** NXR\_B(config-ipsec-tunnel)#**set pfs group5** NXR\_B(config-ipsec-tunnel)#**set sa lifetime 3600** 

暗号化アルゴリズムとして aes128、認証アルゴリズムとして sha1、PFS を有効とし、かつ DH グループ

として group5、IPsec SA のライフタイムとして 3600 秒を設定します。

 ${\rm NXR}\_{\rm B} ({\rm config-ipsec-tunnel}) \# {\rm set \ key-exchange \ isakmp \ 1}$ 

NXR\_B(config-ipsec-tunnel)#match address LAN\_A

ISAKMP ポリシー1 と関連づけを行い、IPsec アクセスリストとして LAN\_A を設定します。

NXR\_B(config-ipsec-tunnel)#**set route** NXR\_B(config-ipsec-tunnel)#**set priority 1**  IPsec アクセスリストで設定した宛先のプリフィックスをルーティングテーブルに追加します。 また IPsec トンネルポリシーのプライオリティを設定します。この IPsec トンネルポリシーはメインとなる ためプライオリティを1に設定します。なおこのプライオリティはルーティングテーブルに追加時にディス タンス値としても利用されます。

#### 9. <IPsec ISAKMP ポリシー2 設定>

NXR\_B(config)#**ipsec isakmp policy 2** NXR\_B(config-ipsec-isakmp)#**description NXR\_A2** NXR\_B(config-ipsec-isakmp)#**authentication pre-share ipseckey2** 

NXR\_A2 との IPsec 接続で使用する ISAKMP ポリシー2 を設定します。

ISAKMP ポリシー2 の説明として NXR\_A2、認証方式として pre-share(事前共有鍵)を選択し事前共有鍵 ipseckey2 を設定します。

NXR\_B(config-ipsec-isakmp)#hash sha1 NXR\_B(config-ipsec-isakmp)#encryption aes128 NXR\_B(config-ipsec-isakmp)#group 5 NXR\_B(config-ipsec-isakmp)#lifetime 10800 NXR\_B(config-ipsec-isakmp)#isakmp-mode aggressive

認証アルゴリズムとして sha1、暗号化アルゴリズムとして aes128, Diffie-Hellman(DH)グループとして

group 5、ISAKMP SA のライフタイムとして 10800 秒、フェーズ 1 のネゴシエーションモードとしてアグ レッシブモードを設定します。

NXR\_B(config-ipsec-isakmp)**#remote address ip 10.10.20.1** NXR\_B(config-ipsec-isakmp)**#keepalive 30 3 periodic restart** NXR\_B(config-ipsec-isakmp)**#local policy 1** 

NXR\_A2のWAN側IPアドレス10.10.20.1、IKE KeepAlive(DPD)を監視間隔30秒,リトライ回数3回と

し keepalive 失敗時に SA を削除し IKE のネゴシエーションを開始するよう設定します。

そして IPsec ローカルポリシー1 と関連づけを行います。

# 10. <IPsec トンネルポリシー2 設定>

NXR\_B(config)#**ipsec tunnel policy 2** NXR\_B(config-ipsec-tunnel)#**description NXR\_A2** NXR\_B(config-ipsec-tunnel)#**negotiation-mode manual** 

NXR\_A2 との IPsec 接続で使用するトンネルポリシー2 を設定します。

IPsec トンネルポリシー2 の説明として NXR\_A2、ネゴシエーションモードとして manual を設定します。 なおバックアップポリシー利用時、バックアップとなる IPsec トンネルポリシーではネゴシエーションモー ドを manual に設定する必要があります。

NXR\_B(config-ipsec-tunnel)#**set transform esp-aes128 esp-sha1-hmac** NXR\_B(config-ipsec-tunnel)#**set pfs group5** NXR\_B(config-ipsec-tunnel)#**set sa lifetime 3600** 

暗号化アルゴリズムとして aes128、認証アルゴリズムとして sha1、PFS を有効とし、かつ DH グループ として group5、IPsec SA のライフタイムとして 3600 秒を設定します。 NXR\_B(config-ipsec-tunnel)**#set key-exchange isakmp 2** NXR\_B(config-ipsec-tunnel)**#match address LAN\_A** 

ISAKMP ポリシー2 と関連づけを行い、IPsec アクセスリストとして LAN\_A を設定します。

NXR\_B(config-ipsec-tunnel)#set route NXR\_B(config-ipsec-tunnel)#set priority 10

IPsec アクセスリストで設定した宛先のプリフィックスをルーティングテーブルに追加します。

また IPsec トンネルポリシーのプライオリティを設定します。この IPsec トンネルポリシーはバックアップ となるためプライオリティを 10 に設定します。

# 11. <WAN 側(ppp0)インタフェース設定>

NXR\_B(config)#interface ppp 0 NXR\_B(config-ppp)#ip address negotiated

WAN 側(ppp0)インタフェースを設定します。

IP アドレスとして動的 IP アドレスの場合は negotiated を設定します。

NXR\_B(config-ppp)**#ip masquerade** NXR\_B(config-ppp)**#ip access-group in ppp0\_in** NXR\_B(config-ppp)**#ip spi-filter** NXR\_B(config-ppp)**#ip tcp adjust-mss auto** NXR\_B(config-ppp)**#no ip redirects** 

IP マスカレードを有効、IP アクセスリスト ppp0\_in を in フィルタに適用、ステートフルパケットインス

ペクションを有効に設定します。

また TCP MSS の調整機能をオート、ICMP リダイレクト機能を無効に設定します。

NXR\_B(config-ppp)#**ppp username test3@example.jp password test3pass** NXR\_B(config-ppp)#**ipsec policy 1** 

PPPoE 接続で使用するユーザ ID とパスワードを設定します。

また IPsec トンネルのエンドポイントとなるため IPsec ローカルポリシー1 を設定します。

#### 12. <ethernet1 インタフェース設定>

NXR\_B(config)#interface ethernet 1 NXR\_B(config-if)#no ip address NXR\_B(config-if)#pppoe-client ppp 0

ethernet1 インタフェースで、ppp0 インタフェースを PPPoE クライアントとして使用できるよう設定し ます。

#### 13. <DNS 設定>

NXR\_B(config)#**dns** NXR\_B(config-dns)#**service enable** 

DNS 設定で DNS サービスを有効にします。

14. <ファストフォワーディングの有効化>

NXR\_B(config)#fast-forwarding enable

ファストフォワーディングを有効にします。

# 【 パソコンの設定例 】

|             | LAN A のパソコン    | LAN B のパソコン    |
|-------------|----------------|----------------|
| IP アドレス     | 192.168.10.100 | 192.168.20.100 |
| サブネットマスク    | 255.255.255.0  | 255.255.255.0  |
| デフォルトゲートウェイ | 192.168.10.254 | 192.168.20.1   |
| DNS サーバ     | 192.168.10.1   | 102162201      |
|             | 192.168.10.2   | 192.100.20.1   |

2. Route Based IPsec 設定

# 2-1. 固定 IP アドレスでの接続設定例(MainMode の利用)

LAN\_A 192.168.10.0/24 と LAN\_B 192.168.20.0/24 のネットワークにある NXR\_A,NXR\_B 間で IPsec トンネルを構築し、LAN 間通信を可能にします。IPsec を使用するルータの WAN 側 IP アドレスはともに 固定 IP アドレスになります。

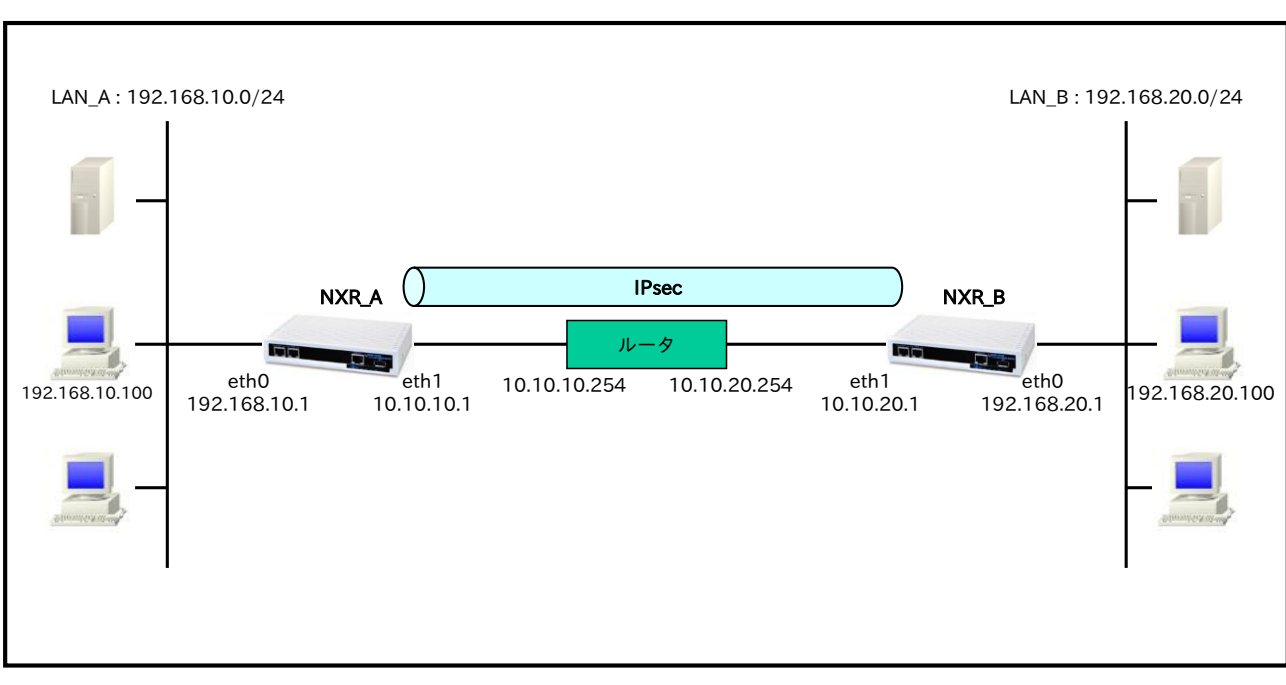

# 【 構成図 】

- ・ Route Based IPsec は Policy Based IPsec での設定に対し以下の設定を追加する必要があります。
  - ・トンネルインタフェース設定
  - ・ルート設定(スタティックルート設定,RIPv1/v2,OSPF,BGP)
- <u>1-1. 固定 IP アドレスでの接続設定例(MainMode の利用)</u>の内容も一部参考になりますのでご参照下 さい。

# 【 設定例 】

# 〔NXR\_A の設定〕

nxr120#configure terminal Enter configuration commands, one per line. End with CNTL/Z. nxr120(config)#hostname NXR A NXR A(config)#interface ethernet 0 NXR A(config-if)#ip address 192.168.10.1/24 NXR A(config-if)#exit NXR A(config)#ip route 192.168.20.0/24 tunnel 1 1 NXR A(config)#ip route 192.168.20.0/24 null 254 NXR\_A(config)#ip route 0.0.0.0/0 10.10.10.254 NXR\_A(config)#ipsec access-list ipsec\_acl ip any any NXR A(config)#ipsec local policy 1 NXR\_A(config-ipsec-local)#address ip NXR\_A(config-ipsec-local)#exit NXR\_A(config)#ipsec isakmp policy 1 NXR\_A(config-ipsec-isakmp)#description NXR\_B NXR A(config-ipsec-isakmp)#authentication pre-share ipseckey NXR\_A(config-ipsec-isakmp)#hash sha1 NXR A(config-ipsec-isakmp)#encryption aes128 NXR A(config-ipsec-isakmp)#group 5 NXR A(config-ipsec-isakmp)#lifetime 10800 NXR\_A(config-ipsec-isakmp)#isakmp-mode main NXR\_A(config-ipsec-isakmp)#remote address ip 10.10.20.1 NXR A(config-ipsec-isakmp)#keepalive 30 3 periodic restart NXR\_A(config-ipsec-isakmp)#local policy 1 NXR\_A(config-ipsec-isakmp)#exit NXR\_A(config)#ipsec tunnel policy 1 NXR\_A(config-ipsec-tunnel)#description NXR\_B NXR\_A(config-ipsec-tunnel)#negotiation-mode auto NXR A(config-ipsec-tunnel)#set transform esp-aes128 esp-sha1-hmac NXR A(config-ipsec-tunnel)#set pfs group5 NXR A(config-ipsec-tunnel)#set sa lifetime 3600 NXR A(config-ipsec-tunnel)#set key-exchange isakmp 1 NXR\_A(config-ipsec-tunnel)#match address ipsec\_acl NXR\_A(config-ipsec-tunnel)#exit NXR\_A(config)#interface tunnel 1 NXR\_A(config-tunnel)#tunnel mode ipsec ipv4 NXR\_A(config-tunnel)#tunnel protection ipsec policy 1 NXR\_A(config-tunnel)#ip tcp adjust-mss auto NXR\_A(config-tunnel)#exit NXR\_A(config)#interface ethernet 1 NXR\_A(config-if)#ip address 10.10.10.1/24 NXR\_A(config-if)#ipsec policy 1 NXR A(config-if)#exit NXR A(config)#fast-forwarding enable NXR\_A(config)#exit NXR\_A#save config

# 〔NXR\_Bの設定〕

nxr120#configure terminal Enter configuration commands, one per line. End with CNTL/Z. nxr120(config)#hostname NXR\_B NXR\_B(config)#interface ethernet 0 NXR\_B(config-if)#ip address 192.168.20.1/24 NXR\_B(config-if)#exit NXR\_B(config)#ip route 192.168.10.0/24 tunnel 1 1 NXR\_B(config)#ip route 192.168.10.0/24 null 254 NXR\_B(config)#ip route 0.0.0.0/0 10.10.20.254 NXR\_B(config)#ipsec access-list ipsec\_acl ip any any NXR\_B(config)#ipsec local policy 1 NXR\_B(config-ipsec-local)#address ip NXR\_B(config-ipsec-local)#exit NXR B(config)#ipsec isakmp policy 1 NXR\_B(config-ipsec-isakmp)#description NXR\_A NXR\_B(config-ipsec-isakmp)#authentication pre-share ipseckey NXR\_B(config-ipsec-isakmp)#hash sha1 NXR\_B(config-ipsec-isakmp)#encryption aes128 NXR\_B(config-ipsec-isakmp)#group 5 NXR\_B(config-ipsec-isakmp)#lifetime 10800 NXR\_B(config-ipsec-isakmp)#isakmp-mode main NXR\_B(config-ipsec-isakmp)#remote address ip 10.10.10.1 NXR B(config-ipsec-isakmp)#keepalive 30 3 periodic restart NXR\_B(config-ipsec-isakmp)#local policy 1 NXR B(config-ipsec-isakmp)#exit NXR B(config)#ipsec tunnel policy 1 NXR\_B(config-ipsec-tunnel)#description NXR\_A NXR\_B(config-ipsec-tunnel)#negotiation-mode auto NXR\_B(config-ipsec-tunnel)#set transform esp-aes128 esp-sha1-hmac NXR\_B(config-ipsec-tunnel)#set pfs group5 NXR\_B(config-ipsec-tunnel)#set sa lifetime 3600 NXR\_B(config-ipsec-tunnel)#set key-exchange isakmp 1 NXR\_B(config-ipsec-tunnel)#match address ipsec\_acl NXR\_B(config-ipsec-tunnel)#exit NXR\_B(config)#interface tunnel 1 NXR B(config-tunnel)#tunnel mode ipsec ipv4 NXR\_B(config-tunnel)#tunnel protection ipsec policy 1 NXR\_B(config-tunnel)#ip tcp adjust-mss auto NXR\_B(config-tunnel)#exit NXR\_B(config)#interface ethernet 1 NXR\_B(config-if)#ip address 10.10.20.1/24 NXR\_B(config-if)#ipsec policy 1 NXR\_B(config-if)#exit NXR\_B(config)#fast-forwarding enable NXR\_B(config)#exit NXR\_B#save config

【 設定例解説 】

〔NXR\_A の設定〕

(☞) ここに記載のない設定項目は 1-1. 固定 IP アドレスでの接続設定例(MainMode の利用)の [NXR\_A の設定] が参考になりますので、そちらをご参照下さい。

### 1. <スタティックルート設定>

NXR\_A(config)#ip route 192.168.20.0/24 tunnel 1 1

LAN\_B 向け 192.168.20.0/24 のルートを設定します。なおゲートウェイインタフェースは tunnel 1 を設 定します。またこのルートのディスタンス値として 1 を設定します。

 (☞) これは IPsec で使用するスタティックルートであり、ここで設定した宛先 IP アドレスにマッチした パケットが IPsec のカプセル化対象となります。なおゲートウェイアドレスは IPsec で使用するトン ネルインタフェースを設定します。

#### NXR\_A(config)#ip route 192.168.20.0/24 null 254

LAN\_B 向け 192.168.20.0/24 のルートを設定します。ただしゲートウェイインタフェースは null を設定 します。またこのルートのディスタンス値として 254 を設定します。

(☞) null インタフェースを出力インタフェースとして設定した場合、パケットが出力されることはありません(ドロップされます)。よってパケット出力を行う場合は null インタフェースよりもディスタンス値が小さいルートを設定する必要があります。

#### 2. <IPsec アクセスリスト設定>

NXR\_A(config)#ipsec access-list ipsec\_acl ip any any

IPsec アクセスリスト名を ipsec\_acl とし、送信元 IP アドレス,宛先 IP アドレスに any を設定します。 Policy Based IPsec では IPsec アクセスリストで設定したルールに基づき IPsec で ESP 化するかどうかが 決定されましたが、Route Based IPsec では IPsec アクセスリストは IKE フェーズ 2 の ID としてのみ使 用します。

(☞) Route Based IPsec で ESP 化するか否かは IPsec アクセスリストではなくトンネルインタフェース をゲートウェイとするルート設定の有無で決まります。

#### 3. <IPsec トンネルポリシー設定>

NXR\_A(config)#**ipsec tunnel policy 1** NXR\_A(config-ipsec-tunnel)#**description NXR\_B** NXR\_A(config-ipsec-tunnel)#**negotiation-mode auto** 

NXR\_B との IPsec 接続で使用するトンネルポリシー1 を設定します。

IPsec トンネルポリシー1の説明として NXR\_B、ネゴシエーションモードとして auto を設定します。

NXR\_A(config-ipsec-tunnel)#**set transform esp-aes128 esp-sha1-hmac** NXR\_A(config-ipsec-tunnel)#**set pfs group5** NXR\_A(config-ipsec-tunnel)#**set sa lifetime 3600** 

暗号化アルゴリズムとして aes128、認証アルゴリズムとして sha1、PFS を有効とし、かつ DH グループ として group5、IPsec SA のライフタイムとして 3600 秒を設定します。
NXR\_A(config-ipsec-tunnel)#**set key-exchange isakmp 1** NXR\_A(config-ipsec-tunnel)#**match address ipsec\_acl** 

ISAKMP ポリシー1と関連づけを行い、IPsec アクセスリストとして ipsec\_acl を設定します。

#### 4. <トンネルインタフェース設定>

#### NXR\_A(config)#interface tunnel 1

トンネル1インタフェースを設定します。

NXR\_A(config-tunnel)#tunnel mode ipsec ipv4

トンネルインタフェースで使用するトンネルモードを設定します。

トンネルインタフェースを Route Based IPsec で使用する場合は ipsec ipv4 と設定します。

NXR\_A(config-tunnel)#tunnel protection ipsec policy 1

使用する IPsec トンネルポリシーを設定します。

ここでは IPsec トンネルポリシー1 と関連づけを行います。

(m) IPsec ローカルポリシーではありませんのでご注意下さい。

### NXR\_A(config-tunnel)#ip tcp adjust-mss auto

TCP MSS の調整機能をオートに設定します。

TCP MSS 調整機能は TCP のネゴシエーション時に MSS 値を調整することで、サイズの大きい TCP パケ ットを転送する際にフラグメントによるスループットの低下を抑制する場合に利用します。

## 〔NXR\_Bの設定〕

(☞) ここに記載のない設定項目は 1-1. 固定 IP アドレスでの接続設定例(MainMode の利用)の (NXR\_B の設定) が参考になりますので、そちらをご参照下さい。

#### 1.<スタティックルート設定>

NXR\_B(config)#**ip route 192.168.10.0/24 tunnel 1 1** LAN\_A 向け 192.168.10.0/24 のルートを設定します。なおゲートウェイインタフェースは tunnel 1 を設 定します。またこのルートのディスタンス値として 1 を設定します。

#### NXR\_B(config)#ip route 192.168.10.0/24 null 254

LAN\_A 向け 192.168.10.0/24 のルートを設定します。ただしゲートウェイインタフェースは null を設定 します。またこのルートのディスタンス値として 254 を設定します。

#### 2. <IPsec アクセスリスト設定>

# NXR\_B(config)#**ipsec access-list ipsec\_acl ip any any** IPsec アクセスリスト名を ipsec\_acl とし、送信元 IP アドレス,宛先 IP アドレスに any を設定します。

3. <IPsec トンネルポリシー設定>

NXR\_B(config)#**ipsec tunnel policy 1** NXR\_B(config-ipsec-tunnel)#**description NXR\_A** NXR\_B(config-ipsec-tunnel)#**negotiation-mode auto** 

NXR\_A との IPsec 接続で使用するトンネルポリシー1 を設定します。

IPsec トンネルポリシー1の説明として NXR\_A、ネゴシエーションモードとして auto を設定します。

NXR\_B(config-ipsec-tunnel)#**set transform esp-aes128 esp-sha1-hmac** NXR\_B(config-ipsec-tunnel)#**set pfs group5** NXR\_B(config-ipsec-tunnel)#**set sa lifetime 3600** 

暗号化アルゴリズムとして aes128、認証アルゴリズムとして sha1、PFS を有効とし、かつ DH グループ として group5、IPsec SA のライフタイムとして 3600 秒を設定します。

NXR\_B(config-ipsec-tunnel)#**set key-exchange isakmp 1** NXR\_B(config-ipsec-tunnel)#**match address ipsec\_acl** 

ISAKMP ポリシー1 と関連づけを行い、IPsec アクセスリストとして ipsec\_acl を設定します。

### 4. <トンネルインタフェース設定>

NXR\_B(config)#interface tunnel 1 NXR\_B(config-tunnel)#tunnel mode ipsec ipv4 NXR\_B(config-tunnel)#tunnel protection ipsec policy 1 NXR\_B(config-tunnel)#ip tcp adjust-mss auto

トンネル1インタフェースでトンネルモードを ipsec ipv4、使用するトンネルポリシーとして1を設定し

ます。また TCP MSS の調整機能をオートに設定します。

# 【 パソコンの設定例 】

|             | LAN A のパソコン    | LAN B のパソコン    |
|-------------|----------------|----------------|
| IP アドレス     | 192.168.10.100 | 192.168.20.100 |
| サブネットマスク    | 255.255.255.0  | 255.255.255.0  |
| デフォルトゲートウェイ | 192.168.10.1   | 192.168.20.1   |

# 2-2. 動的 IP アドレスでの接続設定例(AggressiveMode の利用)

NXR の WAN 側 IP アドレスが接続のたびに変わる動的 IP アドレス環境でも IPsec を利用することが可能 です。なおこの設定例では固定 IP-動的 IP での接続を想定しています。動的 IP 同士での接続は <u>2-8. FQDN</u> **での IPsec 接続設定例**をご参照ください。

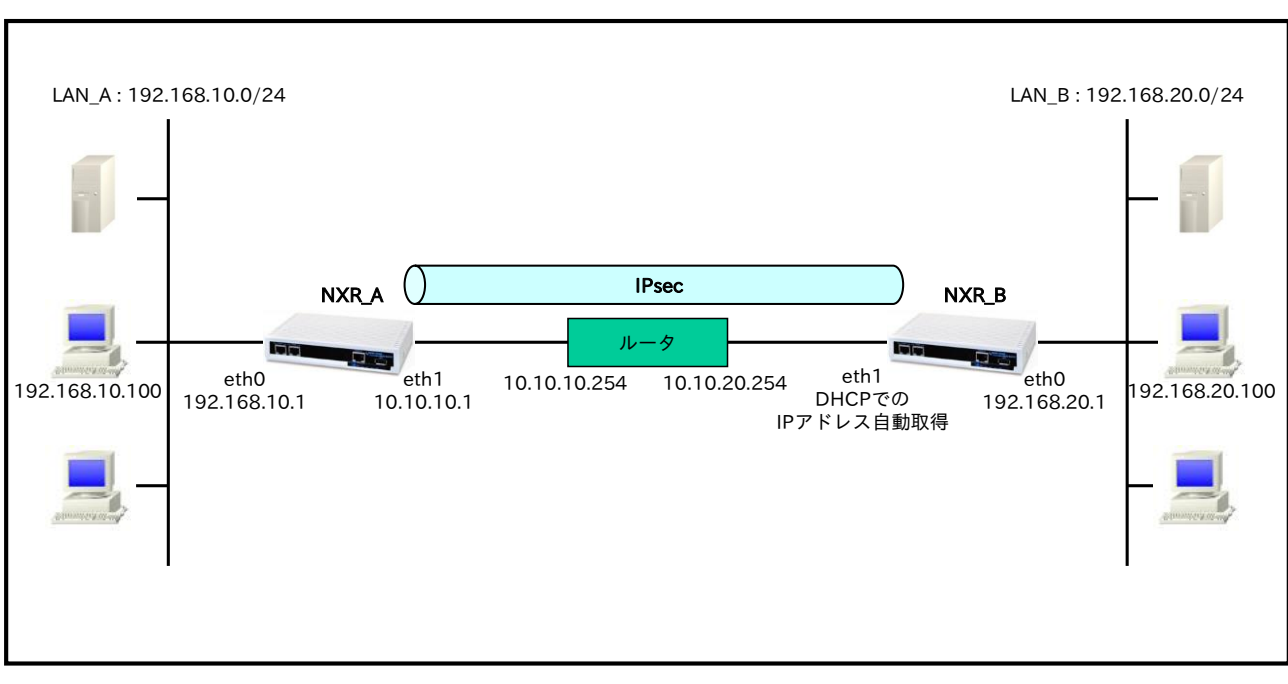

# 【 構成図 】

- ・ Route Based IPsec は Policy Based IPsec での設定に対し以下の設定を追加する必要があります。
  - ・トンネルインタフェース設定
  - ・ルート設定(スタティックルート設定,RIPv1/v2,OSPF,BGP)
- <u>1-2. 動的 IP アドレスでの接続設定例(AggressiveMode の利用)</u>の内容も一部参考になりますので、ご 参照下さい。

# 【 設定例 】

# 〔NXR\_A の設定〕

nxr120#configure terminal Enter configuration commands, one per line. End with CNTL/Z. nxr120(config)#hostname NXR A NXR A(config)#interface ethernet 0 NXR A(config-if)#ip address 192.168.10.1/24 NXR A(config-if)#exit NXR A(config)#ip route 192.168.20.0/24 tunnel 1 1 NXR A(config)#ip route 192.168.20.0/24 null 254 NXR\_A(config)#ip route 0.0.0.0/0 10.10.10.254 NXR\_A(config)#ipsec access-list ipsec\_acl ip any any NXR A(config)#ipsec local policy 1 NXR\_A(config-ipsec-local)#address ip NXR\_A(config-ipsec-local)#exit NXR\_A(config)#ipsec isakmp policy 1 NXR\_A(config-ipsec-isakmp)#description NXR\_B NXR A(config-ipsec-isakmp)#authentication pre-share ipseckey NXR\_A(config-ipsec-isakmp)#hash sha1 NXR A(config-ipsec-isakmp)#encryption aes128 NXR A(config-ipsec-isakmp)#group 5 NXR A(config-ipsec-isakmp)#lifetime 10800 NXR\_A(config-ipsec-isakmp)#isakmp-mode aggressive NXR\_A(config-ipsec-isakmp)#remote address ip any NXR A(config-ipsec-isakmp)#remote identity fqdn nxrb NXR\_A(config-ipsec-isakmp)#keepalive 30 3 periodic clear NXR\_A(config-ipsec-isakmp)#local policy 1 NXR\_A(config-ipsec-isakmp)#exit NXR\_A(config)#ipsec tunnel policy 1 NXR A(config-ipsec-tunnel)#description NXR B NXR A(config-ipsec-tunnel)#negotiation-mode responder NXR A(config-ipsec-tunnel)#set transform esp-aes128 esp-sha1-hmac NXR A(config-ipsec-tunnel)#set pfs group5 NXR A(config-ipsec-tunnel)#set sa lifetime 3600 NXR\_A(config-ipsec-tunnel)#set key-exchange isakmp 1 NXR\_A(config-ipsec-tunnel)#match address ipsec\_acl NXR\_A(config-ipsec-tunnel)#exit NXR\_A(config)#interface tunnel 1 NXR\_A(config-tunnel)#tunnel mode ipsec ipv4 NXR\_A(config-tunnel)#tunnel protection ipsec policy 1 NXR\_A(config-tunnel)#ip tcp adjust-mss auto NXR\_A(config-tunnel)#exit NXR\_A(config)#interface ethernet 1 NXR\_A(config-if)#ip address 10.10.10.1/24 NXR A(config-if)#ipsec policy 1 NXR A(config-if)#exit NXR\_A(config)#fast-forwarding enable NXR\_A(config)#exit NXR\_A#save config

# 〔NXR\_Bの設定〕

nxr120#configure terminal Enter configuration commands, one per line. End with CNTL/Z. nxr120(config)#hostname NXR\_B NXR\_B(config)#interface ethernet 0 NXR\_B(config-if)#ip address 192.168.20.1/24 NXR\_B(config-if)#exit NXR\_B(config)#ip route 192.168.10.0/24 tunnel 1 1 NXR\_B(config)#ip route 192.168.10.0/24 null 254 NXR\_B(config)#ipsec access-list ipsec\_acl ip any any NXR\_B(config)#ipsec local policy 1 NXR\_B(config-ipsec-local)#address ip NXR\_B(config-ipsec-local)#self-identity fqdn nxrb NXR\_B(config-ipsec-local)#exit NXR B(config)#ipsec isakmp policy 1 NXR\_B(config-ipsec-isakmp)#description NXR\_A NXR\_B(config-ipsec-isakmp)#authentication pre-share ipseckey NXR\_B(config-ipsec-isakmp)#hash sha1 NXR\_B(config-ipsec-isakmp)#encryption aes128 NXR\_B(config-ipsec-isakmp)#group 5 NXR\_B(config-ipsec-isakmp)#isakmp-mode aggressive NXR\_B(config-ipsec-isakmp)#remote address ip 10.10.10.1 NXR\_B(config-ipsec-isakmp)#keepalive 30 3 periodic restart NXR B(config-ipsec-isakmp)#local policy 1 NXR\_B(config-ipsec-isakmp)#exit NXR\_B(config)#ipsec tunnel policy 1 NXR B(config-ipsec-tunnel)#description NXR A NXR\_B(config-ipsec-tunnel)#negotiation-mode auto NXR\_B(config-ipsec-tunnel)#set transform esp-aes128 esp-sha1-hmac NXR\_B(config-ipsec-tunnel)#set pfs group5 NXR\_B(config-ipsec-tunnel)#set key-exchange isakmp 1 NXR\_B(config-ipsec-tunnel)#match address ipsec\_acl NXR\_B(config-ipsec-tunnel)#exit NXR\_B(config)#interface tunnel 1 NXR\_B(config-tunnel)#tunnel mode ipsec ipv4 NXR\_B(config-tunnel)#tunnel protection ipsec policy 1 NXR\_B(config-tunnel)#ip tcp adjust-mss auto NXR\_B(config-tunnel)#exit NXR\_B(config)#interface ethernet 1 NXR\_B(config-if)#ip address dhcp NXR\_B(config-if)#ipsec policy 1 NXR\_B(config-if)#exit NXR\_B(config)#fast-forwarding enable NXR\_B(config)#exit NXR\_B#save config

# 【 設定例解説 】

〔NXR\_Aの設定〕

(☞) ここに記載のない設定項目は 1-2. 動的 IP アドレスでの接続設定例(AggressiveMode の利用)の 〔NXR\_A の設定〕が参考になりますので、そちらをご参照下さい。

### 1. <スタティックルート設定>

#### NXR\_A(config)#ip route 192.168.20.0/24 tunnel 1 1

LAN\_B 向け 192.168.20.0/24 のルートを設定します。なおゲートウェイインタフェースは tunnel 1 を設 定します。またこのルートのディスタンス値として 1 を設定します。

 (☞) これは IPsec で使用するスタティックルートであり、ここで設定した宛先 IP アドレスにマッチした パケットが IPsec のカプセル化対象となります。なおゲートウェイアドレスは IPsec で使用するトン ネルインタフェースを設定します。

#### NXR\_A(config)#ip route 192.168.20.0/24 null 254

LAN\_B 向け 192.168.20.0/24 のルートを設定します。ただしゲートウェイインタフェースは null を設定 します。またこのルートのディスタンス値として 254 を設定します。

(☞) null インタフェースを出力インタフェースとして設定した場合、パケットが出力されることはありません(ドロップされます)。よってパケット出力を行う場合は null インタフェースよりもディスタンス値が小さいルートを設定する必要があります。

## 2. <IPsec アクセスリスト設定>

#### NXR\_A(config)#ipsec access-list ipsec\_acl ip any any

IPsec アクセスリスト名を ipsec\_acl とし、送信元 IP アドレス,宛先 IP アドレスに any を設定します。 Policy Based IPsec では IPsec アクセスリストで設定したルールに基づき IPsec で ESP 化するかどうかが 決定されましたが、Route Based IPsec では IPsec アクセスリストは IKE フェーズ 2 の ID としてのみ使 用します。

(☞) Route Based IPsec で ESP 化するか否かは IPsec アクセスリストではなくトンネルインタフェース をゲートウェイとするルート設定の有無で決まります。

#### 3. <IPsec トンネルポリシー設定>

NXR\_A(config)#**ipsec tunnel policy 1** NXR\_A(config-ipsec-tunnel)#**description NXR\_B** NXR\_A(config-ipsec-tunnel)#**negotiation-mode responder** NXR\_B との IPsec 接続で使用するトンネルポリシー1を設定します。IPsec トンネルポリシー1の説明と

して NXR\_B、ネゴシエーションモードとして responder を設定します。

NXR\_A(config-ipsec-tunnel)#**set transform esp-aes128 esp-sha1-hmac** NXR\_A(config-ipsec-tunnel)#**set pfs group5** NXR\_A(config-ipsec-tunnel)#**set sa lifetime 3600** 

暗号化アルゴリズムとして aes128、認証アルゴリズムとして sha1、PFS を有効とし、かつ DH グループ として group5、IPsec SA のライフタイムとして 3600 秒を設定します。 NXR\_A(config-ipsec-tunnel)**#set key-exchange isakmp 1** NXR\_A(config-ipsec-tunnel)**#match address ipsec\_acl** 

ISAKMP ポリシー1と関連づけを行い、IPsec アクセスリストとして ipsec\_acl を設定します。

#### 4. <トンネルインタフェース設定>

#### NXR\_A(config)#interface tunnel 1

トンネル1インタフェースを設定します。

NXR\_A(config-tunnel)#tunnel mode ipsec ipv4

トンネルインタフェースで使用するトンネルモードを設定します。

トンネルインタフェースを Route Based IPsec で使用する場合は ipsec ipv4 と設定します。

NXR\_A(config-tunnel)#tunnel protection ipsec policy 1

使用する IPsec トンネルポリシーを設定します。

ここでは IPsec トンネルポリシー1 と関連づけを行います。

(m) IPsec ローカルポリシーではありませんのでご注意下さい。

#### NXR\_A(config-tunnel)#ip tcp adjust-mss auto

TCP MSS の調整機能をオートに設定します。

TCP MSS 調整機能は TCP のネゴシエーション時に MSS 値を調整することで、サイズの大きい TCP パケ ットを転送する際にフラグメントによるスループットの低下を抑制する場合に利用します。

#### 〔NXR\_Bの設定〕

(☞) ここに記載のない設定項目は 1-2. 動的 IP アドレスでの接続設定例(AggressiveMode の利用)の 〔NXR\_Bの設定〕が参考になりますので、そちらをご参照下さい。

#### 1. <スタティックルート設定>

NXR\_B(config)#**ip route 192.168.10.0/24 tunnel 1 1** LAN\_A 向け 192.168.10.0/24 のルートを設定します。なおゲートウェイインタフェースは tunnel 1 を設 定します。またこのルートのディスタンス値として 1 を設定します。

#### NXR\_B(config)#ip route 192.168.10.0/24 null 254

LAN\_A 向け 192.168.10.0/24 のルートを設定します。ただしゲートウェイインタフェースは null を設定 します。またこのルートのディスタンス値として 254 を設定します。

#### 2. <IPsec アクセスリスト設定>

#### NXR\_B(config)#ipsec access-list ipsec\_acl ip any any

IPsec アクセスリスト名を ipsec\_acl とし、送信元 IP アドレス,宛先 IP アドレスに any を設定します。

3. <IPsec トンネルポリシー設定>

NXR\_B(config)#**ipsec tunnel policy 1** NXR\_B(config-ipsec-tunnel)#**description NXR\_A** NXR\_B(config-ipsec-tunnel)#**negotiation-mode auto** 

NXR\_A との IPsec 接続で使用するトンネルポリシー1 を設定します。

IPsec トンネルポリシー1の説明として NXR\_A、ネゴシエーションモードとして auto を設定します。

NXR\_B(config-ipsec-tunnel)#**set transform esp-aes128 esp-sha1-hmac** NXR\_B(config-ipsec-tunnel)#**set pfs group5** NXR\_B(config-ipsec-tunnel)#**set sa lifetime 3600** 

暗号化アルゴリズムとして aes128、認証アルゴリズムとして sha1、PFS を有効とし、かつ DH グループ として group5、IPsec SA のライフタイムとして 3600 秒を設定します。

NXR\_B(config-ipsec-tunnel)#**set key-exchange isakmp 1** NXR\_B(config-ipsec-tunnel)#**match address ipsec\_acl** 

ISAKMP ポリシー1 と関連づけを行い、IPsec アクセスリストとして ipsec\_acl を設定します。

### 4. <トンネルインタフェース設定>

NXR\_B(config)#interface tunnel 1 NXR\_B(config-tunnel)#tunnel mode ipsec ipv4 NXR\_B(config-tunnel)#tunnel protection ipsec policy 1 NXR\_B(config-tunnel)#ip tcp adjust-mss auto

トンネル1インタフェースでトンネルモードを ipsec ipv4、使用するトンネルポリシーとして1を設定し

ます。また TCP MSS の調整機能をオートに設定します。

# 【 パソコンの設定例 】

|             | LAN A のパソコン    | LAN B のパソコン    |
|-------------|----------------|----------------|
| IP アドレス     | 192.168.10.100 | 192.168.20.100 |
| サブネットマスク    | 255.255.255.0  | 255.255.255.0  |
| デフォルトゲートウェイ | 192.168.10.1   | 192.168.20.1   |

# 2-3. RSA 公開鍵暗号方式での接続設定例

IKE のフェーズ1 で対向の NXR の認証に RSA 公開鍵暗号方式を利用することができます。RSA 公開鍵暗 号方式を利用する場合は IKE のフェーズ1 でメインモードを使用する必要があります。

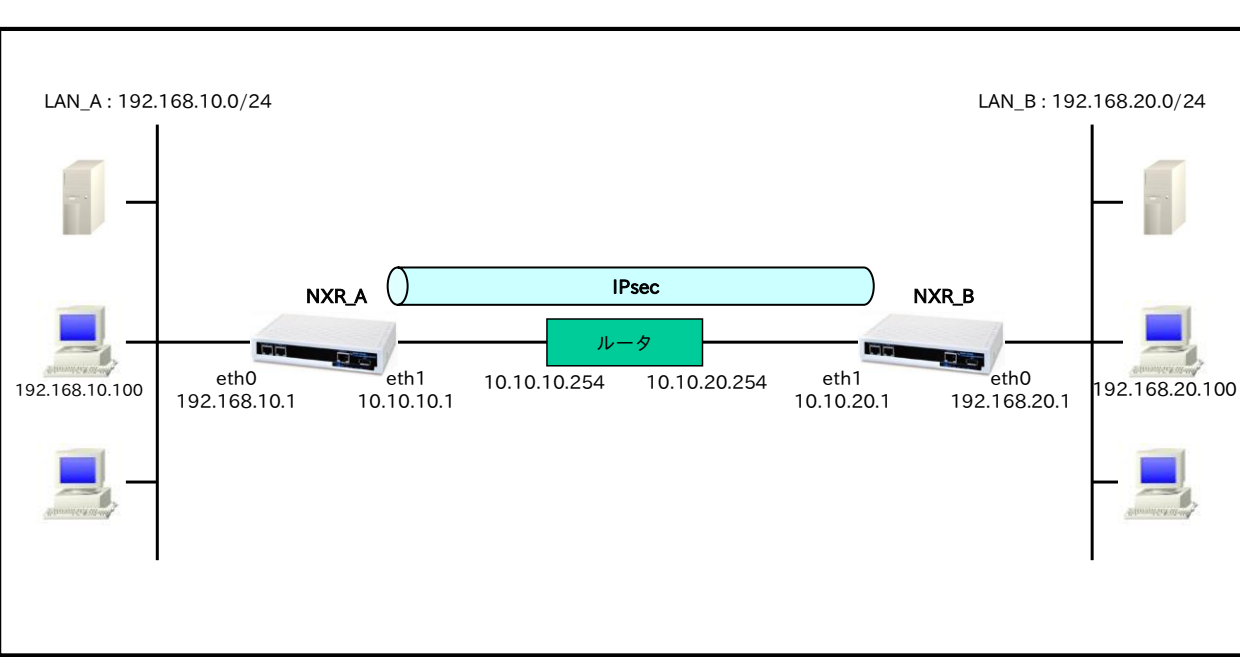

【構成図】

・ Route Based IPsec は Policy Based IPsec での設定に対し以下の設定を追加する必要があります。

・トンネルインタフェース設定

- ・ルート設定(スタティックルート設定,RIPv1/v2,OSPF,BGP)
- ・ 1-3. RSA 公開鍵暗号方式での接続設定例の内容も参考になりますのでご参照下さい。

# 【 設定例 】

# 〔NXR\_A の設定〕

nxr120#configure terminal Enter configuration commands, one per line. End with CNTL/Z. nxr120(config)#hostname NXR A NXR A(config)#interface ethernet 0 NXR A(config-if)#ip address 192.168.10.1/24 NXR A(config-if)#exit NXR A(config)#ip route 192.168.20.0/24 tunnel 1 1 NXR A(config)#ip route 192.168.20.0/24 null 254 NXR\_A(config)#ip route 0.0.0.0/0 10.10.10.254 NXR\_A(config)#ipsec access-list ipsec\_acl ip any any NXR\_A(config)#ipsec generate rsa-sig-key 1024 RSA-SIG KEY generating... NXR\_A(config)#exit NXR\_A#show ipsec rsa-pub-key RSA public kev : 0sAQNe9Ghb4CNEaJuIIv67aSxECLIDHhvndH10puMs6P8vGiTNlcGeSOQ8XEv8iYTst2bv022XUxSt37RhOR 5lRiY1i83TXkQZbhnJDCNJv+rtX/aro745MbJ9auXT1L5tda4C54S7SELboAtU28sD3si0OwlzLWtE7yRUqLP4Z iiNMw== NXR A#configure terminal Enter configuration commands, one per line. End with CNTL/Z. NXR\_A(config)#ipsec local policy 1 NXR\_A(config-ipsec-local)#address ip NXR A(config-ipsec-local)#self-identity fqdn nxra NXR\_A(config-ipsec-local)#exit NXR\_A(config)#ipsec isakmp policy 1 NXR A(config-ipsec-isakmp)#description NXR B NXR\_A(config-ipsec-isakmp)#authentication rsa-sig 0sAQOx8kE6uhZTvWMikunsy3uK5/7jIkTX sCjQpgo 4B+X64UAVeuxFQZ3KG3bzyjmyCbpkt0xEiU+v1kF4AOAOXoDfgND+KAdEky/YWqQYzMuuuu2uy/K6E9JA 24NACufuqMqgGSXc51fJ/6V5Qi9YtVd7TWBkZQSZJJADBHs/YyYD9Q== NXR A(config-ipsec-isakmp)#hash sha1 NXR A(config-ipsec-isakmp)#encryption aes128 NXR A(config-ipsec-isakmp)#group 5 NXR\_A(config-ipsec-isakmp)#lifetime 10800 NXR\_A(config-ipsec-isakmp)#isakmp-mode main NXR\_A(config-ipsec-isakmp)#remote address ip 10.10.20.1 NXR\_A(config-ipsec-isakmp)#remote identity fqdn nxrb NXR\_A(config-ipsec-isakmp)#keepalive 30 3 periodic restart NXR\_A(config-ipsec-isakmp)#local policy 1 NXR\_A(config-ipsec-isakmp)#exit NXR\_A(config)#ipsec tunnel policy 1 NXR\_A(config-ipsec-tunnel)#description NXR\_B NXR\_A(config-ipsec-tunnel)#negotiation-mode auto NXR A(config-ipsec-tunnel)#set transform esp-aes128 esp-sha1-hmac NXR A(config-ipsec-tunnel)#set pfs group5 NXR\_A(config-ipsec-tunnel)#set sa lifetime 3600 NXR\_A(config-ipsec-tunnel)#set key-exchange isakmp 1 NXR\_A(config-ipsec-tunnel)#match address ipsec\_acl NXR\_A(config-ipsec-tunnel)#exit NXR\_A(config)#interface tunnel 1 NXR\_A(config-tunnel)#tunnel mode ipsec ipv4 NXR\_A(config-tunnel)#tunnel protection ipsec policy 1 NXR\_A(config-tunnel)#ip tcp adjust-mss auto NXR A(config-tunnel)#exit NXR\_A(config)#interface ethernet 1 NXR A(config-if)#ip address 10.10.10.1/24 NXR A(config-if)#ipsec policy 1 NXR\_A(config-if)#exit NXR\_A(config)#fast-forwarding enable NXR\_A(config)#exit NXR\_A#save config

# 〔NXR\_Bの設定〕

nxr120#configure terminal Enter configuration commands, one per line. End with CNTL/Z. nxr120(config)#hostname NXR B NXR B(config)#interface ethernet 0 NXR B(config-if)#ip address 192.168.20.1/24 NXR B(config-if)#exit NXR B(config)#ip route 192.168.10.0/24 tunnel 1 1 NXR B(config)#ip route 192.168.10.0/24 null 254 NXR\_B(config)#ip route 0.0.0.0/0 10.10.20.254 NXR\_B(config)#ipsec access-list ipsec\_acl ip any any NXR\_B(config)#ipsec generate rsa-sig-key 1024 RSA-SIG KEY generating... NXR\_B(config)#exit NXR B#show ipsec rsa-pub-key RSA public kev : 0sAQOx8kE6uhZTvWMikunsv3uK5/7jIkTXsCjQpgo4B+X64UAVeuxFQZ3KG3bzyjmvCbpkt0xEiU+v1kF4AO AOXoDfgND+KAdEky/YWqQYzMuuuu2uy/K6E9JA24NACufuqMqgGSXc51fJ/6V5Qi9YtVd7TWBkZQSZJJAD BHs/YvYD9Q== NXR B#configure terminal Enter configuration commands, one per line. End with CNTL/Z. NXR\_B(config)#ipsec local policy 1 NXR\_B(config-ipsec-local)#address ip NXR B(config-ipsec-local)#self-identity fqdn nxrb NXR\_B(config-ipsec-local)#exit NXR\_B(config)#ipsec isakmp policy 1 NXR B(config-ipsec-isakmp)#description NXR A NXR\_B(config-ipsec-isakmp)#authentication rsa-sig 0sAQNe9Ghb4CNEaJuIIy67aSxECLJDHhvndH1opu Ms6P8vGiTNlcGeSOQ8XEv8iYTst2bv022XUxSt37RhOR5lRiY1i83TXkQZbhnJDCNJv+rtX/aro745MbJ9auXT 1L5tda4C54S7SELboAtU28sD3si0OwlzLWtE7yRUqLP4ZiiNMw== NXR B(config-ipsec-isakmp)#hash sha1 NXR B(config-ipsec-isakmp)#encryption aes128 NXR B(config-ipsec-isakmp)#group 5 NXR\_B(config-ipsec-isakmp)#lifetime 10800 NXR\_B(config-ipsec-isakmp)#isakmp-mode main NXR\_B(config-ipsec-isakmp)#remote address ip 10.10.10.1 NXR\_B(config-ipsec-isakmp)#remote identity fqdn nxra NXR\_B(config-ipsec-isakmp)#keepalive 30 3 periodic restart NXR\_B(config-ipsec-isakmp)#local policy 1 NXR\_B(config-ipsec-isakmp)#exit NXR\_B(config)#ipsec tunnel policy 1 NXR\_B(config-ipsec-tunnel)#description NXR\_A NXR\_B(config-ipsec-tunnel)#negotiation-mode auto NXR B(config-ipsec-tunnel)#set transform esp-aes128 esp-sha1-hmac NXR B(config-ipsec-tunnel)#set pfs group5 NXR\_B(config-ipsec-tunnel)#set sa lifetime 3600 NXR\_B(config-ipsec-tunnel)#set key-exchange isakmp 1 NXR\_B(config-ipsec-tunnel)#match address ipsec\_acl NXR\_B(config-ipsec-tunnel)#exit NXR\_B(config)#interface tunnel 1 NXR\_B(config-tunnel)#tunnel mode ipsec ipv4 NXR\_B(config-tunnel)#tunnel protection ipsec policy 1 NXR\_B(config-tunnel)#ip tcp adjust-mss auto NXR B(config-tunnel)#exit NXR\_B(config)#interface ethernet 1 NXR B(config-if)#ip address 10.10.20.1/24 NXR B(config-if)#ipsec policy 1 NXR\_B(config-if)#exit NXR\_B(config)#fast-forwarding enable NXR\_B(config)#exit NXR\_B#save config

# 【 設定例解説 】

〔NXR\_A の設定〕

(☞) ここに記載のない設定項目は 1-3. RSA 公開鍵暗号方式での接続設定例の<u>〔NXR\_A の設定〕</u>が参考に なりますので、そちらをご参照下さい。

## 1. <スタティックルート設定>

NXR\_A(config)#ip route 192.168.20.0/24 tunnel 1 1

LAN\_B 向け 192.168.20.0/24 のルートを設定します。なおゲートウェイインタフェースは tunnel 1 を設 定します。またこのルートのディスタンス値として 1 を設定します。

 (☞) これは IPsec で使用するスタティックルートであり、ここで設定した宛先 IP アドレスにマッチした パケットが IPsec のカプセル化対象となります。なおゲートウェイアドレスは IPsec で使用するトン ネルインタフェースを設定します。

#### NXR\_A(config)#ip route 192.168.20.0/24 null 254

LAN\_B 向け 192.168.20.0/24 のルートを設定します。ただしゲートウェイインタフェースは null を設定 します。またこのルートのディスタンス値として 254 を設定します。

(☞) null インタフェースを出力インタフェースとして設定した場合、パケットが出力されることはありません(ドロップされます)。よってパケット出力を行う場合は null インタフェースよりもディスタンス値が小さいルートを設定する必要があります。

## 2. <IPsec アクセスリスト設定>

#### NXR\_A(config)#ipsec access-list ipsec\_acl ip any any

IPsec アクセスリスト名を ipsec\_acl とし、送信元 IP アドレス,宛先 IP アドレスに any を設定します。 Policy Based IPsec では IPsec アクセスリストで設定したルールに基づき IPsec で ESP 化するかどうかが 決定されましたが、Route Based IPsec では IPsec アクセスリストは IKE フェーズ 2 の ID としてのみ使 用します。

(☞) Route Based IPsec で ESP 化するか否かは IPsec アクセスリストではなくトンネルインタフェース をゲートウェイとするルート設定の有無で決まります。

## 3. <IPsec トンネルポリシー設定>

NXR\_A(config)#**ipsec tunnel policy 1** NXR\_A(config-ipsec-tunnel)#**description NXR\_B** NXR\_A(config-ipsec-tunnel)#**negotiation-mode auto** 

NXR\_B との IPsec 接続で使用するトンネルポリシー1 を設定します。

IPsec トンネルポリシー1の説明として NXR\_B、ネゴシエーションモードとして auto を設定します。

NXR\_A(config-ipsec-tunnel)#**set transform esp-aes128 esp-sha1-hmac** NXR\_A(config-ipsec-tunnel)#**set pfs group5** NXR\_A(config-ipsec-tunnel)#**set sa lifetime 3600** 

暗号化アルゴリズムとして aes128、認証アルゴリズムとして sha1、PFS を有効とし、かつ DH グループ

として group5、IPsec SA のライフタイムとして 3600 秒を設定します。

NXR\_A(config-ipsec-tunnel)#**set key-exchange isakmp 1** NXR\_A(config-ipsec-tunnel)#**match address ipsec\_acl** 

ISAKMP ポリシー1と関連づけを行い、IPsec アクセスリストとして ipsec\_acl を設定します。

#### 4. <トンネルインタフェース設定>

#### NXR\_A(config)#interface tunnel 1

トンネル1インタフェースを設定します。

NXR\_A(config-tunnel)#tunnel mode ipsec ipv4

トンネルインタフェースで使用するトンネルモードを設定します。

トンネルインタフェースを Route Based IPsec で使用する場合は ipsec ipv4 と設定します。

NXR\_A(config-tunnel)#tunnel protection ipsec policy 1

使用する IPsec トンネルポリシーを設定します。

ここでは IPsec トンネルポリシー1 と関連づけを行います。

(m) IPsec ローカルポリシーではありませんのでご注意下さい。

#### NXR\_A(config-tunnel)#ip tcp adjust-mss auto

TCP MSS の調整機能をオートに設定します。

TCP MSS 調整機能は TCP のネゴシエーション時に MSS 値を調整することで、サイズの大きい TCP パケ ットを転送する際にフラグメントによるスループットの低下を抑制する場合に利用します。

## 〔NXR\_Bの設定〕

(**\*\***) ここに記載のない設定項目は 1-3. RSA 公開鍵暗号方式での接続設定例の<u>(NXR\_Bの設定)</u>が参考に なりますので、そちらをご参照下さい。

#### 1. <スタティックルート設定>

NXR\_B(config)#**ip route 192.168.10.0/24 tunnel 1 1** LAN\_A 向け 192.168.10.0/24 のルートを設定します。なおゲートウェイインタフェースは tunnel 1 を設 定します。またこのルートのディスタンス値として 1 を設定します。

#### NXR\_B(config)#ip route 192.168.10.0/24 null 254

LAN\_A 向け 192.168.10.0/24 のルートを設定します。ただしゲートウェイインタフェースは null を設定 します。またこのルートのディスタンス値として 254 を設定します。

#### 2. <IPsec アクセスリスト設定>

# NXR\_B(config)#**ipsec access-list ipsec\_acl ip any any** IPsec アクセスリスト名を ipsec\_acl とし、送信元 IP アドレス,宛先 IP アドレスに any を設定します。

3. <IPsec トンネルポリシー設定>

NXR\_B(config)#**ipsec tunnel policy 1** NXR\_B(config-ipsec-tunnel)#**description NXR\_A** NXR\_B(config-ipsec-tunnel)#**negotiation-mode auto** 

NXR\_A との IPsec 接続で使用するトンネルポリシー1 を設定します。

IPsec トンネルポリシー1の説明として NXR\_A、ネゴシエーションモードとして auto を設定します。

NXR\_B(config-ipsec-tunnel)#**set transform esp-aes128 esp-sha1-hmac** NXR\_B(config-ipsec-tunnel)#**set pfs group5** NXR\_B(config-ipsec-tunnel)#**set sa lifetime 3600** 

暗号化アルゴリズムとして aes128、認証アルゴリズムとして sha1、PFS を有効とし、かつ DH グループ として group5、IPsec SA のライフタイムとして 3600 秒を設定します。

NXR\_B(config-ipsec-tunnel)#**set key-exchange isakmp 1** NXR\_B(config-ipsec-tunnel)#**match address ipsec\_acl** 

ISAKMP ポリシー1 と関連づけを行い、IPsec アクセスリストとして ipsec\_acl を設定します。

### 4. <トンネルインタフェース設定>

NXR\_B(config)#interface tunnel 1 NXR\_B(config-tunnel)#tunnel mode ipsec ipv4 NXR\_B(config-tunnel)#tunnel protection ipsec policy 1 NXR\_B(config-tunnel)#ip tcp adjust-mss auto

トンネル1インタフェースでトンネルモードを ipsec ipv4、使用するトンネルポリシーとして1を設定し

ます。また TCP MSS の調整機能をオートに設定します。

# 【 パソコンの設定例 】

|             | LAN A のパソコン    | LAN B のパソコン    |
|-------------|----------------|----------------|
| IP アドレス     | 192.168.10.100 | 192.168.20.100 |
| サブネットマスク    | 255.255.255.0  | 255.255.255.0  |
| デフォルトゲートウェイ | 192.168.10.1   | 192.168.20.1   |

# 2-4. X.509(デジタル署名認証)方式での接続設定例

IKE のフェーズ1 で対向の NXR の認証に X.509(デジタル署名認証)方式を利用することができます。認証 で利用する証明書や鍵は FutureNet RA シリーズや別途 CA 等で事前に用意しておく必要があります(NXR では証明書の発行を行うことはできません)。X.509 方式を利用する場合は IKE のフェーズ1 でメインモー ドを使用する必要があります。

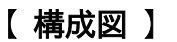

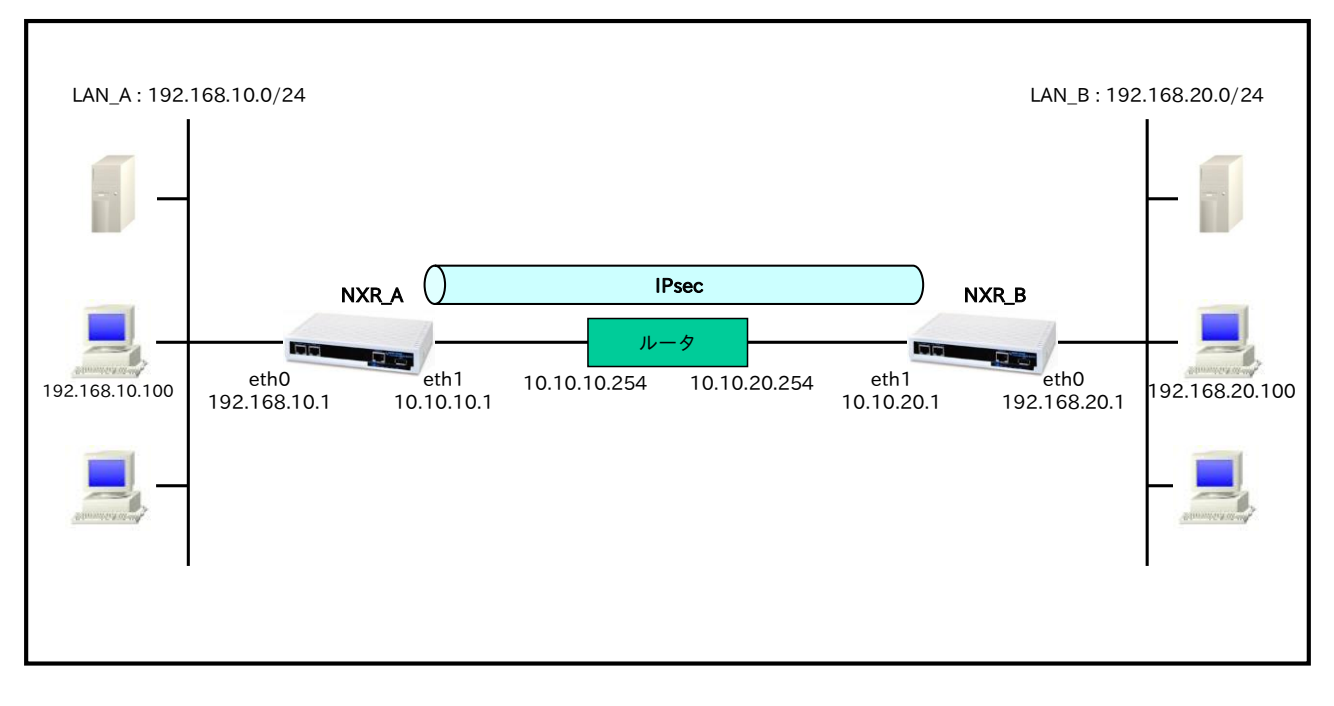

- ・ Route Based IPsec は Policy Based IPsec での設定に対し以下の設定を追加する必要があります。
  - ・トンネルインタフェース設定
  - ・ルート設定(スタティックルート設定,RIPv1/v2,OSPF,BGP)
- ・ <u>1-4. X.509(デジタル署名認証)方式での接続設定例</u>の内容も参考になりますのでご参照下さい。

# 【 設定例 】

# 〔NXR\_A の設定〕

nxr120#configure terminal Enter configuration commands, one per line. End with CNTL/Z. nxr120(config)#hostname NXR A NXR A(config)#interface ethernet 0 NXR A(config-if)#ip address 192.168.10.1/24 NXR A(config-if)#exit NXR A(config)#ip route 192.168.20.0/24 tunnel 1 1 NXR A(config)#ip route 192.168.20.0/24 null 254 NXR\_A(config)#ip route 0.0.0.0/0 10.10.10.254 NXR\_A(config)#ipsec access-list ipsec\_acl ip any any NXR A(config)#ipsec x509 enable NXR\_A(config)#ipsec x509 ca-certificate nxr ftp://192.168.10.10/nxrCA.pem NXR\_A(config)#ipsec x509 crl nxr ftp://192.168.10.10/nxrCRL.pem NXR\_A(config)#ipsec x509 certificate nxra ftp://192.168.10.10/nxraCert.pem NXR A(config)#ipsec x509 private-key nxra key ftp://192.168.10.10/nxraKey.pem NXR\_A(config)#ipsec x509 private-key nxra password nxrapass NXR\_A(config)#ipsec local policv 1 NXR A(config-ipsec-local)#address ip NXR A(config-ipsec-local)#x509 certificate nxra NXR A(config-ipsec-local)#self-identity dn /C=JP/CN=nxra/E=nxra@example.com NXR\_A(config-ipsec-local)#exit NXR\_A(config)#ipsec isakmp policy 1 NXR A(config-ipsec-isakmp)#description NXR B NXR\_A(config-ipsec-isakmp)#authentication rsa-sig NXR\_A(config-ipsec-isakmp)#hash sha1 NXR\_A(config-ipsec-isakmp)#encryption aes128 NXR\_A(config-ipsec-isakmp)#group 5 NXR\_A(config-ipsec-isakmp)#lifetime 10800 NXR A(config-ipsec-isakmp)#isakmp-mode main NXR A(config-ipsec-isakmp)#remote address ip 10.10.20.1 NXR A(config-ipsec-isakmp)#remote identity dn /C=JP/CN=nxrb/E=nxrb@example.com NXR A(config-ipsec-isakmp)#keepalive 30 3 periodic restart NXR\_A(config-ipsec-isakmp)#local policy 1 NXR\_A(config-ipsec-isakmp)#exit NXR\_A(config)#ipsec tunnel policy 1 NXR\_A(config-ipsec-tunnel)#description NXR\_B NXR\_A(config-ipsec-tunnel)#negotiation-mode auto NXR\_A(config-ipsec-tunnel)#set transform esp-aes128 esp-sha1-hmac NXR\_A(config-ipsec-tunnel)#set pfs group5 NXR\_A(config-ipsec-tunnel)#set sa lifetime 3600 NXR A(config-ipsec-tunnel)#set key-exchange isakmp 1 NXR\_A(config-ipsec-tunnel)#match address ipsec\_acl NXR A(config-ipsec-tunnel)#exit NXR A(config)#interface tunnel 1 NXR\_A(config-tunnel)#tunnel mode ipsec ipv4 NXR\_A(config-tunnel)#tunnel protection ipsec policy 1 NXR\_A(config-tunnel)#ip tcp adjust-mss auto NXR\_A(config-tunnel)#exit NXR\_A(config)#interface ethernet 1 NXR\_A(config-if)#ip address 10.10.10.1/24 NXR\_A(config-if)#ipsec policy 1 NXR\_A(config-if)#exit NXR A(config)#fast-forwarding enable NXR\_A(config)#exit NXR\_A#save config

# 〔NXR\_Bの設定〕

nxr120#configure terminal Enter configuration commands, one per line. End with CNTL/Z. nxr120(config)#hostname NXR\_B NXR\_B(config)#interface ethernet 0 NXR\_B(config-if)#ip address 192.168.20.1/24 NXR\_B(config-if)#exit NXR\_B(config)#ip route 192.168.10.0/24 tunnel 1 1 NXR\_B(config)#ip route 192.168.10.0/24 null 254 NXR\_B(config)#ip route 0.0.0.0/0 10.10.20.254 NXR\_B(config)#ipsec access-list ipsec\_acl ip any any NXR\_B(config)#ipsec x509 enable NXR\_B(config)#ipsec x509 ca-certificate nxr ftp://192.168.20.10/nxrCA.pem NXR\_B(config)#ipsec x509 crl nxr ftp://192.168.20.10/nxrCRL.pem NXR B(config)#ipsec x509 certificate nxrb ftp://192.168.20.10/nxrbCert.pem NXR B(config)#ipsec x509 private-key nxrb key ftp://192.168.20.10/nxrbKey.pem NXR\_B(config)#ipsec x509 private-key nxrb password nxrbpass NXR\_B(config)#ipsec local policy 1 NXR\_B(config-ipsec-local)#address ip NXR\_B(config-ipsec-local)#x509 certificate nxrb NXR\_B(config-ipsec-local)#self-identity dn /C=JP/CN=nxrb/E=nxrb@example.com NXR\_B(config-ipsec-local)#exit NXR\_B(config)#ipsec isakmp policy 1 NXR B(config-ipsec-isakmp)#description NXR A NXR\_B(config-ipsec-isakmp)#authentication rsa-sig NXR B(config-ipsec-isakmp)#hash sha1 NXR B(config-ipsec-isakmp)#encryption aes128 NXR\_B(config-ipsec-isakmp)#group 5 NXR\_B(config-ipsec-isakmp)#lifetime 10800 NXR\_B(config-ipsec-isakmp)#isakmp-mode main NXR\_B(config-ipsec-isakmp)#remote address ip 10.10.10.1 NXR\_B(config-ipsec-isakmp)#remote identity dn /C=JP/CN=nxra/E=nxra@example.com NXR\_B(config-ipsec-isakmp)#keepalive 30 3 periodic restart NXR\_B(config-ipsec-isakmp)#local policy 1 NXR\_B(config-ipsec-isakmp)#exit NXR\_B(config)#ipsec tunnel policy 1 NXR\_B(config-ipsec-tunnel)#description NXR\_A NXR\_B(config-ipsec-tunnel)#negotiation-mode auto NXR B(config-ipsec-tunnel)#set transform esp-aes128 esp-sha1-hmac NXR\_B(config-ipsec-tunnel)#set pfs group5 NXR\_B(config-ipsec-tunnel)#set sa lifetime 3600 NXR\_B(config-ipsec-tunnel)#set key-exchange isakmp 1 NXR\_B(config-ipsec-tunnel)#match address ipsec\_acl NXR\_B(config-ipsec-tunnel)#exit NXR\_B(config)#interface tunnel 1 NXR\_B(config-tunnel)#tunnel mode ipsec ipv4 NXR\_B(config-tunnel)#tunnel protection ipsec policy 1 NXR\_B(config-tunnel)#ip tcp adjust-mss auto NXR\_B(config-tunnel)#exit NXR\_B(config)#interface ethernet 1 NXR B(config-if)#ip address 10.10.20.1/24 NXR\_B(config-if)#ipsec policy 1 NXR\_B(config-if)#exit NXR\_B(config)#fast-forwarding enable NXR\_B(config)#exit NXR\_B#save config

【 設定例解説 】

〔NXR\_A の設定〕

(☞) ここに記載のない設定項目は 1-4. X.509(デジタル署名認証)方式での接続設定例の [NXR\_A の設定]
 が参考になりますので、そちらをご参照下さい。

### 1. <スタティックルート設定>

NXR\_A(config)#ip route 192.168.20.0/24 tunnel 1 1

LAN\_B 向け 192.168.20.0/24 のルートを設定します。なおゲートウェイインタフェースは tunnel 1 を設 定します。またこのルートのディスタンス値として 1 を設定します。

 (☞) これは IPsec で使用するスタティックルートであり、ここで設定した宛先 IP アドレスにマッチした パケットが IPsec のカプセル化対象となります。なおゲートウェイアドレスは IPsec で使用するトン ネルインタフェースを設定します。

#### NXR\_A(config)#ip route 192.168.20.0/24 null 254

LAN\_B 向け 192.168.20.0/24 のルートを設定します。ただしゲートウェイインタフェースは null を設定 します。またこのルートのディスタンス値として 254 を設定します。

(☞) null インタフェースを出力インタフェースとして設定した場合、パケットが出力されることはありません(ドロップされます)。よってパケット出力を行う場合は null インタフェースよりもディスタンス値が小さいルートを設定する必要があります。

## 2. <IPsec アクセスリスト設定>

NXR\_A(config)#ipsec access-list ipsec\_acl ip any any

IPsec アクセスリスト名を ipsec\_acl とし、送信元 IP アドレス,宛先 IP アドレスに any を設定します。 Policy Based IPsec では IPsec アクセスリストで設定したルールに基づき IPsec で ESP 化するかどうかが 決定されましたが、Route Based IPsec では IPsec アクセスリストは IKE フェーズ 2 の ID としてのみ使 用します。

(☞) Route Based IPsec で ESP 化するか否かは IPsec アクセスリストではなくトンネルインタフェース をゲートウェイとするルート設定の有無で決まります。

#### 3. <IPsec トンネルポリシー設定>

NXR\_A(config)#**ipsec tunnel policy 1** NXR\_A(config-ipsec-tunnel)#**description NXR\_B** NXR\_A(config-ipsec-tunnel)#**negotiation-mode auto** 

NXR\_B との IPsec 接続で使用するトンネルポリシー1 を設定します。

IPsec トンネルポリシー1の説明として NXR\_B、ネゴシエーションモードとして auto を設定します。

NXR\_A(config-ipsec-tunnel)#**set transform esp-aes128 esp-sha1-hmac** NXR\_A(config-ipsec-tunnel)#**set pfs group5** NXR\_A(config-ipsec-tunnel)#**set sa lifetime 3600** 

暗号化アルゴリズムとして aes128、認証アルゴリズムとして sha1、PFS を有効とし、かつ DH グループ

として group5、IPsec SA のライフタイムとして 3600 秒を設定します。

NXR\_A(config-ipsec-tunnel)**#set key-exchange isakmp 1** NXR\_A(config-ipsec-tunnel)**#match address ipsec\_acl** 

ISAKMP ポリシー1 と関連づけを行い、IPsec アクセスリストとして ipsec\_acl を設定します。

### 4. <トンネルインタフェース設定>

#### NXR\_A(config)#interface tunnel 1

トンネル1インタフェースを設定します。

NXR\_A(config-tunnel)#tunnel mode ipsec ipv4

トンネルインタフェースで使用するトンネルモードを設定します。

トンネルインタフェースを Route Based IPsec で使用する場合は ipsec ipv4 と設定します。

#### NXR\_A(config-tunnel)#tunnel protection ipsec policy 1

使用する IPsec トンネルポリシーを設定します。

ここでは IPsec トンネルポリシー1 と関連づけを行います。

(☞) IPsec ローカルポリシーではありませんのでご注意下さい。

#### NXR\_A(config-tunnel)#ip tcp adjust-mss auto

TCP MSS の調整機能をオートに設定します。

TCP MSS 調整機能は TCP のネゴシエーション時に MSS 値を調整することで、サイズの大きい TCP パケットを転送する際にフラグメントによるスループットの低下を抑制する場合に利用します。

#### 〔NXR\_Bの設定〕

(☞) ここに記載のない設定項目は 1-4. X.509(デジタル署名認証)方式での接続設定例の<u>〔NXR\_Bの設定〕</u>が参考になりますので、そちらをご参照下さい。

#### 1. <スタティックルート設定>

NXR\_B(config)#ip route 192.168.10.0/24 tunnel 1 1
LAN\_A 向け 192.168.10.0/24 のルートを設定します。なおゲートウェイインタフェースは tunnel 1 を設定します。またこのルートのディスタンス値として 1 を設定します。

#### NXR\_B(config)#ip route 192.168.10.0/24 null 254

LAN\_A 向け 192.168.10.0/24 のルートを設定します。ただしゲートウェイインタフェースは null を設定 します。またこのルートのディスタンス値として 254 を設定します。

#### 2. <IPsec アクセスリスト設定>

# NXR\_B(config)#ipsec access-list ipsec\_acl ip any any

IPsec アクセスリスト名を ipsec\_acl とし、送信元 IP アドレス,宛先 IP アドレスに any を設定します。

3. <IPsec トンネルポリシー設定>

NXR\_B(config)#**ipsec tunnel policy 1** NXR\_B(config-ipsec-tunnel)#**description NXR\_A** NXR\_B(config-ipsec-tunnel)#**negotiation-mode auto** 

NXR\_A との IPsec 接続で使用するトンネルポリシー1 を設定します。

IPsec トンネルポリシー1の説明として NXR\_A、ネゴシエーションモードとして auto を設定します。

NXR\_B(config-ipsec-tunnel)#**set transform esp-aes128 esp-sha1-hmac** NXR\_B(config-ipsec-tunnel)#**set pfs group5** NXR\_B(config-ipsec-tunnel)#**set sa lifetime 3600** 

暗号化アルゴリズムとして aes128、認証アルゴリズムとして sha1、PFS を有効とし、かつ DH グループ として group5、IPsec SA のライフタイムとして 3600 秒を設定します。

NXR\_B(config-ipsec-tunnel)#**set key-exchange isakmp 1** NXR\_B(config-ipsec-tunnel)#**match address ipsec\_acl** 

ISAKMP ポリシー1 と関連づけを行い、IPsec アクセスリストとして ipsec\_acl を設定します。

### 4. <トンネルインタフェース設定>

NXR\_B(config)#interface tunnel 1 NXR\_B(config-tunnel)#tunnel mode ipsec ipv4 NXR\_B(config-tunnel)#tunnel protection ipsec policy 1 NXR\_B(config-tunnel)#ip tcp adjust-mss auto

トンネル1インタフェースでトンネルモードを ipsec ipv4、使用するトンネルポリシーとして1を設定し

ます。また TCP MSS の調整機能をオートに設定します。

# 【 パソコンの設定例 】

|             | LAN A のパソコン    | LAN B のパソコン    |
|-------------|----------------|----------------|
| IP アドレス     | 192.168.10.100 | 192.168.20.100 |
| サブネットマスク    | 255.255.255.0  | 255.255.255.0  |
| デフォルトゲートウェイ | 192.168.10.1   | 192.168.20.1   |

# 2-5. PPPoE を利用した IPsec 接続設定例

PPPoE 上でも IPsec を利用することは可能です。ここではフェーズ 1 で NXR\_A(センタ)-NXR\_B(拠点) 間はメインモードを NXR\_A(センタ)-NXR\_C(拠点)間はアグレッシブモードを利用して接続しています。 なお、この設定例では IPsec 経由での拠点間通信は行いません。

また、ここでは各拠点からのインターネットアクセスを可能にするためにフィルタ設定(SPI),NAT 設定(IP マスカレード),DNS 設定を行っています。

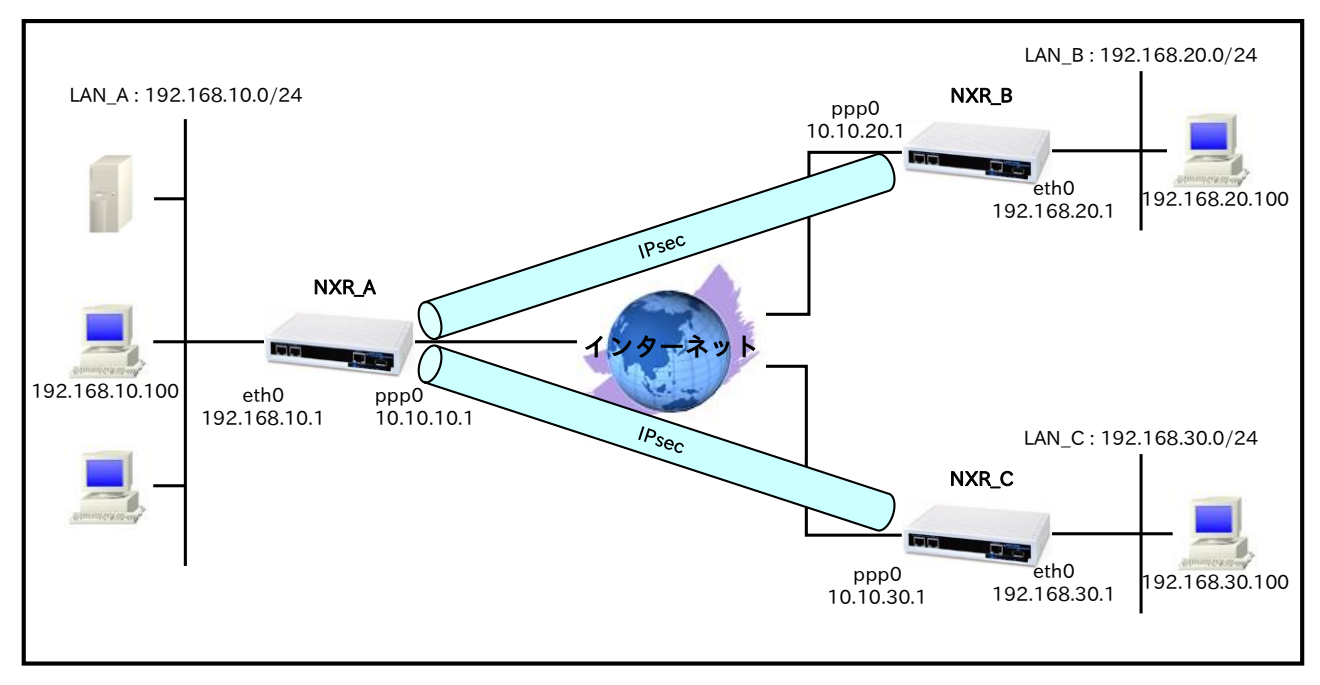

【構成図】

- ・ Route Based IPsec は Policy Based IPsec での設定に対し以下の設定を追加する必要があります。
  - ・トンネルインタフェース設定
  - ・ルート設定(スタティックルート設定,RIPv1/v2,OSPF,BGP)
- この設定例では IPsec 経由での拠点間通信は行いません。
- この設定例では ipsec priority-ignore 機能を使用します。この機能に対応していないファームウェア をご利用頂いている場合は、同じフェーズ2の ID を持つ IPsec SA を同時に複数個確立することが できません。そのため設定例のように同一の IPsec アクセスリストを複数の IPsec トンネルポリシー に適用した場合 IPsec SA を複数同時に確立することができませんので、各 IPsec トンネルポリシー 毎に異なるルールの IPsec アクセスリストを設定する必要があります。
- 各拠点からのインターネットアクセスを可能にするために、NAT 設定(IP マスカレード)やフィルタ 設定(SPI)および DNS 設定を行っています。
- ・ 1-5. PPPoE を利用した IPsec 接続設定例の内容も参考になりますのでご参照下さい。

# 【 設定例 】

# 〔NXR\_A の設定〕

nxr120#configure terminal Enter configuration commands, one per line. End with CNTL/Z. nxr120(config)#hostname NXR A NXR A(config)#interface ethernet 0 NXR A(config-if)#ip address 192.168.10.1/24 NXR A(config-if)#exit NXR A(config)#ip route 192.168.20.0/24 tunnel 1 1 NXR A(config)#ip route 192.168.30.0/24 tunnel 2 1 NXR\_A(config)#ip route 192.168.20.0/24 null 254 NXR\_A(config)#ip route 192.168.30.0/24 null 254 NXR A(config)#ip route 0.0.0.0/0 ppp 0 NXR\_A(config)#ip access-list ppp0\_in permit any 10.10.10.1 udp 500 500 NXR\_A(config)#ip access-list ppp0\_in permit any 10.10.10.1 50 NXR\_A(config)#ipsec access-list ipsec\_acl ip any any NXR\_A(config)#ipsec priority-ignore enable % restart ipsec service to take affect. NXR\_A(config)#ipsec local policv 1 NXR A(config-ipsec-local)#address ip NXR A(config-ipsec-local)#exit NXR A(config)#ipsec isakmp policy 1 NXR\_A(config-ipsec-isakmp)#description NXR\_B NXR\_A(config-ipsec-isakmp)#authentication pre-share ipseckey1 NXR A(config-ipsec-isakmp)#hash sha1 NXR\_A(config-ipsec-isakmp)#encryption aes128 NXR\_A(config-ipsec-isakmp)#group 5 NXR\_A(config-ipsec-isakmp)#lifetime 10800 NXR\_A(config-ipsec-isakmp)#isakmp-mode main NXR A(config-ipsec-isakmp)#remote address ip 10.10.20.1 NXR A(config-ipsec-isakmp)#keepalive 30 3 periodic restart NXR A(config-ipsec-isakmp)#local policy 1 NXR A(config-ipsec-isakmp)#exit NXR A(config)#ipsec tunnel policy 1 NXR\_A(config-ipsec-tunnel)#description NXR\_B NXR\_A(config-ipsec-tunnel)#negotiation-mode auto NXR\_A(config-ipsec-tunnel)#set transform esp-aes128 esp-sha1-hmac NXR\_A(config-ipsec-tunnel)#set pfs group5 NXR\_A(config-ipsec-tunnel)#set sa lifetime 3600 NXR\_A(config-ipsec-tunnel)#set key-exchange isakmp 1 NXR\_A(config-ipsec-tunnel)#match address ipsec\_acl NXR\_A(config-ipsec-tunnel)#exit NXR\_A(config)#interface tunnel 1 NXR\_A(config-tunnel)#tunnel mode ipsec ipv4 NXR A(config-tunnel)#tunnel protection ipsec policy 1 NXR A(config-tunnel)#ip tcp adjust-mss auto NXR\_A(config-tunnel)#exit NXR\_A(config)#ipsec isakmp policy 2 NXR\_A(config-ipsec-isakmp)#description NXR\_C NXR\_A(config-ipsec-isakmp)#authentication pre-share ipseckey2 NXR\_A(config-ipsec-isakmp)#hash sha1 NXR\_A(config-ipsec-isakmp)#encryption aes128 NXR\_A(config-ipsec-isakmp)#group 5 NXR\_A(config-ipsec-isakmp)#lifetime 10800 NXR A(config-ipsec-isakmp)#isakmp-mode aggressive NXR A(config-ipsec-isakmp)#remote address ip anv NXR A(config-ipsec-isakmp)#remote identity fqdn nxrc NXR A(config-ipsec-isakmp)#keepalive 30 3 periodic clear NXR\_A(config-ipsec-isakmp)#local policy 1 NXR\_A(config-ipsec-isakmp)#exit NXR\_A(config)#ipsec tunnel policy 2 NXR\_A(config-ipsec-tunnel)#description NXR\_C

NXR\_A(config-ipsec-tunnel)#negotiation-mode responder NXR\_A(config-ipsec-tunnel)#set transform esp-aes128 esp-sha1-hmac NXR A(config-ipsec-tunnel)#set pfs group5 NXR\_A(config-ipsec-tunnel)#set sa lifetime 3600 NXR\_A(config-ipsec-tunnel)#set key-exchange isakmp 2 NXR\_A(config-ipsec-tunnel)#match address ipsec\_acl NXR\_A(config-ipsec-tunnel)#exit NXR\_A(config)#interface tunnel 2 NXR\_A(config-tunnel)#tunnel mode ipsec ipv4 NXR\_A(config-tunnel)#tunnel protection ipsec policy 2 NXR\_A(config-tunnel)#ip tcp adjust-mss auto NXR\_A(config-tunnel)#exit NXR\_A(config)#interface ppp 0 NXR\_A(config-ppp)#ip address 10.10.10.1/32 NXR\_A(config-ppp)#ip masquerade NXR\_A(config-ppp)#ip access-group in ppp0\_in NXR\_A(config-ppp)#ip spi-filter NXR\_A(config-ppp)#ip tcp adjust-mss auto NXR\_A(config-ppp)#no ip redirects NXR\_A(config-ppp)#ppp username test1@example.jp password test1pass NXR\_A(config-ppp)#ipsec policy 1 NXR\_A(config-ppp)#exit NXR\_A(config)#interface ethernet 1 NXR\_A(config-if)#no ip address NXR\_A(config-if)#pppoe-client ppp 0 NXR\_A(config-if)#exit NXR\_A(config)#dns NXR\_A(config-dns)#service enable NXR\_A(config-dns)#exit NXR\_A(config)#fast-forwarding enable NXR\_A(config)#exit NXR\_A#save config

# 〔NXR\_Bの設定〕

nxr120#configure terminal Enter configuration commands, one per line. End with CNTL/Z. nxr120(config)#hostname NXR\_B NXR\_B(config)#interface ethernet 0 NXR\_B(config-if)#ip address 192.168.20.1/24 NXR B(config-if)#exit NXR\_B(config)#ip route 192.168.10.0/24 tunnel 1 1 NXR\_B(config)#ip route 192.168.10.0/24 null 254 NXR\_B(config)#ip route 0.0.0.0/0 ppp 0 NXR\_B(config)#ip access-list ppp0\_in permit 10.10.10.1 10.10.20.1 udp 500 500 NXR\_B(config)#ip access-list ppp0\_in permit 10.10.10.1 10.10.20.1 50 NXR\_B(config)#ipsec access-list ipsec\_acl ip any any NXR\_B(config)#ipsec local policy 1 NXR\_B(config-ipsec-local)#address ip NXR\_B(config-ipsec-local)#exit NXR\_B(config)#ipsec isakmp policy 1 NXR\_B(config-ipsec-isakmp)#description NXR\_A NXR B(config-ipsec-isakmp)#authentication pre-share ipseckey1 NXR B(config-ipsec-isakmp)#hash sha1 NXR\_B(config-ipsec-isakmp)#encryption aes128 NXR\_B(config-ipsec-isakmp)#group 5 NXR\_B(config-ipsec-isakmp)#lifetime 10800 NXR\_B(config-ipsec-isakmp)#isakmp-mode main NXR\_B(config-ipsec-isakmp)#remote address ip 10.10.10.1 NXR\_B(config-ipsec-isakmp)#keepalive 30 3 periodic restart NXR\_B(config-ipsec-isakmp)#local policy 1 NXR\_B(config-ipsec-isakmp)#exit NXR\_B(config)#ipsec tunnel policy 1

NXR\_B(config-ipsec-tunnel)#description NXR\_A NXR\_B(config-ipsec-tunnel)#negotiation-mode auto NXR B(config-ipsec-tunnel)#set transform esp-aes128 esp-sha1-hmac NXR\_B(config-ipsec-tunnel)#set pfs group5 NXR\_B(config-ipsec-tunnel)#set sa lifetime 3600 NXR\_B(config-ipsec-tunnel)#set key-exchange isakmp 1 NXR\_B(config-ipsec-tunnel)#match address ipsec\_acl NXR\_B(config-ipsec-tunnel)#exit NXR\_B(config)#interface tunnel 1 NXR\_B(config-tunnel)#tunnel mode ipsec ipv4 NXR\_B(config-tunnel)#tunnel protection ipsec policy 1 NXR\_B(config-tunnel)#ip tcp adjust-mss auto NXR\_B(config-tunnel)#exit NXR\_B(config)#interface ppp 0 NXR\_B(config-ppp)#ip address 10.10.20.1/32 NXR\_B(config-ppp)#ip masquerade NXR\_B(config-ppp)#ip access-group in ppp0\_in NXR\_B(config-ppp)#ip spi-filter NXR\_B(config-ppp)#ip tcp adjust-mss auto NXR\_B(config-ppp)#no ip redirects NXR\_B(config-ppp)#ppp username test2@example.jp password test2pass NXR\_B(config-ppp)#ipsec policy 1 NXR\_B(config-ppp)#exit NXR\_B(config)#interface ethernet 1 NXR\_B(config-if)#no ip address NXR\_B(config-if)#pppoe-client ppp 0 NXR\_B(config-if)#exit NXR\_B(config)#dns NXR\_B(config-dns)#service enable NXR\_B(config-dns)#exit NXR\_B(config)#fast-forwarding enable NXR\_B(config)#exit NXR\_B#save config

# 〔NXR\_Cの設定〕

nxr120#configure terminal Enter configuration commands, one per line. End with CNTL/Z. nxr120(config)#hostname NXR\_C NXR C(config)#interface ethernet 0 NXR C(config-if)#ip address 192.168.30.1/24 NXR C(config-if)#exit NXR\_C(config)#ip route 192.168.10.0/24 tunnel 1 1 NXR\_C(config)#ip route 192.168.10.0/24 null 254 NXR\_C(config)#ip route 0.0.0.0/0 ppp 0 NXR\_C(config)#ip access-list ppp0\_in permit 10.10.10.1 any udp 500 500 NXR\_C(config)#ip access-list ppp0\_in permit 10.10.10.1 any 50 NXR\_C(config)#ipsec access-list ipsec\_acl ip any any NXR\_C(config)#ipsec local policy 1 NXR\_C(config-ipsec-local)#address ip NXR C(config-ipsec-local)#self-identity fqdn nxrc NXR\_C(config-ipsec-local)#exit NXR\_C(config)#ipsec isakmp policy 1 NXR C(config-ipsec-isakmp)#description NXR A NXR\_C(config-ipsec-isakmp)#authentication pre-share ipseckey2 NXR\_C(config-ipsec-isakmp)#hash sha1 NXR\_C(config-ipsec-isakmp)#encryption aes128 NXR\_C(config-ipsec-isakmp)#group 5 NXR\_C(config-ipsec-isakmp)#lifetime 10800 NXR\_C(config-ipsec-isakmp)#isakmp-mode aggressive NXR\_C(config-ipsec-isakmp)#remote address ip 10.10.10.1 NXR\_C(config-ipsec-isakmp)#keepalive 30 3 periodic restart NXR\_C(config-ipsec-isakmp)#local policy 1

NXR\_C(config-ipsec-isakmp)#exit NXR\_C(config)#ipsec tunnel policy 1 NXR\_C(config-ipsec-tunnel)#description NXR\_A NXR\_C(config-ipsec-tunnel)#negotiation-mode auto NXR\_C(config-ipsec-tunnel)#set transform esp-aes128 esp-sha1-hmac NXR\_C(config-ipsec-tunnel)#set pfs group5 NXR\_C(config-ipsec-tunnel)#set sa lifetime 3600 NXR\_C(config-ipsec-tunnel)#set key-exchange isakmp 1 NXR\_C(config-ipsec-tunnel)#match address ipsec\_acl NXR\_C(config-ipsec-tunnel)#exit NXR\_C(config)#interface tunnel 1 NXR\_C(config-tunnel)#tunnel mode ipsec ipv4 NXR\_C(config-tunnel)#tunnel protection ipsec policy 1 NXR\_C(config-tunnel)#ip tcp adjust-mss auto NXR\_C(config-tunnel)#exit NXR\_C(config)#interface ppp 0 NXR\_C(config-ppp)#ip address negotiated NXR\_C(config-ppp)#ip masquerade NXR\_C(config-ppp)#ip access-group in ppp0\_in NXR\_C(config-ppp)#ip spi-filter NXR\_C(config-ppp)#ip tcp adjust-mss auto NXR\_C(config-ppp)#no ip redirects NXR\_C(config-ppp)#ppp username test3@example.jp password test3pass NXR\_C(config-ppp)#ipsec policy 1 NXR\_C(config-ppp)#exit NXR\_C(config)#interface ethernet 1 NXR\_C(config-if)#no ip address NXR\_C(config-if)#pppoe-client ppp 0 NXR\_C(config-if)#exit NXR\_C(config)#dns NXR\_C(config-dns)#service enable NXR\_C(config-dns)#exit NXR\_C(config)#fast-forwarding enable NXR\_C(config)#exit NXR\_C#save config

# 【 設定例解説 】

# 〔NXR\_A の設定〕

(☞) ここに記載のない設定項目は 1-5. PPPoE を利用した IPsec 接続設定例の<u>〔NXR\_A の設定〕</u>が参考に なりますので、そちらをご参照下さい。

## 1. <スタティックルート設定>

| NXR_A(config)# <b>ip route 192.168.20.0/24 tunnel 1 1</b><br>NXR_A(config)# <b>ip route 192.168.30.0/24 tunnel 2 1</b> |
|----------------------------------------------------------------------------------------------------|
| 一行目は LAN_B 向け 192.168.20.0/24 のルートを設定します。なおゲートウェイインタフェースは                                                              |
| tunnel 1 を設定します。またこのルートのディスタンス値として 1 を設定します。                                                                           |
| 二行目は LAN_C 向け 192.168.30.0/24 のルートを設定します。なおゲートウェイインタフェースは                                                              |
| tunnel 2 を設定します。またこのルートのディスタンス値として 1 を設定します。                                                                           |

(☞) これは IPsec で使用するスタティックルートであり、ここで設定した宛先 IP アドレスにマッチした パケットが IPsec のカプセル化対象となります。なおゲートウェイアドレスは IPsec で使用するトン ネルインタフェースを設定します。 NXR\_A(config)#**ip route 192.168.20.0/24 null 254** NXR\_A(config)#**ip route 192.168.30.0/24 null 254** 

ー行目は LAN\_B 向け 192.168.20.0/24 のルートを設定します。ただしゲートウェイインタフェースは null を設定します。またこのルートのディスタンス値として 254 を設定します。

二行目は LAN\_C 向け 192.168.30.0/24 のルートを設定します。ただしゲートウェイインタフェースは null を設定します。またこのルートのディスタンス値として 254 を設定します。

(☞) null インタフェースを出力インタフェースとして設定した場合、パケットが出力されることはありません(ドロップされます)。よってパケット出力を行う場合は null インタフェースよりもディスタンス値が小さいルートを設定する必要があります。

### 2. <IPsec アクセスリスト設定>

NXR\_A(config)#ipsec access-list ipsec\_acl ip any any

IPsec アクセスリスト名を ipsec\_acl とし、送信元 IP アドレス,宛先 IP アドレスに any を設定します。 Policy Based IPsec では IPsec アクセスリストで設定したルールに基づき IPsec で ESP 化するかどうかが 決定されましたが、Route Based IPsec では IPsec アクセスリストは IKE フェーズ 2 の ID としてのみ使 用します。

(☞) Route Based IPsec で ESP 化するか否かは IPsec アクセスリストではなくトンネルインタフェース をゲートウェイとするルート設定の有無で決まります。

### 3. <IPsec priority-ignore 設定>

NXR\_A(config)#ipsec priority-ignore enable

ipsec priority-ignore を有効に設定します。

これはプライオリティによる IPsec SA の優先度を無効にする設定です。

Route based IPsec ではフェーズ2の ID を IPsec SA を確立するための ID としてのみ使用します。そのた めプライオリティによる冗長化設定などを利用しない場合は、本設定を有効にすることによって同じフェー ズ 2 の ID を持つ IPsec SA を複数個同時に確立することができます。

(IFF) この機能に対応していないファームウェアをご利用頂いている場合は、同じフェーズ2の ID を 持つ IPsec SA を同時に複数個確立することができません。そのため設定例のように同一の IPsec ア クセスリストを複数の IPsec トンネルポリシーに適用した場合 IPsec SA を複数同時に確立すること ができませんので、各 IPsec トンネルポリシー毎に異なるルールの IPsec アクセスリストを設定する 必要があります。

#### 4. <IPsec トンネルポリシー1 設定>

NXR\_A(config)#**ipsec tunnel policy 1** NXR\_A(config-ipsec-tunnel)#**description NXR\_B** NXR\_A(config-ipsec-tunnel)#**negotiation-mode auto** 

NXR\_B との IPsec 接続で使用するトンネルポリシー1 を設定します。

IPsec トンネルポリシー1の説明として NXR\_B、ネゴシエーションモードとして auto を設定します。

NXR\_A(config-ipsec-tunnel)#**set transform esp-aes128 esp-sha1-hmac** NXR\_A(config-ipsec-tunnel)#**set pfs group5** NXR\_A(config-ipsec-tunnel)#**set sa lifetime 3600**  暗号化アルゴリズムとして aes128、認証アルゴリズムとして sha1、PFS を有効とし、かつ DH グループ として group5、IPsec SA のライフタイムとして 3600 秒を設定します。

NXR\_A(config-ipsec-tunnel)#set key-exchange isakmp 1

NXR\_A(config-ipsec-tunnel)#**match address ipsec\_acl** 

ISAKMP ポリシー1 と関連づけを行い、IPsec アクセスリストとして ipsec\_acl を設定します。

#### 5. <トンネル1インタフェース設定>

#### NXR\_A(config)#interface tunnel 1

トンネル1インタフェースを設定します。

#### NXR\_A(config-tunnel)#tunnel mode ipsec ipv4

トンネルインタフェースで使用するトンネルモードを設定します。

トンネルインタフェースを Route Based IPsec で使用する場合は ipsec ipv4 と設定します。

#### NXR\_A(config-tunnel)#tunnel protection ipsec policy 1

使用する IPsec トンネルポリシーを設定します。

ここでは IPsec トンネルポリシー1 と関連づけを行います。

(m) IPsec ローカルポリシーではありませんのでご注意下さい。

#### NXR\_A(config-tunnel)#**ip tcp adjust-mss auto**

TCP MSS の調整機能をオートに設定します。

TCP MSS 調整機能は TCP のネゴシエーション時に MSS 値を調整することで、サイズの大きい TCP パケットを転送する際にフラグメントによるスループットの低下を抑制する場合に利用します。

#### 6. <IPsec トンネルポリシー2 設定>

NXR\_A(config)#ipsec tunnel policy 2 NXR\_A(config-ipsec-tunnel)#description NXR\_C NXR\_A(config-ipsec-tunnel)#negotiation-mode responder

NXR\_C との IPsec 接続で使用するトンネルポリシー2 を設定します。IPsec トンネルポリシー2 の説明と

して NXR\_C、ネゴシエーションモードとして responder を設定します。

NXR\_A(config-ipsec-tunnel)#**set transform esp-aes128 esp-sha1-hmac** NXR\_A(config-ipsec-tunnel)#**set pfs group5** NXR\_A(config-ipsec-tunnel)#**set sa lifetime 3600** 

暗号化アルゴリズムとして aes128、認証アルゴリズムとして sha1、PFS を有効とし、かつ DH グループ として group5、IPsec SA のライフタイムとして 3600 秒を設定します。

NXR\_A(config-ipsec-tunnel)**#set key-exchange isakmp 2** NXR\_A(config-ipsec-tunnel)**#match address ipsec\_acl** 

ISAKMP ポリシー2と関連づけを行い、IPsec アクセスリストとして ipsec\_acl を設定します。

### 7. <トンネル 2 インタフェース設定>

NXR\_A(config)#interface tunnel 2 NXR\_A(config-tunnel)#tunnel mode ipsec ipv4 NXR\_A(config-tunnel)#tunnel protection ipsec policy 2 NXR\_A(config-tunnel)#ip tcp adjust-mss auto

トンネル2インタフェースでトンネルモードを ipsec ipv4、使用するトンネルポリシーとして2を設定し

ます。また TCP MSS の調整機能をオートに設定します。

# 〔NXR\_Bの設定〕

(☞) ここに記載のない設定項目は 1-5. PPPoE を利用した IPsec 接続設定例の<u>(NXR\_Bの設定)</u>が参考になりますので、そちらをご参照下さい。

### 1. <スタティックルート設定>

NXR\_B(config)#**ip route 192.168.10.0/24 tunnel 1 1** LAN\_A 向け 192.168.10.0/24 のルートを設定します。なおゲートウェイインタフェースは tunnel 1 を設 定します。またこのルートのディスタンス値として 1 を設定します。

#### NXR\_B(config)#ip route 192.168.10.0/24 null 254

LAN\_A 向け 192.168.10.0/24 のルートを設定します。ただしゲートウェイインタフェースは null を設定 します。またこのルートのディスタンス値として 254 を設定します。

## 2. <IPsec アクセスリスト設定>

NXR\_B(config)#**ipsec access-list ipsec\_acl ip any any** IPsec アクセスリスト名を ipsec acl とし、送信元 IP アドレス,宛先 IP アドレスに any を設定します。

## 3. <IPsec トンネルポリシー設定>

NXR\_B(config)#**ipsec tunnel policy 1** NXR\_B(config-ipsec-tunnel)#**description NXR\_A** NXR\_B(config-ipsec-tunnel)#**negotiation-mode auto** 

NXR\_A との IPsec 接続で使用するトンネルポリシー1 を設定します。

IPsec トンネルポリシー1の説明として NXR\_A、ネゴシエーションモードとして auto を設定します。

NXR\_B(config-ipsec-tunnel)#set transform esp-aes128 esp-sha1-hmac NXR\_B(config-ipsec-tunnel)#set pfs group5 NXR\_B(config-ipsec-tunnel)#set sa lifetime 3600

暗号化アルゴリズムとして aes128、認証アルゴリズムとして sha1、PFS を有効とし、かつ DH グループ として group5、IPsec SA のライフタイムとして 3600 秒を設定します。

NXR\_B(config-ipsec-tunnel)#set key-exchange isakmp 1 NXR\_B(config-ipsec-tunnel)#match address ipsec\_acl

ISAKMP ポリシー1 と関連づけを行い、IPsec アクセスリストとして ipsec\_acl を設定します。

#### 4. <トンネルインタフェース設定>

NXR\_B(config)#interface tunnel 1 NXR\_B(config-tunnel)#tunnel mode ipsec ipv4 NXR\_B(config-tunnel)#tunnel protection ipsec policy 1 NXR\_B(config-tunnel)#ip tcp adjust-mss auto

トンネル1インタフェースでトンネルモードを ipsec ipv4、使用するトンネルポリシーとして1を設定し

ます。また TCP MSS の調整機能をオートに設定します。

# 〔NXR\_Cの設定〕

(☞) ここに記載のない設定項目は 1-5. PPPoE を利用した IPsec 接続設定例の<u>〔NXR\_C の設定〕</u>が参考になりますので、そちらをご参照下さい。

### 1. <スタティックルート設定>

NXR\_C(config)#**ip route 192.168.10.0/24 tunnel 1 1** LAN\_A向け 192.168.10.0/24のルートを設定します。なおゲートウェイインタフェースは tunnel 1 を設 定します。またこのルートのディスタンス値として 1 を設定します。

### NXR\_C(config)#ip route 192.168.10.0/24 null 254

LAN\_A 向け 192.168.10.0/24 のルートを設定します。ただしゲートウェイインタフェースは null を設定 します。またこのルートのディスタンス値として 254 を設定します。

## 2. <IPsec アクセスリスト設定>

NXR\_C(config)#**ipsec access-list ipsec\_acl ip any any** IPsec アクセスリスト名を ipsec acl とし、送信元 IP アドレス,宛先 IP アドレスに any を設定します。

## 3. <IPsec トンネルポリシー設定>

NXR\_C(config)#**ipsec tunnel policy 1** NXR\_C(config-ipsec-tunnel)#**description NXR\_A** NXR\_C(config-ipsec-tunnel)#**negotiation-mode auto** 

NXR\_A との IPsec 接続で使用するトンネルポリシー1 を設定します。

IPsec トンネルポリシー1の説明として NXR\_A、ネゴシエーションモードとして auto を設定します。

NXR\_C(config-ipsec-tunnel)#**set transform esp-aes128 esp-sha1-hmac** NXR\_C(config-ipsec-tunnel)#**set pfs group5** NXR\_C(config-ipsec-tunnel)#**set sa lifetime 3600** 

暗号化アルゴリズムとして aes128、認証アルゴリズムとして sha1、PFS を有効とし、かつ DH グループ として group5、IPsec SA のライフタイムとして 3600 秒を設定します。

NXR\_C(config-ipsec-tunnel)#set key-exchange isakmp 1 NXR\_C(config-ipsec-tunnel)#match address ipsec\_acl

ISAKMP ポリシー1 と関連づけを行い、IPsec アクセスリストとして ipsec\_acl を設定します。

# 4. <トンネルインタフェース設定>

NXR\_C(config)#interface tunnel 1 NXR\_C(config-tunnel)#tunnel mode ipsec ipv4 NXR\_C(config-tunnel)#tunnel protection ipsec policy 1 NXR\_C(config-tunnel)#ip tcp adjust-mss auto

トンネル1インタフェースでトンネルモードを ipsec ipv4、使用するトンネルポリシーとして1を設定します。また TCP MSS の調整機能をオートに設定します。

# 【パソコンの設定例】

|             | LANAのパソコン      | LAN B のパソコン    | LANCのパソコン      |
|-------------|----------------|----------------|----------------|
| IP アドレス     | 192.168.10.100 | 192.168.20.100 | 192.168.30.100 |
| サブネットマスク    | 255.255.255.0  | 255.255.255.0  | 255.255.255.0  |
| デフォルトゲートウェイ | 192.168.10.1   | 192.168.20.1   | 192.168.30.1   |
| DNS サーバ     | 192.168.10.1   | 192.168.20.1   | 192.168.30.1   |

# 2-6. センタ経由拠点間通信設定例

2-5.PPPoE を利用した IPsec 接続設定例では拠点間の IPsec 経由での通信は行えませんでしたが、この設 定例ではセンタ経由での拠点間通信を実現します。

# 【 構成図 】

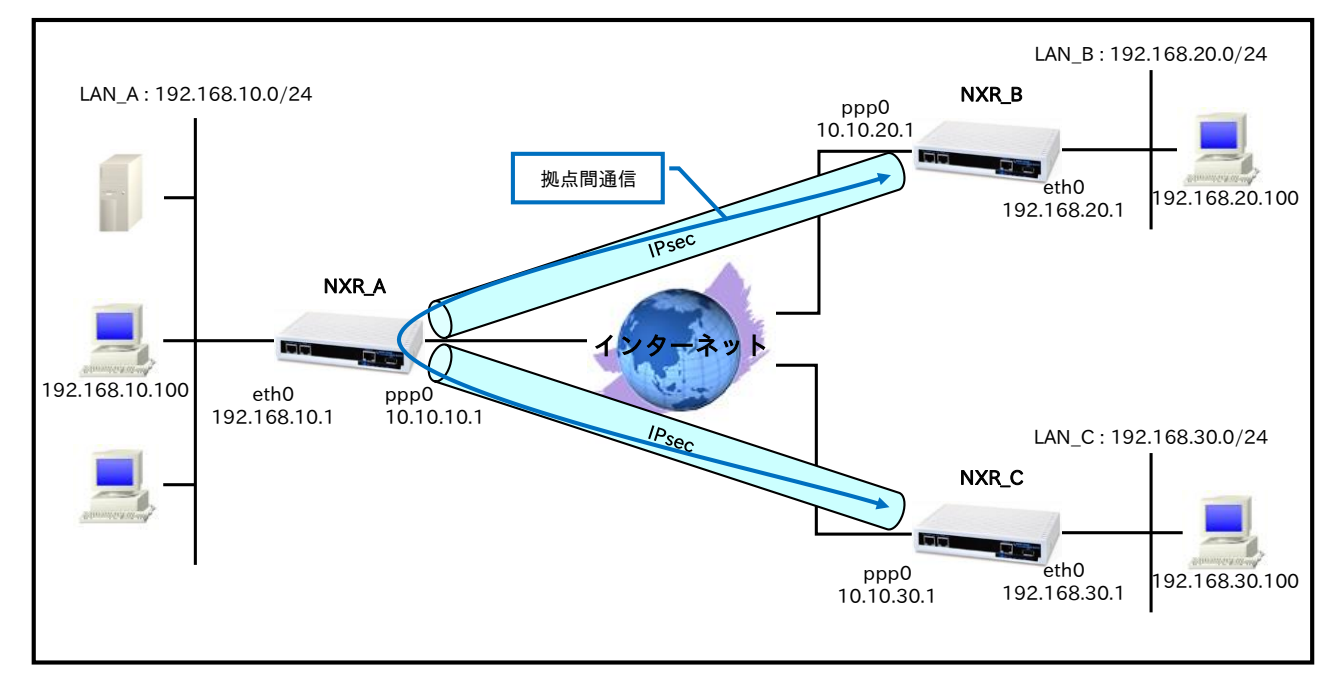

- ・ Route Based IPsec は Policy Based IPsec での設定に対し以下の設定を追加する必要があります。
  - ・トンネルインタフェース設定
  - ・ルート設定(スタティックルート設定,RIPv1/v2,OSPF,BGP)
- ・ 拠点間通信を実現するためセンタ,拠点で以下のルートを設定します。

|                     |            | 宛先 IP アドレス      |
|---------------------|------------|-----------------|
| NVD $\Lambda(D)(D)$ | NXR_B 向け   | 192.168.20.0/24 |
| $NAR_A(223)$        | NXR_C 向け   | 192.168.30.0/24 |
| NXR_B(拠点)           | NXR_A,C 向け | 192.168.0.0/16  |
| NXR_C(拠点)           | NXR_A,B 向け | 192.168.0.0/16  |

- この設定例では ipsec priority-ignore 機能を使用します。この機能に対応していないファームウェア をご利用頂いている場合は、同じフェーズ2の ID を持つ IPsec SA を同時に複数個確立することが できません。そのため設定例のように同一の IPsec アクセスリストを複数の IPsec トンネルポリシー に適用した場合 IPsec SA を複数同時に確立することができませんので、各 IPsec トンネルポリシー 毎に異なるルールの IPsec アクセスリストを設定する必要があります。
- 各拠点からのインターネットアクセスを可能にするために、NAT 設定(IP マスカレード)やフィルタ 設定(SPI)および DNS 設定を行っています。
- ・ 1-6. センタ経由拠点間通信設定例の内容も参考になりますのでご参照下さい。

# 【 設定例 】

# 〔NXR\_A の設定〕

nxr120#configure terminal Enter configuration commands, one per line. End with CNTL/Z. nxr120(config)#hostname NXR\_A NXR\_A(config)#interface ethernet 0 NXR\_A(config-if)#ip address 192.168.10.1/24 NXR\_A(config-if)#exit NXR\_A(config)#ip route 192.168.20.0/24 tunnel 1 1 NXR\_A(config)#ip route 192.168.30.0/24 tunnel 2 1 NXR\_A(config)#ip route 192.168.20.0/24 null 254 NXR\_A(config)#ip route 192.168.30.0/24 null 254 NXR\_A(config)#ip route 0.0.0.0/0 ppp 0 NXR\_A(config)#ip access-list ppp0\_in permit any 10.10.10.1 udp 500 500 NXR\_A(config)#ip access-list ppp0\_in permit any 10.10.10.1 50 NXR\_A(config)#ipsec access-list ipsec\_acl ip any any NXR\_A(config)#ipsec priority-ignore enable % restart ipsec service to take affect. NXR\_A(config)#ipsec local policy 1 NXR\_A(config-ipsec-local)#address ip NXR\_A(config-ipsec-local)#exit NXR\_A(config)#ipsec isakmp policy 1 NXR\_A(config-ipsec-isakmp)#description NXR\_B NXR\_A(config-ipsec-isakmp)#authentication pre-share ipseckey1 NXR A(config-ipsec-isakmp)#hash sha1 NXR\_A(config-ipsec-isakmp)#encryption aes128 NXR\_A(config-ipsec-isakmp)#group 5 NXR\_A(config-ipsec-isakmp)#lifetime 10800 NXR\_A(config-ipsec-isakmp)#isakmp-mode main NXR\_A(config-ipsec-isakmp)#remote address ip 10.10.20.1 NXR\_A(config-ipsec-isakmp)#keepalive 30 3 periodic restart NXR\_A(config-ipsec-isakmp)#local policy 1 NXR\_A(config-ipsec-isakmp)#exit NXR\_A(config)#ipsec tunnel policy 1 NXR\_A(config-ipsec-tunnel)#description NXR\_B NXR\_A(config-ipsec-tunnel)#negotiation-mode auto NXR\_A(config-ipsec-tunnel)#set transform esp-aes128 esp-sha1-hmac NXR\_A(config-ipsec-tunnel)#set pfs group5 NXR\_A(config-ipsec-tunnel)#set sa lifetime 3600 NXR\_A(config-ipsec-tunnel)#set key-exchange isakmp 1 NXR\_A(config-ipsec-tunnel)#match address ipsec\_acl NXR\_A(config-ipsec-tunnel)#exit NXR\_A(config)#interface tunnel 1 NXR\_A(config-tunnel)#tunnel mode ipsec ipv4 NXR\_A(config-tunnel)#tunnel protection ipsec policy 1 NXR\_A(config-tunnel)#ip tcp adjust-mss auto NXR\_A(config-tunnel)#exit NXR\_A(config)#ipsec isakmp policy 2 NXR\_A(config-ipsec-isakmp)#description NXR\_C NXR\_A(config-ipsec-isakmp)#authentication pre-share ipseckey2 NXR\_A(config-ipsec-isakmp)#hash sha1 NXR A(config-ipsec-isakmp)#encryption aes128 NXR\_A(config-ipsec-isakmp)#group 5 NXR\_A(config-ipsec-isakmp)#lifetime 10800 NXR A(config-ipsec-isakmp)#isakmp-mode aggressive NXR\_A(config-ipsec-isakmp)#remote address ip any NXR\_A(config-ipsec-isakmp)#remote identity fqdn nxrc NXR A(config-ipsec-isakmp)#keepalive 30 3 periodic clear NXR\_A(config-ipsec-isakmp)#local policy 1 NXR\_A(config-ipsec-isakmp)#exit

NXR\_A(config)#ipsec tunnel policy 2 NXR\_A(config-ipsec-tunnel)#description NXR\_C NXR\_A(config-ipsec-tunnel)#negotiation-mode responder NXR\_A(config-ipsec-tunnel)#set transform esp-aes128 esp-sha1-hmac NXR\_A(config-ipsec-tunnel)#set pfs group5 NXR\_A(config-ipsec-tunnel)#set sa lifetime 3600 NXR\_A(config-ipsec-tunnel)#set key-exchange isakmp 2 NXR\_A(config-ipsec-tunnel)#match address ipsec\_acl NXR\_A(config-ipsec-tunnel)#exit NXR\_A(config)#interface tunnel 2 NXR\_A(config-tunnel)#tunnel mode ipsec ipv4 NXR\_A(config-tunnel)#tunnel protection ipsec policy 2 NXR\_A(config-tunnel)#ip tcp adjust-mss auto NXR\_A(config-tunnel)#exit NXR\_A(config)#interface ppp 0 NXR\_A(config-ppp)#ip address 10.10.10.1/32 NXR\_A(config-ppp)#ip masquerade NXR\_A(config-ppp)#ip access-group in ppp0\_in NXR\_A(config-ppp)#ip spi-filter NXR\_A(config-ppp)#ip tcp adjust-mss auto NXR\_A(config-ppp)#no ip redirects NXR\_A(config-ppp)#ppp username test1@example.jp password test1pass NXR\_A(config-ppp)#ipsec policy 1 NXR\_A(config-ppp)#exit NXR\_A(config)#interface ethernet 1 NXR\_A(config-if)#no ip address NXR\_A(config-if)#pppoe-client ppp 0 NXR\_A(config-if)#exit NXR\_A(config)#dns NXR\_A(config-dns)#service enable NXR\_A(config-dns)#exit NXR\_A(config)#fast-forwarding enable NXR\_A(config)#exit NXR\_A#save config

# 〔NXR\_Bの設定〕

nxr120#configure terminal Enter configuration commands, one per line. End with CNTL/Z. nxr120(config)#hostname NXR B NXR B(config)#interface ethernet 0 NXR\_B(config-if)#ip address 192.168.20.1/24 NXR\_B(config-if)#exit NXR\_B(config)#ip route 192.168.0.0/16 tunnel 1 1 NXR\_B(config)#ip route 192.168.0.0/16 null 254 NXR\_B(config)#ip route 0.0.0.0/0 ppp 0 NXR\_B(config)#ip access-list ppp0\_in permit 10.10.10.1 10.10.20.1 udp 500 500 NXR\_B(config)#ip access-list ppp0\_in permit 10.10.10.1 10.10.20.1 50 NXR\_B(config)#ipsec access-list ipsec\_acl ip any any NXR\_B(config)#ipsec local policy 1 NXR\_B(config-ipsec-local)#address ip NXR\_B(config-ipsec-local)#exit NXR B(config)#ipsec isakmp policy 1 NXR B(config-ipsec-isakmp)#description NXR A NXR\_B(config-ipsec-isakmp)#authentication pre-share ipseckey1 NXR\_B(config-ipsec-isakmp)#hash sha1 NXR\_B(config-ipsec-isakmp)#encryption aes128 NXR\_B(config-ipsec-isakmp)#group 5 NXR\_B(config-ipsec-isakmp)#lifetime 10800 NXR\_B(config-ipsec-isakmp)#isakmp-mode main NXR\_B(config-ipsec-isakmp)#remote address ip 10.10.10.1 NXR\_B(config-ipsec-isakmp)#keepalive 30 3 periodic restart NXR\_B(config-ipsec-isakmp)#local policy 1

NXR\_B(config-ipsec-isakmp)#exit NXR\_B(config)#ipsec tunnel policy 1 NXR B(config-ipsec-tunnel)#description NXR A NXR\_B(config-ipsec-tunnel)#negotiation-mode auto NXR\_B(config-ipsec-tunnel)#set transform esp-aes128 esp-sha1-hmac NXR\_B(config-ipsec-tunnel)#set pfs group5 NXR\_B(config-ipsec-tunnel)#set sa lifetime 3600 NXR\_B(config-ipsec-tunnel)#set key-exchange isakmp 1 NXR\_B(config-ipsec-tunnel)#match address ipsec\_acl NXR\_B(config-ipsec-tunnel)#exit NXR\_B(config)#interface tunnel 1 NXR\_B(config-tunnel)#tunnel mode ipsec ipv4 NXR\_B(config-tunnel)#tunnel protection ipsec policy 1 NXR\_B(config-tunnel)#ip tcp adjust-mss auto NXR\_B(config-tunnel)#exit NXR\_B(config)#interface ppp 0 NXR\_B(config-ppp)#ip address 10.10.20.1/32 NXR\_B(config-ppp)#ip masquerade NXR\_B(config-ppp)#ip access-group in ppp0\_in NXR\_B(config-ppp)#ip spi-filter NXR\_B(config-ppp)#ip tcp adjust-mss auto NXR\_B(config-ppp)#no ip redirects NXR\_B(config-ppp)#ppp username test2@example.jp password test2pass NXR\_B(config-ppp)#ipsec policy 1 NXR\_B(config-ppp)#exit NXR\_B(config)#interface ethernet 1 NXR\_B(config-if)#no ip address NXR\_B(config-if)#pppoe-client ppp 0 NXR\_B(config-if)#exit NXR\_B(config)#dns NXR\_B(config-dns)#service enable NXR\_B(config-dns)#exit NXR\_B(config)#fast-forwarding enable NXR\_B(config)#exit NXR\_B#save config

# 〔NXR\_Cの設定〕

nxr120#configure terminal Enter configuration commands, one per line. End with CNTL/Z. nxr120(config)#hostname NXR C NXR\_C(config)#interface ethernet 0 NXR\_C(config-if)#ip address 192.168.30.1/24 NXR\_C(config-if)#exit NXR\_C(config)#ip route 192.168.0.0/16 tunnel 1 1 NXR\_C(config)#ip route 192.168.0.0/16 null 254 NXR\_C(config)#ip route 0.0.0.0/0 ppp 0 NXR\_C(config)#ip access-list ppp0\_in permit 10.10.10.1 any udp 500 500 NXR\_C(config)#ip access-list ppp0\_in permit 10.10.10.1 any 50 NXR\_C(config)#ipsec access-list ipsec\_acl ip any any NXR\_C(config)#ipsec local policy 1 NXR\_C(config-ipsec-local)#address ip NXR\_C(config-ipsec-local)#self-identity fqdn nxrc NXR C(config-ipsec-local)#exit NXR\_C(config)#ipsec isakmp policy 1 NXR\_C(config-ipsec-isakmp)#description NXR\_A NXR\_C(config-ipsec-isakmp)#authentication pre-share ipseckey2 NXR\_C(config-ipsec-isakmp)#hash sha1 NXR\_C(config-ipsec-isakmp)#encryption aes128 NXR\_C(config-ipsec-isakmp)#group 5 NXR\_C(config-ipsec-isakmp)#lifetime 10800 NXR\_C(config-ipsec-isakmp)#isakmp-mode aggressive NXR\_C(config-ipsec-isakmp)#remote address ip 10.10.10.1

NXR\_C(config-ipsec-isakmp)#keepalive 30 3 periodic restart NXR\_C(config-ipsec-isakmp)#local policy 1 NXR C(config-ipsec-isakmp)#exit NXR\_C(config)#ipsec tunnel policy 1 NXR\_C(config-ipsec-tunnel)#description NXR\_A NXR\_C(config-ipsec-tunnel)#negotiation-mode auto NXR\_C(config-ipsec-tunnel)#set transform esp-aes128 esp-sha1-hmac NXR\_C(config-ipsec-tunnel)#set pfs group5 NXR\_C(config-ipsec-tunnel)#set sa lifetime 3600 NXR\_C(config-ipsec-tunnel)#set key-exchange isakmp 1 NXR\_C(config-ipsec-tunnel)#match address ipsec\_acl NXR\_C(config-ipsec-tunnel)#exit NXR\_C(config)#interface tunnel 1 NXR C(config-tunnel)#tunnel mode ipsec ipv4 NXR\_C(config-tunnel)#tunnel protection ipsec policy 1 NXR\_C(config-tunnel)#ip tcp adjust-mss auto NXR\_C(config-tunnel)#exit NXR\_C(config)#interface ppp 0 NXR\_C(config-ppp)#ip address negotiated NXR\_C(config-ppp)#ip masquerade NXR\_C(config-ppp)#ip access-group in ppp0\_in NXR\_C(config-ppp)#ip spi-filter NXR\_C(config-ppp)#ip tcp adjust-mss auto NXR\_C(config-ppp)#no ip redirects NXR\_C(config-ppp)#ppp username test3@example.jp password test3pass NXR\_C(config-ppp)#ipsec policy 1 NXR\_C(config-ppp)#exit NXR\_C(config)#interface ethernet 1 NXR\_C(config-if)#no ip address NXR\_C(config-if)#pppoe-client ppp 0 NXR\_C(config-if)#exit NXR\_C(config)#dns NXR\_C(config-dns)#service enable NXR\_C(config-dns)#exit NXR\_C(config)#fast-forwarding enable NXR\_C(config)#exit NXR\_C#save config

# 【 設定例解説 】

## 〔NXR\_Aの設定〕

(☞) NXR\_A の設定は 2-5. PPPoE を利用した IPsec 接続設定例の<u>〔NXR\_A の設定〕</u>と同一となりますので、そちらをご参照下さい。

## 〔NXR\_Bの設定〕

(☞) ここに記載のない設定項目は 2-5. PPPoE を利用した IPsec 接続設定例の<u>〔NXR\_Bの設定〕</u>が参考に なりますので、そちらをご参照下さい。

## 1. <スタティックルート設定>

# NXR\_B(config)#**ip route 192.168.0.0/16 tunnel 1 1** 192.168.0.0/16 のルートを設定します。なおゲートウェイインタフェースは tunnel 1 を設定します。また このルートのディスタンス値として 1 を設定します。これにより設定例内の各拠点のネットワークアドレス を包括する 192.168.0.0/16 を宛先 IP アドレスで指定することにより、LAN\_A,LAN\_C 内の IP アドレスを

送信元とするパケットを各拠点に転送することができます。

#### NXR\_B(config)#ip route 192.168.0.0/16 null 254

192.168.0.0/16 のルートを設定します。ただしゲートウェイインタフェースは null を設定します。またこ のルートのディスタンス値として 254 を設定します。

#### 〔NXR\_Cの設定〕

(☞) ここに記載のない設定項目は 2-5. PPPoE を利用した IPsec 接続設定例の<u>〔NXR\_C の設定〕</u>が参考に なりますので、そちらをご参照下さい。

#### 1. <スタティックルート設定>

NXR\_C(config)#ip route 192.168.0.0/16 tunnel 1 1 192.168.0.0/16 のルートを設定します。なおゲートウェイインタフェースは tunnel 1 を設定します。また このルートのディスタンス値として 1 を設定します。これにより設定例内の各拠点のネットワークアドレス を包括する 192.168.0.0/16 を宛先 IP アドレスで指定することにより、LAN\_A,LAN\_B 内の IP アドレスを 送信元とするパケットを各拠点に転送することができます。

#### NXR\_C(config)#ip route 192.168.0.0/16 null 254

192.168.0.0/16 のルートを設定します。ただしゲートウェイインタフェースは null を設定します。またこ のルートのディスタンス値として 254 を設定します。

## 【パソコンの設定例】

|             | LAN A のパソコン    | LAN B のパソコン    | LANCのパソコン      |
|-------------|----------------|----------------|----------------|
| IP アドレス     | 192.168.10.100 | 192.168.20.100 | 192.168.30.100 |
| サブネットマスク    | 255.255.255.0  | 255.255.255.0  | 255.255.255.0  |
| デフォルトゲートウェイ | 192.168.10.1   | 192.168.20.1   | 192.168.30.1   |
| DNS サーバ     | 192.168.10.1   | 192.168.20.1   | 192.168.30.1   |
# 2-7. IPsec NAT トラバーサル接続設定例

NXR がプライベートネットワーク内にあるなどグローバル IP アドレスを保持できないような環境で、同一 拠点にグローバル IP アドレスを保持している NAPT ルータがある場合、このルータを経由して NXR では NAT トラバーサルという方法で IPsec を利用できます。

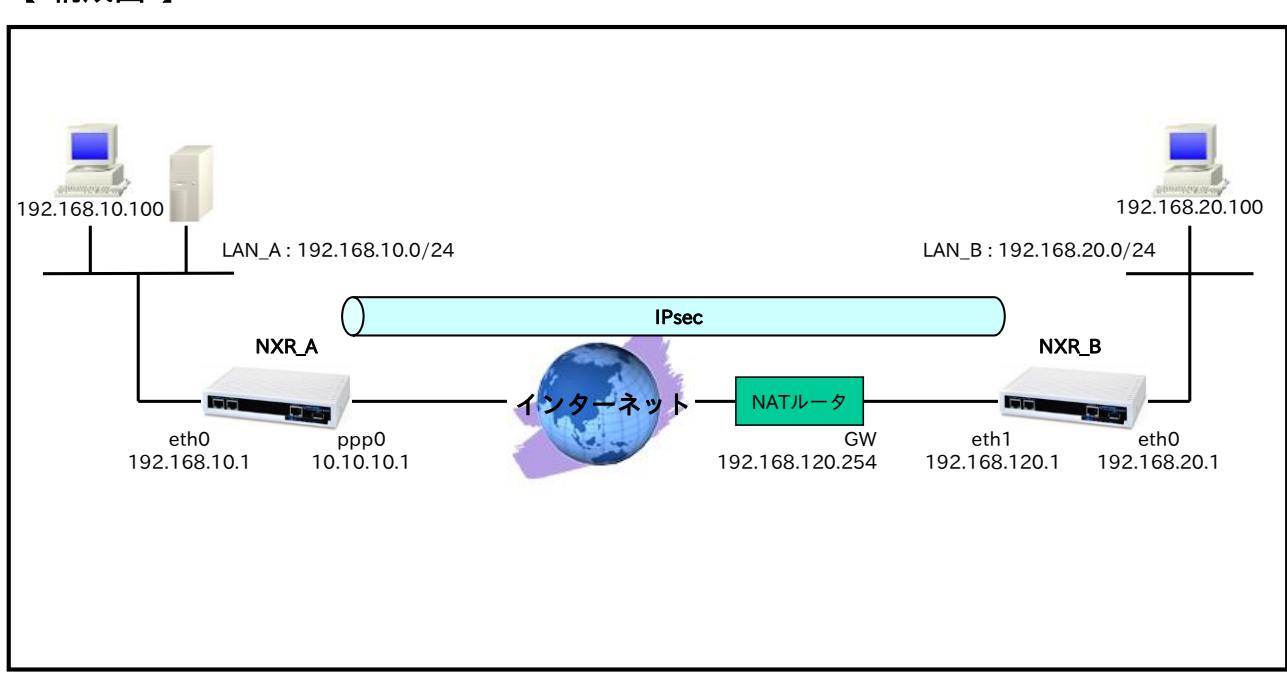

## 【 構成図 】

- ・ Route Based IPsec は Policy Based IPsec での設定に対し以下の設定を追加する必要があります。
  - ・トンネルインタフェース設定
  - ・ルート設定(スタティックルート設定,RIPv1/v2,OSPF,BGP)
- ・ 1-7. IPsec NAT トラバーサル接続設定例の内容も参考になりますのでご参照下さい。
- 各拠点からのインターネットアクセスを可能にするために NAT 設定(IP マスカレード)やフィルタ設 定(SPI)および DNS 設定を行っています

# 【 設定例 】

## 〔NXR\_A の設定〕

nxr120#configure terminal Enter configuration commands, one per line. End with CNTL/Z. nxr120(config)#hostname NXR A NXR A(config)#interface ethernet 0 NXR A(config-if)#ip address 192.168.10.1/24 NXR A(config-if)#exit NXR A(config)#ip route 192.168.20.0/24 tunnel 1 1 NXR A(config)#ip route 192.168.20.0/24 null 254 NXR\_A(config)#ip route 0.0.0.0/0 ppp 0 NXR\_A(config)#ip access-list ppp0\_in permit any 10.10.10.1 udp any 500 NXR\_A(config)#ip access-list ppp0\_in permit any 10.10.10.1 udp any 4500 NXR\_A(config)#ipsec access-list ipsec\_acl ip any any NXR\_A(config)#ipsec nat-traversal enable % restart ipsec service to take affect. NXR\_A(config)#ipsec local policy 1 NXR A(config-ipsec-local)#address ip NXR A(config-ipsec-local)#exit NXR A(config)#ipsec isakmp policy 1 NXR A(config-ipsec-isakmp)#description NXR B NXR A(config-ipsec-isakmp)#authentication pre-share ipseckey NXR\_A(config-ipsec-isakmp)#hash sha1 NXR\_A(config-ipsec-isakmp)#encryption aes128 NXR A(config-ipsec-isakmp)#group 5 NXR\_A(config-ipsec-isakmp)#lifetime 10800 NXR\_A(config-ipsec-isakmp)#isakmp-mode aggressive NXR A(config-ipsec-isakmp)#remote address ip any NXR\_A(config-ipsec-isakmp)#remote identity fqdn nxrb NXR A(config-ipsec-isakmp)#keepalive 30 3 periodic clear NXR A(config-ipsec-isakmp)#local policy 1 NXR A(config-ipsec-isakmp)#exit NXR A(config)#ipsec tunnel policy 1 NXR A(config-ipsec-tunnel)#description NXR B NXR\_A(config-ipsec-tunnel)#negotiation-mode responder NXR\_A(config-ipsec-tunnel)#set transform esp-aes128 esp-sha1-hmac NXR\_A(config-ipsec-tunnel)#set pfs group5 NXR\_A(config-ipsec-tunnel)#set sa lifetime 3600 NXR\_A(config-ipsec-tunnel)#set key-exchange isakmp 1 NXR\_A(config-ipsec-tunnel)#match address ipsec\_acl NXR\_A(config-ipsec-tunnel)#exit NXR\_A(config)#interface tunnel 1 NXR A(config-tunnel)#tunnel mode ipsec ipv4 NXR\_A(config-tunnel)#tunnel protection ipsec policy 1 NXR A(config-tunnel)#ip tcp adjust-mss auto NXR A(config-tunnel)#exit NXR\_A(config)#interface ppp 0 NXR\_A(config-ppp)#ip address 10.10.10.1/32 NXR\_A(config-ppp)#ip masquerade NXR\_A(config-ppp)#ip access-group in ppp0\_in NXR\_A(config-ppp)#ip spi-filter NXR\_A(config-ppp)#ip tcp adjust-mss auto NXR\_A(config-ppp)#no ip redirects NXR\_A(config-ppp)#ppp username test1@example.jp password test1pass NXR\_A(config-ppp)#ipsec policy 1 NXR\_A(config-ppp)#exit NXR A(config)#interface ethernet 1 NXR A(config-if)#no ip address NXR\_A(config-if)#pppoe-client ppp 0 NXR\_A(config-if)#exit NXR\_A(config)#dns NXR\_A(config-dns)#service enable

NXR\_A(config-dns)#exit NXR\_A(config)#fast-forwarding enable NXR\_A(config)#exit NXR\_A#save config

## 〔NXR\_Bの設定〕

nxr120#configure terminal Enter configuration commands, one per line. End with CNTL/Z. nxr120(config)#hostname NXR\_B NXR\_B(config)#interface ethernet 0 NXR\_B(config-if)#ip address 192.168.20.1/24 NXR B(config-if)#exit NXR B(config)#ip route 192.168.10.0/24 tunnel 1 1 NXR B(config)#ip route 192.168.10.0/24 null 254 NXR B(config)#ip route 0.0.0.0/0 192.168.120.254 NXR\_B(config)#ipsec access-list ipsec\_acl ip any any NXR\_B(config)#ipsec nat-traversal enable % restart ipsec service to take affect. NXR\_B(config)#ipsec local policy 1 NXR\_B(config-ipsec-local)#address ip NXR\_B(config-ipsec-local)#self-identity fqdn nxrb NXR\_B(config-ipsec-local)#exit NXR\_B(config)#ipsec isakmp policy 1 NXR\_B(config-ipsec-isakmp)#description NXR\_A NXR B(config-ipsec-isakmp)#authentication pre-share ipseckey NXR\_B(config-ipsec-isakmp)#hash sha1 NXR B(config-ipsec-isakmp)#encryption aes128 NXR B(config-ipsec-isakmp)#group 5 NXR\_B(config-ipsec-isakmp)#isakmp-mode aggressive NXR\_B(config-ipsec-isakmp)#remote address ip 10.10.10.1 NXR\_B(config-ipsec-isakmp)#keepalive 30 3 periodic restart NXR\_B(config-ipsec-isakmp)#local policy 1 NXR\_B(config-ipsec-isakmp)#exit NXR\_B(config)#ipsec tunnel policy 1 NXR\_B(config-ipsec-tunnel)#description NXR\_A NXR\_B(config-ipsec-tunnel)#negotiation-mode auto NXR B(config-ipsec-tunnel)#set transform esp-aes128 esp-sha1-hmac NXR\_B(config-ipsec-tunnel)#set pfs group5 NXR\_B(config-ipsec-tunnel)#set key-exchange isakmp 1 NXR B(config-ipsec-tunnel)#match address ipsec acl NXR\_B(config-ipsec-tunnel)#exit NXR\_B(config)#interface tunnel 1 NXR\_B(config-tunnel)#tunnel mode ipsec ipv4 NXR\_B(config-tunnel)#tunnel protection ipsec policy 1 NXR\_B(config-tunnel)#ip tcp adjust-mss auto NXR\_B(config-tunnel)#exit NXR\_B(config)#interface ethernet 1 NXR\_B(config-if)#ip address 192.168.120.1/24 NXR\_B(config-if)#ipsec policy 1 NXR\_B(config-if)#exit NXR\_B(config)#dns NXR B(config-dns)#service enable NXR B(config-dns)#address 192.168.120.254 NXR\_B(config-dns)#exit NXR\_B(config)#fast-forwarding enable NXR\_B(config)#exit NXR\_B#save config

## 【 設定例解説 】

## 〔NXR\_A の設定〕

(☞) ここに記載のない設定項目は 1-7. IPsec NAT トラバーサル接続設定例の<u>〔NXR\_A の設定〕</u>が参考に なりますので、そちらをご参照下さい。

### 1. <スタティックルート設定>

#### NXR\_A(config)#ip route 192.168.20.0/24 tunnel 1 1

LAN\_B 向け 192.168.20.0/24 のルートを設定します。なおゲートウェイインタフェースは tunnel 1 を設 定します。またこのルートのディスタンス値として 1 を設定します。

 (☞) これは IPsec で使用するスタティックルートであり、ここで設定した宛先 IP アドレスにマッチした パケットが IPsec のカプセル化対象となります。なおゲートウェイアドレスは IPsec で使用するトン ネルインタフェースを設定します。

#### NXR\_A(config)#ip route 192.168.20.0/24 null 254

LAN\_B 向け 192.168.20.0/24 のルートを設定します。ただしゲートウェイインタフェースは null を設定 します。またこのルートのディスタンス値として 254 を設定します。

(☞) null インタフェースを出力インタフェースとして設定した場合、パケットが出力されることはありません(ドロップされます)。よってパケット出力を行う場合は null インタフェースよりもディスタンス値が小さいルートを設定する必要があります。

## 2. <IPsec アクセスリスト設定>

#### NXR\_A(config)#ipsec access-list ipsec\_acl ip any any

IPsec アクセスリスト名を ipsec\_acl とし、送信元 IP アドレス,宛先 IP アドレスに any を設定します。 Policy Based IPsec では IPsec アクセスリストで設定したルールに基づき IPsec で ESP 化するかどうかが 決定されましたが、Route Based IPsec では IPsec アクセスリストは IKE フェーズ 2 の ID としてのみ使 用します。

(☞) Route Based IPsec で ESP 化するか否かは IPsec アクセスリストではなくトンネルインタフェース をゲートウェイとするルート設定の有無で決まります。

## 3. <IPsec トンネルポリシー設定>

NXR\_A(config)#**ipsec tunnel policy 1** NXR\_A(config-ipsec-tunnel)#**description NXR\_B** NXR\_A(config-ipsec-tunnel)#**negotiation-mode responder** NXR\_B との IPsec 接続で使用するトンネルポリシー1を設定します。IPsec トンネルポリシー1の説明と

して NXR\_B、ネゴシエーションモードとして responder を設定します。

NXR\_A(config-ipsec-tunnel)#**set transform esp-aes128 esp-sha1-hmac** NXR\_A(config-ipsec-tunnel)#**set pfs group5** NXR\_A(config-ipsec-tunnel)#**set sa lifetime 3600** 

暗号化アルゴリズムとして aes128、認証アルゴリズムとして sha1、PFS を有効とし、かつ DH グループ として group5、IPsec SA のライフタイムとして 3600 秒を設定します。 NXR\_A(config-ipsec-tunnel)#**set key-exchange isakmp 1** NXR\_A(config-ipsec-tunnel)#**match address ipsec\_acl** 

ISAKMP ポリシー1と関連づけを行い、IPsec アクセスリストとして ipsec\_acl を設定します。

#### 4. <トンネルインタフェース設定>

#### NXR\_A(config)#interface tunnel 1

トンネル1インタフェースを設定します。

NXR\_A(config-tunnel)#tunnel mode ipsec ipv4

トンネルインタフェースで使用するトンネルモードを設定します。

トンネルインタフェースを Route Based IPsec で使用する場合は ipsec ipv4 と設定します。

NXR\_A(config-tunnel)#tunnel protection ipsec policy 1

使用する IPsec トンネルポリシーを設定します。

ここでは IPsec トンネルポリシー1 と関連づけを行います。

(m) IPsec ローカルポリシーではありませんのでご注意下さい。

#### NXR\_A(config-tunnel)#ip tcp adjust-mss auto

TCP MSS の調整機能をオートに設定します。

TCP MSS 調整機能は TCP のネゴシエーション時に MSS 値を調整することで、サイズの大きい TCP パケ ットを転送する際にフラグメントによるスループットの低下を抑制する場合に利用します。

## 〔NXR\_Bの設定〕

(**☞**) ここに記載のない設定項目は 1-7. IPsec NAT トラバーサル接続設定例の<u>(NXR\_Bの設定)</u>が参考に なりますので、そちらをご参照下さい。

#### 1. <スタティックルート設定>

NXR\_B(config)#**ip route 192.168.10.0/24 tunnel 1 1** LAN\_A 向け 192.168.10.0/24 のルートを設定します。なおゲートウェイインタフェースは tunnel 1 を設 定します。またこのルートのディスタンス値として 1 を設定します。

#### NXR\_B(config)#ip route 192.168.10.0/24 null 254

LAN\_A 向け 192.168.10.0/24 のルートを設定します。ただしゲートウェイインタフェースは null を設定 します。またこのルートのディスタンス値として 254 を設定します。

#### 2. <IPsec アクセスリスト設定>

## NXR\_B(config)#**ipsec access-list ipsec\_acl ip any any** IPsec アクセスリスト名を ipsec\_acl とし、送信元 IP アドレス,宛先 IP アドレスに any を設定します。

3. <IPsec トンネルポリシー設定>

NXR\_B(config)#**ipsec tunnel policy 1** NXR\_B(config-ipsec-tunnel)#**description NXR\_A** NXR\_B(config-ipsec-tunnel)#**negotiation-mode auto** 

NXR\_A との IPsec 接続で使用するトンネルポリシー1 を設定します。

IPsec トンネルポリシー1の説明として NXR\_A、ネゴシエーションモードとして auto を設定します。

NXR\_B(config-ipsec-tunnel)#**set transform esp-aes128 esp-sha1-hmac** NXR\_B(config-ipsec-tunnel)#**set pfs group5** NXR\_B(config-ipsec-tunnel)#**set sa lifetime 3600** 

暗号化アルゴリズムとして aes128、認証アルゴリズムとして sha1、PFS を有効とし、かつ DH グループ として group5、IPsec SA のライフタイムとして 3600 秒を設定します。

NXR\_B(config-ipsec-tunnel)#**set key-exchange isakmp 1** NXR\_B(config-ipsec-tunnel)#**match address ipsec\_acl** 

ISAKMP ポリシー1 と関連づけを行い、IPsec アクセスリストとして ipsec\_acl を設定します。

#### 4. <トンネルインタフェース設定>

NXR\_B(config)#interface tunnel 1 NXR\_B(config-tunnel)#tunnel mode ipsec ipv4 NXR\_B(config-tunnel)#tunnel protection ipsec policy 1 NXR\_B(config-tunnel)#ip tcp adjust-mss auto

トンネル1インタフェースでトンネルモードを ipsec ipv4、使用するトンネルポリシーとして1を設定し

ます。また TCP MSS の調整機能をオートに設定します。

## 【 パソコンの設定例 】

|             | LAN A のパソコン    | LAN B のパソコン    |
|-------------|----------------|----------------|
| IP アドレス     | 192.168.10.100 | 192.168.20.100 |
| サブネットマスク    | 255.255.255.0  | 255.255.255.0  |
| デフォルトゲートウェイ | 192.168.10.1   | 192.168.20.1   |
| DNS サーバ     | 192.168.10.1   | 192.168.20.1   |

# 2-8. FQDN での IPsec 接続設定例

この設定例では、ダイナミック DNS を利用してアドレス不定の NXR 同士で IPsec 接続による通信を行い ます。ダイナミック DNS を利用することで NXR の WAN 側 IP アドレスが不定のみの環境でも IPsec によ る VPN を利用できます。

ここではダイナミック DNS サービスに弊社が提供している WarpLinkDDNS サービスを使用します。

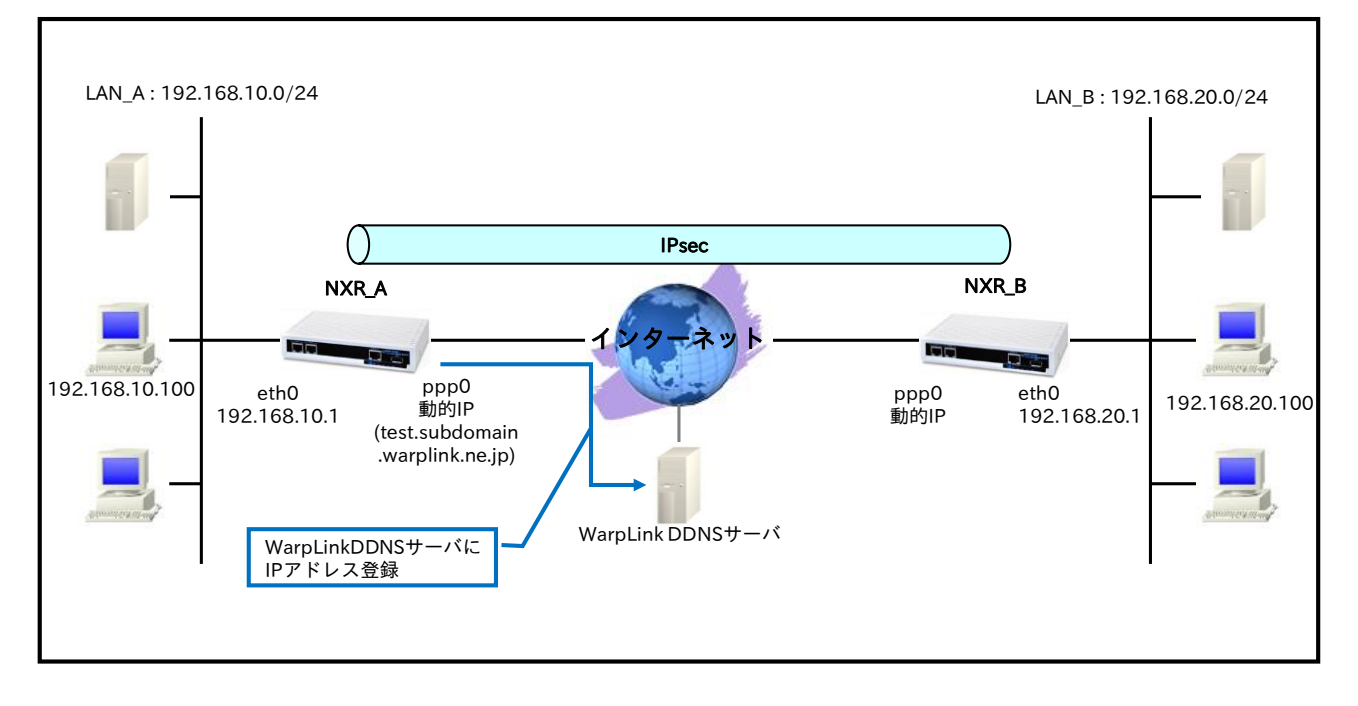

## 【構成図】

・ NXR で WarpLink 機能を設定し WarpLinkDDNS サービスを動作させます。

- NXR\_A は自身の IP アドレスを WarpLinkDDNS サーバに登録します。NXR\_B は WarpLinkDDNS サーバに登録されている NXR\_A の FQDN を設定します。そして FQDN の名前解決後 IPsec 接続を 開始します。
  - (☞) 設定した FQDN の名前解決後に IPsec 接続を開始します。よって名前解決ができない場合 IPsec 接続を開始することができませんのでご注意ください。 なお両拠点ルータで WarpLinkDDNS サービスを動作させることで両拠点ルータから IPsec 接 続を開始することが可能になり、片側で WarpLinkDDNS サービスを動作させる場合に比べ再 接続性の向上が期待できます。
- 1-8. FQDN での IPsec 接続設定例の内容も参考になりますのでご参照下さい。

 <sup>(☞)</sup> WarpLinkDDNS サービスは弊社が提供している有償の DDNS サービスとなります。
詳細は下記 URL からご確認下さい。
http://www.warplink.ne.jp/ddns/index.html

# 【 設定例 】

## 〔NXR\_A の設定〕

nxr120#configure terminal Enter configuration commands, one per line. End with CNTL/Z. nxr120(config)#hostname NXR A NXR A(config)#interface ethernet 0 NXR A(config-if)#ip address 192.168.10.1/24 NXR A(config-if)#exit NXR A(config)#ip route 192.168.20.0/24 tunnel 1 1 NXR A(config)#ip route 192.168.20.0/24 null 254 NXR\_A(config)#ip route 0.0.0.0/0 ppp 0 NXR\_A(config)#ip access-list ppp0\_in permit any any udp 500 500 NXR\_A(config)#ip access-list ppp0\_in permit any any 50 NXR\_A(config)#ipsec access-list ipsec\_acl ip any any NXR\_A(config)#ipsec local policy 1 NXR A(config-ipsec-local)#address ip NXR\_A(config-ipsec-local)#exit NXR\_A(config)#ipsec isakmp policy 1 NXR A(config-ipsec-isakmp)#description NXR B NXR A(config-ipsec-isakmp)#authentication pre-share ipseckev1 NXR A(config-ipsec-isakmp)#hash sha1 NXR A(config-ipsec-isakmp)#encryption aes128 NXR\_A(config-ipsec-isakmp)#group 5 NXR\_A(config-ipsec-isakmp)#lifetime 10800 NXR A(config-ipsec-isakmp)#isakmp-mode aggressive NXR\_A(config-ipsec-isakmp)#remote address ip any NXR\_A(config-ipsec-isakmp)#remote identity fqdn nxrb NXR\_A(config-ipsec-isakmp)#keepalive 30 3 periodic clear NXR\_A(config-ipsec-isakmp)#local policy 1 NXR\_A(config-ipsec-isakmp)#exit NXR A(config)#ipsec tunnel policy 1 NXR A(config-ipsec-tunnel)#description NXR B NXR A(config-ipsec-tunnel)#negotiation-mode responder NXR A(config-ipsec-tunnel)#set transform esp-aes128 esp-sha1-hmac NXR\_A(config-ipsec-tunnel)#set pfs group5 NXR\_A(config-ipsec-tunnel)#set sa lifetime 3600 NXR\_A(config-ipsec-tunnel)#set key-exchange isakmp 1 NXR\_A(config-ipsec-tunnel)#match address ipsec\_acl NXR\_A(config-ipsec-tunnel)#exit NXR\_A(config)#interface tunnel 1 NXR\_A(config-tunnel)#tunnel mode ipsec ipv4 NXR\_A(config-tunnel)#tunnel protection ipsec policy 1 NXR\_A(config-tunnel)#ip tcp adjust-mss auto NXR\_A(config-tunnel)#exit NXR\_A(config)#interface ppp 0 NXR A(config-ppp)#ip address negotiated NXR\_A(config-ppp)#ip masquerade NXR\_A(config-ppp)#ip access-group in ppp0\_in NXR\_A(config-ppp)#ip spi-filter NXR\_A(config-ppp)#ip tcp adjust-mss auto NXR\_A(config-ppp)#no ip redirects NXR\_A(config-ppp)#ppp username test1@example.jp password test1pass NXR\_A(config-ppp)#ipsec policy 1 NXR\_A(config-ppp)#exit NXR\_A(config)#interface ethernet 1 NXR\_A(config-if)#no ip address NXR\_A(config-if)#pppoe-client ppp 0 NXR A(config-if)#exit NXR\_A(config)#warplink NXR\_A(config-warplink)#service enable NXR\_A(config-warplink)#account username warplinksample password warplinksamplepass NXR\_A(config-warplink)#exit

NXR\_A(config)#dns NXR\_A(config-dns)#service enable NXR\_A(config-dns)#exit NXR\_A(config)#fast-forwarding enable NXR\_A(config)#exit NXR\_A#save config

## 〔NXR\_Bの設定〕

nxr120#configure terminal Enter configuration commands, one per line. End with CNTL/Z. nxr120(config)#hostname NXR B NXR B(config)#interface ethernet 0 NXR\_B(config-if)#ip address 192.168.20.1/24 NXR B(config-if)#exit NXR B(config)#ip route 192.168.10.0/24 tunnel 1 1 NXR\_B(config)#ip route 192.168.10.0/24 null 254 NXR\_B(config)#ip route 0.0.0.0/0 ppp 0 NXR\_B(config)#ip access-list ppp0\_in permit any any udp 500 500 NXR\_B(config)#ip access-list ppp0\_in permit any any 50 NXR\_B(config)#ipsec access-list ipsec\_acl ip any any NXR\_B(config)#ipsec local policy 1 NXR\_B(config-ipsec-local)#address ip NXR\_B(config-ipsec-local)#self-identity fqdn nxrb NXR\_B(config-ipsec-local)#exit NXR B(config)#ipsec isakmp policy 1 NXR\_B(config-ipsec-isakmp)#description NXR\_A NXR B(config-ipsec-isakmp)#authentication pre-share ipseckey1 NXR B(config-ipsec-isakmp)#hash sha1 NXR\_B(config-ipsec-isakmp)#encryption aes128 NXR\_B(config-ipsec-isakmp)#group 5 NXR\_B(config-ipsec-isakmp)#lifetime 10800 NXR\_B(config-ipsec-isakmp)#isakmp-mode aggressive NXR\_B(config-ipsec-isakmp)#remote address ip test.subdomain.warplink.ne.jp NXR\_B(config-ipsec-isakmp)#keepalive 30 3 periodic restart NXR\_B(config-ipsec-isakmp)#local policy 1 NXR\_B(config-ipsec-isakmp)#exit NXR B(config)#ipsec tunnel policy 1 NXR\_B(config-ipsec-tunnel)#description NXR A NXR\_B(config-ipsec-tunnel)#negotiation-mode auto NXR B(config-ipsec-tunnel)#set transform esp-aes128 esp-sha1-hmac NXR\_B(config-ipsec-tunnel)#set pfs group5 NXR\_B(config-ipsec-tunnel)#set sa lifetime 3600 NXR\_B(config-ipsec-tunnel)#set key-exchange isakmp 1 NXR\_B(config-ipsec-tunnel)#match address ipsec\_acl NXR\_B(config-ipsec-tunnel)#exit NXR\_B(config)#interface tunnel 1 NXR\_B(config-tunnel)#tunnel mode ipsec ipv4 NXR\_B(config-tunnel)#tunnel protection ipsec policy 1 NXR\_B(config-tunnel)#ip tcp adjust-mss auto NXR\_B(config-tunnel)#exit NXR\_B(config)#interface ppp 0 NXR\_B(config-ppp)#ip address negotiated NXR\_B(config-ppp)#ip masquerade NXR\_B(config-ppp)#ip access-group in ppp0\_in NXR\_B(config-ppp)#ip spi-filter NXR\_B(config-ppp)#ip tcp adjust-mss auto NXR\_B(config-ppp)#no ip redirects NXR\_B(config-ppp)#ppp username test2@example.jp password test2pass NXR\_B(config-ppp)#ipsec policy 1 NXR\_B(config-ppp)#exit NXR\_B(config)#interface ethernet 1 NXR\_B(config-if)#no ip address

NXR\_B(config-if)#pppoe-client ppp 0 NXR\_B(config-if)#exit NXR\_B(config)#dns NXR\_B(config-dns)#service enable NXR\_B(config-dns)#exit NXR\_B(config)#fast-forwarding enable NXR\_B(config)#exit NXR\_B#save config

## 【 設定例解説 】

〔NXR\_Aの設定〕

(☞) ここに記載のない設定項目は 1-8. FQDN での IPsec 接続設定例の<u>〔NXR\_A の設定〕</u>が参考になりますので、そちらをご参照下さい。

## 1. <スタティックルート設定>

#### NXR\_A(config)#ip route 192.168.20.0/24 tunnel 1 1

LAN\_B 向け 192.168.20.0/24 のルートを設定します。なおゲートウェイインタフェースは tunnel 1 を設 定します。またこのルートのディスタンス値として 1 を設定します。

(☞) これは IPsec で使用するスタティックルートであり、ここで設定した宛先 IP アドレスにマッチした パケットが IPsec のカプセル化対象となります。なおゲートウェイアドレスは IPsec で使用するトン ネルインタフェースを設定します。

#### NXR\_A(config)#ip route 192.168.20.0/24 null 254

LAN\_B 向け 192.168.20.0/24 のルートを設定します。ただしゲートウェイインタフェースは null を設定 します。またこのルートのディスタンス値として 254 を設定します。

(☞) null インタフェースを出力インタフェースとして設定した場合、パケットが出力されることはありません(ドロップされます)。よってパケット出力を行う場合は null インタフェースよりもディスタンス値が小さいルートを設定する必要があります。

## 2. <IPsec アクセスリスト設定>

NXR\_A(config)#ipsec access-list ipsec\_acl ip any any

IPsec アクセスリスト名を ipsec\_acl とし、送信元 IP アドレス,宛先 IP アドレスに any を設定します。 Policy Based IPsec では IPsec アクセスリストで設定したルールに基づき IPsec で ESP 化するかどうかが 決定されましたが、Route Based IPsec では IPsec アクセスリストは IKE フェーズ 2 の ID としてのみ使 用します。

(☞) Route Based IPsec で ESP 化するか否かは IPsec アクセスリストではなくトンネルインタフェース をゲートウェイとするルート設定の有無で決まります。

#### 3. <IPsec トンネルポリシー設定>

NXR\_A(config)#**ipsec tunnel policy 1** NXR\_A(config-ipsec-tunnel)#**description NXR\_B** NXR\_A(config-ipsec-tunnel)#**negotiation-mode responder** 

NXR\_B との IPsec 接続で使用するトンネルポリシー1 を設定します。IPsec トンネルポリシー1 の説明と

して NXR\_B、ネゴシエーションモードとして responder を設定します。

NXR\_A(config-ipsec-tunnel)#**set transform esp-aes128 esp-sha1-hmac** NXR\_A(config-ipsec-tunnel)#**set pfs group5** NXR\_A(config-ipsec-tunnel)#**set sa lifetime 3600** 

暗号化アルゴリズムとして aes128、認証アルゴリズムとして sha1、PFS を有効とし、かつ DH グループ として group5、IPsec SA のライフタイムとして 3600 秒を設定します。

NXR\_A(config-ipsec-tunnel)#**set key-exchange isakmp 1** NXR\_A(config-ipsec-tunnel)#**match address ipsec\_acl** 

ISAKMP ポリシー1 と関連づけを行い、IPsec アクセスリストとして ipsec\_acl を設定します。

## 4. <トンネルインタフェース設定>

NXR\_A(config)#interface tunnel 1

トンネル1インタフェースを設定します。

NXR\_A(config-tunnel)#tunnel mode ipsec ipv4

トンネルインタフェースで使用するトンネルモードを設定します。

トンネルインタフェースを Route Based IPsec で使用する場合は ipsec ipv4 と設定します。

NXR\_A(config-tunnel)#tunnel protection ipsec policy 1

使用する IPsec トンネルポリシーを設定します。

ここでは IPsec トンネルポリシー1 と関連づけを行います。

(m) IPsec ローカルポリシーではありませんのでご注意下さい。

#### NXR\_A(config-tunnel)#ip tcp adjust-mss auto

TCP MSS の調整機能をオートに設定します。

TCP MSS 調整機能は TCP のネゴシエーション時に MSS 値を調整することで、サイズの大きい TCP パケットを転送する際にフラグメントによるスループットの低下を抑制する場合に利用します。

## 〔NXR\_Bの設定〕

(☞) ここに記載のない設定項目は 1-8. FQDN での IPsec 接続設定例の

[NXR\_Bの設定]が参考になりますので、そちらをご参照下さい。

#### 1. <スタティックルート設定>

#### NXR\_B(config)#ip route 192.168.10.0/24 tunnel 1 1

LAN\_A 向け 192.168.10.0/24 のルートを設定します。なおゲートウェイインタフェースは tunnel 1 を設 定します。またこのルートのディスタンス値として 1 を設定します。

#### NXR\_B(config)#ip route 192.168.10.0/24 null 254

LAN\_A 向け 192.168.10.0/24 のルートを設定します。ただしゲートウェイインタフェースは null を設定 します。またこのルートのディスタンス値として 254 を設定します。

#### 2. <IPsec アクセスリスト設定>

NXR\_B(config)#**ipsec access-list ipsec\_acl ip any any** IPsec アクセスリスト名を ipsec\_acl とし、送信元 IP アドレス,宛先 IP アドレスに any を設定します。

#### 3. <IPsec トンネルポリシー設定>

NXR\_B(config)#ipsec tunnel policy 1 NXR\_B(config-ipsec-tunnel)#description NXR\_A NXR\_B(config-ipsec-tunnel)#negotiation-mode auto

NXR\_A との IPsec 接続で使用するトンネルポリシー1 を設定します。

IPsec トンネルポリシー1の説明として NXR\_A、ネゴシエーションモードとして auto を設定します。

NXR\_B(config-ipsec-tunnel)#**set transform esp-aes128 esp-sha1-hmac** NXR\_B(config-ipsec-tunnel)#**set pfs group5** NXR\_B(config-ipsec-tunnel)#**set sa lifetime 3600** 

暗号化アルゴリズムとして aes128、認証アルゴリズムとして sha1、PFS を有効とし、かつ DH グループ として group5、IPsec SA のライフタイムとして 3600 秒を設定します。

NXR\_B(config-ipsec-tunnel)#**set key-exchange isakmp 1** NXR\_B(config-ipsec-tunnel)#**match address ipsec\_acl** 

ISAKMP ポリシー1 と関連づけを行い、IPsec アクセスリストとして ipsec\_acl を設定します。

#### 4. <トンネルインタフェース設定>

NXR\_B(config)#interface tunnel 1 NXR\_B(config-tunnel)#tunnel mode ipsec ipv4 NXR\_B(config-tunnel)#tunnel protection ipsec policy 1 NXR\_B(config-tunnel)#ip tcp adjust-mss auto

トンネル1インタフェースでトンネルモードを ipsec ipv4、使用するトンネルポリシーとして1を設定し

ます。また TCP MSS の調整機能をオートに設定します。

## 【 パソコンの設定例 】

|         | LAN A のパソコン    | LAN B のパソコン    |
|---------|----------------|----------------|
| IP アドレス | 192.168.10.100 | 192.168.20.100 |

| サブネットマスク    | 255.255.255.0 | 255.255.255.0 |
|-------------|---------------|---------------|
| デフォルトゲートウェイ | 192.168.10.1  | 192.168.20.1  |
| DNS サーバ     | 192.168.10.1  | 192.168.20.1  |

# 2-9. 冗長化設定1 (backup policy の利用)

センタ側で回線と機器の冗長化を行う設定例です。

正常時 NXR\_A1⇔NXR\_B 間で IPsec トンネル経由で通信を行い、センタ側での障害検出時 NXR\_A2⇔ NXR\_B 間の通信に切り替えます。

# 【 構成図 】

<正常時>

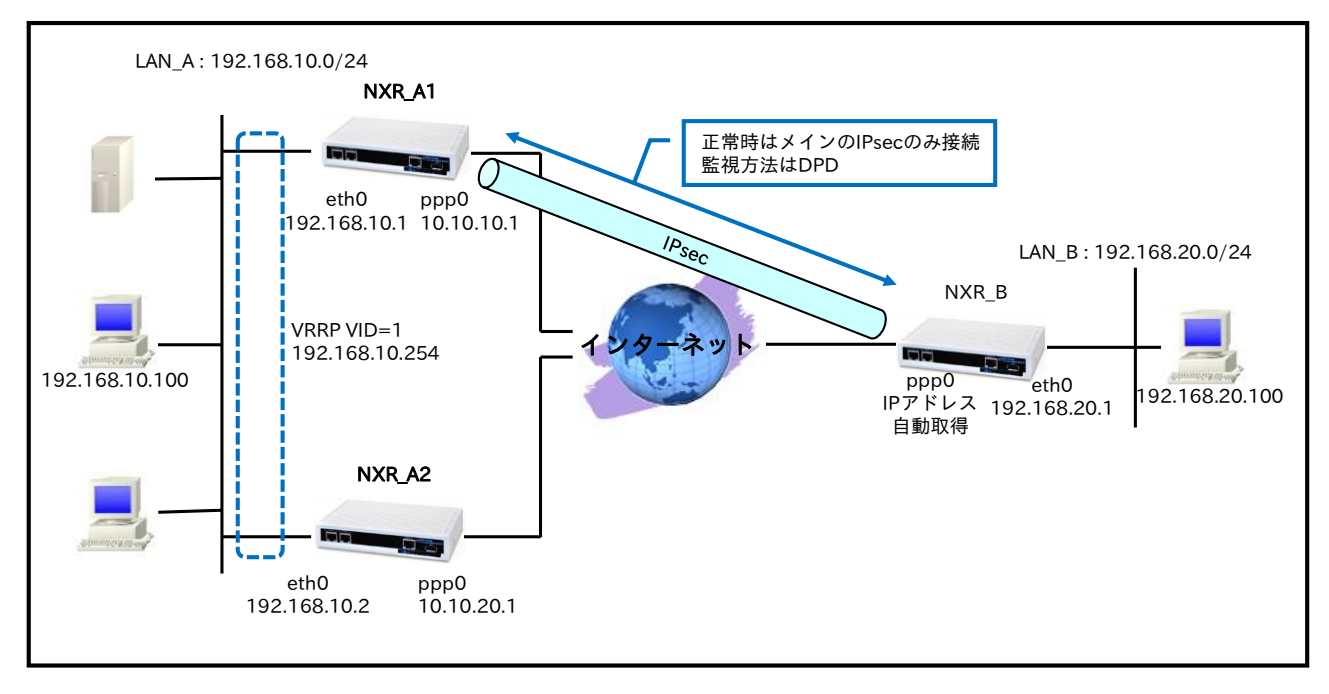

<NXR\_A1 ppp0 インタフェースリンクダウン時>

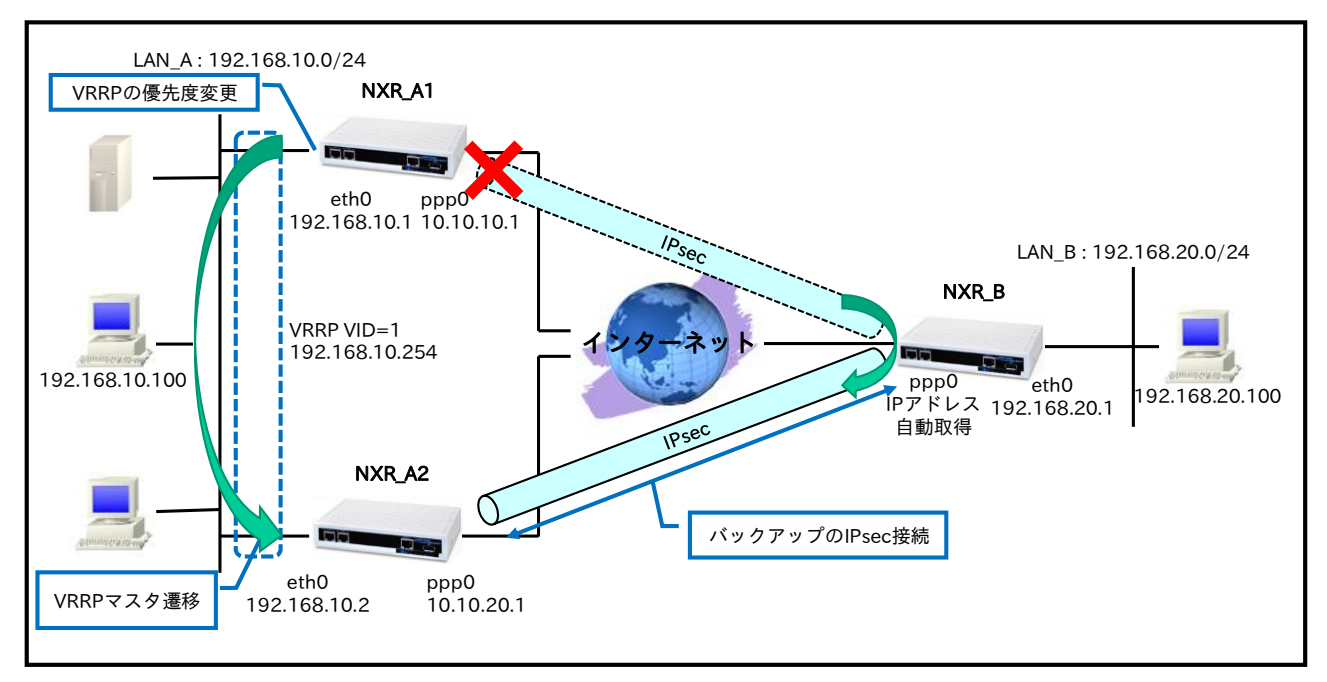

<NXR\_A1 ethernet0 インタフェースリンクダウン時>

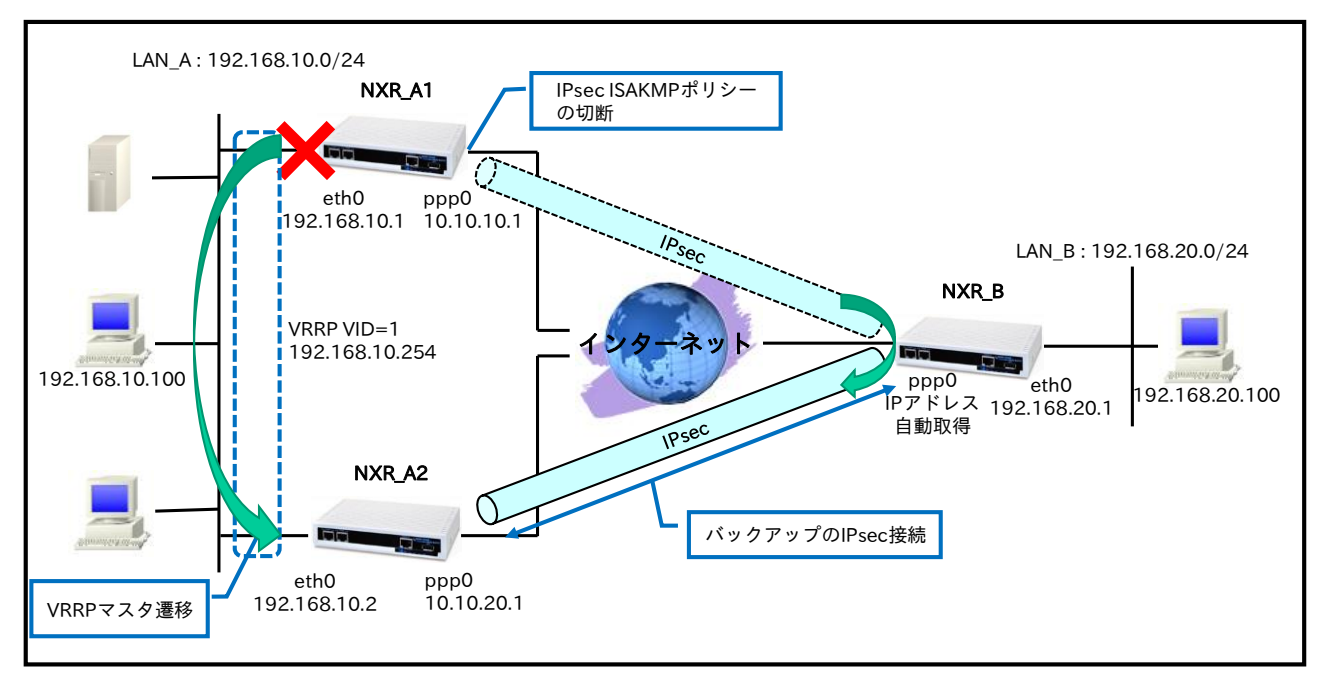

#### • NXR\_A1,A2 では以下の条件で VRRP を動作させます。

|               | NXR_A1         | NXR_A2 |
|---------------|----------------|--------|
| グループ ID       | 1              |        |
| IPアドレス        | 192.168.10.254 |        |
| プライオリティ       | 254            | 100    |
| プリエンプト        | 有効             |        |
| アドバタイズ間隔      | 5              |        |
| ネットワークイベントによる | 50             | -      |
| 障害検知後のプライオリティ | 50             |        |

- NXR\_A2,B では IPsec ルート無効時に、カプセル化対象のパケットをルータから出力しないように するためゲートウェイを null インタフェースとしたルートを設定します。
- NXR\_A1 では ppp0 インタフェースリンクダウンによる WAN 側障害検知時に、ネットワークイベン トにて VRRP の優先度を変更します。また ethernet0 インタフェースリンクダウンに LAN 側障害検 知時に、ネットワークイベントにて IPsecISAKMP ポリシーの切断を行います。そして WAN 側での 経路障害など IPsec 未確立時に LAN\_B 宛のパケットを NXR\_A2 に転送するためのルートを設定し ます。なおその際ルートのディスタンス値は IPsec ルートよりも大きい値を設定します。
- NXR\_Bでは DPD で監視を行い NXR\_A1 との IPsec 未確立時に NXR\_A2 に対して IPsec のネゴシ エーションを行います。
  - (IP) 本設定例では backup policy 機能により、冗長化を実現します。

# 【 設定例 】

## 〔NXR\_A1の設定〕

nxr125#configure terminal Enter configuration commands, one per line. End with CNTL/Z. nxr125(config)#hostname NXR A1 NXR\_A1(config)#track 1 interface ppp 0 initial-timeout 30 NXR A1(config)#track 2 interface ethernet 0 NXR A1(config)#interface ethernet 0 NXR A1(config-if)#ip address 192.168.10.1/24 NXR A1(config-if)#no ip redirects NXR\_A1(config-if)#vrrp ip 1 address 192.168.10.254 NXR\_A1(config-if)#vrrp ip 1 priority 254 NXR\_A1(config-if)#vrrp ip 1 preempt NXR\_A1(config-if)#vrrp ip 1 timers advertise 5 NXR\_A1(config-if)#vrrp ip 1 netevent 1 priority 50 NXR\_A1(config-if)#exit NXR\_A1(config)#ip route 192.168.20.0/24 tunnel 1 1 NXR\_A1(config)#ip route 192.168.20.0/24 192.168.10.2 10 NXR A1(config)#ip route 0.0.0.0/0 ppp 0 NXR\_A1(config)#ip access-list ppp0\_in permit any 10.10.10.1 udp 500 500 NXR A1(config)#ip access-list ppp0 in permit any 10.10.10.1 50 NXR A1(config)#ipsec access-list ipsec acl ip any any NXR\_A1(config)#ipsec local policy 1 NXR\_A1(config-ipsec-local)#address ip NXR A1(config-ipsec-local)#exit NXR\_A1(config)#ipsec isakmp policy 1 NXR\_A1(config-ipsec-isakmp)#description NXR\_B NXR A1(config-ipsec-isakmp)#authentication pre-share ipseckey1 NXR\_A1(config-ipsec-isakmp)#hash sha1 NXR A1(config-ipsec-isakmp)#encryption aes128 NXR A1(config-ipsec-isakmp)#group 5 NXR A1(config-ipsec-isakmp)#lifetime 10800 NXR A1(config-ipsec-isakmp)#isakmp-mode aggressive NXR A1(config-ipsec-isakmp)#remote address ip any NXR\_A1(config-ipsec-isakmp)#remote identity fqdn nxrb NXR\_A1(config-ipsec-isakmp)#keepalive 30 3 periodic clear NXR\_A1(config-ipsec-isakmp)#local policy 1 NXR\_A1(config-ipsec-isakmp)#netevent 2 disconnect NXR\_A1(config-ipsec-isakmp)#exit NXR\_A1(config)#ipsec tunnel policy 1 NXR\_A1(config-ipsec-tunnel)#description NXR\_B NXR\_A1(config-ipsec-tunnel)#negotiation-mode responder NXR A1(config-ipsec-tunnel)#set transform esp-aes128 esp-sha1-hmac NXR\_A1(config-ipsec-tunnel)#set pfs group5 NXR A1(config-ipsec-tunnel)#set sa lifetime 3600 NXR A1(config-ipsec-tunnel)#set key-exchange isakmp 1 NXR\_A1(config-ipsec-tunnel)#match address ipsec\_acl NXR\_A1(config-ipsec-tunnel)#exit NXR\_A1(config)#interface tunnel 1 NXR\_A1(config-tunnel)#tunnel mode ipsec ipv4 NXR\_A1(config-tunnel)#tunnel protection ipsec policy 1 NXR\_A1(config-tunnel)#ip tcp adjust-mss auto NXR\_A1(config-tunnel)#exit NXR\_A1(config)#interface ppp 0 NXR\_A1(config-ppp)#ip address 10.10.10.1/32 NXR\_A1(config-ppp)#ip masquerade NXR\_A1(config-ppp)#ip access-group in ppp0\_in NXR A1(config-ppp)#ip spi-filter NXR\_A1(config-ppp)#ip tcp adjust-mss auto NXR\_A1(config-ppp)#no ip redirects NXR\_A1(config-ppp)#ppp username test1@example.jp password test1pass NXR\_A1(config-ppp)#ipsec policy 1

NXR\_A1(config-ppp)#exit NXR\_A1(config)#interface ethernet 1 NXR\_A1(config-if)#no ip address NXR\_A1(config-if)#pppoe-client ppp 0 NXR\_A1(config-if)#exit NXR\_A1(config)#dns NXR\_A1(config-dns)#service enable NXR\_A1(config-dns)#exit NXR\_A1(config)#fast-forwarding enable NXR\_A1(config)#fast-forwarding enable NXR\_A1(config)#exit NXR\_A1(config)#exit NXR\_A1#save config

## 〔NXR\_A2の設定〕

nxr125#configure terminal Enter configuration commands, one per line. End with CNTL/Z. nxr125(config)#hostname NXR\_A2 NXR\_A2(config)#interface ethernet 0 NXR\_A2(config-if)#ip address 192.168.10.2/24 NXR\_A2(config-if)#no ip redirects NXR\_A2(config-if)#vrrp ip 1 address 192.168.10.254 NXR\_A2(config-if)#vrrp ip 1 priority 100 NXR\_A2(config-if)#vrrp ip 1 preempt NXR\_A2(config-if)#vrrp ip 1 timers advertise 5 NXR\_A2(config-if)#exit NXR A2(config)#ip route 192.168.20.0/24 tunnel 1 1 NXR\_A2(config)#ip route 192.168.20.0/24 null 254 NXR A2(config)#ip route 0.0.0.0/0 ppp 0 NXR\_A2(config)#ip access-list ppp0\_in permit any 10.10.20.1 udp 500 500 NXR\_A2(config)#ip access-list ppp0\_in permit any 10.10.20.1 50 NXR\_A2(config)#ipsec access-list ipsec\_acl ip any any NXR\_A2(config)#ipsec local policy 1 NXR\_A2(config-ipsec-local)#address ip NXR\_A2(config-ipsec-local)#exit NXR\_A2(config)#ipsec isakmp policy 1 NXR\_A2(config-ipsec-isakmp)#description NXR\_B NXR\_A2(config-ipsec-isakmp)#authentication pre-share ipseckey2 NXR A2(config-ipsec-isakmp)#hash sha1 NXR\_A2(config-ipsec-isakmp)#encryption aes128 NXR\_A2(config-ipsec-isakmp)#group 5 NXR A2(config-ipsec-isakmp)#lifetime 10800 NXR\_A2(config-ipsec-isakmp)#isakmp-mode aggressive NXR\_A2(config-ipsec-isakmp)#remote address ip any NXR\_A2(config-ipsec-isakmp)#remote identity fqdn nxrb NXR\_A2(config-ipsec-isakmp)#keepalive 30 3 periodic clear NXR\_A2(config-ipsec-isakmp)#local policy 1 NXR\_A2(config-ipsec-isakmp)#exit NXR\_A2(config)#ipsec tunnel policy 1 NXR\_A2(config-ipsec-tunnel)#description NXR\_B NXR\_A2(config-ipsec-tunnel)#negotiation-mode responder NXR\_A2(config-ipsec-tunnel)#set transform esp-aes128 esp-sha1-hmac NXR\_A2(config-ipsec-tunnel)#set pfs group5 NXR A2(config-ipsec-tunnel)#set sa lifetime 3600 NXR A2(config-ipsec-tunnel)#set key-exchange isakmp 1 NXR\_A2(config-ipsec-tunnel)#match address ipsec\_acl NXR\_A2(config-ipsec-tunnel)#exit NXR\_A2(config)#interface tunnel 1 NXR\_A2(config-tunnel)#tunnel mode ipsec ipv4 NXR\_A2(config-tunnel)#tunnel protection ipsec policy 1 NXR\_A2(config-tunnel)#ip tcp adjust-mss auto NXR\_A2(config-tunnel)#exit NXR\_A2(config)#interface ppp 0 NXR\_A2(config-ppp)#ip address 10.10.20.1/32

NXR\_A2(config-ppp)#ip masquerade NXR\_A2(config-ppp)#ip access-group in ppp0\_in NXR\_A2(config-ppp)#ip spi-filter NXR\_A2(config-ppp)#ip tcp adjust-mss auto NXR\_A2(config-ppp)#no ip redirects NXR\_A2(config-ppp)#ppp username test2@example.jp password test2pass NXR\_A2(config-ppp)#ipsec policy 1 NXR\_A2(config-ppp)#exit NXR\_A2(config)#interface ethernet 1 NXR\_A2(config-if)#no ip address NXR\_A2(config-if)#pppoe-client ppp 0 NXR\_A2(config-if)#exit NXR\_A2(config)#dns NXR\_A2(config-dns)#service enable NXR\_A2(config-dns)#exit NXR\_A2(config)#fast-forwarding enable NXR\_A2(config)#exit NXR\_A2#save config

## 〔NXR\_Bの設定〕

nxr120#configure terminal Enter configuration commands, one per line. End with CNTL/Z. nxr120(config)#hostname NXR\_B NXR\_B(config)#interface ethernet 0 NXR\_B(config-if)#ip address 192.168.20.1/24 NXR\_B(config-if)#exit NXR B(config)#ip route 192.168.10.0/24 tunnel 1 1 NXR B(config)#ip route 192.168.10.0/24 tunnel 2 10 NXR\_B(config)#ip route 192.168.10.0/24 null 254 NXR\_B(config)#ip route 0.0.0.0/0 ppp 0 NXR\_B(config)#ip access-list ppp0\_in permit 10.10.10.1 any udp 500 500 NXR\_B(config)#ip access-list ppp0\_in permit 10.10.10.1 any 50 NXR\_B(config)#ip access-list ppp0\_in permit 10.10.20.1 any udp 500 500 NXR\_B(config)#ip access-list ppp0\_in permit 10.10.20.1 any 50 NXR\_B(config)#ipsec access-list ipsec\_acl ip any any NXR\_B(config)#ipsec local policy 1 NXR B(config-ipsec-local)#address ip NXR\_B(config-ipsec-local)#self-identity fqdn nxrb NXR\_B(config-ipsec-local)#exit NXR B(config)#ipsec isakmp policy 1 NXR\_B(config-ipsec-isakmp)#description NXR\_A1 NXR\_B(config-ipsec-isakmp)#authentication pre-share ipseckey1 NXR\_B(config-ipsec-isakmp)#hash sha1 NXR\_B(config-ipsec-isakmp)#encryption aes128 NXR\_B(config-ipsec-isakmp)#group 5 NXR\_B(config-ipsec-isakmp)#lifetime 10800 NXR\_B(config-ipsec-isakmp)#isakmp-mode aggressive NXR\_B(config-ipsec-isakmp)#remote address ip 10.10.10.1 NXR\_B(config-ipsec-isakmp)#keepalive 30 3 periodic restart NXR\_B(config-ipsec-isakmp)#local policy 1 NXR\_B(config-ipsec-isakmp)#backup policy 2 NXR\_B(config-ipsec-isakmp)#exit NXR B(config)#ipsec tunnel policy 1 NXR\_B(config-ipsec-tunnel)#description NXR\_A1 NXR\_B(config-ipsec-tunnel)#negotiation-mode auto NXR\_B(config-ipsec-tunnel)#set transform esp-aes128 esp-sha1-hmac NXR\_B(config-ipsec-tunnel)#set pfs group5 NXR\_B(config-ipsec-tunnel)#set sa lifetime 3600 NXR\_B(config-ipsec-tunnel)#set key-exchange isakmp 1 NXR\_B(config-ipsec-tunnel)#match address ipsec\_acl NXR\_B(config-ipsec-tunnel)#set priority 1 NXR\_B(config-ipsec-tunnel)#exit

NXR\_B(config)#interface tunnel 1 NXR\_B(config-tunnel)#tunnel mode ipsec ipv4 NXR\_B(config-tunnel)#tunnel protection ipsec policy 1 NXR\_B(config-tunnel)#ip tcp adjust-mss auto NXR\_B(config-tunnel)#exit NXR\_B(config)#ipsec isakmp policy 2 NXR\_B(config-ipsec-isakmp)#description NXR\_A2 NXR\_B(config-ipsec-isakmp)#authentication pre-share ipseckey2 NXR\_B(config-ipsec-isakmp)#hash sha1 NXR\_B(config-ipsec-isakmp)#encryption aes128 NXR\_B(config-ipsec-isakmp)#group 5 NXR\_B(config-ipsec-isakmp)#lifetime 10800 NXR\_B(config-ipsec-isakmp)#isakmp-mode aggressive NXR\_B(config-ipsec-isakmp)#remote address ip 10.10.20.1 NXR\_B(config-ipsec-isakmp)#keepalive 30 3 periodic restart NXR B(config-ipsec-isakmp)#local policy 1 NXR\_B(config-ipsec-isakmp)#exit NXR\_B(config)#ipsec tunnel policy 2 NXR\_B(config-ipsec-tunnel)#description NXR\_A2 NXR\_B(config-ipsec-tunnel)#negotiation-mode manual NXR\_B(config-ipsec-tunnel)#set transform esp-aes128 esp-sha1-hmac NXR\_B(config-ipsec-tunnel)#set pfs group5 NXR\_B(config-ipsec-tunnel)#set sa lifetime 3600 NXR\_B(config-ipsec-tunnel)#set key-exchange isakmp 2 NXR\_B(config-ipsec-tunnel)#match address ipsec\_acl NXR\_B(config-ipsec-tunnel)#set priority 10 NXR\_B(config-ipsec-tunnel)#exit NXR\_B(config)#interface tunnel 2 NXR B(config-tunnel)#tunnel mode ipsec ipv4 NXR\_B(config-tunnel)#tunnel protection ipsec policy 2 NXR\_B(config-tunnel)#ip tcp adjust-mss auto NXR\_B(config-tunnel)#exit NXR\_B(config)#interface ppp 0 NXR\_B(config-ppp)#ip address negotiated NXR\_B(config-ppp)#ip masquerade NXR\_B(config-ppp)#ip access-group in ppp0\_in NXR\_B(config-ppp)#ip spi-filter NXR\_B(config-ppp)#ip tcp adjust-mss auto NXR\_B(config-ppp)#no ip redirects NXR\_B(config-ppp)#ppp username test3@example.jp password test3pass NXR\_B(config-ppp)#ipsec policy 1 NXR\_B(config-ppp)#exit NXR\_B(config)#interface ethernet 1 NXR\_B(config-if)#no ip address NXR\_B(config-if)#pppoe-client ppp 0 NXR\_B(config-if)#exit NXR\_B(config)#dns NXR\_B(config-dns)#service enable NXR\_B(config-dns)#exit NXR\_B(config)#fast-forwarding enable NXR\_B(config)#exit NXR\_B#save config

## 【 設定例解説 】

## 〔NXR\_A1の設定〕

(☞) ここに記載のない設定項目は 1-9. 冗長化設定の<u>〔NXR\_A1 の設定〕</u>が参考になりますので、そちら をご参照下さい。

### 1. <スタティックルート設定>

NXR\_A1(config)#ip route 192.168.20.0/24 tunnel 1 1

LAN\_B 向け 192.168.20.0/24 のルートを設定します。なおゲートウェイインタフェースは tunnel 1 を設 定します。またこのルートのディスタンス値として 1 を設定します。

(☞) これは IPsec で使用するスタティックルートであり、ここで設定した宛先 IP アドレスにマッチした パケットが IPsec のカプセル化対象となります。なおゲートウェイアドレスは IPsec で使用するトン ネルインタフェースを設定します。

## 2. <IPsec アクセスリスト設定>

NXR\_A1(config)#ipsec access-list ipsec\_acl ip any any

IPsec アクセスリスト名を ipsec\_acl とし、送信元 IP アドレス,宛先 IP アドレスに any を設定します。 Policy Based IPsec では IPsec アクセスリストで設定したルールに基づき IPsec で ESP 化するかどうかが 決定されましたが、Route Based IPsec では IPsec アクセスリストは IKE フェーズ 2 の ID としてのみ使 用します。

(☞) Route Based IPsec で ESP 化するか否かは IPsec アクセスリストではなくトンネルインタフェース をゲートウェイとするルート設定の有無で決まります。

#### 3. <IPsec トンネルポリシー設定>

NXR\_A1(config)#**ipsec tunnel policy 1** NXR\_A1(config-ipsec-tunnel)#**description NXR\_B** NXR\_A1(config-ipsec-tunnel)#**negotiation-mode responder** 

NXR\_B との IPsec 接続で使用するトンネルポリシー1 を設定します。IPsec トンネルポリシー1 の説明と して NXR\_B、ネゴシエーションモードとして responder を設定します。

NXR\_A1(config-ipsec-tunnel)#**set transform esp-aes128 esp-sha1-hmac** NXR\_A1(config-ipsec-tunnel)#**set pfs group5** NXR\_A1(config-ipsec-tunnel)#**set sa lifetime 3600** 

暗号化アルゴリズムとして aes128、認証アルゴリズムとして sha1、PFS を有効とし、かつ DH グループ として group5、IPsec SA のライフタイムとして 3600 秒を設定します。

NXR\_A1(config-ipsec-tunnel)#**set key-exchange isakmp 1** NXR\_A1(config-ipsec-tunnel)#**match address ipsec\_acl** 

ISAKMP ポリシー1 と関連づけを行い、IPsec アクセスリストとして ipsec\_acl を設定します。

#### 4. <トンネルインタフェース設定>

NXR\_A1(config)#interface tunnel 1

トンネル1インタフェースを設定します。

#### NXR\_A1(config-tunnel)#tunnel mode ipsec ipv4

トンネルインタフェースで使用するトンネルモードを設定します。

トンネルインタフェースを Route Based IPsec で使用する場合は ipsec ipv4 と設定します。

#### NXR\_A1(config-tunnel)#tunnel protection ipsec policy 1

使用する IPsec トンネルポリシーを設定します。

ここでは IPsec トンネルポリシー1 と関連づけを行います。

(IF) IPsec ローカルポリシーではありませんのでご注意下さい。

#### NXR\_A1(config-tunnel)#ip tcp adjust-mss auto

TCP MSS の調整機能をオートに設定します。

TCP MSS 調整機能は TCP のネゴシエーション時に MSS 値を調整することで、サイズの大きい TCP パケットを転送する際にフラグメントによるスループットの低下を抑制する場合に利用します。

#### 〔NXR\_A2の設定〕

(☞) ここに記載のない設定項目は 1-9. 冗長化設定の<u>〔NXR\_A2 の設定〕</u>が参考になりますので、そちら をご参照下さい。

#### 1. <スタティックルート設定>

NXR\_A2(config)#ip route 192.168.20.0/24 tunnel 1 1

LAN\_A 向け 192.168.10.0/24 のルートを設定します。なおゲートウェイインタフェースは tunnel 1 を設 定します。またこのルートのディスタンス値として 1 を設定します。

#### NXR\_A2(config)#ip route 192.168.20.0/24 null 254

LAN\_A 向け 192.168.10.0/24 のルートを設定します。ただしゲートウェイインタフェースは null を設定 します。またこのルートのディスタンス値として 254 を設定します。

(☞) null インタフェースを出力インタフェースとして設定した場合、パケットが出力されることはありません(ドロップされます)。よってパケット出力を行う場合は null インタフェースよりもディスタンス値が小さいルートを設定する必要があります。

#### 2. <IPsec アクセスリスト設定>

NXR\_A2(config)#ipsec access-list ipsec\_acl ip any any

IPsec アクセスリスト名を ipsec\_acl とし、送信元 IP アドレス,宛先 IP アドレスに any を設定します。

#### 3. <IPsec トンネルポリシー設定>

NXR\_A2(config)#ipsec tunnel policy 1 NXR\_A2(config-ipsec-tunnel)#description NXR\_B NXR\_A2(config-ipsec-tunnel)#negotiation-mode responder

NXR\_B との IPsec 接続で使用するトンネルポリシー1 を設定します。IPsec トンネルポリシー1 の説明と

して NXR\_B、ネゴシエーションモードとして responder を設定します。

NXR\_A2(config-ipsec-tunnel)**#set transform esp-aes128 esp-sha1-hmac** NXR\_A2(config-ipsec-tunnel)**#set pfs group5** NXR\_A2(config-ipsec-tunnel)**#set sa lifetime 3600** 

暗号化アルゴリズムとして aes128、認証アルゴリズムとして sha1、PFS を有効とし、かつ DH グループ

として group5、IPsec SA のライフタイムとして 3600 秒を設定します。

 ${\rm NXR\_A2} ({\rm config-ipsec-tunnel}) \# {\tt set \ key-exchange \ isakmp \ 1}$ 

NXR\_A2(config-ipsec-tunnel)#match address ipsec\_acl

ISAKMP ポリシー1 と関連づけを行い、IPsec アクセスリストとして ipsec\_acl を設定します。

## 4. <トンネルインタフェース設定>

NXR\_A2(config)**#interface tunnel 1** NXR\_A2(config-tunnel)**#tunnel mode ipsec ipv4** NXR\_A2(config-tunnel)**#tunnel protection ipsec policy 1** NXR\_A2(config-tunnel)**#ip tcp adjust-mss auto** 

トンネル1インタフェースでトンネルモードを ipsec ipv4、使用するトンネルポリシーとして1を設定し

ます。また TCP MSS の調整機能をオートに設定します。

## 〔NXR\_Bの設定〕

(☞) ここに記載のない設定項目は 1-9. 冗長化設定の<u>〔NXR\_B の設定〕</u>が参考になりますので、そちらを ご参照下さい。

#### 1. <スタティックルート設定>

NXR\_B(config)#ip route 192.168.10.0/24 tunnel 1 1
NXR\_B(config)#ip route 192.168.10.0/24 tunnel 2 10
一行目は LAN\_B 向け 192.168.10.0/24 のルートを設定します。なおゲートウェイインタフェースは tunnel 1 を設定します。またこのルートのディスタンス値として 1 を設定します。
二行目は LAN\_C 向け 192.168.10.0/24 のルートを設定します。なおゲートウェイインタフェースは tunnel 2 を設定します。またこのルートのディスタンス値として 10 を設定します。

#### NXR\_B(config)#ip route 192.168.10.0/24 null 254

LAN\_B 向け 192.168.10.0/24 のルートを設定します。ただしゲートウェイインタフェースは null を設定 します。またこのルートのディスタンス値として 254 を設定します。

#### 2. <IPsec アクセスリスト設定>

## NXR\_B(config)#**ipsec access-list ipsec\_acl ip any any** IPsec アクセスリスト名を ipsec\_acl とし、送信元 IP アドレス,宛先 IP アドレスに any を設定します。

#### 3. <IPsec トンネルポリシー1 設定>

NXR\_B(config)#**ipsec tunnel policy 1** NXR\_B(config-ipsec-tunnel)#**description NXR\_A1** NXR\_B(config-ipsec-tunnel)#**negotiation-mode auto** 

NXR\_A1との IPsec 接続で使用するトンネルポリシー1を設定します。

IPsec トンネルポリシー1の説明として NXR\_A1、ネゴシエーションモードとして auto を設定します。

NXR\_B(config-ipsec-tunnel)**#set transform esp-aes128 esp-sha1-hmac** NXR\_B(config-ipsec-tunnel)**#set pfs group5** NXR B(config-ipsec-tunnel)**#set sa lifetime 3600** 

暗号化アルゴリズムとして aes128、認証アルゴリズムとして sha1、PFS を有効とし、かつ DH グループ として group5、IPsec SA のライフタイムとして 3600 秒を設定します。

NXR\_B(config-ipsec-tunnel)**#set key-exchange isakmp 1** NXR B(config-ipsec-tunnel)**#match address ipsec\_acl** 

ISAKMP ポリシー1 と関連づけを行い、IPsec アクセスリストとして ipsec acl を設定します。

#### 4. <トンネル1インタフェース設定>

NXR\_B(config)#interface tunnel 1 NXR\_B(config-tunnel)#tunnel mode ipsec ipv4 NXR\_B(config-tunnel)#tunnel protection ipsec policy 1 NXR\_B(config-tunnel)#ip tcp adjust-mss auto

トンネル1インタフェースでトンネルモードを ipsec ipv4、使用するトンネルポリシーとして1を設定し

ます。また TCP MSS の調整機能をオートに設定します。

#### 5. <IPsec トンネルポリシー2 設定>

NXR\_B(config)#**ipsec tunnel policy 2** NXR\_B(config-ipsec-tunnel)#**description NXR\_A2** 

NXR\_B(config-ipsec-tunnel)#negotiation-mode manual

NXR\_A2 との IPsec 接続で使用するトンネルポリシー2 を設定します。

IPsec トンネルポリシー2の説明として NXR\_A2、ネゴシエーションモードとして manual を設定します。

NXR\_B(config-ipsec-tunnel)#**set transform esp-aes128 esp-sha1-hmac** NXR\_B(config-ipsec-tunnel)#**set pfs group5** NXR\_B(config-ipsec-tunnel)#**set sa lifetime 3600** 

暗号化アルゴリズムとして aes128、認証アルゴリズムとして sha1、PFS を有効とし、かつ DH グループ

として group5、IPsec SA のライフタイムとして 3600 秒を設定します。

NXR\_B(config-ipsec-tunnel)#set key-exchange isakmp 2 NXR\_B(config-ipsec-tunnel)#match address ipsec\_acl NXR\_B(config-ipsec-tunnel)#set priority 10

ISAKMP ポリシー2 と関連づけを行い、IPsec アクセスリストとして ipsec\_acl を設定します。

またプライオリティを 10 に設定します。

#### 6. <トンネル2インタフェース設定>

NXR\_B(config)#interface tunnel 2 NXR\_B(config-tunnel)#tunnel mode ipsec ipv4 NXR\_B(config-tunnel)#tunnel protection ipsec policy 2 NXR\_B(config-tunnel)#ip tcp adjust-mss auto

トンネル2インタフェースでトンネルモードを ipsec ipv4、使用するトンネルポリシーとして2を設定し

ます。また TCP MSS の調整機能をオートに設定します。

# 【 パソコンの設定例 】

|             | LANAのパソコン      | LAN B のパソコン    |
|-------------|----------------|----------------|
| IP アドレス     | 192.168.10.100 | 192.168.20.100 |
| サブネットマスク    | 255.255.255.0  | 255.255.255.0  |
| デフォルトゲートウェイ | 192.168.10.254 | 192.168.20.1   |
| DNS サーバ     | 192.168.10.1   | 102 168 20 1   |
|             | 192.168.10.2   | 192.108.20.1   |

# 2-10. 冗長化設定2(IPsec 同時接続)

センタ側で回線と機器の冗長化を行う設定例です。2-9. 冗長化設定 1 (backup policy の利用)と異なり、 NXR\_B では NXR\_A1,A2 と IPsecSA を確立しておき障害検出時ルートによる切り替えを行います。

# 【 構成図 】

<正常時>

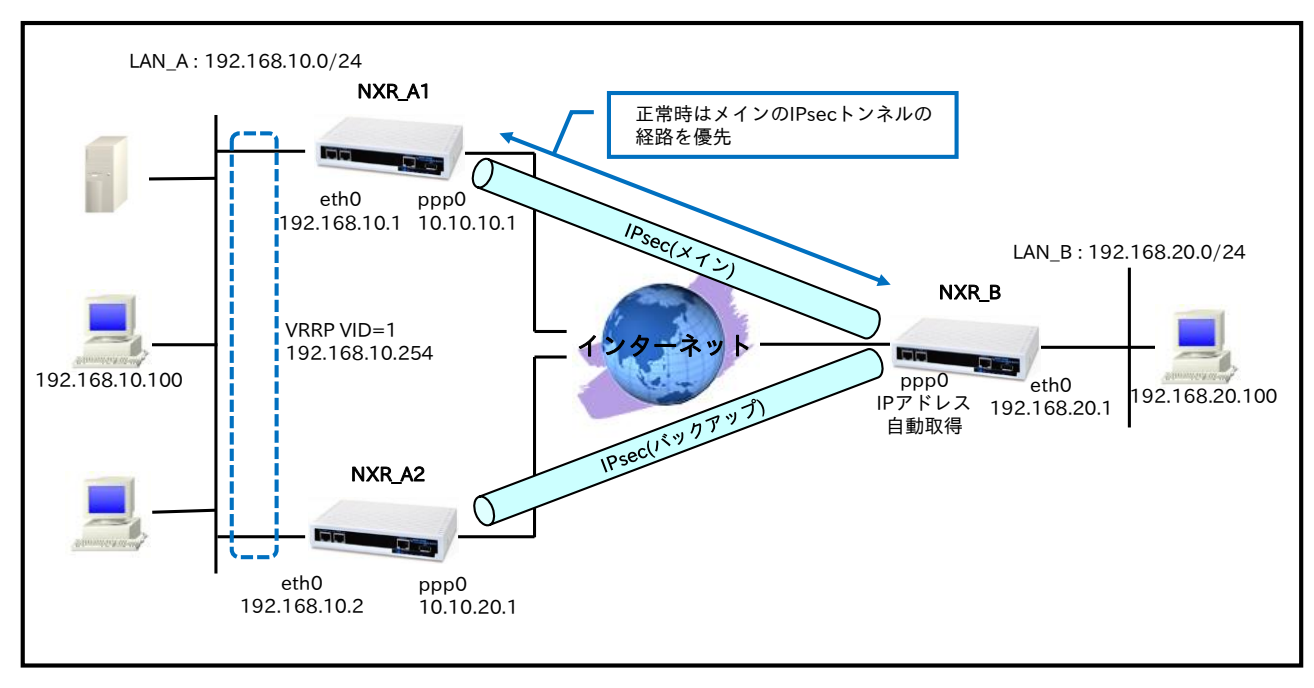

<NXR\_A1 ppp0 インタフェースリンクダウン時>

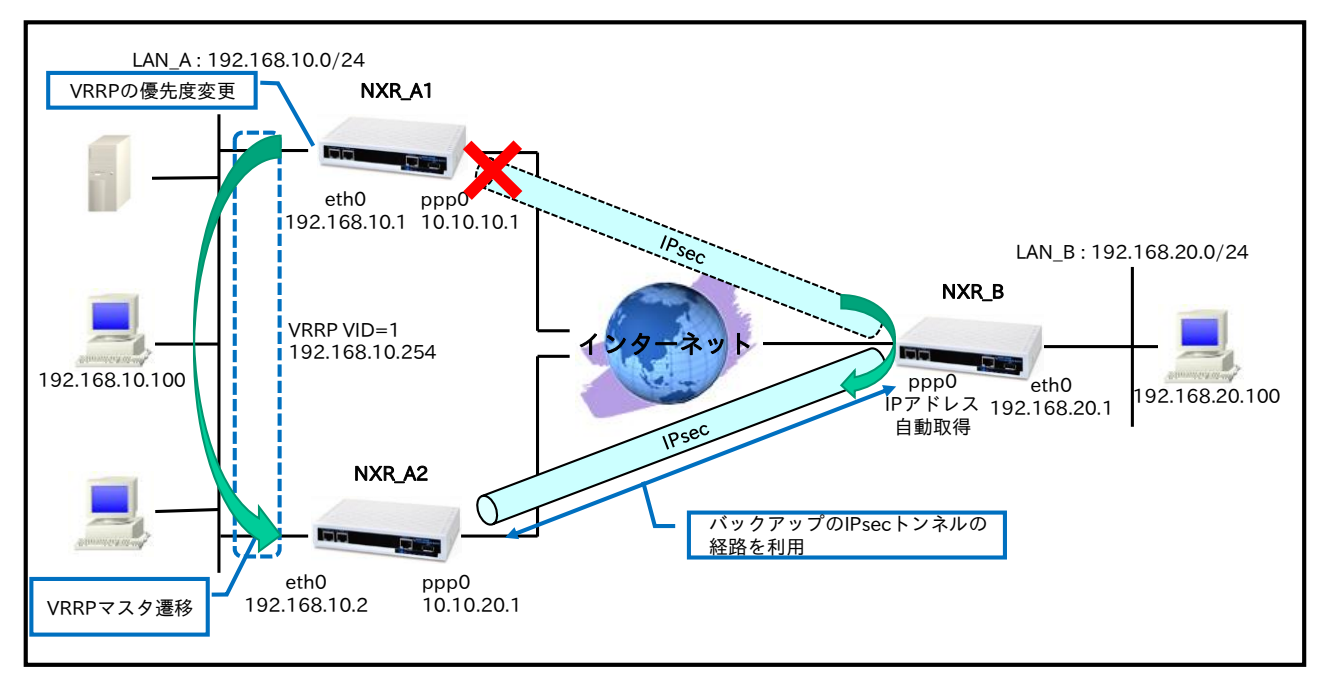

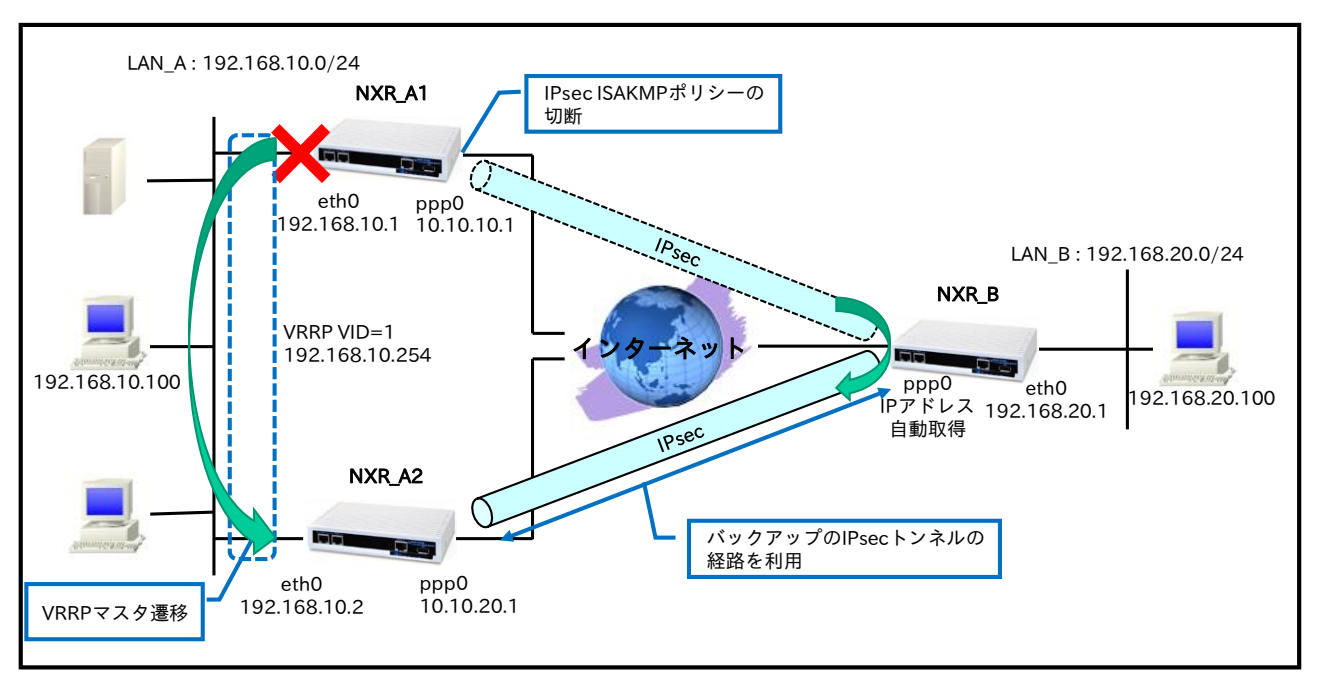

<NXR\_A1 ethernet0 インタフェースリンクダウン時>

• NXR\_A1,A2 では以下の条件で VRRP を動作させます。

|               | NXR_A1         | NXR_A2 |
|---------------|----------------|--------|
| グループ ID       | 1              |        |
| IPアドレス        | 192.168.10.254 |        |
| プライオリティ       | 254            | 100    |
| プリエンプト        | 有効             |        |
| アドバタイズ間隔      | 5              |        |
| ネットワークイベントによる | FO             | _      |
| 障害検知後のプライオリティ | 50             |        |

- NXR\_A2,B では IPsec ルート無効時に、カプセル化対象のパケットをルータから出力しないように するためゲートウェイを null インタフェースとしたルートを設定します。
- NXR\_A1 では ppp0 インタフェースリンクダウンによる WAN 側障害検知時に、ネットワークイベン トにて VRRP の優先度を変更します。また ethernet0 インタフェースリンクダウンに LAN 側障害検 知時に、ネットワークイベントにて IPsec ISAKMP ポリシーの切断を行います。そして WAN 側で の経路障害など IPsec 未確立時に LAN\_B 宛のパケットを NXR\_A2 に転送するためのルートを設定 します。なおその際ルートのディスタンス値は IPsec ルートよりも大きい値を設定します。
- NXR\_BではNXR\_A1,A2 に対して同時に IPsec を確立する設定を行います。また経路の切り替えを 行うために NXR\_A1 側の IPsec ルートに対して NXR\_A2 側の IPsec ルートのディスタンス値をより 大きい値に設定することで正常時は NXR\_A1 経由、NXR\_A1 での障害時は NXR\_A2 経由となるよ うにします。

(187) 本設定例ではスタティックルートのディスタンス値の重み付けにより冗長化を実現します。

・ この設定例では ipsec priority-ignore 機能を使用します。この機能に対応していないファームウェア

をご利用頂いている場合は、同じフェーズ2の ID を持つ IPsec SA を同時に複数個確立することが できません。そのため設定例のように同一の IPsec アクセスリストを複数の IPsec トンネルポリシー に適用した場合 IPsec SA を複数同時に確立することができませんので、各 IPsec トンネルポリシー 毎に異なるルールの IPsec アクセスリストを設定する必要があります。

# 【 設定例 】

## 〔NXR\_A1の設定〕

nxr125#configure terminal Enter configuration commands, one per line. End with CNTL/Z. nxr125(config)#hostname NXR\_A1 NXR\_A1(config)#track 1 interface ppp 0 initial-timeout 30 NXR\_A1(config)#track 2 interface ethernet 0 NXR\_A1(config)#interface ethernet 0 NXR\_A1(config-if)#ip address 192.168.10.1/24 NXR A1(config-if)#no ip redirects NXR\_A1(config-if)#vrrp ip 1 address 192.168.10.254 NXR\_A1(config-if)#vrrp ip 1 priority 254 NXR A1(config-if)#vrrp ip 1 preempt NXR\_A1(config-if)#vrrp ip 1 timers advertise 5 NXR A1(config-if)#vrrp ip 1 netevent 1 priority 50 NXR A1(config-if)#exit NXR\_A1(config)#ip route 192.168.20.0/24 tunnel 1 1 NXR\_A1(config)#ip route 192.168.20.0/24 192.168.10.2 10 NXR\_A1(config)#ip route 0.0.0.0/0 ppp 0 NXR\_A1(config)#ip access-list ppp0\_in permit any 10.10.10.1 udp 500 500 NXR\_A1(config)#ip access-list ppp0\_in permit any 10.10.10.1 50 NXR\_A1(config)#ipsec access-list ipsec\_acl ip any any NXR\_A1(config)#ipsec local policy 1 NXR A1(config-ipsec-local)#address ip NXR A1(config-ipsec-local)#exit NXR A1(config)#ipsec isakmp policy 1 NXR A1(config-ipsec-isakmp)#description NXR B NXR A1(config-ipsec-isakmp)#authentication pre-share ipseckev1 NXR\_A1(config-ipsec-isakmp)#hash sha1 NXR\_A1(config-ipsec-isakmp)#encryption aes128 NXR\_A1(config-ipsec-isakmp)#group 5 NXR\_A1(config-ipsec-isakmp)#lifetime 10800 NXR A1(config-ipsec-isakmp)#isakmp-mode aggressive NXR\_A1(config-ipsec-isakmp)#remote address ip any NXR\_A1(config-ipsec-isakmp)#remote identity fqdn nxrb NXR\_A1(config-ipsec-isakmp)#keepalive 30 3 periodic clear NXR A1(config-ipsec-isakmp)#local policy 1 NXR\_A1(config-ipsec-isakmp)#netevent 2 disconnect NXR A1(config-ipsec-isakmp)#exit NXR A1(config)#ipsec tunnel policy 1 NXR\_A1(config-ipsec-tunnel)#description NXR\_B NXR\_A1(config-ipsec-tunnel)#negotiation-mode responder NXR\_A1(config-ipsec-tunnel)#set transform esp-aes128 esp-sha1-hmac NXR\_A1(config-ipsec-tunnel)#set pfs group5 NXR\_A1(config-ipsec-tunnel)#set sa lifetime 3600 NXR\_A1(config-ipsec-tunnel)#set key-exchange isakmp 1 NXR\_A1(config-ipsec-tunnel)#match address ipsec\_acl NXR\_A1(config-ipsec-tunnel)#exit NXR\_A1(config)#interface tunnel 1 NXR\_A1(config-tunnel)#tunnel mode ipsec ipv4 NXR A1(config-tunnel)#tunnel protection ipsec policy 1 NXR A1(config-tunnel)#ip tcp adjust-mss auto

NXR\_A1(config-tunnel)#exit NXR\_A1(config)#interface ppp 0 NXR\_A1(config-ppp)#ip address 10.10.10.1/32 NXR\_A1(config-ppp)#ip masquerade NXR\_A1(config-ppp)#ip access-group in ppp0\_in NXR\_A1(config-ppp)#ip spi-filter NXR\_A1(config-ppp)#ip tcp adjust-mss auto NXR\_A1(config-ppp)#no ip redirects NXR\_A1(config-ppp)#ppp username test1@example.jp password test1pass NXR\_A1(config-ppp)#ipsec policy 1 NXR\_A1(config-ppp)#exit NXR\_A1(config)#interface ethernet 1 NXR\_A1(config-if)#no ip address NXR\_A1(config-if)#pppoe-client ppp 0 NXR\_A1(config-if)#exit NXR A1(config)#dns NXR\_A1(config-dns)#service enable NXR\_A1(config-dns)#exit NXR\_A1(config)#fast-forwarding enable NXR\_A1(config)#exit NXR\_A1#save config

## 〔NXR\_A2の設定〕

nxr125#configure terminal Enter configuration commands, one per line. End with CNTL/Z. nxr125(config)#hostname NXR\_A2 NXR A2(config)#interface ethernet 0 NXR A2(config-if)#ip address 192.168.10.2/24 NXR\_A2(config-if)#no ip redirects NXR\_A2(config-if)#vrrp ip 1 address 192.168.10.254 NXR\_A2(config-if)#vrrp ip 1 priority 100 NXR\_A2(config-if)#vrrp ip 1 preempt NXR\_A2(config-if)#vrrp ip 1 timers advertise 5 NXR\_A2(config-if)#exit NXR\_A2(config)#ip route 192.168.20.0/24 tunnel 1 1 NXR\_A2(config)#ip route 192.168.20.0/24 null 254 NXR\_A2(config)#ip route 0.0.0.0/0 ppp 0 NXR\_A2(config)#ip access-list ppp0\_in permit any 10.10.20.1 udp 500 500 NXR\_A2(config)#ip access-list ppp0\_in permit any 10.10.20.1 50 NXR A2(config)#ipsec access-list ipsec acl ip any any NXR\_A2(config)#ipsec local policy 1 NXR\_A2(config-ipsec-local)#address ip NXR\_A2(config-ipsec-local)#exit NXR\_A2(config)#ipsec isakmp policy 1 NXR\_A2(config-ipsec-isakmp)#description NXR\_B NXR\_A2(config-ipsec-isakmp)#authentication pre-share ipseckey2 NXR\_A2(config-ipsec-isakmp)#hash sha1 NXR\_A2(config-ipsec-isakmp)#encryption aes128 NXR\_A2(config-ipsec-isakmp)#group 5 NXR\_A2(config-ipsec-isakmp)#lifetime 10800 NXR\_A2(config-ipsec-isakmp)#isakmp-mode aggressive NXR A2(config-ipsec-isakmp)#remote address ip any NXR A2(config-ipsec-isakmp)#remote identity fqdn nxrb NXR\_A2(config-ipsec-isakmp)#keepalive 30 3 periodic clear NXR\_A2(config-ipsec-isakmp)#local policy 1 NXR\_A2(config-ipsec-isakmp)#exit NXR\_A2(config)#ipsec tunnel policy 1 NXR\_A2(config-ipsec-tunnel)#description NXR\_B NXR\_A2(config-ipsec-tunnel)#negotiation-mode responder NXR\_A2(config-ipsec-tunnel)#set transform esp-aes128 esp-sha1-hmac NXR\_A2(config-ipsec-tunnel)#set pfs group5 NXR\_A2(config-ipsec-tunnel)#set sa lifetime 3600

NXR\_A2(config-ipsec-tunnel)#set key-exchange isakmp 1 NXR\_A2(config-ipsec-tunnel)#match address ipsec\_acl NXR\_A2(config-ipsec-tunnel)#exit NXR\_A2(config)#interface tunnel 1 NXR\_A2(config-tunnel)#tunnel mode ipsec ipv4 NXR\_A2(config-tunnel)#tunnel protection ipsec policy 1 NXR\_A2(config-tunnel)#ip tcp adjust-mss auto NXR\_A2(config-tunnel)#exit NXR\_A2(config)#interface ppp 0 NXR\_A2(config-ppp)#ip address 10.10.20.1/32 NXR\_A2(config-ppp)#ip masquerade NXR\_A2(config-ppp)#ip access-group in ppp0\_in NXR\_A2(config-ppp)#ip spi-filter NXR\_A2(config-ppp)#ip tcp adjust-mss auto NXR\_A2(config-ppp)#no ip redirects NXR\_A2(config-ppp)#ppp username test2@example.jp password test2pass NXR\_A2(config-ppp)#ipsec policy 1 NXR\_A2(config-ppp)#exit NXR\_A2(config)#interface ethernet 1 NXR\_A2(config-if)#no ip address NXR\_A2(config-if)#pppoe-client ppp 0 NXR\_A2(config-if)#exit NXR\_A2(config)#dns NXR\_A2(config-dns)#service enable NXR\_A2(config-dns)#exit NXR\_A2(config)#fast-forwarding enable NXR\_A2(config)#exit NXR\_A2#save config

## 〔NXR\_Bの設定〕

nxr120#configure terminal Enter configuration commands, one per line. End with CNTL/Z. nxr120(config)#hostname NXR\_B NXR\_B(config)#interface ethernet 0 NXR\_B(config-if)#ip address 192.168.20.1/24 NXR\_B(config-if)#exit NXR\_B(config)#ip route 192.168.10.0/24 tunnel 1 1 NXR\_B(config)#ip route 192.168.10.0/24 tunnel 2 10 NXR\_B(config)#ip route 192.168.10.0/24 null 254 NXR\_B(config)#ip route 0.0.0.0/0 ppp 0 NXR\_B(config)#ip access-list ppp0\_in permit 10.10.10.1 any udp 500 500 NXR\_B(config)#ip access-list ppp0\_in permit 10.10.10.1 any 50 NXR\_B(config)#ip access-list ppp0\_in permit 10.10.20.1 any udp 500 500 NXR B(config)#ip access-list ppp0 in permit 10.10.20.1 any 50 NXR\_B(config)#ipsec access-list ipsec\_acl ip any any NXR\_B(config)#ipsec priority-ignore enable % restart ipsec service to take affect. NXR\_B(config)#ipsec local policy 1 NXR\_B(config-ipsec-local)#address ip NXR\_B(config-ipsec-local)#self-identity fqdn nxrb NXR\_B(config-ipsec-local)#exit NXR\_B(config)#ipsec isakmp policy 1 NXR B(config-ipsec-isakmp)#description NXR A1 NXR\_B(config-ipsec-isakmp)#authentication pre-share ipseckey1 NXR B(config-ipsec-isakmp)#hash sha1 NXR B(config-ipsec-isakmp)#encryption aes128 NXR\_B(config-ipsec-isakmp)#group 5 NXR\_B(config-ipsec-isakmp)#lifetime 10800 NXR\_B(config-ipsec-isakmp)#isakmp-mode aggressive NXR\_B(config-ipsec-isakmp)#remote address ip 10.10.10.1 NXR\_B(config-ipsec-isakmp)#keepalive 30 3 periodic restart NXR\_B(config-ipsec-isakmp)#local policy 1 NXR\_B(config-ipsec-isakmp)#exit NXR\_B(config)#ipsec tunnel policy 1 NXR\_B(config-ipsec-tunnel)#description NXR\_A1 NXR\_B(config-ipsec-tunnel)#negotiation-mode auto NXR\_B(config-ipsec-tunnel)#set transform esp-aes128 esp-sha1-hmac NXR B(config-ipsec-tunnel)#set pfs group5 NXR\_B(config-ipsec-tunnel)#set sa lifetime 3600 NXR\_B(config-ipsec-tunnel)#set key-exchange isakmp 1 NXR\_B(config-ipsec-tunnel)#match address ipsec\_acl NXR\_B(config-ipsec-tunnel)#set priority 1 NXR\_B(config-ipsec-tunnel)#exit NXR\_B(config)#interface tunnel 1 NXR\_B(config-tunnel)#tunnel mode ipsec ipv4 NXR\_B(config-tunnel)#tunnel protection ipsec policy 1 NXR\_B(config-tunnel)#ip tcp adjust-mss auto NXR\_B(config-tunnel)#exit NXR\_B(config)#ipsec isakmp policy 2 NXR B(config-ipsec-isakmp)#description NXR A2 NXR\_B(config-ipsec-isakmp)#authentication pre-share ipseckey2 NXR\_B(config-ipsec-isakmp)#hash sha1 NXR\_B(config-ipsec-isakmp)#encryption aes128 NXR\_B(config-ipsec-isakmp)#group 5 NXR\_B(config-ipsec-isakmp)#lifetime 10800 NXR\_B(config-ipsec-isakmp)#isakmp-mode aggressive NXR\_B(config-ipsec-isakmp)#remote address ip 10.10.20.1 NXR\_B(config-ipsec-isakmp)#keepalive 30 3 periodic restart NXR\_B(config-ipsec-isakmp)#local policy 1 NXR\_B(config-ipsec-isakmp)#exit NXR\_B(config)#ipsec tunnel policy 2

NXR\_B(config-ipsec-tunnel)#description NXR\_A2 NXR\_B(config-ipsec-tunnel)#negotiation-mode auto NXR\_B(config-ipsec-tunnel)#set transform esp-aes128 esp-sha1-hmac NXR\_B(config-ipsec-tunnel)#set pfs group5 NXR\_B(config-ipsec-tunnel)#set sa lifetime 3600 NXR\_B(config-ipsec-tunnel)#set key-exchange isakmp 2 NXR\_B(config-ipsec-tunnel)#match address ipsec\_acl NXR\_B(config-ipsec-tunnel)#exit NXR\_B(config)#interface tunnel 2 NXR\_B(config-tunnel)#tunnel mode ipsec ipv4 NXR\_B(config-tunnel)#tunnel protection ipsec policy 2 NXR\_B(config-tunnel)#ip tcp adjust-mss auto NXR\_B(config-tunnel)#exit NXR\_B(config)#interface ppp 0 NXR\_B(config-ppp)#ip address negotiated NXR\_B(config-ppp)#ip masquerade NXR\_B(config-ppp)#ip access-group in ppp0\_in NXR\_B(config-ppp)#ip spi-filter NXR\_B(config-ppp)#ip tcp adjust-mss auto NXR\_B(config-ppp)#no ip redirects NXR\_B(config-ppp)#ppp username test3@example.jp password test3pass NXR\_B(config-ppp)#ipsec policy 1 NXR\_B(config-ppp)#exit NXR\_B(config)#interface ethernet 1 NXR\_B(config-if)#no ip address NXR\_B(config-if)#pppoe-client ppp 0 NXR\_B(config-if)#exit NXR\_B(config)#dns NXR\_B(config-dns)#service enable NXR\_B(config-dns)#exit NXR\_B(config)#fast-forwarding enable NXR\_B(config)#exit NXR\_B#save config

## 【 設定例解説 】

## 〔NXR\_A1の設定〕

(☞) NXR\_A1の設定は 2-9. 冗長化設定 1(backupSA の利用)の<u>(NXR\_A1 の設定)</u>と同一となりますので、そちらをご参照下さい。

## 〔NXR\_A2の設定〕

 (☞) NXR\_A2 の設定は 2-9. 冗長化設定 1(backupSA の利用)の (NXR\_A2 の設定) が参考になりますの で、そちらをご参照下さい。

## 〔NXR\_Bの設定〕

(☞) ここに記載のない設定項目は 2-9. 冗長化設定 1(backupSA の利用)の [NXR\_B の設定] が参考になりますので、そちらをご参照下さい。

## 1. <IPsec priority-ignore 設定>

#### NXR\_B(config)#ipsec priority-ignore enable

ipsec priority-ignore を有効に設定します。

これはプライオリティによる IPsec SA の優先度を無効にする設定です。

Route based IPsec ではフェーズ2の ID を IPsec SA を確立するための ID としてのみ使用します。そのた めプライオリティによる冗長化設定などを利用しない場合は、本設定を有効にすることによって同じフェー ズ2の ID を持つ IPsec SA を複数個同時に確立することができます。

(☞) この機能に対応していないファームウェアをご利用頂いている場合は、同じフェーズ2の ID を持つ IPsec SA を同時に複数個確立することができません。そのため設定例のように同一の IPsec アクセ スリストを複数の IPsec トンネルポリシーに適用した場合 IPsec SA を複数同時に確立することがで きませんので、各 IPsec トンネルポリシー毎に異なるルールの IPsec アクセスリストを設定する必要 があります。

## 2. <IPsec ISAKMP ポリシー1 設定>

NXR\_B(config)#**ipsec isakmp policy 1** NXR\_B(config-ipsec-isakmp)#**description NXR\_A1** NXR\_B(config-ipsec-isakmp)#**authentication pre-share ipseckey1** 

NXR\_A1との IPsec 接続で使用する ISAKMP ポリシー1を設定します。

ISAKMP ポリシー1 の説明として NXR\_A1、認証方式として pre-share(事前共有鍵)を選択し事前共有鍵 ipseckey1 を設定します。

| NXR_B(config-ipsec-isakmp)# <b>hash sha1</b>                   |
|----------------------------------------------------------------|
| NXR_B(config-ipsec-isakmp)# <b>encryption aes128</b>           |
| NXR_B(config-ipsec-isakmp)# <b>group 5</b>                     |
| NXR_B(config-ipsec-isakmp)# <b>lifetime 10800</b>              |
| NXR_B(config-ipsec-isakmp)# <b>isakmp-mode aggressive</b>      |
| 認証アルゴリズムとして sha1、暗号化アルゴリズムとして aes128、Diffie-Hellman(DH)グループとして |

group 5、ISAKMP SA のライフタイムとして 10800 秒、フェーズ1のネゴシエーションモードとしてアグ レッシブモードを設定します。 NXR\_B(config-ipsec-isakmp)#remote address ip 10.10.10.1 NXR\_B(config-ipsec-isakmp)#keepalive 30 3 periodic restart NXR\_B(config-ipsec-isakmp)#local policy 1

NXR\_A1の WAN 側 IP アドレス 10.10.10.1、IKE KeepAlive(DPD)を監視間隔 30 秒,リトライ回数 3 回と

し keepalive 失敗時に SA を削除し IKE のネゴシエーションを開始するよう設定します。

そして IPsec ローカルポリシー l と関連づけを行います。

## 3. <IPsec トンネルポリシー2 設定>

NXR\_B(config)#**ipsec tunnel policy 2** NXR\_B(config-ipsec-tunnel)#**description NXR\_A2** NXR\_B(config-ipsec-tunnel)#**negotiation-mode auto** 

NXR\_A2 との IPsec 接続で使用するトンネルポリシー2 を設定します。

IPsec トンネルポリシー2の説明として NXR\_A2、ネゴシエーションモードとして auto を設定します。

NXR\_B(config-ipsec-tunnel)#**set transform esp-aes128 esp-sha1-hmac** NXR\_B(config-ipsec-tunnel)#**set pfs group5** NXR\_B(config-ipsec-tunnel)#**set sa lifetime 3600** 

暗号化アルゴリズムとして aes128、認証アルゴリズムとして sha1、PFS を有効とし、かつ DH グループ として group5、IPsec SA のライフタイムとして 3600 秒を設定します。

 ${\rm NXR}\_{\rm B} ({\rm config-ipsec-tunnel}) \# set \; key-exchange \; is a kmp \; 2$ 

NXR\_B(config-ipsec-tunnel)#match address ipsec\_acl

ISAKMP ポリシー2 と関連づけを行い、IPsec アクセスリストとして ipsec\_acl を設定します。

## 【 パソコンの設定例 】

|             | LANAのパソコン      | LAN B のパソコン    |
|-------------|----------------|----------------|
| IP アドレス     | 192.168.10.100 | 192.168.20.100 |
| サブネットマスク    | 255.255.255.0  | 255.255.255.0  |
| デフォルトゲートウェイ | 192.168.10.254 | 192.168.20.1   |
| DNS サーバ     | 192.168.10.1   | 102162201      |
|             | 192.168.10.2   | 192.100.20.1   |

# 2-11. ネットワークイベント機能で IPsec トンネルを監視

NXR シリーズではネットワークイベントという機能があり、これはある監視対象の状態変化を検知した際 に指定された動作を行うという機能です。この機能を利用して Ping 監視を行い Ping による障害検知後 IPsec を再接続します。

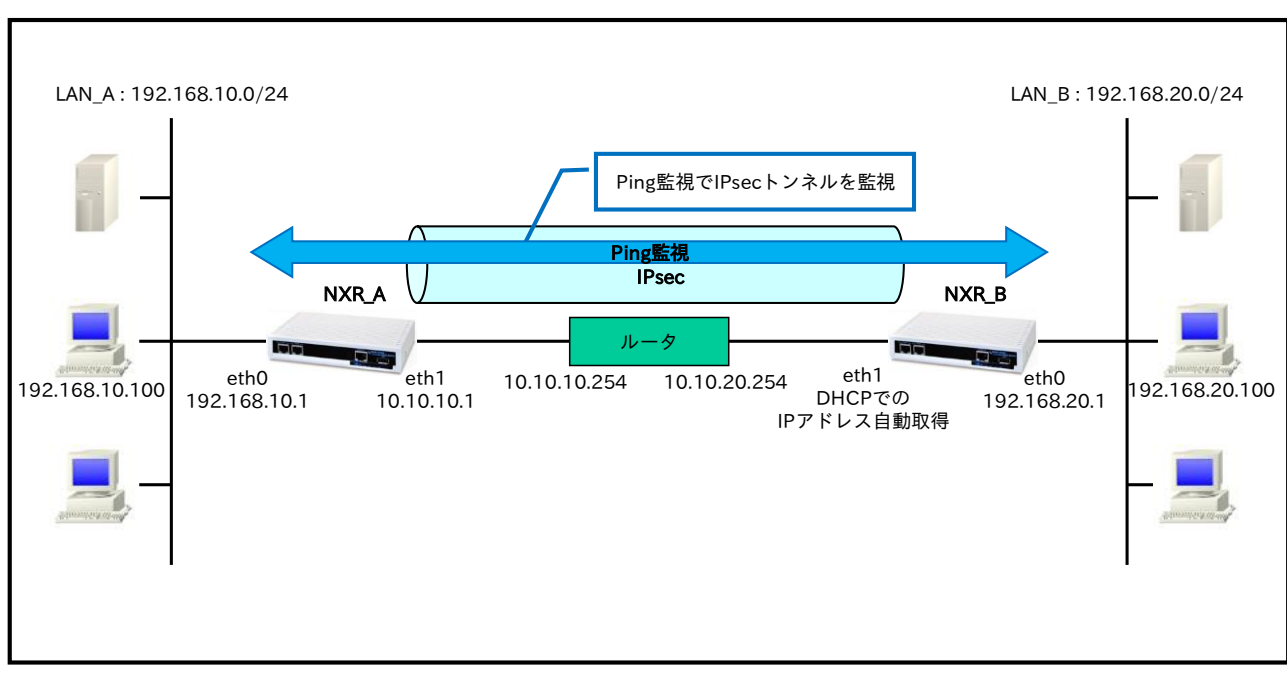

## 【構成図】

- Ping 監視機能で指定した宛先(192.168.10.1)に対して指定した時間間隔,リトライ回数監視を行い障害を検知できるようにします。ここでは10秒間隔で監視を行い、3回リトライしても応答が得られない場合は障害発生と判断します。
  - (☞) ネットワークイベント機能で監視を行う場合、障害を検知していない場合はステータスは up となり障害を検知した場合は down となります。
- Ping 監視で障害を検知した場合に IPsec トンネルの再接続を行えるよう IPsec ISAKMP ポリシー設 定内の netevent で reconnect を設定します。
- 2-2. 動的 IP アドレスでの接続設定例(AggressiveModeの利用)の内容も参考になりますのでご参照下 さい。

# 【 設定例 】

## 〔NXR\_A の設定〕

nxr120#configure terminal Enter configuration commands, one per line. End with CNTL/Z. nxr120(config)#hostname NXR A NXR A(config)#interface 179thernet 0 NXR A(config-if)#ip address 192.168.10.1/24 NXR A(config-if)#exit NXR A(config)#ip route 192.168.20.0/24 tunnel 1 1 NXR A(config)#ip route 192.168.20.0/24 null 254 NXR\_A(config)#ip route 0.0.0.0/0 10.10.10.254 NXR\_A(config)#ipsec access-list ipsec\_acl ip any any NXR A(config)#ipsec local policy 1 NXR\_A(config-ipsec-local)#address ip NXR\_A(config-ipsec-local)#exit NXR\_A(config)#ipsec isakmp policy 1 NXR A(config-ipsec-isakmp)#description NXR B NXR A(config-ipsec-isakmp)#authentication pre-share ipseckey NXR\_A(config-ipsec-isakmp)#hash sha1 NXR A(config-ipsec-isakmp)#encryption aes128 NXR A(config-ipsec-isakmp)#group 5 NXR A(config-ipsec-isakmp)#lifetime 10800 NXR\_A(config-ipsec-isakmp)#isakmp-mode aggressive NXR\_A(config-ipsec-isakmp)#remote address ip any NXR A(config-ipsec-isakmp)#remote identity fqdn nxrb NXR\_A(config-ipsec-isakmp)#keepalive 30 3 periodic clear NXR\_A(config-ipsec-isakmp)#local policy 1 NXR\_A(config-ipsec-isakmp)#exit NXR\_A(config)#ipsec tunnel policy 1 NXR A(config-ipsec-tunnel)#description NXR B NXR A(config-ipsec-tunnel)#negotiation-mode responder NXR A(config-ipsec-tunnel)#set transform esp-aes128 esp-sha1-hmac NXR A(config-ipsec-tunnel)#set pfs group5 NXR A(config-ipsec-tunnel)#set sa lifetime 3600 NXR\_A(config-ipsec-tunnel)#set key-exchange isakmp 1 NXR\_A(config-ipsec-tunnel)#match address ipsec\_acl NXR\_A(config-ipsec-tunnel)#exit NXR\_A(config)#interface tunnel 1 NXR\_A(config-tunnel)#tunnel mode ipsec ipv4 NXR\_A(config-tunnel)#tunnel protection ipsec policy 1 NXR\_A(config-tunnel)#ip tcp adjust-mss auto NXR\_A(config-tunnel)#exit NXR\_A(config)#interface 179thernet 1 NXR\_A(config-if)#ip address 10.10.10.1/24 NXR A(config-if)#ipsec policy 1 NXR A(config-if)#exit NXR\_A(config)#fast-forwarding enable NXR\_A(config)#exit NXR\_A#save config

## 〔NXR\_Bの設定〕

nxr120#configure terminal Enter configuration commands, one per line. End with CNTL/Z. nxr120(config)#hostname NXR\_B NXR\_B(config)#interface 180thernet 0 NXR\_B(config-if)#ip address 192.168.20.1/24 NXR\_B(config-if)#exit NXR\_B(config)#ip route 192.168.10.0/24 tunnel 1 1 NXR\_B(config)#ip route 192.168.10.0/24 null 254 NXR\_B(config)#track 1 ip reachability 192.168.10.1 interface tunnel 1 10 3 NXR\_B(config)#ipsec access-list ipsec\_acl ip any any NXR\_B(config)#ipsec local policy 1 NXR\_B(config-ipsec-local)#address ip NXR\_B(config-ipsec-local)#self-identity fqdn nxrb NXR B(config-ipsec-local)#exit NXR\_B(config)#ipsec isakmp policy 1 NXR\_B(config-ipsec-isakmp)#description NXR\_A NXR\_B(config-ipsec-isakmp)#authentication pre-share ipseckey NXR\_B(config-ipsec-isakmp)#hash sha1 NXR\_B(config-ipsec-isakmp)#encryption aes128 NXR\_B(config-ipsec-isakmp)#group 5 NXR\_B(config-ipsec-isakmp)#isakmp-mode aggressive NXR\_B(config-ipsec-isakmp)#remote address ip 10.10.10.1 NXR B(config-ipsec-isakmp)#keepalive 30 3 periodic restart NXR\_B(config-ipsec-isakmp)#local policy 1 NXR B(config-ipsec-isakmp)#netevent 1 reconnect NXR B(config-ipsec-isakmp)#exit NXR\_B(config)#ipsec tunnel policy 1 NXR\_B(config-ipsec-tunnel)#description NXR\_A NXR\_B(config-ipsec-tunnel)#negotiation-mode auto NXR\_B(config-ipsec-tunnel)#set transform esp-aes128 esp-sha1-hmac NXR\_B(config-ipsec-tunnel)#set pfs group5 NXR\_B(config-ipsec-tunnel)#set key-exchange isakmp 1 NXR\_B(config-ipsec-tunnel)#match address ipsec\_acl NXR\_B(config-ipsec-tunnel)#exit NXR\_B(config)#interface tunnel 1 NXR B(config-tunnel)#tunnel mode ipsec ipv4 NXR\_B(config-tunnel)#tunnel protection ipsec policy 1 NXR\_B(config-tunnel)#ip tcp adjust-mss auto NXR\_B(config-tunnel)#exit NXR\_B(config)#interface 180thernet 1 NXR\_B(config-if)#ip address dhcp NXR\_B(config-if)#ipsec policy 1 NXR\_B(config-if)#exit NXR\_B(config)#fast-forwarding enable NXR\_B(config)#exit NXR\_B#save config
# 【 設定例解説 】

〔NXR\_A の設定〕

(☞) 設定項目は 2-2. 動的 IP アドレスでの接続設定例(AggressiveMode の利用)の (NXR\_A の設定) が参考になりますので、そちらをご参照下さい。

# 〔NXR\_B の設定〕

(☞) ここに記載のない設定項目は 2-2. 動的 IP アドレスでの接続設定例(AggressiveMode の利用)の 〔NXR\_Bの設定〕が参考になりますので、そちらをご参照下さい。

# 1. <トラック設定(Ping 監視)>

#### NXR\_B(config)#track 1 ip reachability 192.168.10.1 interface tunnel 1 10 3

トラック No.1 に Ping 監視設定を登録します。

宛先 IP アドレスを 192.168.10.1(NXR\_A の ethernet0 インタフェースの IP アドレス)とし出力インタフェ ースを tunnel1 インタフェースとします。

(☞) インタフェース名を指定した場合はそのインタフェースの IP アドレスが監視パケットの送信元 IP アドレスとなります。なおトンネルインタフェースの IP アドレス設定が no ip address の場合は ifindex が小さいインタフェース(lo 除く)の IP アドレスが使用されます。通常は ethernet0 インタフェースの IP アドレスが使用されます。

送信間隔10秒で3回リトライを行い、応答が得られない場合はダウン状態に遷移します。

# 2. <IPsec ISAKMP ポリシー設定>

NXR\_B(config-ipsec-isakmp)#netevent 1 reconnect

ネットワークイベントとして track 1 コマンドで指定した Ping 監視で障害を検知した場合、IPsec トンネル 1 の再接続を行います。

(☞) ネットワークイベントで IPsec を指定する場合は IKE 単位での指定となるため IPsec tunnel ポリシ 一設定ではなく IPsec ISAKMP ポリシー設定になります。

# 【パソコンの設定例】

|             | LAN A のパソコン    | LAN B のパソコン    |
|-------------|----------------|----------------|
| IP アドレス     | 192.168.10.100 | 192.168.20.100 |
| サブネットマスク    | 255.255.255.0  | 255.255.255.0  |
| デフォルトゲートウェイ | 192.168.10.1   | 192.168.20.1   |

# 2-12. IPsec トンネルでダイナミックルーティング(OSPF)を利用する

Route Based IPsec では Policy Based IPsec と異なり、IPsec のみで OSPF を利用することが可能です。 ここでは NXR\_A 経由で IPsec での拠点間通信を行います。

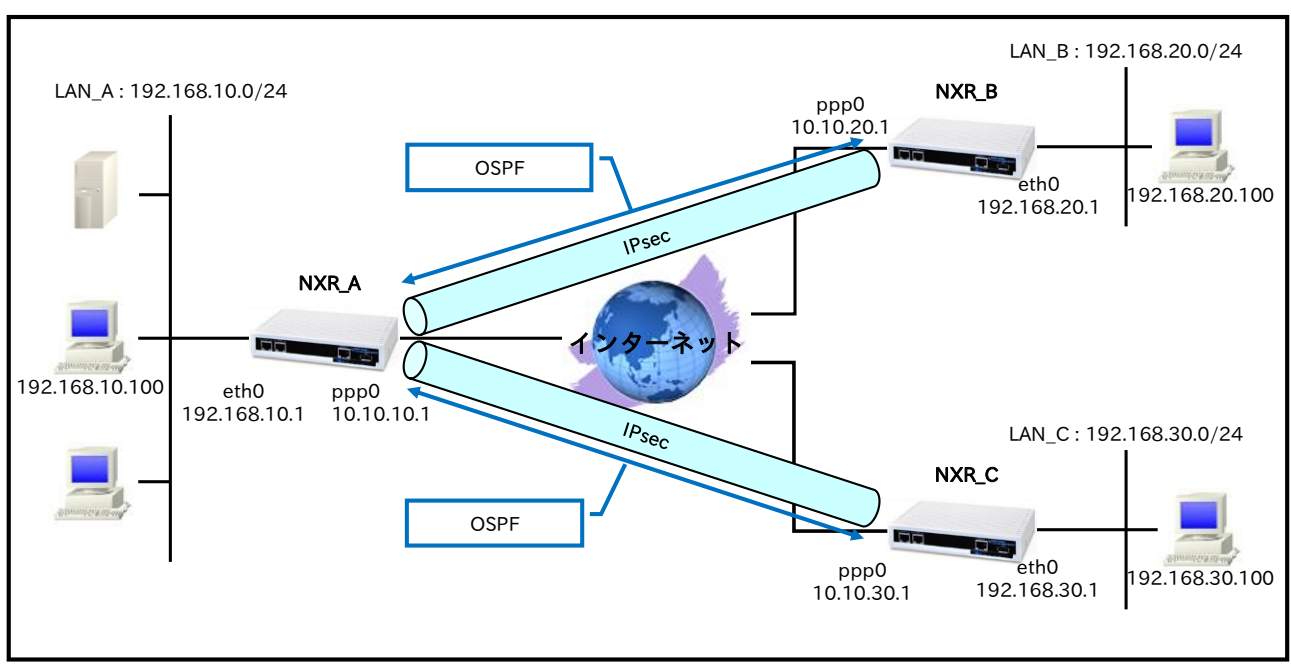

# 【 構成図 】

- トンネルインタフェースで OSPF のパケットを送受信するためにはトンネルインタフェースに IP アドレスを設定する必要があります。
- トンネルインタフェースにおいて OSPF を使用する場合、ネットワークタイプは Point to Point となります。
- 各拠点からのインターネットアクセスを可能にするために NAT 設定(IP マスカレード)やフィルタ設 定(SPI)および DNS 設定を行っています。
- ・ 2-5. PPPoE を利用した IPsec 接続設定例の内容も参考になりますのでご参照下さい。

# 【 設定例 】

# 〔NXR\_A の設定〕

nxr120#configure terminal Enter configuration commands, one per line. End with CNTL/Z. nxr120(config)#hostname NXR A NXR\_A(config)#interface 183thernet 0 NXR A(config-if)#ip address 192.168.10.1/24 NXR A(config-if)#exit NXR A(config)#router ospf NXR A(config-router)#router-id 172.31.0.1 NXR\_A(config-router)#network 192.168.10.0/24 area 0 NXR\_A(config-router)#passive-interface 183thernet 0 NXR A(config-router)#exit NXR\_A(config)#ip route 192.168.0.0/16 null 254 NXR\_A(config)#ip route 0.0.0.0/0 ppp 0 NXR\_A(config)#ip access-list ppp0\_in permit any 10.10.10.1 udp 500 500 NXR\_A(config)#ip access-list ppp0\_in permit any 10.10.10.1 50 NXR\_A(config)#ipsec access-list ipsec\_acl ip any any NXR\_A(config)#ipsec priority-ignore enable % restart ipsec service to take affect. NXR A(config)#ipsec local policy 1 NXR A(config-ipsec-local)#address ip NXR\_A(config-ipsec-local)#exit NXR\_A(config)#ipsec isakmp policy 1 NXR A(config-ipsec-isakmp)#description NXR B NXR\_A(config-ipsec-isakmp)#authentication pre-share ipseckey1 NXR\_A(config-ipsec-isakmp)#hash sha1 NXR A(config-ipsec-isakmp)#encryption aes128 NXR\_A(config-ipsec-isakmp)#group 5 NXR A(config-ipsec-isakmp)#lifetime 10800 NXR\_A(config-ipsec-isakmp)#isakmp-mode main NXR A(config-ipsec-isakmp)#remote address ip 10.10.20.1 NXR A(config-ipsec-isakmp)#keepalive 30 3 periodic restart NXR A(config-ipsec-isakmp)#local policy 1 NXR\_A(config-ipsec-isakmp)#exit NXR\_A(config)#ipsec tunnel policy 1 NXR\_A(config-ipsec-tunnel)#description NXR\_B NXR\_A(config-ipsec-tunnel)#negotiation-mode auto NXR\_A(config-ipsec-tunnel)#set transform esp-aes128 esp-sha1-hmac NXR\_A(config-ipsec-tunnel)#set pfs group5 NXR\_A(config-ipsec-tunnel)#set sa lifetime 3600 NXR\_A(config-ipsec-tunnel)#set key-exchange isakmp 1 NXR A(config-ipsec-tunnel)#match address ipsec acl NXR\_A(config-ipsec-tunnel)#exit NXR A(config)#interface tunnel 1 NXR A(config-tunnel)#ip address 192.168.10.1/32 NXR\_A(config-tunnel)#tunnel mode ipsec ipv4 NXR\_A(config-tunnel)#tunnel protection ipsec policy 1 NXR\_A(config-tunnel)#ip tcp adjust-mss auto NXR\_A(config-tunnel)#exit NXR\_A(config)#ipsec isakmp policy 2 NXR\_A(config-ipsec-isakmp)#description NXR\_C NXR\_A(config-ipsec-isakmp)#authentication pre-share ipseckey2 NXR\_A(config-ipsec-isakmp)#hash sha1 NXR A(config-ipsec-isakmp)#encryption aes128 NXR\_A(config-ipsec-isakmp)#group 5 NXR A(config-ipsec-isakmp)#lifetime 10800 NXR A(config-ipsec-isakmp)#isakmp-mode aggressive NXR\_A(config-ipsec-isakmp)#remote address ip any NXR\_A(config-ipsec-isakmp)#remote identity fqdn nxrc NXR\_A(config-ipsec-isakmp)#keepalive 30 3 periodic clear NXR\_A(config-ipsec-isakmp)#local policy 1

NXR\_A(config-ipsec-isakmp)#exit NXR\_A(config)#ipsec tunnel policy 2 NXR A(config-ipsec-tunnel)#description NXR C NXR\_A(config-ipsec-tunnel)#negotiation-mode responder NXR\_A(config-ipsec-tunnel)#set transform esp-aes128 esp-sha1-hmac NXR\_A(config-ipsec-tunnel)#set pfs group5 NXR\_A(config-ipsec-tunnel)#set sa lifetime 3600 NXR\_A(config-ipsec-tunnel)#set key-exchange isakmp 2 NXR\_A(config-ipsec-tunnel)#match address ipsec\_acl NXR\_A(config-ipsec-tunnel)#exit NXR\_A(config)#interface tunnel 2 NXR\_A(config-tunnel)#ip address 192.168.10.1/32 NXR\_A(config-tunnel)#tunnel mode ipsec ipv4 NXR\_A(config-tunnel)#tunnel protection ipsec policy 2 NXR\_A(config-tunnel)#ip tcp adjust-mss auto NXR A(config-tunnel)#exit NXR\_A(config)#interface ppp 0 NXR\_A(config-ppp)#ip address 10.10.10.1/32 NXR\_A(config-ppp)#ip masquerade NXR\_A(config-ppp)#ip access-group in ppp0\_in NXR\_A(config-ppp)#ip spi-filter NXR\_A(config-ppp)#ip tcp adjust-mss auto NXR\_A(config-ppp)#no ip redirects NXR\_A(config-ppp)#ppp username test1@example.jp password test1pass NXR\_A(config-ppp)#ipsec policy 1 NXR\_A(config-ppp)#exit NXR\_A(config)#interface 184thernet 1 NXR\_A(config-if)#no ip address NXR\_A(config-if)#pppoe-client ppp 0 NXR\_A(config-if)#exit NXR\_A(config)#dns NXR\_A(config-dns)#service enable NXR\_A(config-dns)#exit NXR\_A(config)#fast-forwarding enable NXR\_A(config)#exit NXR\_A#save config

# 〔NXR\_B の設定〕

nxr120#configure terminal Enter configuration commands, one per line. End with CNTL/Z. nxr120(config)#hostname NXR\_B NXR\_B(config)#interface 184thernet 0 NXR\_B(config-if)#ip address 192.168.20.1/24 NXR\_B(config-if)#exit NXR\_B(config)#router ospf NXR\_B(config-router)#router-id 172.31.0.2 NXR\_B(config-router)#network 192.168.20.0/24 area 0 NXR\_B(config-router)#passive-interface 184thernet 0 NXR\_B(config-router)#exit NXR\_B(config)#ip route 192.168.0.0/16 null 254 NXR\_B(config)#ip route 0.0.0.0/0 ppp 0 NXR\_B(config)#ip access-list ppp0\_in permit 10.10.10.1 10.10.20.1 udp 500 500 NXR\_B(config)#ip access-list ppp0\_in permit 10.10.10.1 10.10.20.1 50 NXR\_B(config)#ipsec access-list ipsec\_acl ip any any NXR\_B(config)#ipsec local policy 1 NXR\_B(config-ipsec-local)#address ip NXR\_B(config-ipsec-local)#exit NXR\_B(config)#ipsec isakmp policy 1 NXR\_B(config-ipsec-isakmp)#description NXR\_A NXR\_B(config-ipsec-isakmp)#authentication pre-share ipseckey1 NXR\_B(config-ipsec-isakmp)#hash sha1 NXR\_B(config-ipsec-isakmp)#encryption aes128

NXR\_B(config-ipsec-isakmp)#group 5 NXR\_B(config-ipsec-isakmp)#lifetime 10800 NXR\_B(config-ipsec-isakmp)#isakmp-mode main NXR\_B(config-ipsec-isakmp)#remote address ip 10.10.10.1 NXR\_B(config-ipsec-isakmp)#keepalive 30 3 periodic restart NXR\_B(config-ipsec-isakmp)#local policy 1 NXR\_B(config-ipsec-isakmp)#exit NXR\_B(config)#ipsec tunnel policy 1 NXR\_B(config-ipsec-tunnel)#description NXR\_A NXR\_B(config-ipsec-tunnel)#negotiation-mode auto NXR\_B(config-ipsec-tunnel)#set transform esp-aes128 esp-sha1-hmac NXR\_B(config-ipsec-tunnel)#set pfs group5 NXR\_B(config-ipsec-tunnel)#set sa lifetime 3600 NXR\_B(config-ipsec-tunnel)#set key-exchange isakmp 1 NXR\_B(config-ipsec-tunnel)#match address ipsec\_acl NXR B(config-ipsec-tunnel)#exit NXR\_B(config)#interface tunnel 1 NXR\_B(config-tunnel)#ip address 192.168.20.1/32 NXR\_B(config-tunnel)#tunnel mode ipsec ipv4 NXR\_B(config-tunnel)#tunnel protection ipsec policy 1 NXR\_B(config-tunnel)#ip tcp adjust-mss auto NXR\_B(config-tunnel)#exit NXR\_B(config)#interface ppp 0 NXR\_B(config-ppp)#ip address 10.10.20.1/32 NXR\_B(config-ppp)#ip masquerade NXR\_B(config-ppp)#ip access-group in ppp0\_in NXR\_B(config-ppp)#ip spi-filter NXR\_B(config-ppp)#ip tcp adjust-mss auto NXR\_B(config-ppp)#no ip redirects NXR\_B(config-ppp)#ppp username test2@example.jp password test2pass NXR\_B(config-ppp)#ipsec policy 1 NXR\_B(config-ppp)#exit NXR\_B(config)#interface 185thernet 1 NXR\_B(config-if)#no ip address NXR\_B(config-if)#pppoe-client ppp 0 NXR\_B(config-if)#exit NXR\_B(config)#dns NXR\_B(config-dns)#service enable NXR\_B(config-dns)#exit NXR\_B(config)#fast-forwarding enable NXR\_B(config)#exit NXR\_B#save config

# 〔NXR\_Cの設定〕

nxr120#configure terminal Enter configuration commands, one per line. End with CNTL/Z. nxr120(config)#hostname NXR\_C NXR\_C(config)#interface 185thernet 0 NXR\_C(config-if)#ip address 192.168.30.1/24 NXR\_C(config-if)#exit NXR\_C(config)#router ospf NXR C(config-router)#router-id 172.31.0.3 NXR C(config-router)#network 192.168.30.0/24 area 0 NXR\_C(config-router)#passive-interface 185thernet 0 NXR\_C(config-router)#exit NXR\_C(config)#ip route 192.168.0.0/16 null 254 NXR\_C(config)#ip route 0.0.0.0/0 ppp 0 NXR\_C(config)#ip access-list ppp0\_in permit 10.10.10.1 any udp 500 500 NXR\_C(config)#ip access-list ppp0\_in permit 10.10.10.1 any 50 NXR\_C(config)#ipsec access-list ipsec\_acl ip any any NXR\_C(config)#ipsec local policy 1 NXR\_C(config-ipsec-local)#address ip

NXR\_C(config-ipsec-local)#self-identity fqdn nxrc NXR\_C(config-ipsec-local)#exit NXR C(config)#ipsec isakmp policy 1 NXR\_C(config-ipsec-isakmp)#description NXR\_A NXR\_C(config-ipsec-isakmp)#authentication pre-share ipseckey2 NXR\_C(config-ipsec-isakmp)#hash sha1 NXR\_C(config-ipsec-isakmp)#encryption aes128 NXR\_C(config-ipsec-isakmp)#group 5 NXR\_C(config-ipsec-isakmp)#lifetime 10800 NXR\_C(config-ipsec-isakmp)#isakmp-mode aggressive NXR\_C(config-ipsec-isakmp)#remote address ip 10.10.10.1 NXR\_C(config-ipsec-isakmp)#keepalive 30 3 periodic restart NXR\_C(config-ipsec-isakmp)#local policy 1 NXR\_C(config-ipsec-isakmp)#exit NXR\_C(config)#ipsec tunnel policy 1 NXR C(config-ipsec-tunnel)#description NXR A NXR\_C(config-ipsec-tunnel)#negotiation-mode auto NXR\_C(config-ipsec-tunnel)#set transform esp-aes128 esp-sha1-hmac NXR\_C(config-ipsec-tunnel)#set pfs group5 NXR\_C(config-ipsec-tunnel)#set sa lifetime 3600 NXR\_C(config-ipsec-tunnel)#set key-exchange isakmp 1 NXR\_C(config-ipsec-tunnel)#match address ipsec\_acl NXR\_C(config-ipsec-tunnel)#exit NXR\_C(config)#interface tunnel 1 NXR\_C(config-tunnel)#ip address 192.168.30.1/32 NXR\_C(config-tunnel)#tunnel mode ipsec ipv4 NXR\_C(config-tunnel)#tunnel protection ipsec policy 1 NXR\_C(config-tunnel)#ip tcp adjust-mss auto NXR\_C(config-tunnel)#exit NXR\_C(config)#interface ppp 0 NXR\_C(config-ppp)#ip address negotiated NXR\_C(config-ppp)#ip masquerade NXR\_C(config-ppp)#ip access-group in ppp0\_in NXR\_C(config-ppp)#ip spi-filter NXR\_C(config-ppp)#ip tcp adjust-mss auto NXR\_C(config-ppp)#no ip redirects NXR\_C(config-ppp)#ppp username test3@example.jp password test3pass NXR\_C(config-ppp)#ipsec policy 1 NXR\_C(config-ppp)#exit NXR\_C(config)#interface 186thernet 1 NXR\_C(config-if)#no ip address NXR\_C(config-if)#pppoe-client ppp 0 NXR\_C(config-if)#exit NXR\_C(config)#dns NXR\_C(config-dns)#service enable NXR\_C(config-dns)#exit NXR\_C(config)#fast-forwarding enable NXR\_C(config)#exit NXR\_C#save config

# 【 設定例解説 】

# 〔NXR\_A の設定〕

 (☞) ここに記載のない設定項目は 2-5. PPPoE を利用した IPsec 接続設定例の<u>(NXR\_A の設定)</u>が参考に なりますので、そちらをご参照下さい。

### 1. <OSPF 設定>

NXR\_A(config)#**router ospf** OSPF を設定します。

NXR\_A(config-router)#router-id 172.31.0.1

OSPF のルータ ID として 172.31.0.1 を設定します。

NXR\_A(config-router)#network 192.168.10.0/24 area 0

OSPF のエリアおよびそのエリアに所属するネットワークを設定します。

ここではネットワークとして 192.168.10.0/24、エリアを0と設定します。

これにより 192.168.10.0/24 のネットワークに属するインタフェースでエリア 0 として OSPF パケットの やりとりができるようになります。

#### NXR\_A(config-router)#passive-interface 187thernet 0

パッシブインタフェースとして ethernet0 を設定します。 パッシブインタフェースを設定することでそのインタフェースで不要な OSPF パケットの送信を止めるこ とができます。

# 2. <スタティックルート設定>

#### NXR\_A(config)#ip route 192.168.0.0/16 null 254

192.168.0.0/16 のルートを設定します。ただしゲートウェイインタフェースは null を設定します。またこ のルートのディスタンス値として 254 を設定します。

(☞) null インタフェースを出力インタフェースとして設定した場合、パケットが出力されることはありません(ドロップされます)。よってパケット出力を行う場合は null インタフェースよりもディスタンス値が小さいルートを設定する必要があります。

これにより OSPF で作成した LAN\_B,LAN\_C 宛のルートがない場合、パケットはドロップされます。

# 3. <トンネル1インタフェース設定>

NXR\_A(config)#**interface tunnel 1** トンネル1インタフェースを設定します。

#### NXR\_A(config-tunnel)#ip address 192.168.10.1/32

トンネル1インタフェースの IP アドレスに 192.168.10.1/32 を設定します。

これによりトンネルインタフェースで OSPF パケットのやりとりができるようになります。

(☞) LAN(ethernet0 インタフェース)側と同一のネットワークに属する IP アドレスになり、サブネットマスクは/32 で設定します。

#### NXR\_A(config-tunnel)#tunnel mode ipsec ipv4

トンネルインタフェースで使用するトンネルモードを設定します。

トンネルインタフェースを Route Based IPsec で使用する場合は ipsec ipv4 と設定します。

#### NXR\_A(config-tunnel)#tunnel protection ipsec policy 1

使用する IPsec トンネルポリシーを設定します。

ここでは IPsec トンネルポリシー1 と関連づけを行います。

(☞) IPsec ローカルポリシーではありませんのでご注意下さい。

NXR\_A(config-tunnel)#ip tcp adjust-mss auto

TCP MSS の調整機能をオートに設定します。

TCP MSS 調整機能は TCP のネゴシエーション時に MSS 値を調整することで、サイズの大きい TCP パケ

ットを転送する際にフラグメントによるスループットの低下を抑制する場合に利用します。

### 4. <トンネル2インタフェース設定>

NXR\_A(config)#interface tunnel 2

NXR\_A(config-tunnel)#ip address 192.168.10.1/32 NXR\_A(config-tunnel)#tunnel mode ipsec ipv4 NXR\_A(config-tunnel)#tunnel protection ipsec policy 2 NXR\_A(config-tunnel)#ip tcp adjust-mss auto

トンネル2インタフェースで IP アドレス 192.168.10.1/32、トンネルモードを ipsec ipv4、使用するトン

ネルポリシーとして2を設定します。また TCP MSS の調整機能をオートに設定します。

# 〔NXR\_Bの設定〕

(☞) ここに記載のない設定項目は 2-5. PPPoE を利用した IPsec 接続設定例の<u>(NXR\_Bの設定)</u>が参考に なりますので、そちらをご参照下さい。

#### 1. <OSPF 設定>

NXR\_B(config)#**router ospf** NXR\_B(config-router)#**router-id 172.31.0.2** NXR\_B(config-router)#**network 192.168.20.0/24 area 0** NXR\_B(config-router)#**passive-interface 188thernet 0** 

OSPF 設定でルータ ID として 172.31.0.2、ネットワークとして 192.168.20.0/24、エリアを 0、パッシブ インタフェースとして ethernet0 を設定します。

#### 2. <スタティックルート設定>

NXR\_B(config)#ip route 192.168.0.0/16 null 254

192.168.0.0/16 のルートを設定します。ただしゲートウェイインタフェースは null を設定します。またこ のルートのディスタンス値として 254 を設定します。

これにより OSPF で作成した LAN\_A,LAN\_C 宛のルートがない場合、パケットはドロップされます。

### 3. <トンネルインタフェース設定>

NXR\_B(config)#interface tunnel 1 NXR\_B(config-tunnel)#ip address 192.168.20.1/32 NXR\_B(config-tunnel)#tunnel mode ipsec ipv4 NXR\_B(config-tunnel)#tunnel protection ipsec policy 1 NXR\_B(config-tunnel)#ip tcp adjust-mss auto

トンネル1インタフェースで IP アドレス 192.168.20.1/32、トンネルモードを ipsec ipv4、使用するトン ネルポリシーとして1を設定します。また TCP MSS の調整機能をオートに設定します。

# 〔NXR\_Cの設定〕

(☞) ここに記載のない設定項目は 2-5. PPPoE を利用した IPsec 接続設定例の<u>〔NXR\_Cの設定〕</u>が参考に なりますので、そちらをご参照下さい。

### 1. <OSPF 設定>

NXR\_C(config)#router ospf NXR\_C(config-router)#router-id 172.31.0.3 NXR\_C(config-router)#network 192.168.30.0/24 area 0 NXR\_C(config-router)#passive-interface 189thernet 0

OSPF 設定でルータ ID として 172.31.0.3、ネットワークとして 192.168.30.0/24、エリアを 0、パッシブ

インタフェースとして ethernet0 を設定します。

### 2. <スタティックルート設定>

NXR\_C(config)#ip route 192.168.0.0/16 null 254

192.168.0.0/16 のルートを設定します。ただしゲートウェイインタフェースは null を設定します。またこ のルートのディスタンス値として 254 を設定します。

これにより OSPF で作成した LAN\_A,LAN\_B 宛のルートがない場合、パケットはドロップされます。

# 3. <トンネル1インタフェース設定>

| NXR_C(config)#interface tunnel 1                              |
|---------------------------------------------------------------|
| NXR_C(config-tunnel)#ip address 192.168.30.1/32               |
| NXR_C(config-tunnel)# <b>tunnel mode ipsec ipv4</b>           |
| NXR_C(config-tunnel)# <b>tunnel protection ipsec policy 1</b> |
| NXR_C(config-tunnel)#ip tcp adjust-mss auto                   |
|                                                               |

トンネル1インタフェースで IP アドレス 192.168.30.1/32、トンネルモードを ipsec ipv4、使用するトン ネルポリシーとして1を設定します。また TCP MSS の調整機能をオートに設定します。

# 【 パソコンの設定例 】

|             | LANAのパソコン      | LAN B のパソコン    | LANCのパソコン      |
|-------------|----------------|----------------|----------------|
| IP アドレス     | 192.168.10.100 | 192.168.20.100 | 192.168.30.100 |
| サブネットマスク    | 255.255.255.0  | 255.255.255.0  | 255.255.255.0  |
| デフォルトゲートウェイ | 192.168.10.1   | 192.168.20.1   | 192.168.30.1   |
| DNS サーバ     | 192.168.10.1   | 192.168.20.1   | 192.168.30.1   |

# 3. L2TP/IPsec 設定

# 3-1. スマートフォンとの L2TP/IPsec 接続設定例

Android や iOS のスマートフォンに搭載されている L2TP/IPsec の VPN 機能を利用することで、NXR と VPN 接続することが可能です。なお、この設定例では IPsec で事前共有鍵を利用して接続を行います。 また、本設定例では携帯網で NAT されないことを想定しています。キャリアグレード NAT により携帯網 側で NAT される可能性がある場合は <u>3-3. スマートフォンとの L2TP/IPsec NAT トラバーサル接続設定例</u>を ご参照ください。

なお、この設定例は弊社独自の検証結果を元に作成しております。よって、Android や iOS のスマートフ ォンとの接続を保証するものではありません。

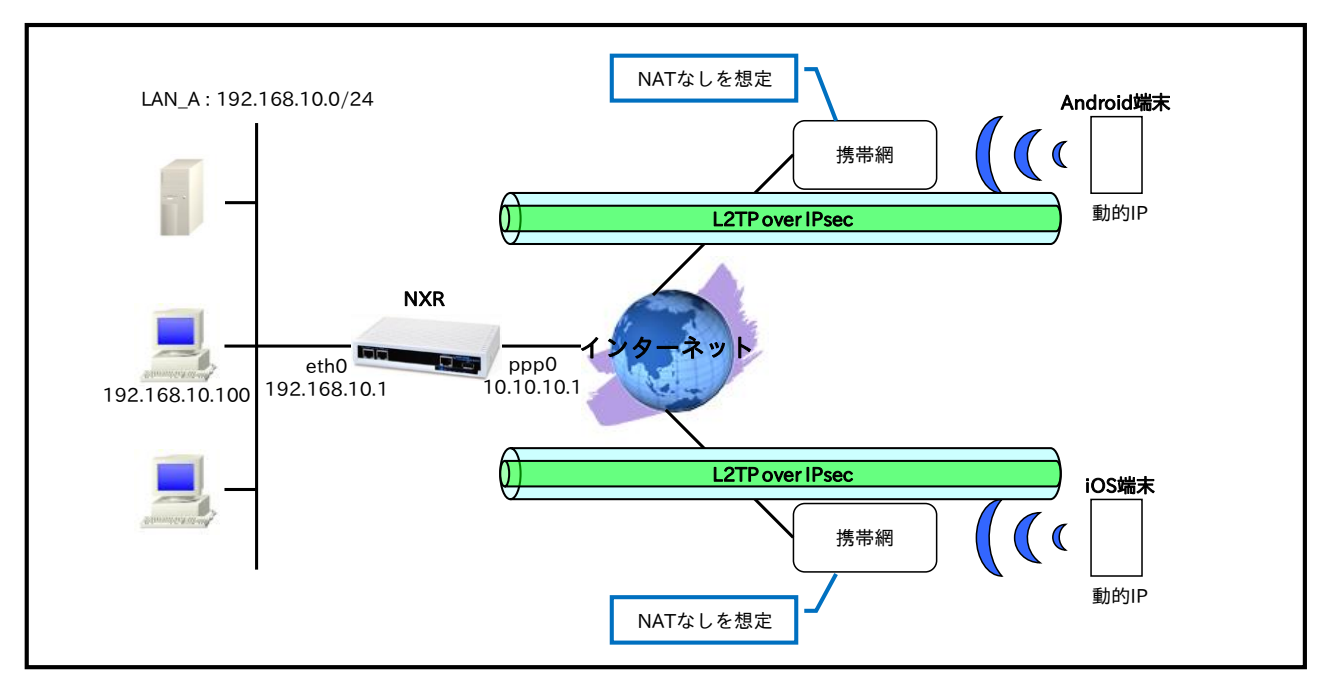

# 【構成図】

- ・ L2TP/IPsecを設定する場合は大きく分けて以下の設定が必要となります。
  - IPsec 設定
  - L2TP 設定
  - virtual-template インタフェース設定
  - -アクセスサーバ(RAS)設定
- ・ IPsec はトランスポートモードを使用し L2TP パケットを暗号化します。
- ・ L2TPv2 の LNS 機能による着信では virtual-template インタフェースを使用します。
- 接続してきたスマートフォンには IP アドレスプールより IP アドレスを割り当てます。この設定例では2台に IP アドレスを割り当てるため IP アドレスを2つ設定し、かつユーザ ID 毎に指定した IP アドレスを割り当てます。

# 【 設定例 】

# 〔NXR の設定〕

nxr120#configure terminal Enter configuration commands, one per line. End with CNTL/Z. nxr120(config)#hostname NXR NXR(config)#interface ethernet 0 NXR(config-if)#ip address 192.168.10.1/24 NXR(config-if)#exit NXR(config)#ip route 0.0.0.0/0 ppp 0 NXR(config)#ip access-list ppp0 in permit any 10.10.10.1 udp 500 500 NXR(config)#ip access-list ppp0\_in permit any 10.10.10.1 50 NXR(config)#ipsec local policy 1 NXR(config-ipsec-local)#address ip NXR(config-ipsec-local)#exit NXR(config)#ipsec isakmp policy 1 NXR(config-ipsec-isakmp)#description smartphone NXR(config-ipsec-isakmp)#authentication pre-share ipseckey NXR(config-ipsec-isakmp)#hash sha1 NXR(config-ipsec-isakmp)#encryption aes128 NXR(config-ipsec-isakmp)#group 5 NXR(config-ipsec-isakmp)#lifetime 86400 NXR(config-ipsec-isakmp)#isakmp-mode main NXR(config-ipsec-isakmp)#remote address ip any NXR(config-ipsec-isakmp)#local policy 1 NXR(config-ipsec-isakmp)#exit NXR(config)#ipsec tunnel policy 1 NXR(config-ipsec-tunnel)#description smartphone NXR(config-ipsec-tunnel)#set transform esp-aes128 esp-sha1-hmac NXR(config-ipsec-tunnel)#no set pfs NXR(config-ipsec-tunnel)#set sa lifetime 28800 NXR(config-ipsec-tunnel)#set key-exchange isakmp 1 NXR(config-ipsec-tunnel)#match protocol l2tp-smartphone NXR(config-ipsec-tunnel)#exit NXR(config)#ppp account username android01 password android01pass NXR(config)#ppp account username ios01 password ios01pass NXR(config)#ppp account username test1@example.jp password test1pass NXR(config)#access-server profile 0 NXR(config-ras)#ppp username android01 ip 172.16.0.10 NXR(config-ras)#exit NXR(config)#access-server profile 1 NXR(config-ras)#ppp username ios01 ip 172.16.0.11 NXR(config-ras)#exit NXR(config)#ip local pool smartphoneip address 172.16.0.10 172.16.0.11 NXR(config)#interface virtual-template 0 NXR(config-if-vt)#ip address 172.16.0.1/32 NXR(config-if-vt)#ip tcp adjust-mss auto NXR(config-if-vt)#no ip redirects NXR(config-if-vt)#no ip rebound NXR(config-if-vt)#peer ip pool smartphoneip NXR(config-if-vt)#exit NXR(config)#l2tp udp source-port 1701 NXR(config)#l2tp 1 NXR(config-l2tp)#tunnel address any ipsec NXR(config-l2tp)#tunnel mode lns NXR(config-l2tp)#tunnel virtual-template 0 NXR(config-l2tp)#exit % Restarting 12tp service. Please wait..... NXR(config)#interface ppp 0 NXR(config-ppp)#ip address 10.10.10.1/32 NXR(config-ppp)#ip masquerade NXR(config-ppp)#ip access-group in ppp0\_in NXR(config-ppp)#ip spi-filter

NXR(config-ppp)#ip tcp adjust-mss auto NXR(config-ppp)#no ip redirects NXR(config-ppp)#ppp username test1@example.jp NXR(config-ppp)#ipsec policy 1 NXR(config-ppp)#exit NXR(config)#interface ethernet 1 NXR(config)#interface ethernet 1 NXR(config-if)#pppoe-client ppp 0 NXR(config-if)#pppoe-client ppp 0 NXR(config-if)#exit NXR(config-dns)#service enable NXR(config-dns)#service enable NXR(config-dns)#service enable NXR(config-dns)#exit NXR(config)#fast-forwarding enable NXR(config)#exit NXR(config)#exit NXR(config)#exit

# 【 設定例解説 】

〔NXR の設定〕

1. <ホスト名の設定>

nxr120(config)#**hostname NXR** ホスト名に NXR を設定します。

# 2. <LAN 側(ethernet0)インタフェース設定>

NXR(config)#interface ethernet 0 NXR(config-if)#ip address 192.168.10.1/24

LAN 側(ethernet0)インタフェースの IP アドレスとして 192.168.10.1/24 を設定します。

# 3. <スタティックルート設定>

# NXR(config)#ip route 0.0.0.0/0 ppp 0

デフォルトルートを設定します。なおゲートウェイとして ppp0 インタフェースを指定します。

# 4. <IP アクセスリスト設定>

NXR(config)#ip access-list ppp0\_in permit any 10.10.10.1 udp 500 500 NXR(config)#ip access-list ppp0\_in permit any 10.10.10.1 50

フィルタの動作を規定するルールリストを作成します。

ここでは IP アクセスリスト名を ppp0\_in とします。

一行目は宛先 IP アドレス 10.10.10.1,送信元 UDP ポート番号 500,宛先 UDP ポート番号 500 のパケットを 許可する設定です。

二行目は宛先 IP アドレス 10.10.10.1,プロトコル番号 50(ESP)のパケットを許可する設定です。

なお、この IP アクセスリスト設定は ppp0 インタフェース設定で登録します。

- (☞) IP アクセスリストを設定しただけではフィルタとして有効にはなりません。フィルタリングした いインタフェースでの登録が必要になります。
- (☞) UDP ポート 500 番およびプロトコル番号 50(ESP)は IPsec のネゴシエーションおよび通信で使用します。

#### 5. <IPsec ローカルポリシー設定>

NXR(config)#**ipsec local policy 1** NXR(config-ipsec-local)#**address ip** 

IPsec ローカルポリシー1 で IPsec トンネルの送信元 IP アドレスを設定します。

# 6. <IPsec ISAKMP ポリシー設定>

NXR(config)#ipsec isakmp policy 1

NXR(config-ipsec-isakmp)#description smartphone NXR(config-ipsec-isakmp)#authentication pre-share ipseckey

スマートフォンとの IPsec 接続で使用する ISAKMP ポリシー1 を設定します。

ISAKMP ポリシー1 の説明として smartphone、認証方式として pre-share(事前共有鍵)を選択し事前共有

鍵 ipseckey を設定します。

NXR(config-ipsec-isakmp)#hash sha1 NXR(config-ipsec-isakmp)#encryption aes128 NXR(config-ipsec-isakmp)#group 5 NXR(config-ipsec-isakmp)#lifetime 86400 NXR(config-ipsec-isakmp)#isakmp-mode main

認証アルゴリズムとして sha1、暗号化アルゴリズムとして aes128、Diffie-Hellman(DH)グループとして group 5、ISAKMP SA のライフタイムとして 86400 秒、フェーズ 1 のネゴシエーションモードとしてメ インモードを設定します。

NXR(config-ipsec-isakmp)#remote address ip any NXR(config-ipsec-isakmp)#local policy 1

スマートフォンが動的 IP アドレスのためリモートアドレスを any と設定します。

そして IPsec ローカルポリシー1 と関連づけを行います。

# 7. <IPsec トンネルポリシー設定>

NXR(config)#ipsec tunnel policy 1 NXR(config-ipsec-tunnel)#description smartphone

\_\_\_\_\_\_ スマートフォンとの IPsec 接続で使用するトンネルポリシー1 を設定します。

IPsec トンネルポリシー1 の説明として smartphone と設定します。

NXR(config-ipsec-tunnel)#**set transform esp-aes128 esp-sha1-hmac** NXR(config-ipsec-tunnel)#**no set pfs** NXR(config-ipsec-tunnel)#**set sa lifetime 28800** 

暗号化アルゴリズムとして aes128、認証アルゴリズムとして sha1、PFS を無効、IPsec SA のライフタイ ムとして 28800 秒を設定します。

NXR(config-ipsec-tunnel)#**set key-exchange isakmp 1** 

ISAKMP ポリシー1 と関連づけを行います。

NXR(config-ipsec-tunnel)#match protocol l2tp-smartphone

スマートフォンとの間で L2TPv2 over IPsec 接続する際に設定します。この設定を有効にすると下記の設 定が有効となり、IPsec 接続を行う際に自動設定されます。  $\cdot$  protocol-mode  $\rightarrow$  transport

 $\cdot$  negotiation-mode  $\rightarrow$  responder

・IPsec セレクタ → 以下のように自動設定されます。

| ID ペイロード  | NXR 側 | スマートフォン側          |
|-----------|-------|-------------------|
| IPv4 アドレス | host  | host              |
| プロトコル     | UDP   | UDP               |
| ポート番号     | 1701  | any(どのポートでも受け付ける) |

#### 8. <PPP アカウント設定>

NXR(config)#ppp account username android01 password android01pass NXR(config)#ppp account username ios01 password ios01pass

PPP のアカウントを設定します。

ここでは L2TPv2 の LNS 機能による着信時のユーザ ID,パスワードを設定します。

(19) ここで設定したアカウントはアクセスサーバ設定で利用します。

#### NXR(config)#ppp account username test1@example.jp password test1pass

ここでは ppp0 インタフェースで使用するユーザ名,パスワードを設定します。

(F) ここで設定したアカウントは ppp0 インタフェースの設定で利用します。

#### 9. <アクセスサーバ(RAS)プロファイル 0 設定>

NXR(config)#access-server profile 0

アクセスサーバプロファイル0を設定します。

NXR(config-ras)#ppp username android01 ip 172.16.0.10

ユーザ名 android01 に 172.16.0.10 の IP アドレスを割り当てるよう設定します。

#### 10. <アクセスサーバ(RAS)プロファイル1 設定>

NXR(config)#access-server profile 1

アクセスサーバプロファイル1を設定します。

#### NXR(config-ras)#ppp username ios01 ip 172.16.0.11

ユーザ名 ios01 に 172.16.0.11 の IP アドレスを割り当てるよう設定します。

#### 11. <IP アドレスプール設定>

NXR(config)#ip local pool smartphoneip address 172.16.0.10 172.16.0.11

IP アドレスプールを設定します。

ここでは IP アドレスプール名を smartphoneip としスマートフォンに割り当てる 172.16.0.10~

172.16.0.11 の IP アドレスを設定します。

#### 12. <virtual-template 0 インタフェース設定>

#### NXR(config)#interface virtual-template 0

virtual-template 0 インタフェースを設定します。

virtual-template インタフェースは仮想的なインタフェースであり実際に作成されるわけではありません。 virtual-template インタフェースを使用するとコールを受けた際に PPP のクローンを作成し、本ノードの設 定内容を当該 PPP に適用します。なお PPP クローンのインタフェース番号は、本装置が自動的に割り当て ます。

#### NXR(config-if-vt)#ip address 172.16.0.1/32

virtual-template インタフェースの IP アドレスに 172.16.0.1/32 を設定します。

NXR(config-if-vt)#**ip tcp adjust-mss auto** NXR(config-if-vt)#**no ip redirects** NXR(config-if-vt)#**no ip rebound** 

TCP MSS の調整機能をオート、ICMP リダイレクト機能を無効、IP リバウンド機能を無効に設定します。

# NXR(config-if-vt)#peer ip pool smartphoneip

使用する IP アドレスプールを設定します。

ここではアクセスサーバ設定で設定した IP アドレスプール名 smartphoneip を設定します。

#### 13. <L2TPv2 設定>

#### NXR(config)#l2tp udp source-port 1701

L2TPv2 で使用する送信元ポートを 1701 に設定します。

#### NXR(config)#l2tp 1

スマートフォンとの接続で使用する L2TP1 を設定します。

#### NXR(config-l2tp)#tunnel mode lns

L2TPv2のトンネルモードを設定します。ここではLNSを指定します。

### NXR(config-l2tp)#tunnel address any ipsec

接続先に IP アドレスとして any を設定します。

また any 指定時にバインドするプロトコルとして IPsec を指定します。これにより IPsec SA の確立したク ライアントからの接続のみ許可します。

#### NXR(config-l2tp)#tunnel virtual-template 0

LNS 利用時に使用する virtual-template 0 インタフェースを設定します。

#### 14. <WAN 側(ppp0)インタフェース設定>

NXR(config)#**interface ppp 0** NXR(config-ppp)#**ip address 10.10.10.1/32** 

WAN 側(ppp0)インタフェースを設定します。

IP アドレスを 10.10.10.1/32 に設定します。

NXR(config-ppp)**#ip masquerade** NXR(config-ppp)**#ip access-group in ppp0\_in** NXR(config-ppp)**#ip spi-filter** NXR(config-ppp)**#ip tcp adjust-mss auto** NXR(config-ppp)**#no ip redirects** 

IP マスカレードを有効、IP アクセスリスト ppp0\_in を in フィルタに適用、ステートフルパケットインス

ペクションを有効に設定します。

また TCP MSS の調整機能をオート、ICMP リダイレクト機能を無効に設定します。

NXR(config-ppp)#**ppp username test1@example.jp** NXR(config-ppp)#**ipsec policy 1** 

PPPoE 接続で使用するユーザ ID を設定します。

ここでは PPP アカウント設定で作成した test1@example.jp を設定します。

また IPsec トンネルのエンドポイントとなるため、IPsec ローカルポリシー1 を設定します。

#### 15. <ethernet1 インタフェース設定>

| NXR(config)# <b>interface ethernet 1</b> |  |
|------------------------------------------|--|
| NXR(config-if)# <b>no ip address</b>     |  |
| NXR(config-if)#pppoe-client ppp 0        |  |

ethernet1 インタフェースで、ppp0 インタフェースを PPPoE クライアントとして使用できるよう設定します。

#### 16. <DNS 設定>

NXR(config)#**dns** NXR(config-dns)#**service enable** 

DNS 設定で DNS サービスを有効にします。

#### 17. <ファストフォワーディングの有効化>

NXR(config)#fast-forwarding enable

ファストフォワーディングを有効にします。ファストフォワーディングを設定することによりパケット転送 の高速化を行うことができます。

(IF) ファストフォワーディングの詳細および利用時の制約については、NXR シリーズのユーザーズガイド (CLI 版)に記載されているファストフォワーディングの解説をご参照ください。

# 【 スマートフォン設定例 】

〔Android の設定〕

- (☞) ここで記載した設定はあくまで一例ですので、ご利用頂いている Android 端末によって設定が異なる 場合があります。設定の詳細はご利用中の Android 端末の取扱説明書等をご確認下さい。
- (☞) 本設定例は Android 端末との接続性を保証するものではありません。
   ご利用頂く際には十分な検証を行った上でのご利用をお願い致します。
- 1. メニュー画面から「設定」をタップします。
- 2. 設定画面で「無線とネットワーク」をタップします。
- 3. 無線とネットワーク画面で「VPN 設定」をタップします。
- 4. VPN 設定画面で「VPN ネットワークの追加」をタップします。

| 🔜 無線とネットワーク  |  |
|--------------|--|
| 機内モード        |  |
| VPN設定        |  |
| テザリング        |  |
| Wi-Fi Direct |  |
| モバイルネットワーク   |  |
|              |  |
|              |  |

5. VPN ネットワークの編集で次の各項目を設定し保存します。

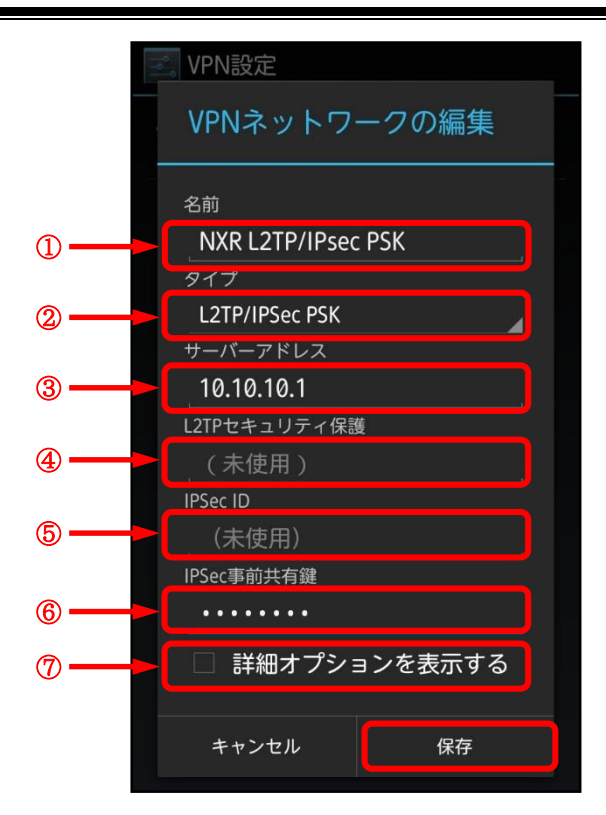

|            | 設定項目          | 設定値                | 備考                        |
|------------|---------------|--------------------|---------------------------|
| 1          | 名前            | NXR L2TP/IPsec PSK | 任意の名称を設定します               |
| 2          | タイプ           | L2TP/IPSec PSK     |                           |
| 3          | サーバーアドレス      | 10.10.10.1         | NXR の WAN 側 IP アドレスを設定します |
| 4          | L2TP セキュリティ保護 | (未使用)              | 本設定例では使用していません            |
| 5          | IPSec ID      | (未使用)              | 本設定例では使用していません            |
| 6          | IPSec 事前共有鍵   | ipseckey           | NXR で設定した事前共有鍵を設定します      |
| $\bigcirc$ | 詳細オプションを表示する  | 無効                 |                           |

6. 設定保存後、VPN 名「NXR L2TP/IPsec PSK」が作成されますので、作成した「NXR L2TP/IPsec PSK」をタップします。

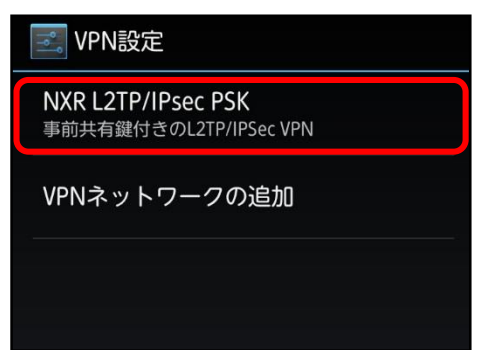

7. ユーザ名とパスワードの入力画面が表示されますので、L2TP/IPsec 用に設定した PPP のユーザ名とパ スワードを入力し、接続をタップすると VPN 接続を開始します。

| I VPN設定                                            |
|----------------------------------------------------|
| NXR L2TP/IPsec PSK<br>事前共有鍵付きのL2TP/IPSec VPN       |
| VPNネットワークの追加                                       |
| NXR L2TP/IPsec PSKに接続                              |
| ユーザー名                                              |
| android01                                          |
| パスワード                                              |
| ••••••                                             |
|                                                    |
| 🗹 アカウント情報を保存する                                     |
| <ul> <li>アカウント情報を保存する</li> <li>キャンセル 接続</li> </ul> |

8. 接続が完了(成功)すると VPN 名の下に「接続されました」と表示されます。

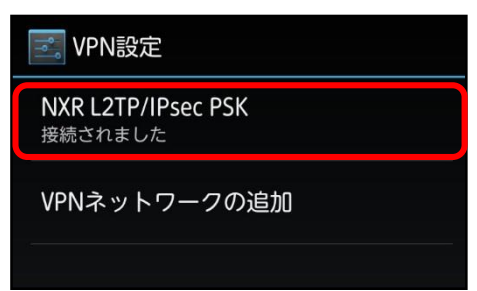

〔iOS の設定〕

- (☞) ここで記載した設定はあくまで一例ですので、ご利用頂いている iOS 端末によって設定が異なる場合 があります。設定の詳細はご利用中の iOS 端末の取扱説明書等をご確認下さい。
- (☞) 本設定例は iOS 端末との接続性を保証するものではありません。
   ご利用頂く際には十分な検証を行った上でのご利用をお願い致します。
- 1. ホーム画面から「設定」をタップします。
- 2. 設定画面で「一般」をタップします。

| 📶 SoftBank 🗢 | 14:08 |                                       | 📶 SoftBank  穼 | 14:08 (  | 🕩 88% 📼 |
|--------------|-------|---------------------------------------|---------------|----------|---------|
|              | 0.00  |                                       |               | 設定       |         |
|              |       | 00.0                                  |               |          |         |
| 設定の          |       | 0000                                  | 🐼 一般          |          | >       |
|              |       |                                       | 動 サウンド        |          | >       |
|              |       |                                       | 🙀 明るさ/壁       | 紙        | >       |
|              |       |                                       | 😈 プライバ        | シー       | >       |
|              |       | ~ ~ ~                                 |               |          |         |
|              |       | · · · ·                               | iCloud        |          | >       |
|              |       |                                       | 🔄 メール/連       | 絡先/カレンダ- | - >     |
| 4            |       |                                       | 📒 ×モ          |          | >       |
|              |       |                                       | 三 リマイン        | ダー       | >       |
|              |       | 1 1 1 1 1 1 1 1 1 1 1 1 1 1 1 1 1 1 1 |               |          |         |

- 3. 一般画面で「VPN」をタップします。
- 4. VPN 画面で「VPN 構成を追加…」をタップします。
- ※この例では「test」という設定が定義されているところに VPN 設定を追加します。

| រារៀ SoftBank 🔶 14:09 | 88%   | ull SoftBank 🗢 14:09 | 🕒 88% 💻 |
|-----------------------|-------|----------------------|---------|
| 設定 一般                 |       | 一般 VPN               |         |
|                       |       |                      |         |
| 们有我                   | >     | VPN                  | (*)     |
| ソフトウェアアップデート          | >     | 構成を選択                |         |
| 使用状況                  | >     | ✓ test<br>カスタム       | ٥       |
| Siri                  | >     | VPN構成を追加             | . >     |
|                       |       |                      |         |
| モバイルデータ通信             | オン>   |                      |         |
| <b>VPN</b> 接続されてい     | ません 🔉 |                      |         |
| iTunes Wi-Fi同期        | >     |                      |         |
|                       |       |                      |         |
| Spotlight検索           | >     |                      |         |

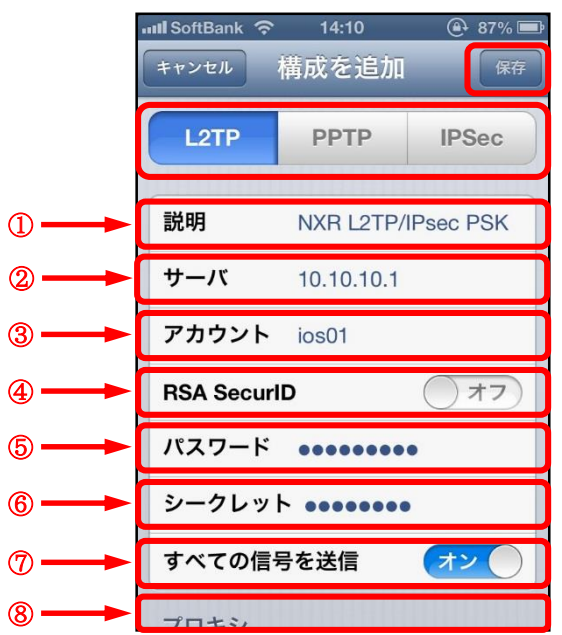

5. 構成を追加画面で「L2TP」を選択し以下の各項目を設定し保存します。

|            | 設定項目        | 設定値                | 備考                        |
|------------|-------------|--------------------|---------------------------|
| 1          | 説明          | NXR L2TP/IPsec PSK | 任意の名称を設定します               |
| 2          | サーバ         | 10.10.10.1         | NXR の WAN 側 IP アドレスを設定します |
| 3          | アカウント       | ios01              | PPP 認証で使用するアカウントを設定します    |
| 4          | RSA SecurID | オフ                 | _                         |
| 5          | パスワード       | ios01pass          | PPP 認証で使用するパスワードを設定します    |
| 6          | シークレット      | ipseckey           | NXR で設定した事前共有鍵を設定します      |
| $\bigcirc$ | すべての信号を送信   | オン                 | _                         |
| 8          | プロキシ        | オフ                 | _                         |

- VPN 構成「NXR L2TP/IPsec PSK」が作成されますので、チェックがついていることを確認します。
   チェックがついていない場合は作成した VPN 構成をタップします。
   そして VPN をオンにし VPN 接続を開始します。
- 7. VPN 接続完了後は以下のような画面が表示されます。
- なお、「状況」をタップすることで IP アドレスなどの VPN 接続情報が表示されます。

| 💵 SoftBank 🗢 14:10 💮 87% 📼 | 📶 SoftBank 🗢 🏧 14:10 🛞 87% 📼 | 📶 SoftBank 🗢 🖾 14:10 | 🕑 87% 📰     |
|----------------------------|------------------------------|----------------------|-------------|
| 一般 VPN                     | 一般 VPN                       | VPN 状況               | _           |
| VPN 77                     | VPN (7)                      | サーバ                  | 10.10.10.1  |
| 構成を選択                      | <b>状況</b> 接続中: 0:17 >        | 按结时間                 | 0:21        |
| ✓ NXR L2TP/IPsec PSK       | 構成を選択                        | 技術中                  | 170.40.0.4  |
| test                       | ✓ NXR L2TP/IPsec PSK         |                      | 1/2.16.0.1  |
| אַקאָל                     | ЛХУД                         | IPアドレス               | 172.16.0.11 |
| VPN構成を追加 >                 | test<br>カスタム                 |                      |             |
|                            | VPN構成を追加 >                   |                      |             |
|                            |                              |                      |             |
|                            |                              |                      |             |
|                            |                              |                      |             |
|                            |                              |                      |             |

# 3-2. スマートフォンとの L2TP/IPsec 接続設定例(CRT)

この設定例では Android 端末で IPsec で認証に証明書を利用して L2TP/IPsec 接続を行います。なお、キャリアグレード NAT により携帯網側で NAT される可能性がある場合は <u>3-3. スマートフォンとの</u> L2TP/IPsec NAT トラバーサル接続設定例も参考になりますので、合わせてご参照ください。 また、この設定例は弊社独自の検証結果を元に作成しております。よって、Android のスマートフォンとの 接続を保証するものではありません。

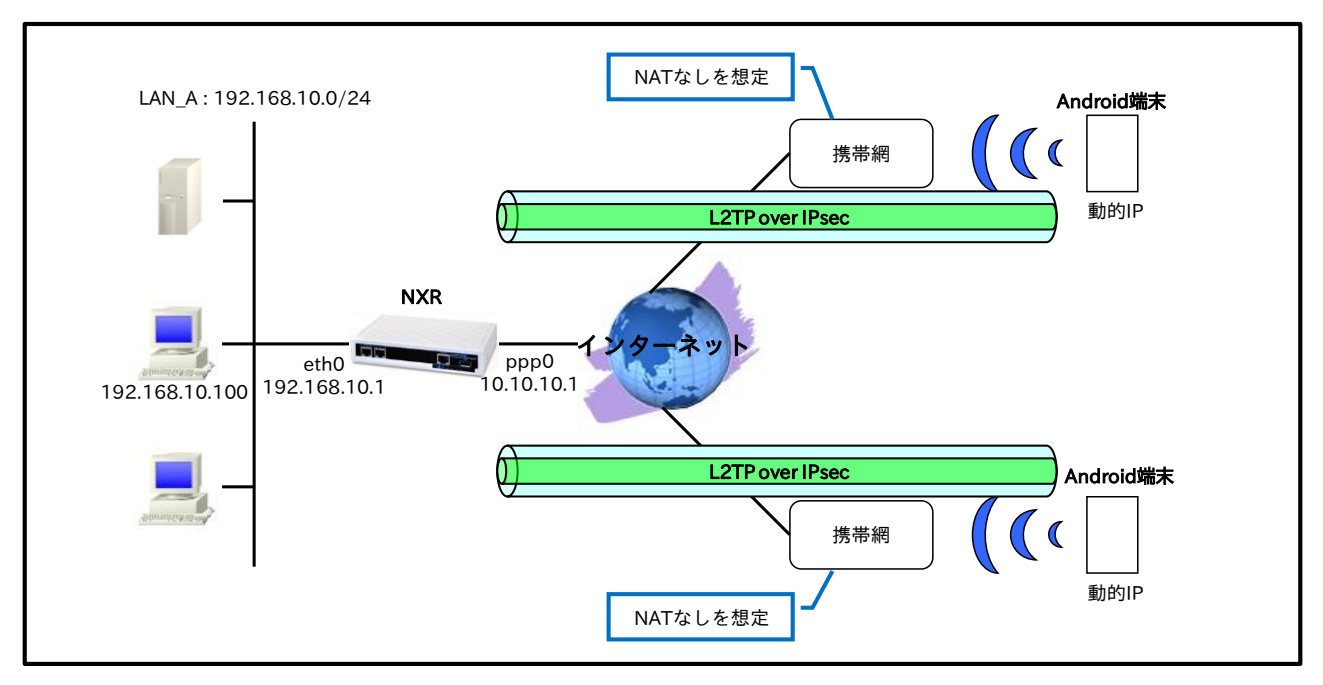

# 【構成図】

- 接続してきたスマートフォンには IP アドレスプールより IP アドレスを割り当てます。この設定例では2台に IP アドレスを割り当てるため IP アドレスを2つ設定し、かつユーザ ID 毎に指定した IP アドレスを割り当てます。
- X.509 で必要となる証明書や鍵は NXR シリーズでは発行をすることができませんので、FutureNet RA シリーズで発行するか、別途 CA 等で用意しておく必要があります。
- ・ 各種証明書は、NXR では FTP などでインポートが可能です。この設定例では FTP サーバからのイン ポートを行います。証明書を保管しているサーバを 192.168.10.10 とし、サーバには以下の証明書 が保管されているものとします。

| 192.168.10.10 のサーバ |             |
|--------------------|-------------|
| 証明書名               | ファイル名       |
| CA 証明書             | nxrCA.pem   |
| CRL                | nxrCRL.pem  |
| NXR 用証明書           | nxrCert.pem |
| NXR 用秘密鍵           | nxrKey.pem  |

- ここでは各証明書の拡張子として pem を使用します。
- (☞) 各証明書は DER または PEM フォーマットでなくてはなりません。なおどのフォーマットの証明書かどうかはファイルの拡張子で自動的に判断されます。よって PEM の場合は pem,DER の場合は der また cer の拡張子でなければなりません。
   なおシングル DES で暗号化された鍵ファイルは使用することができません。
- Android では、SD カードのルートディレクトリへのコピーで証明書をインポートすることができます。証明書のインポートについてはご利用機器のマニュアル等をご参照下さい。

# 【 設定例 】

# 〔NXRの設定〕

nxr120#configure terminal Enter configuration commands, one per line. End with CNTL/Z. nxr120(config)#hostname NXR NXR(config)#interface ethernet 0 NXR(config-if)#ip address 192.168.10.1/24 NXR(config-if)#exit NXR(config)#ip route 0.0.0.0/0 ppp 0 NXR(config)#ip access-list ppp0\_in permit any 10.10.10.1 udp 500 500 NXR(config)#ip access-list ppp0\_in permit any 10.10.10.1 50 NXR(config)#ipsec x509 enable NXR(config)#ipsec x509 ca-certificate nxrCA ftp://192.168.10.10/nxrCA.pem NXR(config)#ipsec x509 crl nxrCA ftp://192.168.10.10/nxrCRL.pem NXR(config)#ipsec x509 certificate nxr ftp://192.168.10.10/nxrCert.pem NXR(config)#ipsec x509 private-key nxr key ftp://192.168.10.10/nxrKey.pem NXR(config)#ipsec x509 private-key nxr password nxrpass NXR(config)#ipsec local policy 1 NXR(config-ipsec-local)#address ip NXR(config-ipsec-local)#x509 certificate nxr NXR(config-ipsec-local)#exit NXR(config)#ipsec isakmp policy 1 NXR(config-ipsec-isakmp)#description smartphone1 NXR(config-ipsec-isakmp)#authentication rsa-sig NXR(config-ipsec-isakmp)#hash sha1 NXR(config-ipsec-isakmp)#encryption aes128 NXR(config-ipsec-isakmp)#group 5 NXR(config-ipsec-isakmp)#lifetime 86400 NXR(config-ipsec-isakmp)#isakmp-mode main NXR(config-ipsec-isakmp)#remote address ip anv NXR(config-ipsec-isakmp)#remote identity dn C=JP,CN=smartphone1,E=smartphone@example.com NXR(config-ipsec-isakmp)#local policy 1 NXR(config-ipsec-isakmp)#exit NXR(config)#ipsec tunnel policy 1 NXR(config-ipsec-tunnel)#description smartphone NXR(config-ipsec-tunnel)#set transform esp-aes128 esp-sha1-hmac NXR(config-ipsec-tunnel)#no set pfs NXR(config-ipsec-tunnel)#set sa lifetime 28800 NXR(config-ipsec-tunnel)#set key-exchange isakmp 1 NXR(config-ipsec-tunnel)#match protocol l2tp-smartphone NXR(config-ipsec-tunnel)#exit NXR(config)#ipsec isakmp policy 2 NXR(config-ipsec-isakmp)#description smartphone2 NXR(config-ipsec-isakmp)#authentication rsa-sig NXR(config-ipsec-isakmp)#hash sha1 NXR(config-ipsec-isakmp)#encryption aes128 NXR(config-ipsec-isakmp)#group 5

NXR(config-ipsec-isakmp)#lifetime 86400 NXR(config-ipsec-isakmp)#isakmp-mode main NXR(config-ipsec-isakmp)#remote address ip any NXR(config-ipsec-isakmp)#remote identity dn C=JP,CN=smartphone2,E=smartphone@example.com NXR(config-ipsec-isakmp)#local policy 1 NXR(config-ipsec-isakmp)#exit NXR(config)#ipsec tunnel policy 2 NXR(config-ipsec-tunnel)#description smartphone NXR(config-ipsec-tunnel)#set transform esp-aes128 esp-sha1-hmac NXR(config-ipsec-tunnel)#no set pfs NXR(config-ipsec-tunnel)#set sa lifetime 28800 NXR(config-ipsec-tunnel)#set key-exchange isakmp 2 NXR(config-ipsec-tunnel)#match protocol l2tp-smartphone NXR(config-ipsec-tunnel)#exit NXR(config)#ppp account username android01 password android01pass NXR(config)#ppp account username android02 password android02pass NXR(config)#ppp account username test1@example.jp password test1pass NXR(config)#access-server profile 0 NXR(config-ras)#ppp username android01 ip 172.16.0.10 NXR(config-ras)#exit NXR(config)#access-server profile 1 NXR(config-ras)#ppp username android02 ip 172.16.0.11 NXR(config-ras)#exit NXR(config)#ip local pool smartphoneip address 172.16.0.10 172.16.0.11 NXR(config)#interface virtual-template 0 NXR(config-if-vt)#ip address 172.16.0.1/32 NXR(config-if-vt)#ip tcp adjust-mss auto NXR(config-if-vt)#no ip redirects NXR(config-if-vt)#no ip rebound NXR(config-if-vt)#peer ip pool smartphoneip NXR(config-if-vt)#exit NXR(config)#l2tp udp source-port 1701 NXR(config)#l2tp 1 NXR(config-l2tp)#tunnel address any ipsec NXR(config-l2tp)#tunnel mode lns NXR(config-l2tp)#tunnel virtual-template 0 NXR(config-l2tp)#exit % Restarting l2tp service. Please wait ..... NXR(config)#interface ppp 0 NXR(config-ppp)#ip address 10.10.10.1/32 NXR(config-ppp)#ip masquerade NXR(config-ppp)#ip access-group in ppp0\_in NXR(config-ppp)#ip spi-filter NXR(config-ppp)#ip tcp adjust-mss auto NXR(config-ppp)#no ip redirects NXR(config-ppp)#ppp username test1@example.jp NXR(config-ppp)#ipsec policy 1 NXR(config-ppp)#exit NXR(config)#interface ethernet 1 NXR(config-if)#no ip address NXR(config-if)#pppoe-client ppp 0 NXR(config-if)#exit NXR(config)#dns NXR(config-dns)#service enable NXR(config-dns)#exit NXR(config)#fast-forwarding enable NXR(config)#exit NXR#save config

# 【 設定例解説 】

# 〔NXR の設定〕

(☞) ここに記載のない設定項目は <u>3-1. スマートフォンとの L2TP/IPsec 接続設定例</u>が参考になりますの で、そちらをご参照下さい。

### 1. <X.509 の有効化>

NXR(config)#ipsec x509 enable

X.509 機能を有効にします。

### 2. <CA 証明書の設定>

NXR(config)#ipsec x509 ca-certificate nxrCA ftp://192.168.10.10/nxrCA.pem

FTP サーバ 192.168.10.10 にある CA 証明書ファイル nxrCA.pem をインポートします。

# 3. <CRL の設定>

NXR(config)#**ipsec x509 crl nxrCA ftp://192.168.10.10/nxrCRL.pem** FTP サーバ 192.168.10.10 にある CRL ファイル nxrCRL.pem をインポートします。

# 4. <NXR 用公開鍵証明書の設定>

NXR(config)#**ipsec x509 certificate nxr ftp://192.168.10.10/nxrCert.pem** FTP サーバ 192.168.10.10 にある NXR 用公開鍵証明書ファイル nxrCert.pem をインポートします。

#### 5. <NXR 用秘密鍵の設定>

NXR(config)#**ipsec x509 private-key nxr key ftp://192.168.10.10/nxrKey.pem** FTP サーバ 192.168.10.10 にある NXR 用秘密鍵ファイル nxrKey.pem をインポートします。

# 6. <NXR 用秘密鍵パスフレーズの設定>

NXR(config)#**ipsec x509 private-key nxr password nxrpass** NXR 用秘密鍵のパスフレーズである nxrpass を設定します。

(IF) パスフレーズを暗号化する場合は hidden オプションを設定します。

#### 7. <IPsec ローカルポリシー設定>

NXR(config)#**ipsec local policy 1** NXR(config-ipsec-local)#**address ip** 

IPsec ローカルポリシー1 で IPsec トンネルの送信元 IP アドレスを設定します。

#### NXR(config-ipsec-local)#x509 certificate nxr

X.509 で利用する証明書を指定します。ここでは 4. NXR 用公開鍵証明書の設定で設定した certificate name nxr を設定します。

# 8. <IPsec ISAKMP ポリシー1 設定>

NXR(config)#**ipsec isakmp policy 1** NXR(config-ipsec-isakmp)#**description smartphone** NXR(config-ipsec-isakmp)#**authentication rsa-sig**  スマートフォン1との IPsec 接続で使用する ISAKMP ポリシー1を設定します。

ISAKMP ポリシー1 の説明として smartphone、認証方式として X.509 を利用する場合は rsa-sig を設定します。

NXR(config-ipsec-isakmp)#hash sha1 NXR(config-ipsec-isakmp)#encryption aes128 NXR(config-ipsec-isakmp)#group 5 NXR(config-ipsec-isakmp)#lifetime 86400 NXR(config-ipsec-isakmp)#isakmp-mode main

認証アルゴリズムとして sha1、暗号化アルゴリズムとして aes128、Diffie-Hellman(DH)グループとして

group 5、ISAKMP SA のライフタイムとして 86400 秒、フェーズ 1 のネゴシエーションモードとしてメ インモードを設定します。

NXR(config-ipsec-isakmp)#remote address ip any NXR(config-ipsec-isakmp)#remote identity dn C=JP,CN=smartphone1,E=smartphone@example.com NXR(config-ipsec-isakmp)#local policy 1

スマートフォンが動的 IP アドレスのためリモートアドレスを any と設定します。

対向のスマートフォンの identity に関しては DN(Distinguished Name)方式で設定しますので、設定前に

対向スマートフォンの証明書の DN または subject 等をご確認下さい。

なお X.509 を利用する場合は、identity 設定は必須になります。

そして IPsec ローカルポリシー1 と関連づけを行います。

#### 9. <IPsec ISAKMP ポリシー2 設定>

NXR(config)#**ipsec isakmp policy 2** NXR(config-ipsec-isakmp)#**description smartphone** NXR(config-ipsec-isakmp)#**authentication rsa-sig** 

スマートフォン2との IPsec 接続で使用する ISAKMP ポリシー2を設定します。

ISAKMP ポリシー2 の説明として smartphone、認証方式として X.509 を利用する場合は rsa-sig を設定し ます

ます。

NXR(config-ipsec-isakmp)**#hash sha1** NXR(config-ipsec-isakmp)**#encryption aes128** NXR(config-ipsec-isakmp)**#group 5** NXR(config-ipsec-isakmp)**#lifetime 86400** NXR(config-ipsec-isakmp)**#isakmp-mode main** 

認証アルゴリズムとして sha1、暗号化アルゴリズムとして aes128、Diffie-Hellman(DH)グループとして

group 5、ISAKMP SA のライフタイムとして 86400 秒、フェーズ 1 のネゴシエーションモードとしてメ インモードを設定します。

NXR(config-ipsec-isakmp)#remote address ip any NXR(config-ipsec-isakmp)#remote identity dn C=JP,CN=smartphone2,E=smartphone@example.com NXR(config-ipsec-isakmp)#local policy 1

スマートフォンが動的 IP アドレスのためリモートアドレスを any と設定します。

対向のスマートフォンの identity に関しては DN(Distinguished Name)方式で設定しますので、設定前に

対向スマートフォンの証明書の DN または subject 等をご確認下さい。

そして IPsec ローカルポリシー1 と関連づけを行います。

# 【 スマートフォン設定例 】

〔Android の設定〕

- (☞) ここで記載した設定はあくまで一例ですので、ご利用頂いている Android 端末によって設定が異なる場合があります。設定の詳細はご利用中の Android 端末の取扱説明書等をご確認下さい。 また、証明書は SD カードのルートディレクトリにコピーします。なお、この設定例では証明書はすでにインポート済みとします。
- (☞) 本設定例は Android 端末との接続性を保証するものではありません。 ご利用頂く際には十分な検証を行った上でのご利用をお願い致します。
- 1. メニュー画面から「設定」をタップします。
- 2. 設定画面で「無線とネットワーク」をタップします。
- 3. 無線とネットワーク画面で「VPN 設定」をタップします。
- 4. VPN 設定画面で「VPN ネットワークの追加」をタップします。

| 無線とネットワーク    |              |
|--------------|--------------|
| 機内モード        |              |
| VPN設定        |              |
| テザリング        | 三。<br>VPN設定  |
| Wi-Fi Direct | VPNネットワークの追加 |
| モバイルネットワーク   |              |
|              |              |

5. VPN ネットワークの編集で次の各項目を設定し保存します。

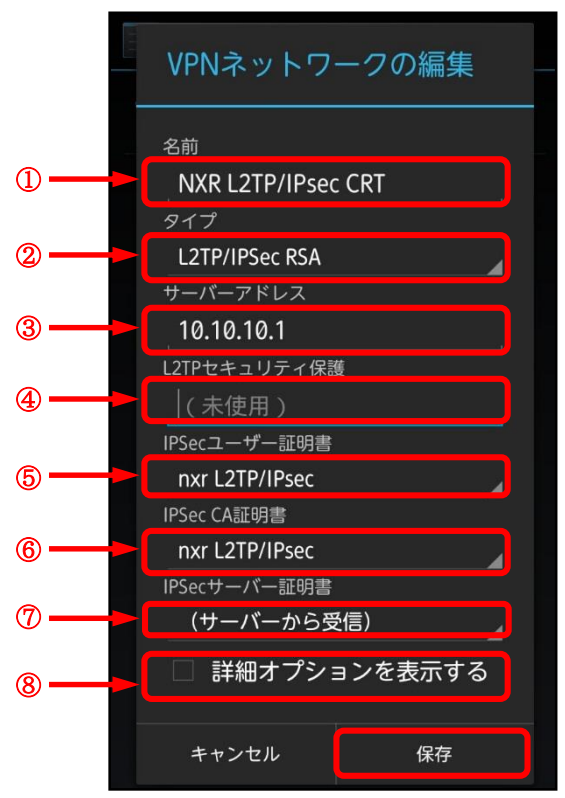

|            | 設定項目          | 設定値                | 備考                        |  |
|------------|---------------|--------------------|---------------------------|--|
| 1          | 名前            | NXR L2TP/IPsec CRT | 任意の名称を設定します               |  |
| 2          | タイプ           | L2TP/IPSec RSA     |                           |  |
| 3          | サーバーアドレス      | 10.10.10.1         | NXR の WAN 側 IP アドレスを設定します |  |
| 4          | L2TP セキュリティ保護 | (未使用)              | 本設定例では使用していません            |  |
| 5          | IPSec ユーザー証明書 | nxr L2TP/IPsec     | インポートした証明書を選択します          |  |
| 6          | IPSecCA 証明書   | nxr L2TP/IPsec     | インポートした証明書を選択します          |  |
| $\bigcirc$ | IPSec サーバー証明書 | (サーバーから受信)         |                           |  |
| 8          | 詳細オプションを表示する  | 無効                 |                           |  |

6. VPN 名「NXR L2TP/IPsec CRT」が作成されますので、作成した「NXR L2TP/IPsec CRT」をタップ します。

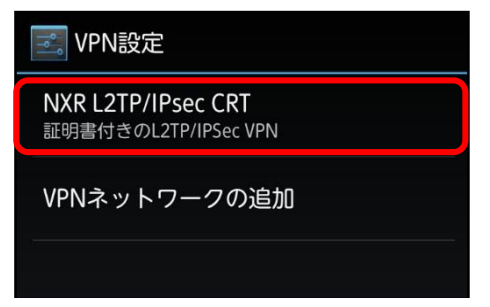

7. ユーザ名とパスワードの入力画面が表示されますので、L2TP/IPsec 用に設定した PPP のユーザ名とパ スワードを入力し、接続をタップすると VPN 接続を開始します。

| VPN設定                                                                  |  |  |
|------------------------------------------------------------------------|--|--|
| NXR L2TP/IPsec CRT<br>証明書付きのL2TP/IPSec VPN                             |  |  |
| VPNネットワークの追加                                                           |  |  |
| NXR L2TP/IPsec CRTIこ接続                                                 |  |  |
| ユーザー名                                                                  |  |  |
| android01                                                              |  |  |
| パスワード                                                                  |  |  |
|                                                                        |  |  |
|                                                                        |  |  |
| ····································                                   |  |  |
| <ul> <li>ハスノート</li> <li>・・・・・・・・・・・・・・・・・・・・・・・・・・・・・・・・・・・・</li></ul> |  |  |

8. 接続が完了(成功)すると VPN 名の下に「接続されました」と表示されます。

| VPN設定                         |  |
|-------------------------------|--|
| NXR L2TP/IPsec CRT<br>接続されました |  |
| VPNネットワークの追加                  |  |
|                               |  |

# 3-3. スマートフォンとの L2TP/IPsec NAT トラバーサル接続設定例

Android や iOS のスマートフォンが NAT 環境下にある場合に NXR と L2TP/IPsec 接続する設定例です。 携帯網を利用している場合やグローバル IP アドレスが割り当てられないようなケース(キャリアグレード NAT)では、本設定例のような設定をする必要があります。なお、この設定例では IPsec で事前共有鍵を利 用して接続を行います。

なお、この設定例は弊社独自の検証結果を元に作成しております。よって、Android や iOS のスマートフ ォンとの接続を保証するものではありません。

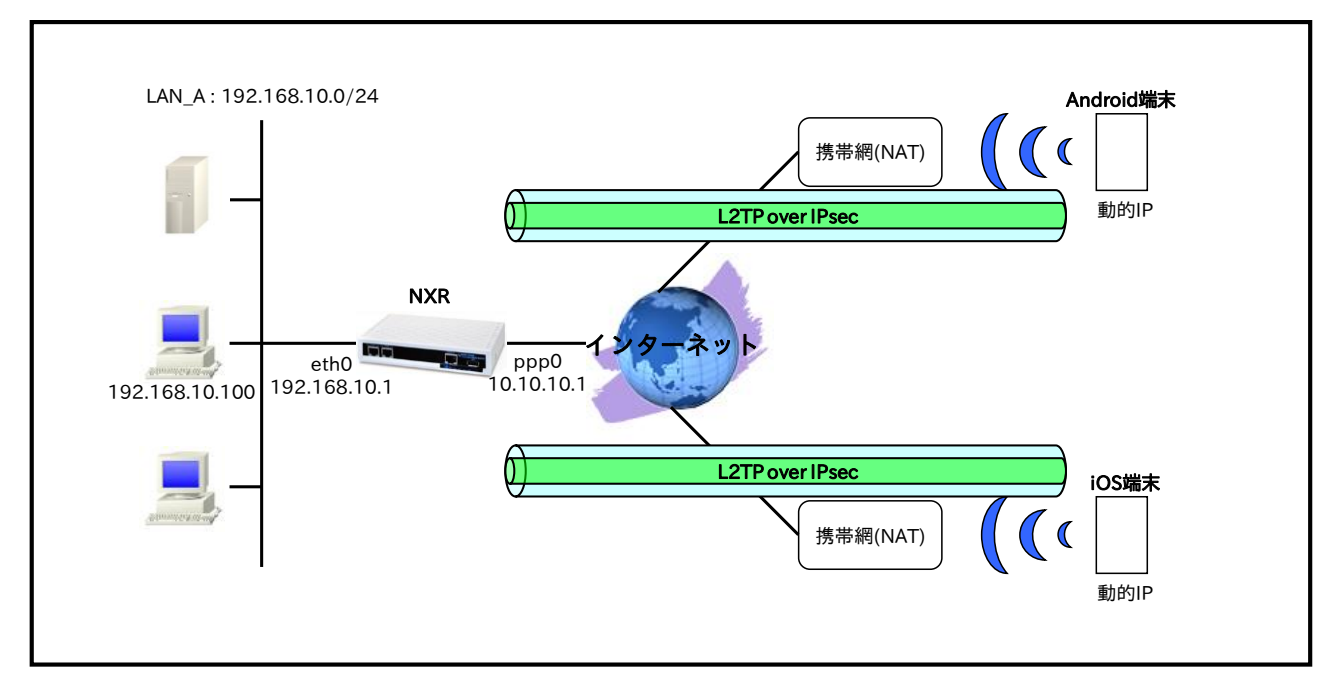

# 【構成図】

- 接続してきたスマートフォンには IP アドレスプールより IP アドレスを割り当てます。この設定例では2台分の IP アドレスを設定します。また、接続してきた端末のユーザ ID に対して IP アドレスプ ールの範囲内から動的に IP アドレスを割り当てます。
- ・ IP アドレスプールの範囲は NXR の LAN 側ネットワーク内のアドレスとするため virtual-template 0 インタフェースでプロキシ ARP を有効にします。

# 【 設定例 】

# 〔NXR の設定〕

nxr120#configure terminal Enter configuration commands, one per line. End with CNTL/Z. nxr120(config)#hostname NXR NXR(config)#interface ethernet 0 NXR(config-if)#ip address 192.168.10.1/24 NXR(config-if)#exit NXR(config)#ip route 0.0.0.0/0 ppp 0 NXR(config)#ip access-list ppp0 in permit any 10.10.10.1 udp any 500 NXR(config)#ip access-list ppp0\_in permit any 10.10.10.1 udp any 4500 NXR(config)#ipsec nat-traversal enable % restart ipsec service to take affect. NXR(config)#ipsec local policy 1 NXR(config-ipsec-local)#address ip NXR(config-ipsec-local)#exit NXR(config)#ipsec isakmp policy 1 NXR(config-ipsec-isakmp)#description smartphone NXR(config-ipsec-isakmp)#authentication pre-share ipseckey NXR(config-ipsec-isakmp)#hash sha1 NXR(config-ipsec-isakmp)#encryption aes128 NXR(config-ipsec-isakmp)#group 5 NXR(config-ipsec-isakmp)#lifetime 86400 NXR(config-ipsec-isakmp)#isakmp-mode main NXR(config-ipsec-isakmp)#remote address ip any NXR(config-ipsec-isakmp)#local policy 1 NXR(config-ipsec-isakmp)#exit NXR(config)#ipsec tunnel policy 1 NXR(config-ipsec-tunnel)#description smartphone NXR(config-ipsec-tunnel)#set transform esp-aes128 esp-sha1-hmac NXR(config-ipsec-tunnel)#no set pfs NXR(config-ipsec-tunnel)#set sa lifetime 28800 NXR(config-ipsec-tunnel)#set key-exchange isakmp 1 NXR(config-ipsec-tunnel)#match protocol l2tp-smartphone nat-traversal NXR(config-ipsec-tunnel)#exit NXR(config)#ppp account username android01 password android01pass NXR(config)#ppp account username ios01 password ios01pass NXR(config)#ppp account username test1@example.jp password test1pass NXR(config)#ip local pool smartphoneip address 192.168.10.10 192.168.10.11 NXR(config)#interface virtual-template 0 NXR(config-if-vt)#ip address 192.168.10.1/32 NXR(config-if-vt)#ip tcp adjust-mss auto NXR(config-if-vt)#no ip redirects NXR(config-if-vt)#no ip rebound NXR(config-if-vt)#peer ip pool smartphoneip NXR(config-if-vt)#peer ip proxy-arp NXR(config-if-vt)#exit NXR(config)#l2tp udp source-port 1701 NXR(config)#l2tp 1 NXR(config-l2tp)#tunnel address any ipsec NXR(config-l2tp)#tunnel mode lns NXR(config-l2tp)#tunnel virtual-template 0 NXR(config-l2tp)#exit % Restarting 12tp service. Please wait ..... NXR(config)#interface ppp 0 NXR(config-ppp)#ip address 10.10.10.1/32 NXR(config-ppp)#ip masquerade NXR(config-ppp)#ip access-group in ppp0 in NXR(config-ppp)#ip spi-filter NXR(config-ppp)#ip tcp adjust-mss auto NXR(config-ppp)#no ip redirects NXR(config-ppp)#ppp username test1@example.jp

NXR(config-ppp)#ipsec policy 1 NXR(config-ppp)#exit NXR(config)#interface ethernet 1 NXR(config-if)#no ip address NXR(config-if)#pppoe-client ppp 0 NXR(config-if)#exit NXR(config)#dns NXR(config)#dns NXR(config-dns)#service enable NXR(config-dns)#exit NXR(config)#fast-forwarding enable NXR(config)#exit NXR(config)#exit NXR(save config

# 【 設定例解説 】

[NXR の設定]

1. <ホスト名の設定>

nxr120(config)#hostname NXR

ホスト名に NXR を設定します。

### 2. <LAN 側(ethernet0)インタフェース設定>

NXR(config)#interface ethernet 0 NXR(config-if)#ip address 192.168.10.1/24

\_\_\_\_\_\_ LAN 側(ethernet0)インタフェースの IP アドレスとして 192.168.10.1/24 を設定します。

# 3. <スタティックルート設定>

#### NXR(config)#ip route 0.0.0.0/0 ppp 0

デフォルトルートを設定します。なおゲートウェイとして ppp0 インタフェースを指定します。

#### 4. <IP アクセスリスト設定>

NXR(config)#ip access-list ppp0\_in permit any 10.10.10.1 udp any 500 NXR(config)#ip access-list ppp0\_in permit any 10.10.10.1 udp any 4500

フィルタの動作を規定するルールリストを作成します。

ここでは IP アクセスリスト名を ppp0\_in とします。

一行目は宛先 IP アドレス 10.10.10.1,宛先 UDP ポート番号 500 のパケットを許可する設定です。

二行目は宛先 IP アドレス 10.10.1,宛先 UDP ポート番号 4500 のパケットを許可する設定です。

なお、この IP アクセスリスト設定は ppp0 インタフェース設定で登録します。

- (☞) IP アクセスリストを設定しただけではフィルタとして有効にはなりません。フィルタリングしたいインタフェースでの登録が必要になります。
- (☞) UDP ポート 500 番および 4500 番は IPsec NAT トラバーサルのネゴシエーションおよび通信で使用 します。

### 5. <IPsec NAT トラバーサルの有効化>

NXR(config)#ipsec nat-traversal enable

NAT トラバーサルを有効にします。

#### 6. <IPsec ローカルポリシー設定>

NXR(config)#ipsec local policy 1

NXR(config-ipsec-local)#address ip

IPsec ローカルポリシー1 で IPsec トンネルの送信元 IP アドレスを設定します。

### 7. <IPsec ISAKMP ポリシー設定>

NXR(config)#**ipsec isakmp policy 1** NXR(config-ipsec-isakmp)#**description smartphone** NXR(config-ipsec-isakmp)#**authentication pre-share ipseckey** 

スマートフォンとの IPsec 接続で使用する ISAKMP ポリシー1 を設定します。

ISAKMP ポリシー1 の説明として smartphone、認証方式として pre-share(事前共有鍵)を選択し事前共有

鍵 ipseckey を設定します。

NXR(config-ipsec-isakmp)#hash sha1 NXR(config-ipsec-isakmp)#encryption aes128 NXR(config-ipsec-isakmp)#group 5 NXR(config-ipsec-isakmp)#lifetime 86400 NXR(config-ipsec-isakmp)#isakmp-mode main

認証アルゴリズムとして sha1、暗号化アルゴリズムとして aes128, Diffie-Hellman(DH)グループとして

group 5、ISAKMP SA のライフタイムとして 86400 秒、フェーズ 1 のネゴシエーションモードとしてメ インモードを設定します。

NXR(config-ipsec-isakmp)#**remote address ip any** NXR(config-ipsec-isakmp)#**local policy 1** 

スマートフォンが動的 IP アドレスのためリモートアドレスを any と設定します。

そして IPsec ローカルポリシー1 と関連づけを行います。

#### 8. <IPsec トンネルポリシー設定>

NXR(config)#ipsec tunnel policy 1 NXR(config-ipsec-tunnel)#description smartphone

スマートフォンとの IPsec 接続で使用するトンネルポリシー1 を設定します。

IPsec トンネルポリシー1 の説明として smartphone と設定します。

NXR(config-ipsec-tunnel)#**set transform esp-aes128 esp-sha1-hmac** NXR(config-ipsec-tunnel)#**no set pfs** NXR(config-ipsec-tunnel)#**set sa lifetime 28800** 

暗号化アルゴリズムとして aes128、認証アルゴリズムとして sha1、PFS を無効、IPsec SA のライフタイ ムとして 28800 秒を設定します。

ムとして 28800 秒を設定します。

NXR(config-ipsec-tunnel)#**set key-exchange isakmp 1** 

ISAKMP ポリシー1 と関連づけを行います。

NXR(config-ipsec-tunnel)#match protocol l2tp-smartphone nat-traversal

スマートフォンとの間で L2TPv2 over IPsec 接続する際に設定します。この設定を有効にすると下記の設

定が有効となり、IPsec 接続を行う際に自動設定されます。

- · protocol-mode  $\rightarrow$  transport
- · negotiation-mode  $\rightarrow$  responder
- ・IPsec セレクタ → 以下のように自動設定します。また NAT トラバーサル有効時は NAT 配下のどのアド

| ID ペイロード  | NXR 側 | スマートフォン側          |
|-----------|-------|-------------------|
| IPv4 アドレス | host  | host              |
| プロトコル     | UDP   | UDP               |
| ポート番号     | 1701  | any(どのポートでも受け付ける) |

レスからの接続も受け付けます。

#### 9. <PPP アカウント設定>

NXR(config)#**ppp account username android01 password android01pass** NXR(config)#**ppp account username ios01 password ios01pass** 

PPP のアカウントを設定します。

ここでは L2TPv2 の LNS 機能による着信時のユーザ ID,パスワードを設定します。

(1) ここで設定したアカウントはアクセスサーバ設定で利用します。

#### NXR(config)#ppp account username test1@example.jp password test1pass

ここでは ppp0 インタフェースで使用するユーザ名,パスワードを設定します。

(m) ここで設定したアカウントは ppp0 インタフェースの設定で利用します。

#### 10. <IP アドレスプール設定>

NXR(config)#ip local pool smartphoneip address 192.168.10.10 192.168.10.11

IP アドレスプールを設定します。

ここでは IP アドレスプール名を smartphoneip としスマートフォンに割り当てる 192.168.10.10~ 192.168.10.11 の IP アドレスを設定します。

#### 11. <virtual-template 0 インタフェース設定>

NXR(config)#interface virtual-template 0

virtual-template0 インタフェースを設定します。 virtual-template インタフェースは仮想的なインタフェースであり、実際に作成されるわけではありません。virtual-template インタフェースを使用するとコールを受けた際に PPP のクローンを作成し、本ノードの設定内容を当該 PPP に適用します。なお PPP クローンのインタフェース番号は、本装置が自動的に割り 当てます。

NXR(config-if-vt)#ip address 192.168.10.1/32

virtual-template インタフェースの IP アドレスに 192.168.10.1/32 を設定します。

NXR(config-if-vt)#**ip tcp adjust-mss auto** NXR(config-if-vt)#**no ip redirects** NXR(config-if-vt)#**no ip rebound**
TCP MSS の調整機能をオート、ICMP リダイレクト機能を無効、IP リバウンド機能を無効に設定します。

#### NXR(config-if-vt)#peer ip pool smartphoneip

使用する IP アドレスプールを設定します。

ここではアクセスサーバ設定で設定した IP アドレスプール名 smartphoneip を設定します。

#### NXR(config-if-vt)#peer ip proxy-arp

プロキシ ARP を設定します。

#### 12. <L2TPv2 設定>

NXR(config)#l2tp udp source-port 1701

L2TPv2 で使用する送信元ポートを 1701 に設定します。

#### NXR(config)#l2tp 1

スマートフォンとの接続で使用する L2TP1 を設定します。

#### NXR(config-l2tp)#tunnel mode lns

L2TPv2 のトンネルモードを設定します。ここでは LNS を指定します。

#### NXR(config-l2tp)#tunnel address any ipsec

接続先に IP アドレスとして any を設定します。

また any 指定時にバインドするプロトコルとして IPsec を指定します。これにより IPsec SA の確立したク ライアントからの接続のみを許可します。

NXR(config-l2tp)#tunnel virtual-template 0

LNS 利用時に使用する virtual-template 0 インタフェースを設定します。

#### 13. <WAN 側(ppp0)インタフェース設定>

NXR(config)#interface ppp 0

NXR(config-ppp)#**ip address 10.10.10.1/32** WAN 側(ppp0)インタフェースを設定します。

IP アドレスを 10.10.10.1/32 に設定します。

NXR(config-ppp)**#ip masquerade** NXR(config-ppp)**#ip access-group in ppp0\_in** NXR(config-ppp)**#ip spi-filter** NXR(config-ppp)**#ip tcp adjust-mss auto** NXR(config-ppp)**#no ip redirects** 

IP マスカレードを有効、IP アクセスリスト ppp0\_in を in フィルタに適用、ステートフルパケットインス

ペクションを有効に設定します。

また TCP MSS の調整機能をオート、ICMP リダイレクト機能を無効に設定します。

#### NXR(config-ppp)#**ppp username test1@example.jp** NXR(config-ppp)#**ipsec policy 1**

PPPoE 接続で使用するユーザ ID を設定します。

ここでは PPP アカウント設定で作成した test1@example.jp を設定します。

また IPsec トンネルのエンドポイントとなるため IPsec ローカルポリシー1 を設定します。

## 14. <ethernet1 インタフェース設定>

NXR(config)#interface ethernet 1 NXR(config-if)#no ip address NXR(config-if)#pppoe-client ppp 0

ethernet1 インタフェースで、ppp0 インタフェースを PPPoE クライアントとして使用できるよう設定します。

## 15. <DNS 設定>

NXR(config)#**dns** NXR(config-dns)#**service enable** 

DNS 設定で DNS サービスを有効にします。

## 16. <ファストフォワーディングの有効化>

#### NXR(config)#fast-forwarding enable

ファストフォワーディングを有効にします。ファストフォワーディングを設定することによりパケット転送 の高速化を行うことができます。

(☞) ファストフォワーディングの詳細および利用時の制約については、NXR シリーズのユーザーズガイド (CLI 版)に記載されているファストフォワーディングの解説をご参照ください。

## 【 スマートフォン設定例 】

## 〔Android の設定〕

設定は、3-1. スマートフォンとの L2TP/IPsec 接続設定例の<u>〔Android の設定〕</u>と同一ですので、そちら をご参照下さい。

## 〔iOS の設定〕

設定は、3-1. スマートフォンとの L2TP/IPsec 接続設定例の<u>〔iOS の設定〕</u>と同一ですので、そちらをご参 照下さい。

# 3-4. スマートフォンとの L2TP/IPsec FQDN 接続設定例

この設定例では、ダイナミック DNS を利用してアドレス不定の NXR と Android や iOS のスマートフォン で L2TP/IPsec による通信を行います。ダイナミック DNS を利用することで NXR の WAN 側 IP アドレス が不定の環境でも L2TP/IPsec を利用できます。

ここではダイナミック DNS サービスに弊社が提供している WarpLinkDDNS サービスを使用します。 なお、この設定例は弊社独自の検証結果を元に作成しております。よって、Android や iOS のスマートフ ォンとの接続を保証するものではありません。

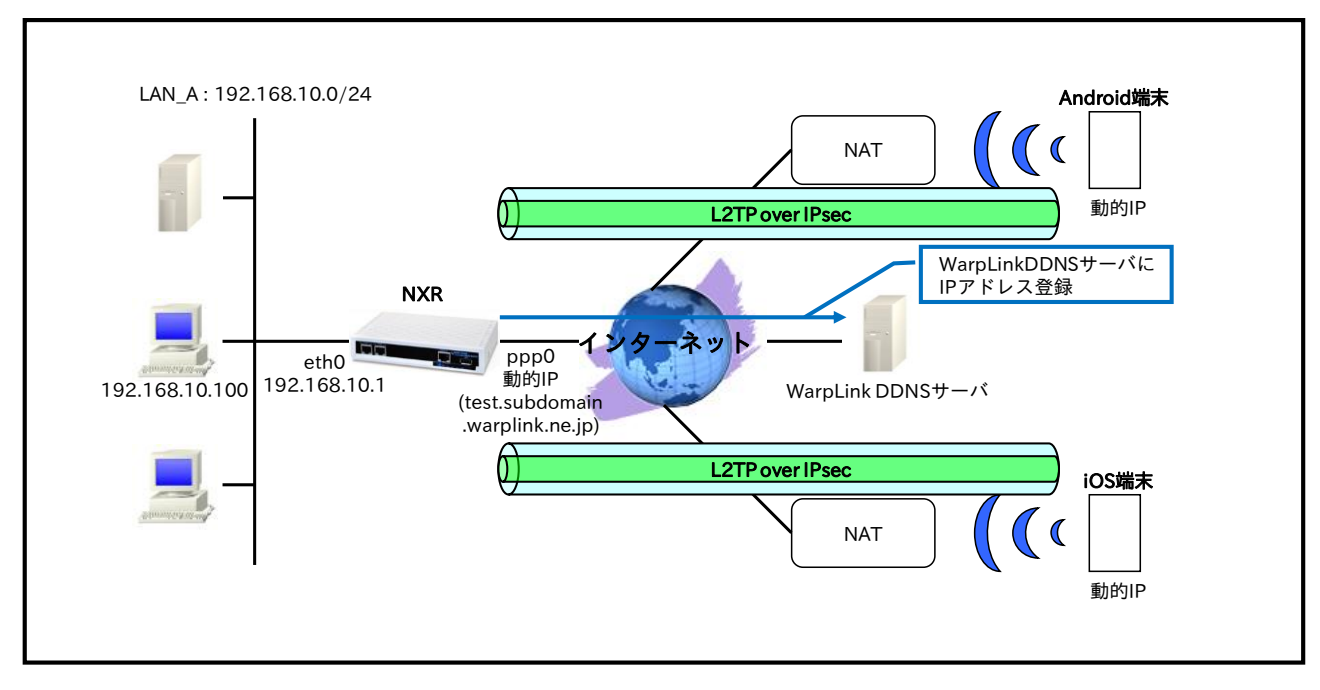

【 構成図 】

・ NXR で WarpLink 機能を設定し、WarpLinkDDNS サービスを動作させます。

(☞) WarpLinkDDNS サービスは弊社が提供している有償の DDNS サービスとなります。 詳細は下記 URL からご確認下さい。 http://www.warplink.ne.jp/ddns/index.html

- NXR は自身の IP アドレスを WarpLinkDDNS サーバに登録します。そしてスマートフォンは WarpLinkDDNS サーバに登録されている NXR の FQDN を設定し、その FQDN を DNS サーバに 問い合わせし L2TP/IPsec 接続します。
- ・ 3-3. スマートフォンとの L2TP/IPsec NAT トラバーサル接続設定例の内容も参考になりますのでご参照下さい。

# 【 設定例 】

## 〔NXR の設定〕

nxr120#configure terminal Enter configuration commands, one per line. End with CNTL/Z. nxr120(config)#hostname NXR NXR(config)#interface ethernet 0 NXR(config-if)#ip address 192.168.10.1/24 NXR(config-if)#exit NXR(config)#ip route 0.0.0.0/0 ppp 0 NXR(config)#ip access-list ppp0 in permit any any udp any 500 NXR(config)#ip access-list ppp0\_in permit any any udp any 4500 NXR(config)#ipsec nat-traversal enable % restart ipsec service to take affect. NXR(config)#ipsec local policy 1 NXR(config-ipsec-local)#address ip NXR(config-ipsec-local)#exit NXR(config)#ipsec isakmp policy 1 NXR(config-ipsec-isakmp)#description smartphone NXR(config-ipsec-isakmp)#authentication pre-share ipseckey NXR(config-ipsec-isakmp)#hash sha1 NXR(config-ipsec-isakmp)#encryption aes128 NXR(config-ipsec-isakmp)#group 5 NXR(config-ipsec-isakmp)#lifetime 86400 NXR(config-ipsec-isakmp)#isakmp-mode main NXR(config-ipsec-isakmp)#remote address ip any NXR(config-ipsec-isakmp)#local policy 1 NXR(config-ipsec-isakmp)#exit NXR(config)#ipsec tunnel policy 1 NXR(config-ipsec-tunnel)#description smartphone NXR(config-ipsec-tunnel)#set transform esp-aes128 esp-sha1-hmac NXR(config-ipsec-tunnel)#no set pfs NXR(config-ipsec-tunnel)#set sa lifetime 28800 NXR(config-ipsec-tunnel)#set key-exchange isakmp 1 NXR(config-ipsec-tunnel)#match protocol l2tp-smartphone nat-traversal NXR(config-ipsec-tunnel)#exit NXR(config)#ppp account username android01 password android01pass NXR(config)#ppp account username ios01 password ios01pass NXR(config)#ppp account username test1@example.jp password test1pass NXR(config)#ip local pool smartphoneip address 192.168.10.10 192.168.10.11 NXR(config)#interface virtual-template 0 NXR(config-if-vt)#ip address 192.168.10.1/32 NXR(config-if-vt)#ip tcp adjust-mss auto NXR(config-if-vt)#no ip redirects NXR(config-if-vt)#no ip rebound NXR(config-if-vt)#peer ip pool smartphoneip NXR(config-if-vt)#peer ip proxy-arp NXR(config-if-vt)#exit NXR(config)#l2tp udp source-port 1701 NXR(config)#l2tp 1 NXR(config-l2tp)#tunnel address any ipsec NXR(config-l2tp)#tunnel mode lns NXR(config-l2tp)#tunnel virtual-template 0 NXR(config-l2tp)#exit % Restarting 12tp service. Please wait ..... NXR(config)#interface ppp 0 NXR(config-ppp)#ip address negotiated NXR(config-ppp)#ip masquerade NXR(config-ppp)#ip access-group in ppp0 in NXR(config-ppp)#ip spi-filter NXR(config-ppp)#ip tcp adjust-mss auto NXR(config-ppp)#no ip redirects NXR(config-ppp)#ppp username test1@example.jp

NXR(config-ppp)#ipsec policy 1 NXR(config-ppp)#exit NXR(config)#interface ethernet 1 NXR(config-if)#no ip address NXR(config-if)#pppoe-client ppp 0 NXR(config-if)#exit NXR(config)#warplink NXR(config-warplink)#service enable NXR(config-warplink)#account username warplinksample password warplinksamplepass NXR(config-warplink)#exit NXR(config)#dns NXR(config-dns)#service enable NXR(config-dns)#exit NXR(config)#fast-forwarding enable NXR(config)#exit NXR#save config

## 【 設定例解説 】

## 〔NXR の設定〕

(☞) ここに記載のない設定項目は <u>3-3. スマートフォンとの L2TP/IPsec NAT トラバーサル接続設定例</u>が参 考になりますので、そちらをご参照下さい。

## 1. <IP アクセスリスト設定>

| NXR(config)#ip access-list ppp0_in permit any any udp any 500  |  |
|----------------------------------------------------------------|--|
| NXR(config)#ip access-list ppp0_in permit any any udp any 4500 |  |
| フィルタの動作を規定するルールリストを作成します。                                      |  |
| ここでは IP アクセスリスト名を ppp0_in とします。                                |  |
| 一行目は宛先 UDP ポート番号 500 のパケットを許可する設定です。                           |  |
| 二行目は宛先 UDP ポート番号 4500 のパケットを許可する設定です。                          |  |

なお、この IP アクセスリスト設定は ppp0 インタフェース設定で登録します。

- (☞) IP アクセスリストを設定しただけではフィルタとして有効にはなりません。フィルタリングしたいインタフェースでの登録が必要になります。
- (☞) UDP ポート 500 番および 4500 番は IPsec NAT トラバーサルのネゴシエーションおよび通信で使用 します。

## 2. <WAN 側(ppp0)インタフェース設定>

NXR(config)#**interface ppp 0** NXR(config-ppp)#**ip address negotiated** 

WAN 側(ppp0)インタフェースを設定します。

IP アドレスとして動的 IP アドレスの場合は negotiated を設定します。

NXR(config-ppp)#**ip masquerade** NXR(config-ppp)#**ip access-group in ppp0\_in** NXR(config-ppp)#**ip spi-filter** NXR(config-ppp)#**ip tcp adjust-mss auto** NXR(config-ppp)#**no ip redirects** 

IP マスカレードを有効、IP アクセスリスト ppp0\_in を in フィルタに適用、ステートフルパケットインス

ペクションを有効に設定します。

また TCP MSS の調整機能をオート、ICMP リダイレクト機能を無効に設定します。

NXR(config-ppp)#**ppp username test1@example.jp** NXR(config-ppp)#**ipsec policy 1** 

PPPoE 接続で使用するユーザ ID を設定します。

また IPsec ローカルポリシー1 を適用します。

#### 3. <WarpLink 設定>

NXR(config)#**warplink** NXR(config-warplink)#**service enable** 

WarpLink 設定で WarpLink サービスを有効にします。

NXR(config-warplink)#account username warplinksample password warplinksamplepass

WarpLink サービスで使用するユーザ ID,パスワードを設定します。ここでは WarpLink サービスのユーザ

ID を warplinksample、パスワードを warplinksamplepass とします。

# 【 スマートフォン設定例 】

〔Android の設定〕

- (☞) ここに記載のない設定項目は 3-1. スマートフォンとの L2TP/IPsec 接続設定例の<u>(Android の設</u>)
   定)が参考になりますので、そちらをご参照下さい。
- (☞) 本設定例は Android 端末との接続性を保証するものではありません。
   ご利用頂く際には十分な検証を行った上でのご利用をお願い致します。
- VPN ネットワークの編集で以下の各項目を設定し保存します。

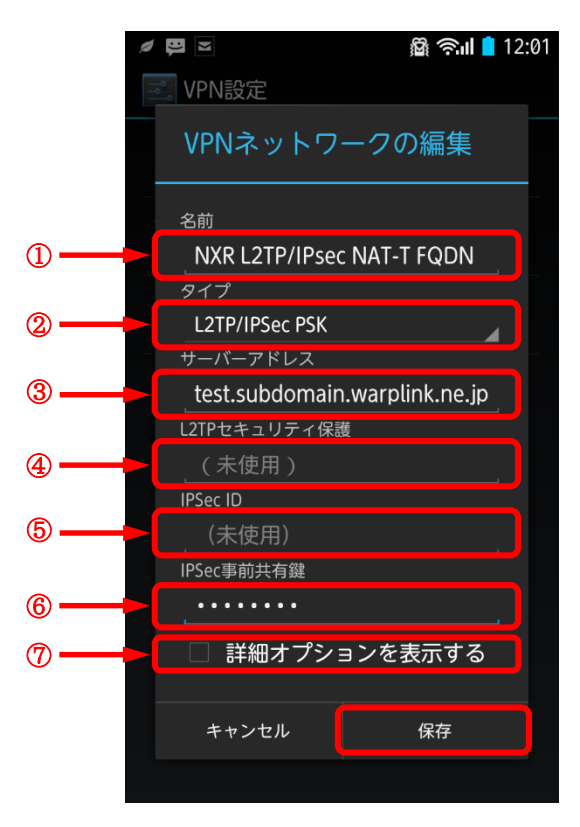

|                    | 設定項目          | 設定値                           | 備考                   |
|--------------------|---------------|-------------------------------|----------------------|
| 1                  | 名前            | NXR L2TP/IPsec PSK            | 任意の名称を設定します          |
| ② タイプ L2TP/IPSec I |               | L2TP/IPSec PSK                |                      |
| 3                  | サーバーアドレス      | test.subdomain.warplink.ne.jp | NXR の FQDN を設定します    |
| 4                  | L2TP セキュリティ保護 | (未使用)                         | 本設定例では使用していません       |
| 5                  | IPSec ID      | (未使用)                         | 本設定例では使用していません       |
| 6                  | IPSec 事前共有鍵   | ipseckey                      | NXR で設定した事前共有鍵を設定します |
| $\bigcirc$         | 詳細オプションを表示する  | 無効                            |                      |

〔iOS の設定〕

- (☞) ここに記載のない設定項目は 3-1. スマートフォンとの L2TP/IPsec 接続設定例の<u>〔iOS の設定〕</u>が参 考になりますので、そちらをご参照下さい。
- (☞) 本設定例は iOS 端末との接続性を保証するものではありません。
   ご利用頂く際には十分な検証を行った上でのご利用をお願い致します。

構成を追加画面で「L2TP」を選択し以下の各項目を設定し保存します。

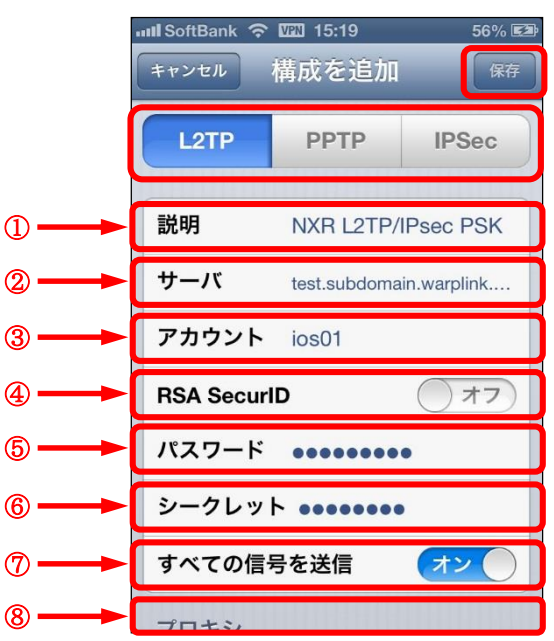

|            | 設定項目        | 設定値                           | 備考                     |
|------------|-------------|-------------------------------|------------------------|
| 1          | 説明          | NXR L2TP/IPsec PSK            | 任意の名称を設定します            |
| 2          | サーバ         | test.subdomain.warplink.ne.jp | NXR の FQDN を設定します      |
| 3          | アカウント       | ios01                         | PPP 認証で使用するアカウントを設定します |
| 4          | RSA SecurID | オフ                            | _                      |
| 5          | パスワード       | ios01pass                     | PPP 認証で使用するパスワードを設定します |
| 6          | シークレット      | ipseckey                      | NXR で設定した事前共有鍵を設定します   |
| $\bigcirc$ | すべての信号を送信   | オン                            | _                      |
| 8          | プロキシ        | オフ                            | _                      |

なお、L2TP/IPsecの接続状況は「状況」をタップすることで確認できます。

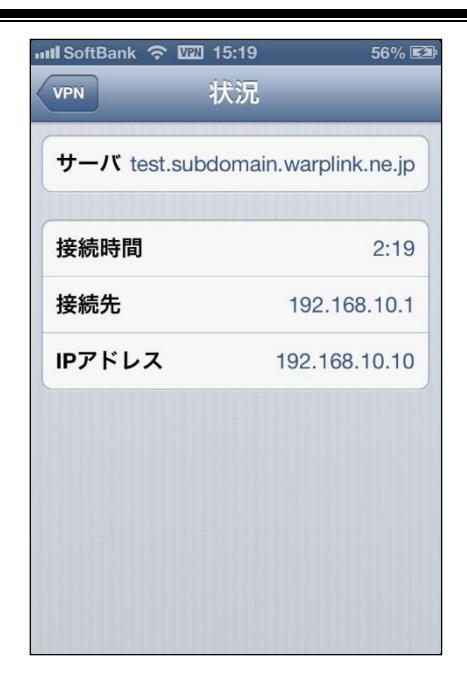

4. Virtual Private Cloud(VPC)設定

# 4-1. Cloud<sup>n</sup> Compute(VPC タイプ OpenNW)接続設定例

「Cloud<sup>n</sup> Compute(VPC タイプ OpenNW)」(以下 Cloud<sup>n</sup>)は NTT コミュニケーションズ社が提供するク ラウド上に論理的なプライベートネットワーク(Virtual Private Cloud)を構築し、その中に Cloud<sup>n</sup>の仮想 サーバーを設置するサービスです。なお、この設定例は弊社独自の検証結果を元に作成しております。よっ て、Cloud<sup>n</sup>の仮想ネットワークとの接続を保証するものではありません。

※Cloud<sup>n</sup> Compute(VPC タイプ OpenNW)に関する情報は下記 URL をご参照ください。 http://www.ntt.com/cloudn/data/server3.html

## Cloud<sup>n</sup> Compute LAN\_A: 192.168.10.0/24 (VPCタイプ OpenNW) VPC: 10.0.0.0/16 10.0.0/24 **IPsec** NXR 仮想サーバ VR 10.0.1.0/24 192.168.10.100 ррр0 10.10.10.1 eth0 192.168.10.1 パブリックIPアドレス 10.10.100.1 仮想サーバ

# 【 構成図 】

- 本設定例では NXR で Route Based IPsec 設定を行います。
- ・ Cloud<sup>n</sup>と接続する上で ISAKMP ポリシー(フェーズ1)で以下のプロポーザルを設定します。

| 認証アルゴリズム               | SHA-1                 |
|------------------------|-----------------------|
| 暗号化アルゴリズム              | AES-128               |
| Diffie-Hellman(DH)グループ | Group5                |
| 対向の認証方式                | 事前共有鍵(Pre-Shared Key) |
| ネゴシエーションモード            | Main                  |
| ライフタイム                 | 10800(s)              |

トンネルポリシー(フェーズ2)で以下のプロポーザルを設定します。

| 認証アルゴリズム               | SHA1-HMAC |
|------------------------|-----------|
| 暗号化アルゴリズム              | AES128    |
| Diffie-Hellman(DH)グループ | Group5    |
| ライフタイム                 | 3600(s)   |

・ Cloud<sup>n</sup>側の設定については操作マニュアル等をご参照ください。

# 【 設定例 】

## 〔NXR の設定〕

nxr120#configure terminal Enter configuration commands, one per line. End with CNTL/Z. nxr120(config)#hostname NXR NXR(config)#interface ethernet 0 NXR(config-if)#ip address 192.168.10.1/24 NXR(config-if)#exit NXR(config)#ip route 10.0.0.0/16 tunnel 1 1 NXR(config)#ip route 10.0.0.0/16 null 254 NXR(config)#ip route 0.0.0.0/0 ppp 0 NXR(config)#ip access-list ppp0\_in permit any 10.10.10.1 udp 500 500 NXR(config)#ip access-list ppp0\_in permit any 10.10.10.1 50 NXR(config)#ipsec access-list ipsec\_acl ip 192.168.10.0/24 10.0.0/16 NXR(config)#ipsec local policy 1 NXR(config-ipsec-local)#address ip NXR(config-ipsec-local)#exit NXR(config)#ipsec isakmp policy 1 NXR(config-ipsec-isakmp)#description Cloudn NXR(config-ipsec-isakmp)#authentication pre-share ipseckey NXR(config-ipsec-isakmp)#hash sha1 NXR(config-ipsec-isakmp)#encryption aes128 NXR(config-ipsec-isakmp)#group 5 NXR(config-ipsec-isakmp)#lifetime 10800 NXR(config-ipsec-isakmp)#isakmp-mode main NXR(config-ipsec-isakmp)#remote address ip 10.10.100.1 NXR(config-ipsec-isakmp)#keepalive 30 3 periodic restart NXR(config-ipsec-isakmp)#local policy 1 NXR(config-ipsec-isakmp)#exit NXR(config)#ipsec tunnel policy 1 NXR(config-ipsec-tunnel)#description Cloudn NXR(config-ipsec-tunnel)#negotiation-mode auto NXR(config-ipsec-tunnel)#set transform esp-aes128 esp-sha1-hmac NXR(config-ipsec-tunnel)#set pfs group5 NXR(config-ipsec-tunnel)#set sa lifetime 3600 NXR(config-ipsec-tunnel)#set key-exchange isakmp 1 NXR(config-ipsec-tunnel)#match address ipsec\_acl NXR(config-ipsec-tunnel)#exit NXR(config)#interface tunnel 1 NXR(config-tunnel)#tunnel mode ipsec ipv4 NXR(config-tunnel)#tunnel protection ipsec policy 1 NXR(config-tunnel)#ip tcp adjust-mss auto NXR(config-tunnel)#exit NXR(config)#interface ppp 0 NXR(config-ppp)#ip address 10.10.10.1/32 NXR(config-ppp)#ip masquerade NXR(config-ppp)#ip access-group in ppp0\_in NXR(config-ppp)#ip spi-filter NXR(config-ppp)#ip tcp adjust-mss auto NXR(config-ppp)#no ip redirects NXR(config-ppp)#ppp username test1@example.jp password test1pass NXR(config-ppp)#ipsec policy 1 NXR(config-ppp)#exit NXR(config)#interface ethernet 1 NXR(config-if)#no ip address NXR(config-if)#pppoe-client ppp 0 NXR(config-if)#exit NXR(config)#dns NXR(config-dns)#service enable

NXR(config-dns)#exit NXR(config)#fast-forwarding enable NXR(config)#exit NXR#save config

## 【 設定例解説 】

〔NXR の設定〕

## 1. <ホスト名の設定>

nxr120(config)#**hostname NXR** ホスト名に NXR を設定します。

## 2. <LAN 側(ethernet0)インタフェース設定>

NXR(config)#interface ethernet 0 NXR(config-if)#ip address 192.168.10.1/24

LAN 側(ethernet0)インタフェースの IP アドレスに 192.168.10.1/24 を設定します。

## 3. <スタティックルート設定>

NXR(config)#ip route 10.0.0.0/16 tunnel 1 1

Cloud<sup>n</sup>の VPC 向け 10.0.0/16 のルートを設定します。なお、ゲートウェイインタフェースは tunnel 1 を設定します。また、このルートのディスタンス値として 1 を設定します。

(☞) これは IPsec で使用するスタティックルートであり、ここで設定した宛先 IP アドレスにマッチした パケットが IPsec のカプセル化対象となります。なおゲートウェイアドレスは IPsec で使用するトン ネルインタフェースを設定します。

NXR(config)#ip route 10.0.0.0/16 null 254

Cloud<sup>n</sup>の VPC 向け 10.0.0/16 のルートを設定します。ただし、ゲートウェイインタフェースは null を 設定します。また、このルートのディスタンス値として 254 を設定します。

(☞) null インタフェースを出力インタフェースとして設定した場合、パケットが出力されることはありません(ドロップされます)。よってパケット出力を行う場合は null インタフェースよりもディスタンス値が小さいルートを設定する必要があります。

NXR\_B(config)#ip route 0.0.0.0/0 ppp 0

デフォルトルートを設定します。なおゲートウェイとして ppp0 インタフェースを指定します。

#### 4. <IP アクセスリスト設定>

NXR(config)#ip access-list ppp0\_in permit any 10.10.10.1 udp 500 500 NXR(config)#ip access-list ppp0\_in permit any 10.10.10.1 50

フィルタの動作を規定するルールリストを作成します。

ここでは IP アクセスリスト名を ppp0\_in とします。

一行目は宛先 IP アドレス 10.10.10.1,送信元 UDP ポート番号 500,宛先 UDP ポート番号 500 のパケットを 許可する設定です。

二行目は宛先 IP アドレス 10.10.10.1,プロトコル番号 50(ESP)のパケットを許可する設定です。

この IP アクセスリスト設定は ppp0 インタフェース設定で登録します。

(☞) UDP ポート 500 番およびプロトコル番号 50(ESP)は IPsec のネゴシエーションおよび通信で使用します。

### 5. <IPsec アクセスリスト設定>

NXR(config)#ipsec access-list ipsec\_acl ip 192.168.10.0/24 10.0.0/16

IPsec アクセスリスト名を ipsec\_acl とし、送信元 IP アドレス 192.168.10.0/24,宛先 IP アドレス

10.0.0/16を設定します。

(☞) NXR 同士の Route Based IPsec 接続では送信元 IP アドレス,宛先 IP アドレスに any を使用しました。しかし Cloud<sup>n</sup> との接続のためには上記のようなネットワークを指定した IPsec アクセスリストが必要となります。

#### 6. <IPsec ローカルポリシー設定>

NXR(config)#**ipsec local policy 1** NXR(config-ipsec-local)#**address ip** 

IPsec ローカルポリシー1 で IPsec トンネルの送信元 IP アドレスを設定します。

## 7. <IPsec ISAKMP ポリシー設定>

NXR(config)#**ipsec isakmp policy 1** NXR(config-ipsec-isakmp)#**description Cloudn** NXR(config-ipsec-isakmp)#**authentication pre-share ipseckey** 

Cloud<sup>n</sup>との IPsec 接続で使用する ISAKMP ポリシー1 を設定します。

ISAKMP ポリシー1の説明として Cloudn、認証方式として pre-share(事前共有鍵)を選択し事前共有鍵

ipseckey を設定します。

#### NXR(config-ipsec-isakmp)#hash sha1 NXR(config-ipsec-isakmp)#encryption aes128 NXR(config-ipsec-isakmp)#group 5 NXR(config-ipsec-isakmp)#lifetime 10800 NXR(config-ipsec-isakmp)#isakmp-mode main

認証アルゴリズムとして sha1、暗号化アルゴリズムとして aes128、Diffie-Hellman(DH)グループとして

group 5、ISAKMP SA のライフタイムとして 10800 秒、フェーズ1のネゴシエーションモードとしてメ

インモードを設定します。

(m) Cloud<sup>n</sup>との接続にはメインモードである必要があります。(2014年1月現在)

NXR(config-ipsec-isakmp)#remote address ip 10.10.100.1 NXR(config-ipsec-isakmp)#keepalive 30 3 periodic restart NXR(config-ipsec-isakmp)#local policy 1

Cloud<sup>n</sup>の WAN 側 IP アドレス 10.10.100.1、IKE KeepAlive(DPD)を監視間隔 30 秒,リトライ回数 3 回と

し keepalive 失敗時に SA を削除し IKE のネゴシエーションを開始するよう設定します。

そして IPsec ローカルポリシー1 と関連づけを行います。

#### 8. <IPsec トンネルポリシー設定>

NXR(config)#**ipsec tunnel policy 1** NXR(config-ipsec-tunnel)#**description Cloudn** NXR(config-ipsec-tunnel)#**negotiation-mode auto**  Cloud<sup>n</sup>との IPsec 接続で使用するトンネルポリシー1 を設定します。

IPsec トンネルポリシー1の説明として Cloudn、ネゴシエーションモードとして auto を設定します。

NXR(config-ipsec-tunnel)#**set transform esp-aes128 esp-sha1-hmac** NXR(config-ipsec-tunnel)#**set pfs group5** NXR(config-ipsec-tunnel)#**set sa lifetime 3600** 

暗号化アルゴリズムとして aes128、認証アルゴリズムとして sha1、PFS を有効とし、かつ DH グループ として group5、IPsec SA のライフタイムとして 3600 秒を設定します。

NXR(config-ipsec-tunnel)#**set key-exchange isakmp 1** NXR(config-ipsec-tunnel)#**match address ipsec\_acl** 

ISAKMP ポリシー1と関連づけを行い、IPsec アクセスリストとして ipsec\_acl を設定します。

#### 9. <トンネルインタフェース設定>

NXR(config)#interface tunnel 1 NXR(config-tunnel)#tunnel mode ipsec ipv4 NXR(config-tunnel)#tunnel protection ipsec policy 1 NXR(config-tunnel)#ip tcp adjust-mss auto

トンネル1インタフェースでトンネルモードを ipsec ipv4、使用するトンネルポリシーとして1を設定し

ます。また TCP MSS の調整機能をオートに設定します。

#### 10. <WAN 側(ppp0)インタフェース設定>

NXR(config)#interface ppp 0 NXR(config-ppp)#ip address 10.10.10.1/32

WAN 側(ppp0)インタフェースを設定します。

IP アドレスとして固定 IP アドレス 10.10.1/32 を設定します。

NXR(config-ppp)#**ip masquerade** NXR(config-ppp)#**ip access-group in ppp0\_in** NXR(config-ppp)#**ip spi-filter** NXR(config-ppp)#**ip tcp adjust-mss auto** NXR(config-ppp)#**no ip redirects** 

IP マスカレードを有効、IP アクセスリスト ppp0\_in を in フィルタに適用、ステートフルパケットインス

ペクションを有効に設定します。

また TCP MSS の調整機能をオート、ICMP リダイレクト機能を無効に設定します。

NXR(config-ppp)#**ppp username test1@example.jp password test1pass** NXR(config-ppp)#**ipsec policy 1** 

PPPoE 接続で使用するユーザ ID とパスワードを設定します。

また IPsec トンネルのエンドポイントとなるため IPsec ローカルポリシー1 を設定します。

#### 11. <ethernet1 インタフェース設定>

NXR(config)#interface ethernet 1 NXR(config-if)#no ip address NXR(config-if)#pppoe-client ppp 0

ethernet1 インタフェースで、ppp0 インタフェースを PPPoE クライアントとして使用できるよう設定し ます。

#### 12. <DNS 設定>

NXR(config)#**dns** NXR(config-dns)#**service enable** DNS 設定で DNS サービスを有効にします。

## 13. <ファストフォワーディングの有効化>

NXR(config)#fast-forwarding enable

ファストフォワーディングを有効にします。ファストフォワーディングを設定することによりパケット転送 の高速化を行うことができます。

(☞) ファストフォワーディングの詳細および利用時の制約については、NXR シリーズのユーザーズガイド (CLI 版)に記載されているファストフォワーディングの解説をご参照ください。

## 【パソコンの設定例】

|             | LAN A のパソコン    |
|-------------|----------------|
| IP アドレス     | 192.168.10.100 |
| サブネットマスク    | 255.255.255.0  |
| デフォルトゲートウェイ | 192.168.10.1   |
| DNS サーバアドレス | 192.168.10.1   |

# 4-2. Windows Azure 接続設定例

Windows Azure は、Microsoft 社が提供するクラウド上に論理的なプライベートネットワーク(Virtual Private Cloud)を構築するサービスです。

なお、この設定例は弊社独自の検証結果を元に作成しております。よって、Windows Azure の仮想ネット ワークとの接続を保証するものではありません。

※Windows Azure に関する情報は下記 URL をご参照ください。

http://www.windowsazure.com/ja-jp/

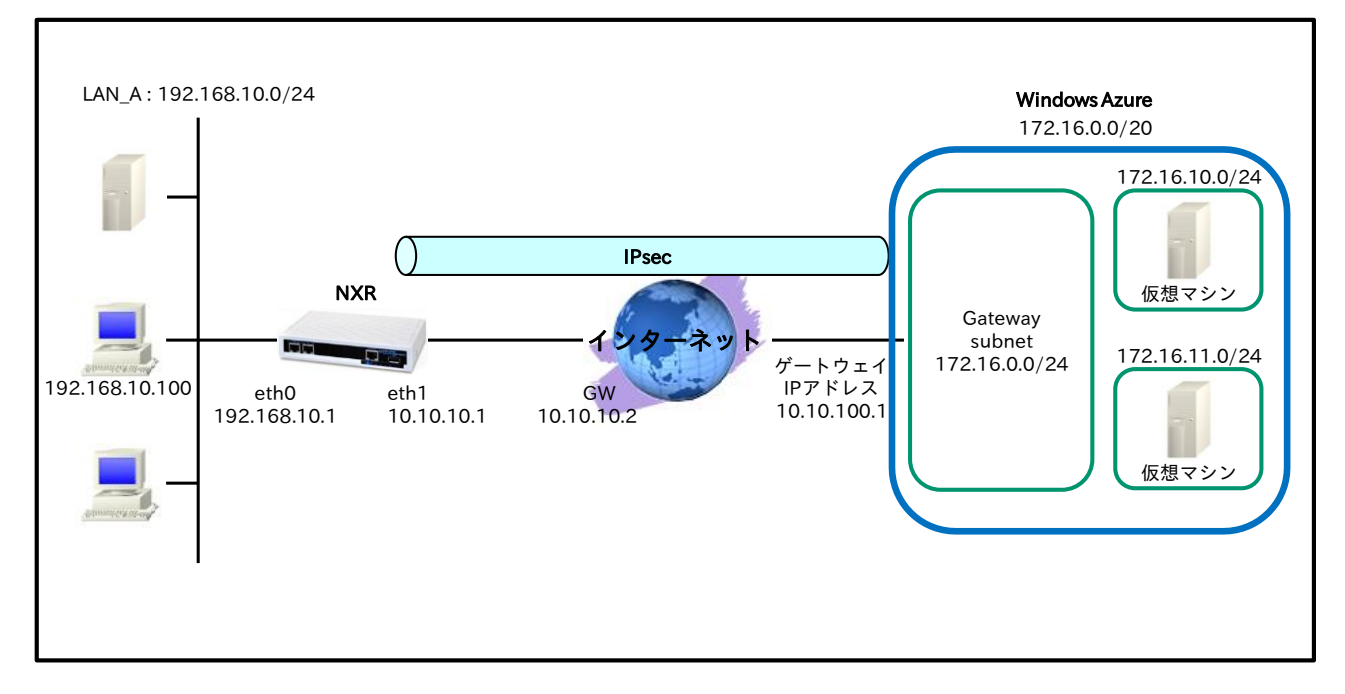

# 【 構成図 】

- 本設定例では NXR で Route Based IPsec 設定を行います。
- ・ Windows Azure との接続に ISAKMP ポリシー(フェーズ1)で以下のプロポーザルを設定します。

| 認証アルゴリズム               | SHA-1                 |
|------------------------|-----------------------|
| 暗号化アルゴリズム              | AES-256               |
| Diffie-Hellman(DH)グループ | Group2                |
| 対向の認証方式                | 事前共有鍵(Pre-Shared Key) |
| ネゴシエーションモード            | Main                  |
| ライフタイム                 | 28800(s)              |

トンネルポリシー(フェーズ2)で以下のプロポーザルを設定します。

| 認証アルゴリズム  | SHA1-HMAC |
|-----------|-----------|
| 暗号化アルゴリズム | AES256    |
| ライフタイム    | 3600(s)   |

・ Windows Azure 側の設定については設定マニュアル等をご参照ください。

# 【 設定例 】

## 〔NXR の設定〕

nxr125#configure terminal Enter configuration commands, one per line. End with CNTL/Z. nxr125(config)#hostname NXR NXR(config)#interface ethernet 0 NXR(config-if)#ip address 192.168.10.1/24 NXR(config-if)#exit NXR(config)#ip route 172.16.0.0/20 tunnel 1 1 NXR(config)#ip route 172.16.0.0/20 null 254 NXR(config)#ip route 0.0.0.0/0 10.10.10.2 NXR(config)#ip access-list eth1\_in permit any 10.10.10.1 udp any 500 NXR(config)#ip access-list eth1\_in permit any 10.10.10.1 udp any 4500 NXR(config)#ip access-list eth1\_in permit any 10.10.10.1 50 NXR(config)#ipsec access-list ipsec\_acl ip 192.168.10.0/24 172.16.0.0/20 NXR(config)#ipsec nat-traversal enable % restart ipsec service to take affect. NXR(config)#ipsec local policy 1 NXR(config-ipsec-local)#address ip NXR(config-ipsec-local)#exit NXR(config)#ipsec isakmp policy 1 NXR(config-ipsec-isakmp)#description WindowsAzure NXR(config-ipsec-isakmp)#authentication pre-share ipseckey NXR(config-ipsec-isakmp)#hash sha1 NXR(config-ipsec-isakmp)#encryption aes256 NXR(config-ipsec-isakmp)#group 2 NXR(config-ipsec-isakmp)#lifetime 28800 NXR(config-ipsec-isakmp)#isakmp-mode main NXR(config-ipsec-isakmp)#remote address ip 10.10.100.1 NXR(config-ipsec-isakmp)#no keepalive NXR(config-ipsec-isakmp)#local policy 1 NXR(config-ipsec-isakmp)#exit NXR(config)#ipsec tunnel policy 1 NXR(config-ipsec-tunnel)#description WindowsAzure NXR(config-ipsec-tunnel)#negotiation-mode auto NXR(config-ipsec-tunnel)#set transform esp-aes256 esp-sha1-hmac NXR(config-ipsec-tunnel)#no set pfs NXR(config-ipsec-tunnel)#set sa lifetime 3600 NXR(config-ipsec-tunnel)#set key-exchange isakmp 1 NXR(config-ipsec-tunnel)#match address ipsec\_acl NXR(config-ipsec-tunnel)#exit NXR(config)#interface tunnel 1 NXR(config-tunnel)#tunnel mode ipsec ipv4 NXR(config-tunnel)#tunnel protection ipsec policy 1 NXR(config-tunnel)#ip tcp adjust-mss 1350 NXR(config-tunnel)#exit NXR(config)#interface ethernet 1 NXR(config-if)#ip address 10.10.10.1/30 NXR(config-if)#ip masquerade NXR(config-if)#ip access-group in eth1\_in NXR(config-if)#ip spi-filter NXR(config-if)#ip tcp adjust-mss auto NXR(config-if)#no ip redirects NXR(config-if)#ipsec policy 1 NXR(config-if)#exit NXR(config)#dns NXR(config-dns)#service enable NXR(config-dns)#address 10.255.1.1 NXR(config-dns)#exit NXR(config)#fast-forwarding enable NXR(config)#exit NXR#save config

## 【 設定例解説 】

〔NXRの設定〕

## 1. <ホスト名の設定>

## nxr125(config)#**hostname NXR**

ホスト名に NXR を設定します。

## 2. <LAN 側(ethernet0)インタフェース設定>

NXR(config)#interface ethernet 0 NXR(config-if)#ip address 192.168.10.1/24

LAN 側(ethernet0)インタフェースの IP アドレスとして 192.168.10.1/24 を設定します。

## 3. <スタティックルート設定>

NXR(config)#**ip route 172.16.0.0/20 tunnel 1 1** Windows Azure 向け 172.16.0.0/20 のルートを設定します。なおゲートウェイインタフェースは tunnel 1 を設定します。またこのルートのディスタンス値として 1 を設定します。

 (☞) これは IPsec で使用するスタティックルートであり、ここで設定した宛先 IP アドレスにマッチした パケットが IPsec のカプセル化対象となります。なおゲートウェイアドレスは IPsec で使用するトン ネルインタフェースを設定します。

### NXR(config)#ip route 172.16.0.0/20 null 254

Windows Azure 向け 172.16.0.0/20 のルートを設定します。ただしゲートウェイインタフェースは null を設定します。またこのルートのディスタンス値として 254 を設定します。

(☞) null インタフェースを出力インタフェースとして設定した場合、パケットが出力されることはありま せん(ドロップされます)。よってパケット出力を行う場合は null インタフェースよりもディスタンス 値が小さいルートを設定する必要があります。

#### NXR(config)#ip route 0.0.0.0/0 10.10.10.2

デフォルトルートを設定します。なおゲートウェイアドレスは、プロバイダより指定された上位ルータの IP アドレスを設定します。この設定例では、10.10.10.2 とします。

## 4. <IP アクセスリスト設定>

NXR(config)#ip access-list eth1\_in permit any 10.10.10.1 udp any 500
 NXR(config)#ip access-list eth1\_in permit any 10.10.10.1 udp any 4500
 NXR(config)#ip access-list eth1\_in permit any 10.10.10.1 50
 フィルタの動作を規定するルールリストを作成します。
 ここでは IP アクセスリスト名を eth1\_in とします。
 一行目は宛先 IP アドレス 10.10.10.1,宛先 UDP ポート番号 500 のパケットを許可する設定です。
 三行目は宛先 IP アドレス 10.10.10.1,宛先 UDP ポート番号 4500 のパケットを許可する設定です。
 三行目は宛先 IP アドレス 10.10.10.1,プロトコル番号 50(ESP)のパケットを許可する設定です。

この IP アクセスリスト設定は eth1 インタフェース設定で登録します。

### 5. <IPsec アクセスリスト設定>

#### NXR(config)#ipsec access-list ipsec\_acl ip 192.168.10.0/24 172.16.0.0/20

IPsec アクセスリスト名を ipsec\_acl とし、送信元 IP アドレス 192.168.10.0/24,宛先 IP アドレス 172.16.0.0/20 を設定します。

## 6. <IPsec NAT トラバーサル設定>

#### NXR(config)#ipsec nat-traversal enable

NAT トラバーサルを有効にします。

#### 7. <IPsec ローカルポリシー設定>

NXR(config)#ipsec local policy 1

NXR(config-ipsec-local)#**address ip** 

IPsec ローカルポリシー1 で IPsec トンネルの送信元 IP アドレスを設定します。

## 8. <IPsec ISAKMP ポリシー設定>

NXR(config)#**ipsec isakmp policy 1** NXR(config-ipsec-isakmp)#**description WindowsAzure** NXR(config-ipsec-isakmp)#**authentication pre-share ipseckey** 

Windows Azure との IPsec 接続で使用する ISAKMP ポリシー1 を設定します。

ISAKMP ポリシー1の説明として WindowsAzure、認証方式として pre-share(事前共有鍵)を選択し事前共

有鍵 ipseckey を設定します。

(☞) 事前共有鍵は Windows Azure で自動生成された値を設定します。

NXR(config-ipsec-isakmp)**#hash sha1** NXR(config-ipsec-isakmp)**#encryption aes256** NXR(config-ipsec-isakmp)**#group 2** NXR(config-ipsec-isakmp)**#lifetime 28800** NXR(config-ipsec-isakmp)**#isakmp-mode main** 

認証アルゴリズムとして sha1、暗号化アルゴリズムとして aes256、Diffie-Hellman(DH)グループとして group 2、ISAKMP SA のライフタイムとして 28800 秒、フェーズ 1 のネゴシエーションモードとしてメ インモードを設定します。

NXR(config-ipsec-isakmp)#remote address ip 10.10.100.1 NXR(config-ipsec-isakmp)#no keepalive NXR(config-ipsec-isakmp)#local policy 1

Windows Azure の WAN 側 IP アドレス 10.10.100.1、IKE KeepAlive(DPD)を無効に設定します。

そして IPsec ローカルポリシー1 と関連づけを行います。

#### 9. <IPsec トンネルポリシー設定>

NXR(config)#ipsec tunnel policy 1 NXR(config-ipsec-tunnel)#description WindowsAzure NXR(config-ipsec-tunnel)#negotiation-mode auto

Windows Azure との IPsec 接続で使用するトンネルポリシー1 を設定します。IPsec トンネルポリシー1

の説明として WindowsAzure、ネゴシエーションモードとして auto を設定します。

NXR(config-ipsec-tunnel)#**set transform esp-aes256 esp-sha1-hmac** NXR(config-ipsec-tunnel)#**no set pfs** NXR(config-ipsec-tunnel)#**set sa lifetime 3600** 

暗号化アルゴリズムとして aes256、認証アルゴリズムとして sha1、PFS を無効、IPsec SA のライフタイ

ムとして 3600 秒を設定します。

NXR(config-ipsec-tunnel)#**set key-exchange isakmp 1** NXR(config-ipsec-tunnel)#**match address ipsec\_acl** 

ISAKMP ポリシー1 と関連づけを行い、IPsec アクセスリストとして ipsec\_acl を設定します。

## 10. <トンネルインタフェース設定>

NXR(config)#interface tunnel 1 NXR(config-tunnel)#tunnel mode ipsec ipv4 NXR(config-tunnel)#tunnel protection ipsec policy 1 NXR(config-tunnel)#ip tcp adjust-mss 1350

トンネル1インタフェースでトンネルモードを ipsec ipv4、使用するトンネルポリシーとして1を設定し

ます。また TCP MSS 値を 1350 に設定します。

## 11. <WAN 側(eth1)インタフェース設定>

NXR(config)#interface ethernet 1 NXR(config-if)#ip address 10.10.10.1/30

WAN 側(eth1)インタフェースを設定します。

IP アドレスとして固定 IP アドレス 10.10.10.1/30 を設定します。

NXR(config-if)#**ip** masquerade NXR(config-if)#**ip** access-group in eth1\_in NXR(config-if)#**ip** spi-filter NXR(config-if)#**ip** tcp adjust-mss auto NXR(config-if)#**ip** redirects

IP マスカレードを有効、IP アクセスリスト eth1\_in を in フィルタに適用、ステートフルパケットインスペ

クションを有効に設定します。

また TCP MSS の調整機能をオート、ICMP リダイレクト機能を無効に設定します。

#### NXR(config-if)#ipsec policy 1

IPsec トンネルのエンドポイントとなるため IPsec ローカルポリシー1 を設定します。

#### 12. <DNS 設定>

NXR(config)#**dns** NXR(config-dns)#**service enable** 

DNS 設定で DNS サービスを有効にします。

## NXR(config-dns)#address 10.255.1.1

プロバイダから通知されている DNS サーバアドレスを設定します。この設定例では、DNS サーバアドレス として 10.255.1.1 を設定します。

# 13. <ファストフォワーディングの有効化>

NXR(config)#fast-forwarding enable

ファストフォワーディングを有効にします。ファストフォワーディングを設定することによりパケット転送 の高速化を行うことができます。

(☞) ファストフォワーディングの詳細および利用時の制約については、NXR シリーズのユーザーズガイド
 (CLI 版)に記載されているファストフォワーディングの解説をご参照ください。

# 【パソコンの設定例】

|             | LAN A のパソコン    |
|-------------|----------------|
| IPアドレス      | 192.168.10.100 |
| サブネットマスク    | 255.255.255.0  |
| デフォルトゲートウェイ | 192.168.10.1   |
| DNS サーバアドレス | 192.168.10.1   |

# 付録

# IPsec 接続確認方法

## ● ステータスの確認

IPsec の各トンネル状況を一覧で確認する場合は、show ipsec status brief コマンドを使用します。

<実行例>

| nxr120#show ipsec status brief |        |  |  |  |
|--------------------------------|--------|--|--|--|
| TunnelName                     | Status |  |  |  |
| tunnel1                        | up     |  |  |  |
| tunnel2                        | down   |  |  |  |

IPsec SA が確立している(IPsec established)ものを up,それ以外を down として表示します。

IPsec の SA 確立状況等を確認する場合は、show ipsec status コマンドを使用します。また show ipsec status コマンドの後に tunnel <ポリシー番号>を指定することにより tunnel ポリシー毎にステータスを表示させることができます。これは多拠点収容構成で個々のポリシーを確認するのに有効です。

<実行例>

| nxr120#show ipsec status                                                                                           |                                                                                                |  |  |  |
|----------------------------------------------------------------------------------------------------|------------------------------------------------------------------------------------------------|--|--|--|
| 000 "tunnel1": $192.168.30.0/24 == 10.10.30.1$ [nxrc] $10.10.10.1$ [ $10.10.10.1$ ]== $192.168.10.0/24$ ; erouted; |                                                                                                |  |  |  |
| eroute owner: #                                                                                                    | 2                                                                                              |  |  |  |
| 000 "tunnel1":                                                                                                    | ike_life: 10800s; ipsec_life: 3600s; margin: 270s; inc_ratio: 100%                             |  |  |  |
| 000 "tunnel1":                                                                                                    | newest ISAKMP SA: #1; newest IPsec SA: #2;                                                     |  |  |  |
| 000 "tunnel1":                                                                                                    | IKE proposal: AES_CBC_128/HMAC_SHA1/MODP_1536                                                  |  |  |  |
| 000 "tunnel1":                                                                                                    | ESP proposal: AES_CBC_128/HMAC_SHA1/MODP_1536                                                  |  |  |  |
| 000                                                                                                    |                                                                                                |  |  |  |
| 000 #2: "tunnel"                                                                                                   | 1" STATE_QUICK_I2 (sent QI2, IPsec SA established); EVENT_SA_REPLACE in 3212s; newest          |  |  |  |
| IPSEC; eroute o                                                                                                    | IPSEC; eroute owner                                                                            |  |  |  |
| 000 #2: "tunnel1" esp.7a5cb4c1@10.10.10.1 (0 bytes) esp.9867e772@10.10.30.1 (0 bytes); tunnel                      |                                                                                                |  |  |  |
| 000 #1: "tunnel"                                                                                                   | 000 #1: "tunnel1" STATE_AGGR_I2 (sent AI2, ISAKMP SA established); EVENT_SA_REPLACE in 10291s; |  |  |  |
| newest ISAKMP                                                                                                    |                                                                                                |  |  |  |
| . 000                                                                                                    |                                                                                                |  |  |  |
| Connections:                                                                                                    |                                                                                                |  |  |  |
| Security Associations:                                                                                             |                                                                                                |  |  |  |
| none                                                                                                    |                                                                                                |  |  |  |

## ● ログの確認

ログは show syslog message コマンドで確認することができます。

(m) ここで設定しているシスログのプライオリティは info(初期値)となります。このプライオリティを

debug に変更することによりより多くのログが出力されます。

IPsec 接続完了時には以下のようなログが出力されます。

▶イニシエータでメインモード利用時

<出力例>

▶レスポンダでメインモード利用時

<出力例>

| pluto[XXXX]: packet from 10.10.10.1:500: received Vendor ID payload [strongSwan]          |
|-------------------------------------------------------------------------------------------|
| pluto[XXXX]: packet from 10.10.10.1:500: received Vendor ID payload [XAUTH]               |
| pluto[XXXX]: packet from 10.10.10.1:500: received Vendor ID payload [Dead Peer Detection] |
| pluto[XXXX]: "tunnel1" #3: responding to Main Mode                                        |
| pluto[XXXX]: "tunnel1" #3: sent MR3, <b>ISAKMP SA established</b>                         |
| pluto[XXXX]: "tunnel1" #3: Dead Peer Detection (RFC 3706): enabled                        |
| pluto[XXXX]: "tunnel1" #4: responding to Quick Mode                                       |
| charon: 03[KNL] interface tunnel1 activated                                               |
| pluto[XXXX]: "tunnel1" #4: IPsec SA established {ESP=>0x9c4fb981 <0xc30f38e1 DPD}         |

▶イニシエータでアグレッシブモード利用時

<出力例>

| pluto[XXXX]: "tunnel1" #1: initiating Aggressive Mode #1, connection "tunnel1"                     |
|----------------------------------------------------------------------------------------------------|
| pluto[XXXX]: "tunnel1" #1: received Vendor ID payload [strongSwan]                                 |
| pluto[XXXX]: "tunnel1" #1: received Vendor ID payload [XAUTH]                                      |
| pluto[XXXX]: "tunnel1" #1: received Vendor ID payload [Dead Peer Detection]                        |
| pluto[XXXX]: "tunnel1" #1: sent AI2, ISAKMP SA established                                         |
| pluto[XXXX]: "tunnel1" #1: Dead Peer Detection (RFC 3706): enabled                                 |
| pluto[XXXX]: "tunnel1" #2: initiating Quick Mode PSK+ENCRYPT+TUNNEL+PFS+UP+0x4000000               |
| {using isakmp#1}                                                                                   |
| charon: 03[KNL] interface tunnel1 activated                                                        |
| pluto[XXXX]: "tunnel1" #2: sent QI2, <b>IPsec SA established</b> {ESP=>0xc5e28ab0 <0x899ed286 DPD} |

▶レスポンダでアグレッシブモード利用時

<出力例>

| pluto[XXXX]: packet from 10.10.30.1:500: received Vendor ID payload [strongSwan]                    |
|----------------------------------------------------------------------------------------------------|
| pluto[XXXX]: packet from 10.10.30.1:500: received Vendor ID payload [XAUTH]                         |
| pluto[XXXX]: packet from 10.10.30.1:500: received Vendor ID payload [Dead Peer Detection]           |
| pluto[XXXX]: "tunnel1"[1] 10.10.30.1 #1: responding to Aggressive Mode from unknown peer 10.10.30.1 |
| pluto[XXXX]: "tunnel1"[1] 10.10.30.1 #1: ISAKMP SA established                                      |
| pluto[XXXX]: "tunnel1"[1] 10.10.30.1 #1: Dead Peer Detection (RFC 3706): enabled                    |
| pluto[XXXX]: "tunnel1"[1] 10.10.30.1 #2: responding to Quick Mode                                   |
| charon: 03[KNL] interface tunnel1 activated                                                         |
| pluto[XXXX]: "tunnel1"[1] 10.10.30.1 #2: IPsec SA established {ESP=>0x899ed286 <0xc5e28ab0 DPD}     |

「ISAKMP SA established」が ISAKMP SA が確立したことを、「IPsec SA established」が IPsec SA が 確立したことを示しています。

IPsec 接続が失敗する時に出力されるログとして以下のようなものが挙げられます。

▶対向機器からの応答がない(メインモード)

<イニシエータ側のログ出力例>

pluto[XXXX]: "tunnel1" #1: initiating Main Mode

pluto[XXXX]: "tunnel1" #1: max number of retransmissions (20) reached STATE\_MAIN\_I1. No response(or no acceptable response) to our first IKE message pluto[XXXX]: "tunnel1" #1: starting keying attempt 2 of an unlimited number pluto[XXXX]: "tunnel1" #2: initiating Main Mode to replace #1

(☞) 対向ルータの WAN 回線が接続されているか、パケットが届いているか、IPsec のフィルタ

(UDP500)は許可されているか、IPsec サービスが起動しているか、対向ルータで該当する IPsec 設 定が正しく設定されているかなどを確認してください。 ▶対向機器からの応答がない(アグレッシブモード)

<イニシエータ側のログ出力例>

pluto[XXXX]: "tunnel1" #1: initiating Aggressive Mode #1, connection "tunnel1"

pluto[XXXX]: "tunnel1" #1: max number of retransmissions (20) reached STATE\_AGGR\_I1 pluto[XXXX]: "tunnel1" #1: starting keying attempt 2 of an unlimited number pluto[XXXX]: "tunnel1" #2: initiating Aggressive Mode #2 to replace #1, connection "tunnel1"

(☞) 対向ルータの WAN 回線が接続されているか、パケットが届いているか、IPsec のフィルタ

(UDP500)は許可されているか、IPsec サービスが起動しているか、対向ルータで該当する IPsec 設 定が正しく設定されているかなどを確認してください。

▶該当するポリシがない(イニシエータがメインモード)

<レスポンダ側のログ出力例>

pluto[XXXX]: packet from 10.10.20.1:500: initial Main Mode message received on 10.10.10.1:500 but **no connection has been authorized** with policy=PSK

(**☞**) フェーズ1のモードは正しいか、対向のルータの IP アドレスの設定は正しいか、IPsec の設定の関連 づけは正しいかなどを確認してください。

▶該当するポリシがない(イニシエータがアグレッシブモード)

<レスポンダ側のログ出力例>

pluto[XXXX]: packet from 10.10.20.1:500: initial Aggressive Mode message received on 10.10.10.1:500 but **no connection has been authorized** with policy=PSK

(F) フェーズ1のモードは正しいか、IPsecの設定の関連づけは正しいかなどを確認してください。

▶事前共有鍵の不一致(メインモード)

<レスポンダ側のログ出力例>

pluto[XXXX]: "tunnel1" #1: responding to Main Mode

pluto[XXXX]: "tunnel1" #1:"tunnel1" #1: next payload type of ISAKMP Identification Payload has an unknown value

pluto[XXXX]: "tunnel1" #1: probable authentication failure (**mismatch of preshared secrets**?): malformed payload in packet

(☞) お互いのルータで設定した事前共有鍵(PSK)の値が正しいか確認してください。

<イニシエータ側のログ出力例>

pluto[XXXX]: "tunnel1" #1: initiating Main Mode pluto[XXXX]: "tunnel1" #1: next payload type of ISAKMP Hash Payload has an unknown value: (☞) お互いのルータで設定した事前共有鍵(PSK)の値が正しいか確認してください。

▶事前共有鍵の不一致(アグレッシブモード)

<レスポンダ側のログ出力例>

pluto[XXXX]: "tunnel2"[1] 10.10.30.1 #1: responding to Aggressive Mode from **unknown** peer 10.10.30.1

(☞) お互いのルータで設定した事前共有鍵(PSK)の値が正しいか確認してください。

<イニシエータ側のログ出力例>

pluto[XXXX]: "tunnel1" #1: initiating Aggressive Mode #1, connection "tunnel1"

pluto[XXXX]: "tunnel1" #1: received **Hash Payload does not match computed value** pluto[XXXX]: "tunnel1" #1: sending notification **INVALID\_HASH\_INFORMATION** to 10.10.10.1:500

(☞) お互いのルータで設定した事前共有鍵(PSK)の値が正しいか確認してください。

▶フェーズ1のID不一致(イニシエータの self-identity 不一致)

<レスポンダ側のログ出力例>

pluto[XXXX]: "tunnel2"[1] 10.10.30.1 #1: no suitable connection for peer 'nxr' pluto[XXXX]: "tunnel2"[1] 10.10.30.1 #1: initial Aggressive Mode packet claiming to be from 10.10.30.1 but no connection has been authorized

pluto[XXXX]: "tunnel2"[1] 10.10.30.1 #1: sending notification **INVALID\_ID\_INFORMATION** to 10.10.30.1:500

(☞) ipsec isakmp policy 設定モードの remote identity コマンドで設定した値(ID タイプを含む)が対向機

器の self-identity と一致しているか確認してください。

<イニシエータ側のログ出力例>

pluto[XXXX]: "tunnel1" #1: initiating Aggressive Mode #1, connection "tunnel1"

pluto[XXXX]: packet from 10.10.10.1:500: ignoring informational payload, type **INVALID\_ID\_INFORMATION** (☞) ipsec local policy 設定モードの self-identity コマンドで設定した値(ID タイプを含む)が対向機器の

remote identity と一致しているか確認してください。

▶フェーズ1のID 不一致(レスポンダの self-identity 不一致)

<レスポンダ側のログ出力例>

pluto[XXXX]: "tunnel2"[1] 10.10.30.1 #1: responding to Aggressive Mode from unknown peer 10.10.30.1 pluto[XXXX]: packet from 10.10.30.1:500: ignoring informational payload, type **INVALID\_ID\_INFORMATION** 

(☞) ipsec isakmp policy 設定モードの remote identity コマンドで設定した値(ID タイプを含む)が対向機

器の self-identity と一致しているか確認してください。

<イニシエータ側のログ出力例>

pluto[XXXX]: "tunnel1" #1: initiating Aggressive Mode #1, connection "tunnel1" pluto[XXXX]: "tunnel1" #1: no suitable connection for peer '10.10.10.1' pluto[XXXX]: "tunnel1" #1: initial Aggressive Mode packet claiming to be from 10.10.10.1but no connection has been authorized pluto[XXXX]: "tunnel1" #1: sending notification **INVALID\_ID\_INFORMATION** to 10.10.10.1:500

(☞) ipsec local policy 設定モードの self-identity コマンドで設定した値(ID タイプを含む)が対向機器の remoteidentity と一致しているか確認してください。

▶フェーズ2の ID 不一致

<レスポンダ側のログ出力例>

pluto[XXXX]: "tunnel2"[1] 10.10.30.1 #1: responding to Aggressive Mode from unknown peer 10.10.30.1 pluto[XXXX]: "tunnel2"[1] 10.10.30.1 #1: ISAKMP SA established pluto[XXXX]: "tunnel2"[1] 10.10.30.1 #1: Dead Peer Detection (RFC 3706): enabled pluto[XXXX]: "tunnel2"[1] 10.10.30.1 #1: cannot respond to IPsec SA request because no connectionis known for 192.168.10.0/24===10.10.10.1[10.10.1]...10.10.30.1[nxrc]===192.168.30.0/24 pluto[XXXX]: "tunnel2"[1] 10.10.30.1 #1: sending encrypted notification INVALID\_ID\_INFORMATION to10.10.30.1:500

(☞) ipsec access-list コマンドで設定した値が対向機器と対になっているか確認してください。

<イニシエータ側のログ出力例>

pluto[XXXX]: "tunnel1" #1: initiating Aggressive Mode #1, connection "tunnel1" pluto[XXXX]: "tunnel1" #1: sent AI2, ISAKMP SA established pluto[XXXX]: "tunnel1" #1: Dead Peer Detection (RFC 3706): enabled pluto[XXXX]: "tunnel1" #2: initiating Quick Mode PSK+ENCRYPT+TUNNEL+PFS+UP+0x4000000 {using isakmp#1} pluto[XXXX]: "tunnel1" #1: ignoring informational payload, type INVALID\_ID\_INFORMATION

(F) ipsec access-list コマンドで設定した値が対向機器と対になっているか確認してください。

▶PFS 設定の不一致(レスポンダ側でのみ PFS を設定)

<レスポンダ側のログ出力例>

pluto[XXXX]: "tunnel2"[1] 10.10.30.1 #1: responding to Aggressive Mode from unknown peer 10.10.30.1 pluto[XXXX]: "tunnel2"[1] 10.10.30.1 #1: ISAKMP SA established pluto[XXXX]: "tunnel2"[1] 10.10.30.1 #1: Dead Peer Detection (RFC 3706): enabled pluto[XXXX]: "tunnel2"[1] 10.10.30.1 #2: we require PFS but Quick I1 SA specifies no GROUP\_DESCRIPTION pluto[XXXX]: "tunnel2"[1] 10.10.30.1 #2: sending encrypted notification NO\_PROPOSAL\_CHOSEN to 10.10.30.1:500

(☞) ipsec tunnel policy 設定モードの set pfs コマンドで設定した値が対向機器と一致しているか確認し

てください。

<イニシエータ側のログ出力例>

pluto[XXXX]: "tunnel1" #1: initiating Aggressive Mode #1, connection "tunnel1" pluto[XXXX]: "tunnel1" #1: sent AI2, ISAKMP SA established pluto[XXXX]: "tunnel1" #1: Dead Peer Detection (RFC 3706): enabled pluto[XXXX]: "tunnel1" #2: initiating Quick Mode PSK+ENCRYPT+TUNNEL+UP+0x4000000 {using

isakmp#1} pluto[XXXX]: "tunnel1" #1: ignoring informational payload, type **NO\_PROPOSAL\_CHOSEN** 

(☞) ipsec tunnel policy 設定モードの set pfs コマンドを設定しているか確認してください。

# L2TP/IPsec 接続確認方法

## ステータスの確認

L2TP/IPsec では IPsec,L2TP,PPP の全てが確立および接続している必要があります。

IPsec のトンネル状況を一覧で確認する場合は、show ipsec status brief コマンドを使用します。

<実行例>

| NXR#show ipsec | status brief |             |        |         |                 |      |
|----------------|--------------|-------------|--------|---------|-----------------|------|
| TunnelName     | Status       |             |        |         |                 |      |
| tunnel1        | up           |             |        |         |                 |      |
|                | 7),7(ID      | (11:1 N+ 0+ | フォントレチ | 1 1.1 - | <u> キー) と</u> よ | よとうし |

IPsec SA が確立している(IPsec established)ものを up,それ以外を down として表示します。なおスマートフォン接続用のトンネルポリシは異なる IP アドレスからの複数接続を許可しているため、複数のスマートフォンが接続してる場合でも上記のような表示となります。

IPsec の SA 確立状況等を確認する場合は、show ipsec status コマンドを使用します。また show ipsec status コマンドの後に tunnel <ポリシー番号>を指定することにより tunnel ポリシー毎にステータスを表示させることができます。これは多拠点収容構成で個々のポリシーを確認するのに有効です。

#### <実行例>

| NXR#show ipsec status                                                                                 |
|----------------------------------------------------------------------------------------------------|
| 000 "tunnel1": 10.10.10.1[10.10.1]:17/1701%any[%any]:17/%any; unrouted; eroute owner: #0              |
| 000 "tunnel1": ike_life: 86400s; ipsec_life: 28800s; margin: 270s; inc_ratio: 100%                    |
| 000 "tunnel1": newest ISAKMP SA: #0; newest IPsec SA: #0;                                             |
| 000 "tunnel1"[1]: 10.10.10.1[10.10.10.1]:17/170110.10.20.10[10.10.20.10]:17/50891; erouted; eroute    |
| owner: #2                                                                                             |
| 000 "tunnel1"[1]: ike_life: 86400s; ipsec_life: 28800s; margin: 270s; inc_ratio: 100%                 |
| 000 "tunnel1"[1]: newest ISAKMP SA: #1; newest IPsec SA: #2;                                          |
| 000 "tunnel1"[1]: IKE proposal: AES_CBC_256/HMAC_SHA1/MODP_1024                                       |
| 000 "tunnel1"[1]: ESP proposal: AES_CBC_256/HMAC_SHA1/ <n a=""></n>                                   |
| 000                                                                                                   |
| 000 #2: "tunnel1"[1] 10.10.20.10 STATE_QUICK_R2 (IPsec SA established); EVENT_SA_REPLACE in 3451s;    |
| newest IPSEC; eroute owner                                                                            |
| 000 #2: "tunnel1"[1] 10.10.20.10 esp.26594af@10.10.20.10 (528 bytes, 14s ago) esp.44242e17@10.10.10.1 |
| (562 bytes, 14s ago); transport                                                                       |
| 000 #1: "tunnel1"[1] 10.10.20.10 STATE_MAIN_R3 (sent MR3, <b>ISAKMP SA established</b> );             |
| EVENT_SA_REPLACE in 3449s; newest ISAKMP                                                              |
| 000                                                                                                   |
| Connections:                                                                                          |
| Security Associations:                                                                                |
| none                                                                                                  |

L2TP の確立状況を確認する場合は、show l2tp コマンドを使用します。

<実行例>

NXR#show l2tp NumL2TPTunnels 1 **Tunnel** MyID 62277 AssignedID 8 NumSessions 1 PeerIP 10.10.20.10 State **established Session** LNS MyID 48685 AssignedID 1055 State **established**  PPPの接続状況をを確認する場合は、show ppp コマンドを使用します。

## <実行例>

NXR#show ppp

PPP100 session state is **connected**, line type is L2TP(LNS), time since change 00:00:21 See also 'show l2tp' command.

# ● ログの確認

L2TP/IPsec 接続完了時には以下のようなログが出力されます。

### <ログ出力例>

| pluto[XXXX]: packet from 10.10.20.10:500: ignoring Vendor ID payload [RFC 3947]                         |
|----------------------------------------------------------------------------------------------------|
| pluto[XXXX]: packet from 10.10.20.10:500: ignoring Vendor ID payload                                    |
| [4df37928e9fc4fd1b3262170d515c662]                                                                      |
| pluto[XXXX]: packet from 10.10.20.10:500: ignoring Vendor ID payload                                    |
| [8f8d83826d246b6fc7a8a6a428c11de8]                                                                      |
| pluto[XXXX]: packet from 10.10.20.10:500: ignoring Vendor ID payload                                    |
| [439b59f8ba676c4c7737ae22eab8f582]                                                                      |
| pluto[XXXX]: packet from 10.10.20.10:500: ignoring Vendor ID payload                                    |
| [4d1e0e136deafa34c4f3ea9f02ec7285]                                                                      |
| pluto[XXXX]: packet from 10.10.20.10:500: ignoring Vendor ID payload                                    |
| [80d0bb3def54565ee84645d4c85ce3ee]                                                                      |
| pluto[XXXX]: packet from 10.10.20.10:500: ignoring Vendor ID payload                                    |
| [9909b64eed937c6573de52ace952fa6b]                                                                      |
| pluto[XXXX]: packet from 10.10.20.10:500: ignoring Vendor ID payload [draft-ietf-ipsec-nat-t-ike-03]    |
| pluto[XXXX]: packet from 10.10.20.10:500: ignoring Vendor ID payload [draft-ietf-ipsec-nat-t-ike-02]    |
| pluto[XXXX]: packet from 10.10.20.10:500: ignoring Vendor ID payload [draft-ietf-ipsec-nat-t-ike-02_n]  |
| pluto[XXXX]: packet from 10.10.20.10:500: ignoring Vendor ID payload [FRAGMENTATION 80000000]           |
| pluto[XXXX]: packet from 10.10.20.10:500: received Vendor ID payload [Dead Peer Detection]              |
| pluto[XXXX]: "tunnel1"[1] 10.10.20.10 #1: responding to Main Mode from unknown peer 10.10.20.10         |
| pluto[XXXX]: "tunnel1"[1] 10.10.20.10 #1: received IPSEC_INITIAL_CONTACT, delete old states             |
| pluto[XXXX]: "tunnel1"[1] 10.10.20.10 #1: sent MR3, <b>ISAKMP SA established</b>                        |
| pluto[XXXX]: "tunnel1"[1] 10.10.20.10 #1: Dead Peer Detection (RFC 3706): enabled                       |
| pluto[XXXX]: "tunnel1"[1] 10.10.20.10 #2: responding to Quick Mode                                      |
| pluto[XXXX]: "tunnel1"[1] 10.10.20.10 #2: <b>IPsec SA established</b> {ESP=>0x026594af <0x44242e17 DPD} |
| 12tp[XXXX]: L2TP Session Established                                                                    |
| 12tp[XXXX]: Peer IP = 10.10.20.10, port = 50891                                                         |
| 12tp[XXXX]: Local Tunnel/Session ID = $62277/48685$                                                     |
| 12tp[XXXX]: Remote Tunnel/Session ID = 8/1055                                                           |
| pppd[XXXX]: L2TPv2 plugin loaded.                                                                       |
| pppd[XXXX]: pppd 2.4.4 started                                                                          |
| pppd[XXXX]: Using interface ppp100                                                                      |
| pppd[XXXX]: Connect: ppp100 <>                                                                          |
| charon: 02[KNL] interface ppp100 activated                                                              |
| pppd[XXXX]: local IP address 172.16.0.1                                                                 |
| pppd[XXXX]: remote IP address 172.16.0.11                                                               |

L2TP/IPsec 接続が失敗する時に出力されるログとして以下のようなものが挙げられます。 ※IPsec の接続失敗時のログは IPsec 接続確認方法をご参照下さい。

▶L2TP での PPP 接続時のユーザ名が不正

<ログ出力例(L2TP 部分抜粋)>

| 12tp[XXXX]: L2TP Session Established                       |  |  |  |  |
|------------------------------------------------------------|--|--|--|--|
| l2tp[XXXX]: Peer IP = 10.10.20.10, port = 59139            |  |  |  |  |
| l2tp[XXXX]: Local Tunnel/Session ID = 51172/15957          |  |  |  |  |
| l2tp[XXXX]: Remote Tunnel/Session ID = 18/1354             |  |  |  |  |
| pppd[XXXX]: L2TPv2 plugin loaded.                          |  |  |  |  |
| pppd[XXXX]: pppd 2.4.4 started                             |  |  |  |  |
| pppd[XXXX]: Using interface ppp102                         |  |  |  |  |
| pppd[XXXX]: Connect: ppp102 <>                             |  |  |  |  |
| pppd[XXXX]: No CHAP secret found for authenticating ios011 |  |  |  |  |
| pppd[XXXX]: Peer ios011 failed CHAP authentication         |  |  |  |  |
| 12tp[XXXX]: L2TP Session Closed                            |  |  |  |  |

(m) NXR およびスマートフォンでユーザ名が正しく設定されているかを確認してください。

L2TP での PPP 接続時のパスワードが不正

<ログ出力例(L2TP 部分抜粋)>

| l2tp[XXXX]: L2TP Session Established              |  |  |  |  |
|---------------------------------------------------|--|--|--|--|
| l2tp[XXXX]: Peer IP = 10.10.20.10, port = 53244   |  |  |  |  |
| l2tp[XXXX]: Local Tunnel/Session ID = 48235/16523 |  |  |  |  |
| l2tp[XXXX]: Remote Tunnel/Session ID = 19/1360    |  |  |  |  |
| pppd[XXXX]: L2TPv2 plugin loaded.                 |  |  |  |  |
| pppd[XXXX]: pppd 2.4.4 started                    |  |  |  |  |
| pppd[XXXX]: Using interface ppp102                |  |  |  |  |
| pppd[XXXX]: Connect: ppp102 <>                    |  |  |  |  |
| pppd[XXXX]: Peer ios01 failed CHAP authentication |  |  |  |  |
| l2tp[XXXX]: L2TP Session Closed                   |  |  |  |  |

(☞) NXR およびスマートフォンでパスワードが正しく設定されているかを確認してください。

# 設定例 show config 形式サンプル

# 1-1. 固定 IP アドレスでの接続設定例(MainMode の利用)

〔NXR\_Aの設定〕

```
! Century Systems NXR-120 Series ver 5.22.2 (build 29/16:42 01 02 2013)
L
hostname NXR A
telnet-server enable
http-server enable
ipv6 forwarding
fast-forwarding enable
ipsec local policy 1
 address ip
ipsec isakmp policy 1
 description NXR_B
 authentication pre-share ipseckey
 hash shal
 encryption aes128
 group 5
 isakmp-mode main
 remote address ip 10.10.20.1
 local policy 1
ipsec tunnel policy 1
 description NXR_B
 set transform esp-aes128 esp-sha1-hmac
 set pfs group5
 set key-exchange isakmp 1
 match address LAN_B
interface ethernet 0
ip address 192.168.10.1/24
I
interface ethernet 1
 ip address 10.10.10.1/24
 ipsec policy 1
!
dns
 service enable
!
syslog
local enable
1
!
system led ext 0 signal-level mobile 0
!
!
```

```
!
!
ip route 0.0.0.0/0 10.10.10.254
!
ipsec access-list LAN_B ip 192.168.10.0/24 192.168.20.0/24
!
!
end
```

# 〔NXR\_Bの設定〕

```
! Century Systems NXR-120 Series ver 5.22.2 (build 29/16:42 01 02 2013)
1
hostname NXR_B
telnet-server enable
http-server enable
1
!
!
1
ipv6 forwarding
fast-forwarding enable
!
!
ipsec local policy 1
address ip
ipsec isakmp policy 1
 description NXR_A
authentication pre-share ipseckey
hash sha1
encryption aes128
 group 5
isakmp-mode main
remote address ip 10.10.10.1
local policy 1
ļ
ipsec tunnel policy 1
description NXR_A
set transform esp-aes128 esp-sha1-hmac
set pfs group5
set key-exchange isakmp 1
match address LAN_A
interface ethernet 0
ip address 192.168.20.1/24
I
interface ethernet 1
ip address 10.10.20.1/24
ipsec policy 1
L
dns
service enable
syslog
local enable
```

```
!
system led ext 0 signal-level mobile 0
!
!
!
ip route 0.0.0/0 10.10.20.254
!
ipsec access-list LAN_A ip 192.168.20.0/24 192.168.10.0/24
!
!
```

# 1-2. 動的 IP アドレスでの接続設定例(AggressiveMode の利用)

## 〔NXR\_A の設定〕

!

```
! Century Systems NXR-120 Series ver 5.22.2 (build 29/16:42 01 02 2013)
hostname NXR_A
telnet-server enable
http-server enable
1
1
1
ipv6 forwarding
fast-forwarding enable
!
!
ipsec local policy 1
 address ip
!
1
ipsec isakmp policy 1
 description NXR_B
 authentication pre-share ipseckey
 keepalive 30 3 periodic clear
 hash sha1
 encryption aes128
 group 5
 isakmp-mode aggressive
 remote address ip any
 remote identity fqdn nxrb
 local policy 1
I
ipsec tunnel policy 1
 description NXR_B
 negotiation-mode responder
 set transform esp-aes128 esp-sha1-hmac
 set pfs group5
 set key-exchange isakmp 1
 match address LAN_B
```

```
interface ethernet 0
 ip address 192.168.10.1/24
interface ethernet 1
 ip address 10.10.10.1/24
 ipsec policy 1
L
dns
 service enable
!
syslog
local enable
I
!
!
system led ext 0 signal-level mobile 0
!
ip route 0.0.0/0\ 10.10.10.254
ipsec access-list LAN_B ip 192.168.10.0/24 192.168.20.0/24
!
!
!
end
```

## 〔NXR\_Bの設定〕

```
! Century Systems NXR-120 Series ver 5.22.2 (build 29/16:42 01 02 2013)
hostname NXR_B
telnet-server enable
http-server enable
I
ipv6 forwarding
fast-forwarding enable
!
1
ipsec local policy 1
 address ip
 self-identity fqdn nxrb
!
!
ipsec isakmp policy 1
 description NXR_A
 authentication pre-share ipseckey
 hash sha1
 encryption aes128
 group 5
 isakmp-mode aggressive
 remote address ip 10.10.10.1
 local policy 1
```

```
ipsec tunnel policy 1
 description NXR_A
 set transform esp-aes128 esp-sha1-hmac
 set pfs group5
 set key-exchange isakmp 1
 match address LAN_A
!
!
interface ethernet 0
 ip address 192.168.20.1/24
I
interface ethernet 1
 ip address dhcp
 ipsec policy 1
!
dns
service enable
!
syslog
local enable
!
!
!
system led ext 0 signal-level mobile 0
ipsec access-list LAN_A ip 192.168.20.0/24 192.168.10.0/24
1
1
end
```

# 1-3. RSA 公開鍵暗号方式での接続設定例

## 〔NXR\_A の設定〕

```
! Century Systems NXR-120 Series ver 5.22.2 (build 29/16:42 01 02 2013)
I
hostname NXR_A
telnet-server enable
http-server enable
!
!
ipv6 forwarding
fast-forwarding enable
!
ipsec generate rsa-sig-key 1024
ipsec local policy 1
 address ip
 self-identity fqdn nxra
1
I
ipsec isakmp policy 1
description NXR_B
```
```
authentication rsa-sig 0sAQOx8kE6uhZTvWMikunsy3uK5/7jIkTXsCjQpgo4B+X64UAVeuxFQZ3KG3bz
yjmyCbpkt0xEiU+v1kF4AOAOXoDfgND+KAdEky/YWqQYzMuuuu2uy/K6E9JA24NACufuqMqgGSXc51fJ/6V
5Qi9YtVd7TWBkZQSZJJADBHs/YyYD9Q==
hash sha1
encryption aes128
group 5
isakmp-mode main
remote address ip 10.10.20.1
remote identity fqdn nxrb
local policy 1
I
ipsec tunnel policy 1
description NXR_B
set transform esp-aes128 esp-sha1-hmac
set pfs group5
set key-exchange isakmp 1
match address LAN_B
!
!
interface ethernet 0
ip address 192.168.10.1/24
!
interface ethernet 1
ip address 10.10.10.1/24
ipsec policy 1
!
dns
service enable
!
syslog
local enable
!
!
1
system led ext 0 signal-level mobile 0
ip route 0.0.0.0/0 10.10.10.254
ipsec access-list LAN_B ip 192.168.10.0/24 192.168.20.0/24
!
1
!
end
```

```
fast-forwarding enable
!
ipsec generate rsa-sig-key 1024
ipsec local policy 1
address ip
self-identity fqdn nxrb
I
1
ipsec isakmp policy 1
description NXR_A
authentication rsa-sig 0sAQNe9Ghb4CNEaJuIIy67aSxECLJDHhvndH1opuMs6P8yGiTNlcGeSO Q8XEy8
iYTst2bv022XUxSt37RhOR5lRiY1i83TXkQZbhnJDCNJv+rtX/aro745MbJ9auXT1L5tda4C54S7SELboAtU28s
D3si0OwlzLWtE7yRUqLP4ZiiNMw==
hash shal
encryption aes128
group 5
isakmp-mode main
remote address ip 10.10.10.1
remote identity fqdn nxra
local policy 1
!
1
ipsec tunnel policy 1
description NXR_A
set transform esp-aes128 esp-sha1-hmac
set pfs group5
set key-exchange isakmp 1
match address LAN_A
!
interface ethernet 0
ip address 192.168.20.1/24
I
interface ethernet 1
ip address 10.10.20.1/24
ipsec policy 1
!
dns
service enable
!
syslog
local enable
!
!
!
system led ext 0 signal-level mobile 0
ip route 0.0.0/0 10.10.20.254
ipsec access-list LAN_A ip 192.168.20.0/24 192.168.10.0/24
!
1
1
end
```

## 1-4. X.509(デジタル署名認証)方式での接続設定例

```
! Century Systems NXR-120 Series ver 5.22.2 (build 29/16:42 01 02 2013)
I
hostname NXR A
telnet-server enable
http-server enable
ipv6 forwarding
fast-forwarding enable
ipsec x509 enable
ipsec x509 ca-certificate nxr
ipsec x509 certificate nxra
ipsec x509 private-key nxra key
ipsec x509 private-key nxra password nxrapass
ipsec x509 crl nxr
ipsec local policy 1
 address ip
 self-identity dn /C=JP/CN=nxra/E=nxra@example.com
 x509 certificate nxra
L
ipsec isakmp policy 1
 description NXR B
 authentication rsa-sig
 hash sha1
 encryption aes128
 group 5
 isakmp-mode main
 remote address ip 10.10.20.1
 remote identity dn /C=JP/CN=nxrb/E=nxrb@example.com
 local policy 1
1
ipsec tunnel policy 1
 description NXR_B
 set transform esp-aes128 esp-sha1-hmac
 set pfs group5
 set key-exchange isakmp 1
 match address LAN_B
1
interface ethernet 0
 ip address 192.168.10.1/24
interface ethernet 1
 ip address 10.10.10.1/24
 ipsec policy 1
L
dns
 service enable
!
syslog
 local enable
```

system led ext 0 signal-level mobile 0

ip route 0.0.0.0/0 10.10.10.254

ipsec access-list LAN\_B ip 192.168.10.0/24 192.168.20.0/24

〔NXR\_B の設定〕

1

! ! ! end

! Century Systems NXR-120 Series ver 5.22.2 (build 29/16:42 01 02 2013) hostname NXR\_B telnet-server enable http-server enable ipv6 forwarding fast-forwarding enable ipsec x509 enable ipsec x509 ca-certificate nxr ipsec x509 certificate nxrb ipsec x509 private-key nxrb key ipsec x509 private-key nxrb password nxrbpass ipsec x509 crl nxr I ipsec local policy 1 address ip self-identity dn /C=JP/CN=nxrb/E=nxrb@example.com x509 certificate nxrb ! ! ipsec isakmp policy 1 description NXR\_A authentication rsa-sig hash shal encryption aes128 group 5 isakmp-mode main remote address ip 10.10.10.1 remote identity dn /C=JP/CN=nxra/E=nxra@example.com local policy 1 I ipsec tunnel policy 1 description NXR\_A set transform esp-aes128 esp-sha1-hmac set pfs group5 set key-exchange isakmp 1

```
match address LAN_A
!
interface ethernet 0
ip address 192.168.20.1/24
interface ethernet 1
 ip address 10.10.20.1/24
 ipsec policy 1
I.
dns
 service enable
!
syslog
local enable
L
!
!
system led ext 0 signal-level mobile 0
!
1
1
L
1
ip route 0.0.0.0/0 10.10.20.254
ipsec access-list LAN_A ip 192.168.20.0/24 192.168.10.0/24
!
!
!
end
```

# 1-5. PPPoE を利用した IPsec 接続設定例

```
! Century Systems NXR-120 Series ver 5.22.2 (build 29/16:42 01 02 2013)
1
hostname NXR_A
telnet-server enable
http-server enable
L
1
I
ipv6 forwarding
fast-forwarding enable
!
ipsec local policy 1
 address ip
ipsec isakmp policy 1
 description NXR_B
 authentication pre-share ipseckey1
 hash sha1
 encryption aes128
 group 5
 isakmp-mode main
```

```
remote address ip 10.10.20.1
 local policy 1
ipsec isakmp policy 2
 description NXR_C
 authentication pre-share ipseckey2
 keepalive 30 3 periodic clear
 hash sha1
 encryption aes128
 group 5
 isakmp-mode aggressive
 remote address ip any
 remote identity fqdn nxrc
 local policy 1
!
!
ipsec tunnel policy 1
 description NXR_B
 set transform esp-aes128 esp-sha1-hmac
 set pfs group5
 set key-exchange isakmp 1
 match address LAN_B
ipsec tunnel policy 2
 description NXR_C
 negotiation-mode responder
 set transform esp-aes128 esp-sha1-hmac
 set pfs group5
 set key-exchange isakmp 2
 match address LAN_C
!
interface ppp 0
 ip address 10.10.10.1/32
 no ip redirects
 ip tcp adjust-mss auto
 ip access-group in ppp0_in
 ip masquerade
 ip spi-filter
 ppp username test1@example.jp password test1pass
 ipsec policy 1
interface bridge 0
no ip address
!
interface ethernet 0
ip address 192.168.10.1/24
L
interface ethernet 1
no ip address
pppoe-client ppp 0
dns
service enable
syslog
local enable
!
1
1
system led ext 0 signal-level mobile 0
!
!
```

設定例 show config 形式サンプル

!
!
!
ip route 0.0.0.0/0 ppp 0
!
ip access-list ppp0\_in permit any 10.10.10.1 udp 500 500
ip access-list ppp0\_in permit any 10.10.10.1 50
!
ipsec access-list LAN\_B ip 192.168.10.0/24 192.168.20.0/24
ipsec access-list LAN\_C ip 192.168.10.0/24 192.168.30.0/24
!
!
end

```
! Century Systems NXR-120 Series ver 5.22.2 (build 29/16:42 01 02 2013)
1
hostname NXR_B
telnet-server enable
http-server enable
ipv6 forwarding
fast-forwarding enable
ipsec local policy 1
 address ip
ipsec isakmp policy 1
 description NXR_A
 authentication pre-share ipseckey1
 hash sha1
 encryption aes128
 group 5
 isakmp-mode main
 remote address ip 10.10.10.1
 local policy 1
I
1
ipsec tunnel policy 1
 description NXR_A
 set transform esp-aes128 esp-sha1-hmac
 set pfs group5
 set key-exchange isakmp 1
 match address LAN_A
1
interface ppp 0
 ip address 10.10.20.1/32
 no ip redirects
 ip tcp adjust-mss auto
 ip access-group in ppp0_in
 ip masquerade
 ip spi-filter
```

```
ppp username test2@example.jp password test2pass
 ipsec policy 1
interface ethernet 0
 ip address 192.168.20.1/24
interface ethernet 1
 no ip address
 pppoe-client ppp 0
I
dns
 service enable
1
syslog
 local enable
I
!
system led ext 0 signal-level mobile 0
1
I
ip route 0.0.0.0/0 ppp 0
ip access-list ppp0_in permit 10.10.10.1 10.10.20.1 udp 500 500
ip access-list ppp0_in permit 10.10.10.1 10.10.20.1 50
ipsec access-list LAN_A ip 192.168.20.0/24 192.168.10.0/24
!
1
end
```

## 〔NXR\_Cの設定〕

```
I
! Century Systems NXR-120 Series ver 5.22.2 (build 29/16:42 01 02 2013)
I
hostname NXR_C
telnet-server enable
http-server enable
ipv6 forwarding
fast-forwarding enable
1
!
ipsec local policy 1
 address ip
 self-identity fqdn nxrc
!
ipsec isakmp policy 1
 description NXR_A
 authentication pre-share ipseckey2
 hash sha1
 encryption aes128
```

```
group 5
 isakmp-mode aggressive
 remote address ip 10.10.10.1
 local policy 1
I
ipsec tunnel policy 1
 description NXR_A
 set transform esp-aes128 esp-sha1-hmac
 set pfs group5
 set key-exchange isakmp 1
 match address LAN_A
I
!
interface ppp 0
 ip address negotiated
 no ip redirects
 ip tcp adjust-mss auto
 ip access-group in ppp0_in
 ip masquerade
 ip spi-filter
 ppp username test3@example.jp password test3pass
 ipsec policy 1
I
interface ethernet 0
ip address 192.168.30.1/24
!
interface ethernet 1
 no ip address
 pppoe-client ppp 0
!
dns
 service enable
!
syslog
local enable
1
!
!
system led ext 0 signal-level mobile 0
!
!
ip route 0.0.0.0/0 ppp 0
!
ip access-list ppp0_in permit 10.10.10.1 any udp 500 500
ip access-list ppp0_in permit 10.10.10.1 any 50
!
ipsec access-list LAN_A ip 192.168.30.0/24 192.168.10.0/24
!
!
!
end
```

## 1-6. センタ経由拠点間通信設定例

```
! Century Systems NXR-120 Series ver 5.24.1C (build 1/13:44 26 09 2013)
I
hostname NXR A
telnet-server enable
http-server enable
ipv6 forwarding
fast-forwarding enable
ipsec local policy 1
 address ip
I
ipsec isakmp policy 1
 description NXR_B
 authentication pre-share ipseckey1
 hash sha1
 encryption aes128
 group 5
 isakmp-mode main
 remote address ip 10.10.20.1
 local policy 1
ipsec isakmp policy 2
 description NXR C
 authentication pre-share ipseckey2
 keepalive 30 3 periodic clear
 hash sha1
 encryption aes128
 group 5
 isakmp-mode aggressive
 remote address ip any
 remote identity fqdn nxrc
 local policy 1
ipsec tunnel policy 1
 description NXR_B
 set transform esp-aes128 esp-sha1-hmac
 set pfs group5
 set key-exchange isakmp 1
 match address LAN_B
ipsec tunnel policy 2
 description NXR_C
 negotiation-mode responder
 set transform esp-aes128 esp-sha1-hmac
 set pfs group5
 set key-exchange isakmp 2
 match address LAN_C
!
interface ppp 0
 ip address 10.10.10.1/32
```

```
no ip redirects
 ip tcp adjust-mss auto
 ip access-group in ppp0_in
 ip masquerade
 ip spi-filter
 ppp username test1@example.jp password test1pass
 ipsec policy 1
interface ethernet 0
 ip address 192.168.10.1/24
I
interface ethernet 1
 no ip address
 pppoe-client ppp 0
I
dns
service enable
!
syslog
local enable
!
!
1
system led ext 0 signal-level mobile 0
ip route 0.0.0.0/0 ppp 0
ip access-list ppp0_in permit any 10.10.10.1 udp 500 500
ip access-list ppp0_in permit any 10.10.10.1 50
ipsec access-list LAN_B ip 192.168.0.0/16 192.168.20.0/24
ipsec access-list LAN_C ip 192.168.0.0/16 192.168.30.0/24
!
!
!
end
```

```
!
! Century Systems NXR-120 Series ver 5.24.1C (build 1/13:44 26 09 2013)
!
hostname NXR_B
telnet-server enable
http-server enable
!
!
ipv6 forwarding
fast-forwarding enable
!
!
ipsec local policy 1
address ip
!
```

ipsec isakmp policy 1 description NXR\_A authentication pre-share ipseckey1 hash sha1 encryption aes128 group 5 isakmp-mode main remote address ip 10.10.10.1 local policy 1 I ipsec tunnel policy 1 description NXR\_A set transform esp-aes128 esp-sha1-hmac set pfs group5 set key-exchange isakmp 1 match address LAN\_A ! ! interface ppp 0 ip address 10.10.20.1/32 no ip redirects ip tcp adjust-mss auto ip access-group in ppp0\_in ip masquerade ip spi-filter ppp username test2@example.jp password test2pass ipsec policy 1 interface ethernet 0 ip address 192.168.20.1/24 ipsec policy-ignore L interface ethernet 1 no ip address pppoe-client ppp 0 I dns service enable ! syslog local enable ! ! ! system led ext 0 signal-level mobile 0 L L ip route 0.0.0.0/0 ppp 0 ip access-list ppp0 in permit 10.10.10.1 10.10.20.1 udp 500 500 ip access-list ppp0\_in permit 10.10.10.1 10.10.20.1 50 ipsec access-list LAN\_A ip 192.168.20.0/24 192.168.0.0/16 ! ! 1 end

#### 〔NXR\_Cの設定〕

```
! Century Systems NXR-120 Series ver 5.24.1C (build 1/13:44 26 09 2013)
I
hostname NXR C
telnet-server enable
http-server enable
!
ipv6 forwarding
fast-forwarding enable
!
ipsec local policy 1
 address ip
 self-identity fqdn nxrc
ipsec isakmp policy 1
 description NXR_A
 authentication pre-share ipseckey2
 hash sha1
 encryption aes128
 group 5
 isakmp-mode aggressive
 remote address ip 10.10.10.1
 local policy 1
!
!
ipsec tunnel policy 1
 description NXR_A
 set transform esp-aes128 esp-sha1-hmac
 set pfs group5
 set key-exchange isakmp 1
 match address LAN_A
I
I.
interface ppp 0
ip address negotiated
 no ip redirects
 ip tcp adjust-mss auto
 ip access-group in ppp0_in
 ip masquerade
 ip spi-filter
 ppp username test3@example.jp password test3pass
 ipsec policy 1
L
interface ethernet 0
 ip address 192.168.30.1/24
 ipsec policy-ignore
interface ethernet 1
 no ip address
 pppoe-client ppp 0
!
dns
 service enable
```

# 1-7. IPsec NAT トラバーサル接続設定例

```
! Century Systems NXR-120 Series ver 5.22.2 (build 29/16:42 01 02 2013)
!
hostname NXR_A
telnet-server enable
http-server enable
ipv6 forwarding
fast-forwarding enable
I
L
ipsec nat-traversal enable
ipsec local policy 1
 address ip
!
ipsec isakmp policy 1
 description NXR B
 authentication pre-share ipseckey
 keepalive 30 3 periodic clear
 hash sha1
 encryption aes128
 group 5
 isakmp-mode aggressive
 remote address ip any
 remote identity fqdn nxrb
 local policy 1
ipsec tunnel policy 1
 description NXR B
 negotiation-mode responder
```

```
set transform esp-aes128 esp-sha1-hmac
 set pfs group5
 set key-exchange isakmp 1
 match address LAN_B
interface ppp 0
 ip address 10.10.10.1/32
 no ip redirects
 ip tcp adjust-mss auto
 ip access-group in ppp0_in
 ip masquerade
 ip spi-filter
 ppp username test1@example.jp password test1pass
 ipsec policy 1
I
interface ethernet 0
ip address 192.168.10.1/24
!
interface ethernet 1
 no ip address
 pppoe-client ppp 0
!
dns
service enable
!
syslog
local enable
!
!
!
system led ext 0 signal-level mobile 0
ip route 0.0.0.0/0 ppp 0
ip access-list ppp0_in permit any 10.10.10.1 udp any 500
ip access-list ppp0_in permit any 10.10.10.1 udp any 4500
!
ipsec access-list LAN_B ip 192.168.10.0/24 192.168.20.0/24
!
!
!
end
```

```
!
ipsec nat-traversal enable
ipsec local policy 1
 address ip
 self-identity fqdn nxrb
!
1
ipsec isakmp policy 1
 description NXR_A
 authentication pre-share ipseckey
 hash sha1
 encryption aes128
group 5
 isakmp-mode aggressive
 remote address ip 10.10.10.1
 local policy 1
!
!
ipsec tunnel policy 1
 description NXR_A
 set transform esp-aes128 esp-sha1-hmac
 set pfs group5
 set key-exchange isakmp 1
 match address LAN_A
!
!
interface ethernet 0
ip address 192.168.20.1/24
interface ethernet 1
 ip address 192.168.120.1/24
 ipsec policy 1
!
dns
 service enable
 address 192.168.120.254
!
syslog
local enable
!
!
!
system led ext 0 signal-level mobile 0
I
1
ip route 0.0.0.0/0 192.168.120.254
ipsec access-list LAN_A ip 192.168.20.0/24 192.168.10.0/24
!
!
!
end
```

## 1-8. FQDN での IPsec 接続設定例

```
! Century Systems NXR-120 Series ver 5.22.5 (build 4/18:30 28 03 2013)
I
hostname NXR A
telnet-server enable
http-server enable
!
ipv6 forwarding
fast-forwarding enable
ipsec local policy 1
 address ip
I
ipsec isakmp policy 1
 description NXR_B
 authentication pre-share ipseckey1
 keepalive 30 3 periodic clear
 hash sha1
 encryption aes128
 group 5
 isakmp-mode aggressive
 remote address ip any
 remote identity fqdn nxrb
 local policy 1
ipsec tunnel policy 1
 description NXR_B
 negotiation-mode responder
 set transform esp-aes128 esp-sha1-hmac
 set pfs group5
 set key-exchange isakmp 1
 match address LAN_B
I
interface ppp 0
ip address negotiated
 no ip redirects
 ip tcp adjust-mss auto
 ip access-group in ppp0_in
 ip masquerade
 ip spi-filter
 ppp username test1@example.jp password test1pass
 ipsec policy 1
interface ethernet 0
 ip address 192.168.10.1/24
interface ethernet 1
no ip address
 pppoe-client ppp 0
!
dns
service enable
```

| !                                                                                             |
|-----------------------------------------------------------------------------------------------|
| syslog                                                                                        |
| local enable                                                                                  |
|                                                                                               |
| warplink<br>service enable<br>account username warplinksample password warplinksamplepass     |
| 1<br>1<br>1                                                                                   |
| system led ext 0 signal-level mobile 0<br>!                                                   |
|                                                                                               |
|                                                                                               |
| ip route 0.0.0/0 ppp 0                                                                        |
| ip access-list ppp0_in permit any any udp 500 500<br>ip access-list ppp0_in permit any any 50 |
| :<br>ipsec access-list LAN_B ip 192.168.10.0/24 192.168.20.0/24<br>!                          |
|                                                                                               |
| end                                                                                           |
|                                                                                               |

```
! Century Systems NXR-120 Series ver 5.22.5 (build 4/18:30 28 03 2013)
1
hostname NXR_B
telnet-server enable
http-server enable
1
1
ipv6 forwarding
fast-forwarding enable
!
!
!
ipsec local policy 1
 address ip
 self-identity fqdn nxrb
1
!
ipsec isakmp policy 1
 description NXR_A
 authentication pre-share ipseckey1
 hash sha1
 encryption aes128
 group 5
 isakmp-mode aggressive
 remote address ip test.subdomain.warplink.ne.jp
 local policy 1
!
1
ipsec tunnel policy 1
 description NXR_A
```

```
set transform esp-aes128 esp-sha1-hmac
 set pfs group5
 set key-exchange isakmp 1
 match address LAN_A
interface ppp 0
 ip address negotiated
 no ip redirects
 ip tcp adjust-mss auto
 ip access-group in ppp0_in
 ip masquerade
 ip spi-filter
 ppp username test2@example.jp password test2pass
 ipsec policy 1
!
interface ethernet 0
ip address 192.168.20.1/24
!
interface ethernet 1
 no ip address
pppoe-client ppp 0
!
dns
service enable
!
syslog
local enable
!
!
!
system led ext 0 signal-level mobile 0
ip route 0.0.0.0/0 ppp 0
I
ip access-list ppp0_in permit any any udp 500 500
ip access-list ppp0_in permit any any 50
!
ipsec access-list LAN_A ip 192.168.20.0/24 192.168.10.0/24
!
!
!
end
```

# 1-9. 冗長化設定(backup policy の利用)

```
! Century Systems NXR-125 Series ver 5.25.1 (build 17/19:22 05 12 2013)
I
hostname NXR A1
telnet-server enable
http-server enable
ipv6 forwarding
fast-forwarding enable
ipsec local policy 1
 address ip
L
ipsec isakmp policy 1
 description NXR_B
 authentication pre-share ipseckey1
 keepalive 30 3 periodic clear
 hash sha1
 encryption aes128
 group 5
 isakmp-mode aggressive
 remote address ip any
 remote identity fqdn nxrb
 local policy 1
 netevent 2 disconnect
!
I
ipsec tunnel policy 1
 description NXR_B
 negotiation-mode responder
 set transform esp-aes128 esp-sha1-hmac
 set pfs group5
 set key-exchange isakmp 1
 set route
 match address LAN_B
interface ppp 0
 ip address 10.10.10.1/32
 no ip redirects
 ip tcp adjust-mss auto
 ip access-group in ppp0_in
 ip masquerade
 ip spi-filter
 ppp username test1@example.jp password test1pass
 ipsec policy 1
interface ethernet 0
 ip address 192.168.10.1/24
 no ip redirects
 vrrp ip 1 address 192.168.10.254
 vrrp ip 1 priority 254
```

```
vrrp ip 1 timers advertise 5
 vrrp ip 1 netevent 1 priority 50
interface ethernet 1
 no ip address
 pppoe-client ppp 0
dns
 service enable
!
syslog
local enable
I
1
!
system led ext 0 signal-level mobile 0
!
!
track 1 interface ppp 0 initial-timeout 30
track 2 interface ethernet 0
!
!
ip route 192.168.20.0/24 192.168.10.2 10
ip route 0.0.0.0/0~{\rm ppp}~0
ip access-list ppp0_in permit any 10.10.10.1 udp 500 500
ip access-list ppp0_in permit any 10.10.10.1 50
ipsec access-list LAN_B ip 192.168.10.0/24 192.168.20.0/24
I
1
end
```

#### 〔NXR\_A2の設定〕

I

```
! Century Systems NXR-125 Series ver 5.25.1 (build 17/19:22 05 12 2013)
I
hostname NXR_A2
telnet-server enable
http-server enable
ipv6 forwarding
fast-forwarding enable
I
ipsec local policy 1
 address ip
!
ipsec isakmp policy 1
 description NXR_B
 authentication pre-share ipseckey2
 keepalive 30 3 periodic clear
```

```
hash sha1
 encryption aes128
 group 5
 isakmp-mode aggressive
 remote address ip any
 remote identity fqdn nxrb
 local policy 1
ipsec tunnel policy 1
 description NXR_B
 negotiation-mode responder
 set transform esp-aes128 esp-sha1-hmac
 set pfs group5
 set key-exchange isakmp 1
 set route
 match address LAN_B
!
I
interface ppp 0
 ip address 10.10.20.1/32
 no ip redirects
 ip tcp adjust-mss auto
ip access-group in ppp0_in
 ip masquerade
 ip spi-filter
 ppp username test2@example.jp password test2pass
ipsec policy 1
interface ethernet 0
 ip address 192.168.10.2/24
 no ip redirects
 vrrp ip 1 address 192.168.10.254
 vrrp ip 1 timers advertise 5
L
interface ethernet 1
 no ip address
 pppoe-client ppp 0
I
dns
 service enable
!
syslog
local enable
!
!
!
system led ext 0 signal-level mobile 0
ip route 192.168.20.0/24 null 254
ip route 0.0.0.0/0 ppp 0
ip access-list ppp0_in permit any 10.10.20.1 udp 500 500
ip access-list ppp0_in permit any 10.10.20.1 50
ipsec access-list LAN_B ip 192.168.10.0/24 192.168.20.0/24
1
!
```

! end

#### [NXR\_Bの設定]

! Century Systems NXR-120 Series ver 5.24.1C (build 1/13:44 26 09 2013) L hostname NXR\_B telnet-server enable http-server enable ! I ! 1 ipv6 forwarding fast-forwarding enable ! 1 ! ipsec local policy 1 address ip self-identity fqdn nxrb ! ! ipsec isakmp policy 1 description NXR\_A1 authentication pre-share ipseckey1 backup policy  $2\,$ hash sha1 encryption aes128 group 5 isakmp-mode aggressive remote address ip 10.10.10.1 local policy 1 ipsec isakmp policy 2 description NXR\_A2 authentication pre-share ipseckey2 hash sha1 encryption aes128 group 5 isakmp-mode aggressive remote address ip 10.10.20.1 local policy 1 ipsec tunnel policy 1 description NXR\_A1 set transform esp-aes128 esp-sha1-hmac set pfs group5 set key-exchange isakmp 1 set route match address LAN\_A ipsec tunnel policy 2 description NXR\_A2 negotiation-mode manual set transform esp-aes128 esp-sha1-hmac set pfs group5 set key-exchange isakmp 2 set priority 10

```
set route
 match address LAN_A
interface ppp 0
 ip address negotiated
 no ip redirects
 ip tcp adjust-mss auto
 ip access-group in ppp0_in
 ip masquerade
 ip spi-filter
 ppp username test3@example.jp password test3pass
 ipsec policy 1
!
interface ethernet 0
ip address 192.168.20.1/24
!
interface ethernet 1
 no ip address
pppoe-client ppp 0
!
dns
service enable
!
syslog
local enable
!
!
!
system led ext 0 signal-level mobile 0
ip route 192.168.10.0/24 null 254
ip route 0.0.0.0/0 ppp 0
!
ip access-list ppp0_in permit 10.10.10.1 any udp 500 500
ip access-list ppp0_in permit 10.10.10.1 any 50
ip access-list ppp0_in permit 10.10.20.1 any udp 500 500
ip access-list ppp0_in permit 10.10.20.1 any 50
!
ipsec access-list LAN_A ip 192.168.20.0/24 192.168.10.0/24
!
!
!
end
```

# 2-1. 固定 IP アドレスでの接続設定例(MainMode の利用)

```
! Century Systems NXR-120 Series ver 5.24.1C (build 1/13:44 26 09 2013)
١
hostname NXR A
telnet-server enable
http-server enable
ipv6 forwarding
fast-forwarding enable
ipsec local policy 1
 address ip
I
ipsec isakmp policy 1
 description NXR_B
 authentication pre-share ipseckey
 hash sha1
 encryption aes128
 group 5
 isakmp-mode main
 remote address ip 10.10.20.1
 local policy 1
ipsec tunnel policy 1
 description NXR B
 set transform esp-aes128 esp-sha1-hmac
 set pfs group5
 set key-exchange isakmp 1
 match address ipsec_acl
!
interface tunnel 1
no ip address
ip tcp adjust-mss auto
 tunnel mode ipsec ipv4
 tunnel protection ipsec policy 1
interface ethernet 0
 ip address 192.168.10.1/24
interface ethernet 1
 ip address 10.10.10.1/24
 ipsec policy 1
L
dns
 service enable
!
syslog
 local enable
!
!
I
system led ext 0 signal-level mobile 0
```

設定例 show config 形式サンプル

```
!
!
!
ip route 192.168.20.0/24 tunnel 1
ip route 192.168.20.0/24 null 254
ip route 0.0.0.0/0 10.10.10.254
!
ipsec access-list ipsec_acl ip any any
!
!
end
```

```
! Century Systems NXR-120 Series ver 5.24.1C (build 1/13:44 26 09 2013)
L
hostname NXR_B
telnet-server enable
http-server enable
ipv6 forwarding
fast-forwarding enable
ipsec local policy 1
 address ip
ipsec isakmp policy 1
 description NXR_A
 authentication pre-share ipseckey
 hash shal
 encryption aes128
 group 5
 isakmp-mode main
 remote address ip 10.10.10.1
 local policy 1
I
1
ipsec tunnel policy 1
 description NXR_A
 set transform esp-aes128 esp-sha1-hmac
 set pfs group5
 set key-exchange isakmp 1
 match address ipsec_acl
!
!
interface tunnel 1
 no ip address
 ip tcp adjust-mss auto
 tunnel mode ipsec ipv4
 tunnel protection ipsec policy 1
I
interface ethernet 0
```

```
ip address 192.168.20.1/24
!
interface ethernet 1
 ip address 10.10.20.1/24
 ipsec policy 1
dns
 service enable
1
syslog
local enable
I
!
system led ext 0 signal-level mobile 0
I
!
I
ip route 192.168.10.0/24 tunnel 1
ip route 192.168.10.0/24 null 254
ip route 0.0.0.0/0 10.10.20.254
ipsec access-list ipsec_acl ip any any
!
!
!
end
```

# 2-2. 動的 IP アドレスでの接続設定例(AggressiveMode の利用)

```
! Century Systems NXR-120 Series ver 5.24.1C (build 1/13:44 26 09 2013)
!
hostname NXR_A
telnet-server enable
http-server enable
I
!
ipv6 forwarding
fast-forwarding enable
!
ipsec local policy 1
 address ip
L
ipsec isakmp policy 1
 description NXR_B
 authentication pre-share ipseckey
 keepalive 30 3 periodic clear
 hash shal
 encryption aes128
 group 5
 isakmp-mode aggressive
 remote address ip any
```

```
remote identity fqdn nxrb
 local policy 1
ipsec tunnel policy 1
 description NXR_B
 negotiation-mode responder
 set transform esp-aes128 esp-sha1-hmac
 set pfs group5
 set key-exchange isakmp 1
 match address ipsec_acl
I
interface tunnel 1
 no ip address
 ip tcp adjust-mss auto
 tunnel mode ipsec ipv4
 tunnel protection ipsec policy 1
interface ethernet 0
ip address 192.168.10.1/24
!
interface ethernet 1
ip address 10.10.10.1/24
 ipsec policy 1
!
dns
service enable
!
syslog
local enable
!
!
1
system led ext 0 signal-level mobile 0
ip route 192.168.20.0/24 tunnel 1
ip route 192.168.20.0/24 null 254
ip route 0.0.0.0/0 10.10.10.254
!
ipsec access-list ipsec_acl ip any any
!
!
!
end
```

#### 〔NXR\_Bの設定〕

!

: ! Century Systems NXR-120 Series ver 5.24.1C (build 1/13:44 26 09 2013) ! hostname NXR\_B telnet-server enable http-server enable !

```
ipv6 forwarding
fast-forwarding enable
ipsec local policy 1
 address ip
 self-identity fqdn nxrb
I
1
ipsec isakmp policy 1
 description NXR_A
 authentication pre-share ipseckey
 hash sha1
 encryption aes128
 group 5
 isakmp-mode aggressive
 remote \ address \ ip \ 10.10.10.1
 local policy 1
!
!
ipsec tunnel policy 1
 description NXR_A
 set transform esp-aes128 esp-sha1-hmac
 set pfs group5
 set key-exchange isakmp 1
 match address ipsec_acl
!
!
interface tunnel 1
 no ip address
 ip tcp adjust-mss auto
 tunnel mode ipsec ipv4
 tunnel protection ipsec policy 1
L
interface ethernet 0
 ip address 192.168.20.1/24
!
interface ethernet 1
 ip address dhcp
 ipsec policy 1
!
dns
service enable
!
syslog
local enable
ļ
I
!
system led ext 0 signal-level mobile 0
ip route 192.168.10.0/24 tunnel 1
ip route 192.168.10.0/24 null 254
ipsec access-list ipsec_acl ip any any
!
I
```

! end

## 2-3. RSA 公開鍵暗号方式での接続設定例

```
! Century Systems NXR-120 Series ver 5.24.1C (build 1/13:44 26 09 2013)
hostname NXR_A
telnet-server enable
http-server enable
ipv6 forwarding
fast-forwarding enable
ipsec generate rsa-sig-key 1024
ipsec local policy 1
address ip
self-identity fqdn nxra
ipsec isakmp policy 1
description NXR_B
authentication rsa-sig 0sAQOx8kE6uhZTvWMikunsv3uK5/7jIkTXsCjQpgo4B+X64UAVeuxFQZ3KG3bzyjmv
Cbpkt0xEiU+v1kF4AOAOXoDfgND+KAdEky/YWqQYzMuuuu2uy/K6E9JA24NACufuqMqgGSXc51fJ/6V5Qi9
YtVd7TWBkZQSZJJADBHs/YyYD9Q==
hash sha1
encryption aes128
group 5
isakmp-mode main
remote address ip 10.10.20.1
remote identity fqdn nxrb
local policy 1
1
!
ipsec tunnel policy 1
description NXR_B
set transform esp-aes128 esp-sha1-hmac
set pfs group5
set key-exchange isakmp 1
match address ipsec_acl
1
interface tunnel 1
no ip address
ip tcp adjust-mss auto
tunnel mode ipsec ipv4
tunnel protection ipsec policy 1
interface ethernet 0
ip address 192.168.10.1/24
interface ethernet 1
ip address 10.10.10.1/24
ipsec policy 1
```

```
! Century Systems NXR-120 Series ver 5.24.1C (build 1/13:44 26 09 2013)
hostname NXR_B
telnet-server enable
http-server enable
ipv6 forwarding
fast-forwarding enable
ipsec generate rsa-sig-key 1024
ipsec local policy 1
address ip
self-identity fqdn nxrb
I
1
ipsec isakmp policy 1
description NXR_A
authentication rsa-sig 0sAQNe9Ghb4CNEaJuIIy67aSxECLJDHhvndH1opuMs6P8yGiTNlcGeSO Q8XEy8iYT
st2bv022XUxSt37RhOR5lRiY1i83TXkQZbhnJDCNJv+rtX/aro745MbJ9auXT1L5tda4C54S7SELboAtU28sD3si
0OwlzLWtE7yRUqLP4ZiiNMw==
hash shal
encryption aes128
group 5
isakmp-mode main
remote address ip 10.10.10.1
remote identity fqdn nxra
local policy 1
ipsec tunnel policy 1
```

description NXR\_A set transform esp-aes128 esp-sha1-hmac set pfs group5 set key-exchange isakmp 1 match address ipsec\_acl 1 interface tunnel 1 no ip address ip tcp adjust-mss auto tunnel mode ipsec ipv4 tunnel protection ipsec policy 1 interface ethernet 0 ip address 192.168.20.1/24 ! interface ethernet 1 ip address 10.10.20.1/24 ipsec policy 1 ! dns service enable ! syslog local enable ! ! ! system led ext 0 signal-level mobile 0 1 I ip route 0.0.0.0/0 10.10.20.254 ip route 192.168.10.0/24 tunnel 1 ip route 192.168.10.0/24 null 254 ! ipsec access-list ipsec\_acl ip any any ! ! ! end

## 2-4. X.509(デジタル署名認証)方式での接続設定例

```
! Century Systems NXR-120 Series ver 5.24.1C (build 1/13:44 26 09 2013)
I
hostname NXR A
telnet-server enable
http-server enable
ipv6 forwarding
fast-forwarding enable
ipsec x509 enable
ipsec x509 ca-certificate nxr
ipsec x509 certificate nxra
ipsec x509 private-key nxra key
ipsec x509 private-key nxra password nxrapass
ipsec x509 crl nxr
ipsec local policy 1
 address ip
 self-identity dn /C=JP/CN=nxra/E=nxra@example.com
 x509 certificate nxra
L
ipsec isakmp policy 1
 description NXR B
 authentication rsa-sig
 hash sha1
 encryption aes128
 group 5
 isakmp-mode main
 remote address ip 10.10.20.1
 remote identity dn /C=JP/CN=nxrb/E=nxrb@example.com
 local policy 1
ipsec tunnel policy 1
 description NXR_B
 set transform esp-aes128 esp-sha1-hmac
 set pfs group5
 set key-exchange isakmp 1
 match address ipsec_acl
I
interface tunnel 1
 no ip address
 ip tcp adjust-mss auto
 tunnel mode ipsec ipv4
 tunnel protection ipsec policy 1
interface ethernet 0
 ip address 192.168.10.1/24
interface ethernet 1
 ip address 10.10.10.1/24
 ipsec policy 1
```

dns service enable syslog local enable ! system led ext 0 signal-level mobile 0 I ip route 192.168.20.0/24 tunnel 1 ip route 192.168.20.0/24 null 254 ip route 0.0.0.0/0 10.10.10.254 ipsec access-list ipsec\_acl ip any any ! ! ! end

```
! Century Systems NXR-120 Series ver 5.24.1C (build 1/13:44 26 09 2013)
hostname NXR_B
telnet-server enable
http-server enable
ipv6 forwarding
fast-forwarding enable
ipsec x509 enable
ipsec x509 ca-certificate nxr
ipsec x509 certificate nxrb
ipsec x509 private-key nxrb key
ipsec x509 private-key nxrb password nxrbpass
ipsec x509 crl nxr
ipsec local policy 1
 address ip
 self-identity dn /C=JP/CN=nxrb/E=nxrb@example.com
 x509 certificate nxrb
I
I
ipsec isakmp policy 1
 description NXR_A
 authentication rsa-sig
 hash sha1
 encryption aes128
 group 5
 isakmp-mode main
 remote address ip 10.10.10.1
 remote identity dn /C=JP/CN=nxra/E=nxra@example.com
```

```
local policy 1
ipsec tunnel policy 1
 description NXR_A
 set transform esp-aes128 esp-sha1-hmac
 set pfs group5
 set key-exchange isakmp 1
 match address ipsec_acl
!
1
interface tunnel 1
 no ip address
 ip tcp adjust-mss auto
 tunnel mode ipsec ipv4
 tunnel protection ipsec policy 1
!
interface ethernet 0
ip address 192.168.20.1/24
!
interface ethernet 1
ip address 10.10.20.1/24
 ipsec policy 1
!
dns
service enable
!
syslog
local enable
!
!
!
system led ext 0 signal-level mobile 0
ip route 192.168.10.0/24 tunnel 1
ip route 192.168.10.0/24 null 254
ip route 0.0.0.0/0 10.10.20.254
!
ipsec access-list ipsec_acl ip any any
!
!
!
end
```

# 2-5. PPPoE を利用した IPsec 接続設定例

```
! Century Systems NXR-120 Series ver 5.24.1C (build 1/13:44 26 09 2013)
I
hostname NXR A
telnet-server enable
http-server enable
!
ipv6 forwarding
fast-forwarding enable
ipsec priority-ignore enable
ipsec local policy 1
 address ip
ipsec isakmp policy 1
 description NXR_B
 authentication pre-share ipseckey1
 hash sha1
 encryption aes128
 group 5
 isakmp-mode main
 remote address ip 10.10.20.1
 local policy 1
ipsec isakmp policy 2
 description NXR C
 authentication pre-share ipseckey2
 keepalive 30 3 periodic clear
 hash shal
 encryption aes128
 group 5
 isakmp-mode aggressive
 remote address ip any
 remote identity fqdn nxrc
 local policy 1
!
ipsec tunnel policy 1
 description NXR_B
 set transform esp-aes128 esp-sha1-hmac
 set pfs group5
 set key-exchange isakmp 1
 match address ipsec_acl
ipsec tunnel policy 2
 description NXR_C
 negotiation-mode responder
 set transform esp-aes128 esp-sha1-hmac
 set pfs group5
 set key-exchange isakmp 2
 match address ipsec_acl
interface tunnel 1
```
```
no ip address
 ip tcp adjust-mss auto
 tunnel mode ipsec ipv4
 tunnel protection ipsec policy 1
interface tunnel 2
 no ip address
 ip tcp adjust-mss auto
 tunnel mode ipsec ipv4
 tunnel protection ipsec policy 2
interface ppp 0
ip address 10.10.10.1/32
 no ip redirects
 ip tcp adjust-mss auto
 ip access-group in ppp0_in
 ip masquerade
 ip spi-filter
 ppp username test1@example.jp password test1pass
 ipsec policy 1
!
interface ethernet 0
ip address 192.168.10.1/24
!
interface ethernet 1
no ip address
 pppoe-client ppp 0
!
dns
service enable
!
syslog
local enable
I
!
I
system led ext 0 signal-level mobile 0
ip route 192.168.20.0/24 tunnel 1
ip route 192.168.30.0/24 tunnel 2
ip route 192.168.20.0/24 null 254
ip route 192.168.30.0/24 null 254
ip route 0.0.0.0/0 ppp 0
I
ip access-list ppp0_in permit any 10.10.10.1 udp 500 500
ip access-list ppp0_in permit any 10.10.10.1 50
ipsec access-list ipsec_acl ip any any
!
!
!
end
```

```
! Century Systems NXR-120 Series ver 5.24.1C (build 1/13:44 26 09 2013)
hostname NXR_B
telnet-server enable
http-server enable
ipv6 forwarding
fast-forwarding enable
I
ipsec local policy 1
 address ip
!
ipsec isakmp policy 1
 description NXR_A
 authentication pre-share ipseckey1
 hash shal
 encryption aes128
 group 5
 isakmp-mode main
 remote address ip 10.10.10.1
 local policy 1
ipsec tunnel policy 1
 description NXR_A
 set transform esp-aes128 esp-sha1-hmac
 set pfs group5
 set key-exchange isakmp 1
 match address ipsec_acl
interface tunnel 1
 no ip address
 ip tcp adjust-mss auto
 tunnel mode ipsec ipv4
 tunnel protection ipsec policy 1
interface ppp 0
 ip address 10.10.20.1/32
 no ip redirects
 ip tcp adjust-mss auto
 ip access-group in ppp0_in
 ip masquerade
 ip spi-filter
 ppp username test2@example.jp password test2pass
 ipsec policy 1
interface ethernet 0
 ip address 192.168.20.1/24
!
interface ethernet 1
no ip address
 pppoe-client ppp 0
```

```
dns
 service enable
I
syslog
 local enable
!
system led ext 0 signal-level mobile 0
I
ip route 192.168.10.0/24 tunnel 1
ip route 192.168.10.0/24 null 254
ip route 0.0.0.0/0 ppp 0
ip access-list ppp0_in permit 10.10.10.1 10.10.20.1 udp 500 500
ip access-list ppp0_in permit 10.10.10.1 10.10.20.1 50
!
ipsec access-list ipsec_acl ip any any
!
!
!
end
```

#### 〔NXR\_Cの設定〕

```
! Century Systems NXR-120 Series ver 5.24.1C (build 1/13:44 26 09 2013)
1
hostname NXR_C
telnet-server enable
http-server enable
1
!
ipv6 forwarding
fast-forwarding enable
!
I
ipsec local policy 1
 address ip
 self-identity fqdn nxrc
1
ipsec isakmp policy 1
 description NXR_A
 authentication pre-share ipseckey2
 hash shal
 encryption aes128
 group 5
 isakmp-mode aggressive
 remote address ip 10.10.10.1
 local policy 1
1
ipsec tunnel policy 1
 description NXR_A
```

```
set transform esp-aes128 esp-sha1-hmac
 set pfs group5
 set key-exchange isakmp 1
 match address ipsec_acl
1
interface tunnel 1
 no ip address
 ip tcp adjust-mss auto
 tunnel mode ipsec ipv4
 tunnel protection ipsec policy 1
interface ppp 0
ip address negotiated
 no ip redirects
 ip tcp adjust-mss auto
 ip access-group in ppp0_in
 ip masquerade
 ip spi-filter
 ppp username test3@example.jp password test3pass
 ipsec policy 1
L
interface ethernet 0
ip address 192.168.30.1/24
I
interface ethernet 1
 no ip address
pppoe-client ppp 0
!
dns
 service enable
!
syslog
local enable
!
!
I
system led ext 0 signal-level mobile 0
١
ip route 192.168.10.0/24 tunnel 1
ip route 192.168.10.0/24 null 254
ip route 0.0.0.0/0 ppp 0
1
ip access-list ppp0_in permit 10.10.10.1 any udp 500 500
ip access-list ppp0_in permit 10.10.10.1 any 50
!
ipsec access-list ipsec_acl ip any any
!
!
!
end
```

### 2-6. センタ経由拠点間通信設定例

#### 〔NXR\_Aの設定〕

```
! Century Systems NXR-120 Series ver 5.24.1C (build 1/13:44 26 09 2013)
١
hostname NXR A
telnet-server enable
http-server enable
!
ipv6 forwarding
fast-forwarding enable
ipsec priority-ignore enable
ipsec local policy 1
 address ip
ipsec isakmp policy 1
 description NXR_B
 authentication pre-share ipseckey1
 hash sha1
 encryption aes128
 group 5
 isakmp-mode main
 remote address ip 10.10.20.1
 local policy 1
ipsec isakmp policy 2
 description NXR C
 authentication pre-share ipseckey2
 keepalive 30 3 periodic clear
 hash shal
 encryption aes128
 group 5
 isakmp-mode aggressive
 remote address ip any
 remote identity fqdn nxrc
 local policy 1
!
ipsec tunnel policy 1
 description NXR_B
 set transform esp-aes128 esp-sha1-hmac
 set pfs group5
 set key-exchange isakmp 1
 match address ipsec_acl
ipsec tunnel policy 2
 description NXR_C
 negotiation-mode responder
 set transform esp-aes128 esp-sha1-hmac
 set pfs group5
 set key-exchange isakmp 2
 match address ipsec_acl
interface tunnel 1
```

```
no ip address
 ip tcp adjust-mss auto
 tunnel mode ipsec ipv4
 tunnel protection ipsec policy 1
interface tunnel 2
 no ip address
 ip tcp adjust-mss auto
 tunnel mode ipsec ipv4
 tunnel protection ipsec policy 2
interface ppp 0
ip address 10.10.10.1/32
 no ip redirects
 ip tcp adjust-mss auto
 ip access-group in ppp0_in
 ip masquerade
 ip spi-filter
 ppp username test1@example.jp password test1pass
 ipsec policy 1
!
interface ethernet 0
ip address 192.168.10.1/24
!
interface ethernet 1
no ip address
pppoe-client ppp 0
!
dns
service enable
!
syslog
local enable
I
!
I
system led ext 0 signal-level mobile 0
ip route 192.168.20.0/24 tunnel 1
ip route 192.168.30.0/24 tunnel 2
ip route 192.168.20.0/24 null 254
ip route 192.168.30.0/24 null 254
ip route 0.0.0.0/0 ppp 0
I
ip access-list ppp0_in permit any 10.10.10.1 udp 500 500
ip access-list ppp0_in permit any 10.10.10.1 50
ipsec access-list ipsec_acl ip any any
!
!
!
end
```

```
! Century Systems NXR-120 Series ver 5.24.1C (build 1/13:44 26 09 2013)
hostname NXR_B
telnet-server enable
http-server enable
ipv6 forwarding
fast-forwarding enable
I
ipsec local policy 1
 address ip
!
ipsec isakmp policy 1
 description NXR_A
 authentication pre-share ipseckey1
 hash shal
 encryption aes128
 group 5
 isakmp-mode main
 remote address ip 10.10.10.1
 local policy 1
ipsec tunnel policy 1
 description NXR_A
 set transform esp-aes128 esp-sha1-hmac
 set pfs group5
 set key-exchange isakmp 1
 match address ipsec_acl
interface tunnel 1
 no ip address
 ip tcp adjust-mss auto
 tunnel mode ipsec ipv4
 tunnel protection ipsec policy 1
interface ppp 0
 ip address 10.10.20.1/32
 no ip redirects
 ip tcp adjust-mss auto
 ip access-group in ppp0_in
 ip masquerade
 ip spi-filter
 ppp username test2@example.jp password test2pass
 ipsec policy 1
interface ethernet 0
 ip address 192.168.20.1/24
!
interface ethernet 1
no ip address
 pppoe-client ppp 0
```

```
dns
 service enable
I
syslog
 local enable
!
system led ext 0 signal-level mobile 0
I
ip route 192.168.0.0/16 tunnel 1
ip route 192.168.0.0/16 null 254
ip route 0.0.0.0/0 ppp 0
ip access-list ppp0_in permit 10.10.10.1 10.10.20.1 udp 500 500
ip access-list ppp0_in permit 10.10.10.1 10.10.20.1 50
!
ipsec access-list ipsec_acl ip any any
!
!
!
end
```

#### 〔NXR\_Cの設定〕

```
! Century Systems NXR-120 Series ver 5.24.1C (build 1/13:44 26 09 2013)
1
hostname NXR_C
telnet-server enable
http-server enable
1
!
ipv6 forwarding
fast-forwarding enable
!
I
ipsec local policy 1
 address ip
 self-identity fqdn nxrc
1
ipsec isakmp policy 1
 description NXR_A
 authentication pre-share ipseckey2
 hash shal
 encryption aes128
 group 5
 isakmp-mode aggressive
 remote address ip 10.10.10.1
 local policy 1
1
ipsec tunnel policy 1
 description NXR_A
```

```
set transform esp-aes128 esp-sha1-hmac
 set pfs group5
 set key-exchange isakmp 1
 match address ipsec_acl
1
interface tunnel 1
 no ip address
 ip tcp adjust-mss auto
 tunnel mode ipsec ipv4
 tunnel protection ipsec policy 1
interface ppp 0
ip address negotiated
 no ip redirects
 ip tcp adjust-mss auto
 ip access-group in ppp0_in
 ip masquerade
 ip spi-filter
 ppp username test3@example.jp password test3pass
 ipsec policy 1
L
interface ethernet 0
ip address 192.168.30.1/24
I
interface ethernet 1
 no ip address
pppoe-client ppp 0
!
dns
 service enable
!
syslog
local enable
!
!
I
system led ext 0 signal-level mobile 0
I
ip route 192.168.0.0/16 tunnel 1
ip route 192.168.0.0/16 null 254
ip route 0.0.0.0/0 ppp 0
1
ip access-list ppp0_in permit 10.10.10.1 any udp 500 500
ip access-list ppp0_in permit 10.10.10.1 any 50
!
ipsec access-list ipsec_acl ip any any
!
!
!
end
```

## 2-7. IPsec NAT トラバーサル接続設定例

#### 〔NXR\_A の設定〕

```
! Century Systems NXR-120 Series ver 5.24.1C (build 1/13:44 26 09 2013)
I
hostname NXR A
telnet-server enable
http-server enable
!
ipv6 forwarding
fast-forwarding enable
ipsec nat-traversal enable
ipsec local policy 1
 address ip
ipsec isakmp policy 1
 description NXR_B
 authentication pre-share ipseckey
 keepalive 30 3 periodic clear
 hash sha1
 encryption aes128
 group 5
 isakmp-mode aggressive
 remote address ip any
 remote identity fqdn nxrb
 local policy 1
I
!
ipsec tunnel policy 1
 description NXR_B
 negotiation-mode responder
 set transform esp-aes128 esp-sha1-hmac
 set pfs group5
 set key-exchange isakmp 1
 match address ipsec_acl
interface tunnel 1
 no ip address
 ip tcp adjust-mss auto
 tunnel mode ipsec ipv4
 tunnel protection ipsec policy 1
interface ppp 0
 ip address 10.10.10.1/32
 no ip redirects
 ip tcp adjust-mss auto
 ip access-group in ppp0_in
 ip masquerade
 ip spi-filter
 ppp username test1@example.jp password test1pass
 ipsec policy 1
interface ethernet 0
ip address 192.168.10.1/24
```

```
interface ethernet 1
 no ip address
 pppoe-client ppp 0
dns
 service enable
!
syslog
local enable
L
1
1
system led ext 0 signal-level mobile 0
!
ip route 192.168.20.0/24 tunnel 1
ip route 192.168.20.0/24 null 254
ip route 0.0.0.0/0~{\rm ppp}~0
I
ip access-list ppp0_in permit any 10.10.10.1 udp any 500 \,
ip access-list ppp0_in permit any 10.10.10.1 udp any 4500
ipsec access-list ipsec_acl ip any any
!
!
!
end
```

```
! Century Systems NXR-120 Series ver 5.24.1C (build 1/13:44 26 09 2013)
hostname NXR_B
telnet-server enable
http-server enable
!
ipv6 forwarding
fast-forwarding enable
ipsec nat-traversal enable
ipsec local policy 1
 address ip
 self-identity fqdn nxrb
!
!
ipsec isakmp policy 1
 description NXR_A
 authentication pre-share ipseckey
 hash sha1
 encryption aes128
 group 5
 isakmp-mode aggressive
```

```
remote address ip 10.10.10.1
 local policy 1
ipsec tunnel policy 1
 description NXR_A
 set transform esp-aes128 esp-sha1-hmac
 set pfs group5
 set key-exchange isakmp 1
 match address ipsec_acl
I
1
interface tunnel 1
no ip address
 ip tcp adjust-mss auto
 tunnel mode ipsec ipv4
 tunnel protection ipsec policy 1
!
interface ethernet 0
ip address 192.168.20.1/24
!
interface ethernet 1
ip address 192.168.120.1/24
 ipsec policy 1
L
dns
service enable
!
syslog
local enable
!
!
!
system led ext 0 signal-level mobile 0
ip route 192.168.10.0/24 tunnel 1
ip route 192.168.10.0/24 null 254
ip route 0.0.0/0 192.168.120.254
!
ipsec access-list ipsec_acl ip any any
!
!
!
end
```

## 2-8. FQDN での IPsec 接続設定例

#### 〔NXR\_A の設定〕

Century Systems NXR-120 Series ver 5.24.1C (build 1/13:44 26 09 2013) hostname NXR\_A telnet-server enable http-server enable

```
ipv6 forwarding
fast-forwarding enable
ipsec local policy 1
 address ip
I
1
ipsec isakmp policy 1
 description NXR_B
 authentication pre-share ipseckey1
 keepalive 30 3 periodic clear
 hash sha1
 encryption aes128
 group 5
 isakmp-mode aggressive
 remote address ip any
 remote identity fqdn nxrb
 local policy 1
!
L
ipsec tunnel policy 1
 description NXR_B
 negotiation-mode responder
 set transform esp-aes128 esp-sha1-hmac
 set pfs group5
 set key-exchange isakmp 1
 match address ipsec_acl
!
interface tunnel 1
 no ip address
 ip tcp adjust-mss auto
 tunnel mode ipsec ipv4
 tunnel protection ipsec policy 1
interface ppp 0
 ip address negotiated
 no ip redirects
 ip tcp adjust-mss auto
 ip access-group in ppp0_in
 ip masquerade
 ip spi-filter
 ppp username test1@example.jp password test1pass
 ipsec policy 1
interface ethernet 0
ip address 192.168.10.1/24
!
interface ethernet 1
 no ip address
 pppoe-client ppp 0
dns
 service enable
I
syslog
local enable
1
warplink
 service enable
```

account username warplinksample password warplinksamplepass

system led ext 0 signal-level mobile 0

system led ext 0 signal-level mobile 0

system led ext 0 signal-level mobile 0

system led ext 0 signal-level mobile 0

system led ext 0 signal-level mobile 0

system led ext 0 signal-level mobile 0

system led ext 0 signal-level mobile 0

system led ext 0 signal-level mobile 0

system led ext 0 signal-level mobile 0

system led ext 0 signal-level mobile 0

system led ext 0 signal-level mobile 0

system led ext 0 signal-level mobile 0

system led ext 0 signal-level mobile 0

system led ext 0 signal-level mobile 0

system led ext 0 signal-level mobile 0

system led ext 0 signal-level mobile 0

system led ext 0 signal-level mobile 0

system led ext 0 signal-level mobile 0

system led ext 0 signal-level mobile 0

system led ext 0 signal-level mobile 0

system led ext 0 signal-level mobile 0

system led ext 0 signal-level mobile 0

system led ext 0 signal-level mobile 0

system led ext 0 signal-level mobile 0

system led ext 0 signal-level mobile 0

system led ext 0 signal-level mobile 0

system led ext 0 signal-level mobile 0

system led ext 0 signal-level mobile 0

system led ext 0 signal-level mobile 0

system led ext 0 signal-level mobile 0

system led ext 0 signal-level mobile 0

system led ext 0 signal-level mobile 0

system led ext 0 signal-level mobile 0

system led ext 0 signal-level mobile 0

system led ext 0 signal-level mobile 0

system led ext 0 signal-level mobile 0

system led ext 0 signal-level mobile 0

system led ext 0 signal-level mobile 0

system led ext 0 signal-level mobile 0

system led ext 0 signal-level mobile 0

system led ext 0 signal-level mobile 0

system led ext 0 signal-level mobile 0

system led ext 0 signal-level mobile 0

system led ext 0 signal-level mobile 0

system led ext 0 signal-level mobile 0

system led ext 0 signal-level mobile 0

system led ext 0 signal-level mobile 0

system led ext 0 signal-level mobile 0

system led ext 0 signal-level mobile 0

system led ext 0 signal-l

#### [NXR\_Bの設定]

```
! Century Systems NXR-120 Series ver 5.24.1C (build 1/13:44 26 09 2013)
hostname NXR_B
telnet-server enable
http-server enable
ipv6 forwarding
fast-forwarding enable
ipsec local policy 1
 address ip
 self-identity fqdn nxrb
!
1
ipsec isakmp policy 1
 description NXR_A
 authentication pre-share ipseckey1
 hash shal
 encryption aes128
 group 5
 isakmp-mode aggressive
 remote address ip test.subdomain.warplink.ne.jp
 local policy 1
ipsec tunnel policy 1
 description NXR_A
 set transform esp-aes128 esp-sha1-hmac
 set pfs group5
 set key-exchange isakmp 1
 match address ipsec_acl
```

設定例 show config 形式サンプル

! interface tunnel 1 no ip address ip tcp adjust-mss auto tunnel mode ipsec ipv4 tunnel protection ipsec policy 1 interface ppp 0 ip address negotiated no ip redirects ip tcp adjust-mss auto ip access-group in ppp0\_in ip masquerade ip spi-filter ppp username test2@example.jp password test2pass ipsec policy 1 ! interface ethernet 0 ip address 192.168.20.1/24 ! interface ethernet 1 no ip address pppoe-client ppp 0 L dns service enable ! syslog local enable ! ! ! system led ext 0 signal-level mobile 0 I ip route 192.168.10.0/24 tunnel 1 ip route 192.168.10.0/24 null 254 ip route 0.0.0.0/0 ppp 0 ! ip access-list ppp0\_in permit any any udp 500 500 ip access-list ppp0\_in permit any any 50 ! ipsec access-list ipsec\_acl ip any any ! ! ! end

## 2-9. 冗長化設定 1(backup policy の利用)

#### 〔NXR\_A1の設定〕

```
! Century Systems NXR-125 Series ver 5.25.1 (build 17/19:22 05 12 2013)
I
hostname NXR A1
telnet-server enable
http-server enable
ipv6 forwarding
fast-forwarding enable
ipsec local policy 1
 address ip
L
ipsec isakmp policy 1
 description NXR_B
 authentication pre-share ipseckey1
 keepalive 30 3 periodic clear
 hash sha1
 encryption aes128
 group 5
 isakmp-mode aggressive
 remote address ip any
 remote identity fqdn nxrb
 local policy 1
 netevent 2 disconnect
!
L
ipsec tunnel policy 1
 description NXR_B
 negotiation-mode responder
 set transform esp-aes128 esp-sha1-hmac
 set pfs group5
 set key-exchange isakmp 1
 match address ipsec_acl
!
interface tunnel 1
 no ip address
 ip tcp adjust-mss auto
 tunnel mode ipsec ipv4
 tunnel protection ipsec policy 1
interface ppp 0
 ip address 10.10.10.1/32
 no ip redirects
 ip tcp adjust-mss auto
 ip access-group in ppp0_in
 ip masquerade
 ip spi-filter
 ppp username test1@example.jp password test1pass
 ipsec policy 1
```

interface ethernet 0 ip address 192.168.10.1/24 no ip redirects vrrp ip 1 address 192.168.10.254 vrrp ip 1 priority 254 vrrp ip 1 timers advertise 5 vrrp ip 1 netevent 1 priority 50 interface ethernet 1 no ip address pppoe-client ppp 0 I dns service enable ! syslog local enable ! ! ! system led ext 0 signal-level mobile 0 ! L 1 I track 1 interface ppp 0 initial-timeout 30 track 2 interface ethernet 0 ! ip route 192.168.20.0/24 tunnel 1 ip route 192.168.20.0/24 192.168.10.2 10 ip route 0.0.0.0/0 ppp 0 I ip access-list ppp0\_in permit any 10.10.10.1 udp 500 500 ip access-list ppp0\_in permit any 10.10.10.1 50 I ipsec access-list ipsec\_acl ip any any I ! ! end

#### 〔NXR\_A2の設定〕

設定例 show config 形式サンプル

ipsec isakmp policy 1 description NXR\_B authentication pre-share ipseckey2 keepalive 30 3 periodic clear hash sha1 encryption aes128 group 5 isakmp-mode aggressive remote address ip any remote identity fqdn nxrb local policy 1 ! L ipsec tunnel policy 1 description NXR\_B negotiation-mode responder set transform esp-aes128 esp-sha1-hmac set pfs group5 set key-exchange isakmp 1 match address ipsec\_acl ! ! interface tunnel 1 no ip address ip tcp adjust-mss auto tunnel mode ipsec ipv4 tunnel protection ipsec policy 1 interface ppp 0 ip address 10.10.20.1/32 no ip redirects ip tcp adjust-mss auto ip access-group in ppp0\_in ip masquerade ip spi-filter ppp username test2@example.jp password test2pass ipsec policy 1 I interface ethernet 0 ip address 192.168.10.2/24 no ip redirects vrrp ip 1 address 192.168.10.254 vrrp ip 1 timers advertise 5 1 interface ethernet 1 no ip address pppoe-client ppp 0 ! dns service enable ! syslog local enable ! ! 1 system led ext 0 signal-level mobile 0 1 

! ip route 192.168.20.0/24 tunnel 1 ip route 192.168.20.0/24 null 254 ip route 0.0.0.0/0 ppp 0 ! ip access-list ppp0\_in permit any 10.10.20.1 udp 500 500 ip access-list ppp0\_in permit any 10.10.20.1 50 ! ipsec access-list ipsec\_acl ip any any !

## 〔NXR\_Bの設定〕

end

```
! Century Systems NXR-120 Series ver 5.24.1C (build 1/13:44 26 09 2013)
hostname NXR_B
telnet-server enable
http-server enable
ipv6 forwarding
fast-forwarding enable
ipsec local policy 1
 address ip
 self-identity fqdn nxrb
ipsec isakmp policy 1
 description NXR_A1
 authentication pre-share ipseckey1
 backup policy 2
 hash sha1
 encryption aes128
 group 5
 isakmp-mode aggressive
 remote address ip 10.10.10.1
 local policy 1
ipsec isakmp policy 2
 description NXR_A2
 authentication pre-share ipseckey2
 hash sha1
 encryption aes128
 group 5
 isakmp-mode aggressive
 remote address ip 10.10.20.1
 local policy 1
!
ipsec tunnel policy 1
 description NXR_A1
 set transform esp-aes128 esp-sha1-hmac
 set pfs group5
```

```
set key-exchange isakmp 1
 match address ipsec_acl
ipsec tunnel policy 2
 description NXR_A2
 negotiation-mode manual
 set transform esp-aes128 esp-sha1-hmac
 set pfs group5
 set key-exchange is
akmp2
 set priority 10
 match address ipsec_acl
I
interface tunnel 1
 no ip address
 ip tcp adjust-mss auto
 tunnel mode ipsec ipv4
 tunnel protection ipsec policy 1
interface tunnel 2
 no ip address
 ip tcp adjust-mss auto
 tunnel mode ipsec ipv4
 tunnel protection ipsec policy 2
interface ppp 0
ip address negotiated
 no ip redirects
 ip tcp adjust-mss auto
 ip access-group in ppp0_in
 ip masquerade
 ip spi-filter
 ppp username test3@example.jp password test3pass
 ipsec policy 1
L
interface ethernet 0
 ip address 192.168.20.1/24
!
interface ethernet 1
 no ip address
pppoe-client ppp 0
!
dns
service enable
!
syslog
local enable
ļ
1
!
system led ext 0 signal-level mobile 0
ip route 192.168.10.0/24 tunnel 1
ip route 192.168.10.0/24 tunnel 2 10
ip route 192.168.10.0/24 null 254
ip route 0.0.0.0/0 ppp 0
ip access-list ppp0_in permit 10.10.10.1 any udp 500 500
```

```
ip access-list ppp0_in permit 10.10.10.1 any 50
ip access-list ppp0_in permit 10.10.20.1 any udp 500 500
ip access-list ppp0_in permit 10.10.20.1 any 50
!
ipsec access-list ipsec_acl ip any any
!
!
end
```

### 2-10. 冗長化設定 2(IPsec 同時接続)

#### 〔NXR\_A1の設定〕

```
! Century Systems NXR-125 Series ver 5.25.1 (build 17/19:22 05 12 2013)
I
hostname NXR_A1
telnet-server enable
http-server enable
I
ipv6 forwarding
fast-forwarding enable
!
!
ipsec local policy 1
 address ip
!
ipsec isakmp policy 1
 description NXR B
 authentication pre-share ipseckey1
 keepalive 30 3 periodic clear
 hash sha1
 encryption aes128
 group 5
 isakmp-mode aggressive
 remote address ip any
 remote identity fqdn nxrb
 local policy 1
 netevent 2 disconnect
!
ipsec tunnel policy 1
 description NXR_B
 negotiation-mode responder
 set transform esp-aes128 esp-sha1-hmac
 set pfs group5
 set key-exchange isakmp 1
 match address ipsec_acl
interface tunnel 1
 no ip address
 ip tcp adjust-mss auto
 tunnel mode ipsec ipv4
 tunnel protection ipsec policy 1
```

interface ppp 0 ip address 10.10.10.1/32 no ip redirects ip tcp adjust-mss auto ip access-group in ppp0\_in ip masquerade ip spi-filter ppp username test1@example.jp password test1pass ipsec policy 1 I interface ethernet 0 ip address 192.168.10.1/24 no ip redirects vrrp ip 1 address 192.168.10.254 vrrp ip 1 priority 254 vrrp ip 1 timers advertise 5 vrrp ip 1 netevent 1 priority 50 ! interface ethernet 1 no ip address pppoe-client ppp 0 L dns service enable ! syslog local enable ! ! ! system led ext 0 signal-level mobile 0 track 1 interface ppp 0 initial-timeout 30 track 2 interface ethernet 0 ! I ip route 192.168.20.0/24 tunnel 1 ip route 192.168.20.0/24 192.168.10.2 10 ip route 0.0.0.0/0 ppp 0 ! ip access-list ppp0\_in permit any 10.10.10.1 udp 500 500 ip access-list ppp0\_in permit any 10.10.10.1 50 ! ipsec access-list ipsec\_acl ip any any ! ! ! end

## 〔NXR\_A2の設定〕

! ! Century Systems NXR-125 Series ver 5.25.1 (build 17/19:22 05 12 2013) ! hostname NXR\_A2 telnet-server enable http-server enable ! !

設定例 show config 形式サンプル

```
ipv6 forwarding
fast-forwarding enable
!
!
ipsec local policy 1
 address ip
I
ipsec isakmp policy 1
 description NXR_B
 authentication pre-share ipseckey2
 keepalive 30 3 periodic clear
 hash shal
 encryption aes128
 group 5
 isakmp-mode aggressive
 remote address ip any
 remote identity fqdn nxrb
 local policy 1
!
ipsec tunnel policy 1
 description NXR_B
 negotiation-mode responder
 set transform esp-aes128 esp-sha1-hmac
 set pfs group5
 set key-exchange isakmp 1
 match address ipsec_acl
!
1
interface tunnel 1
 no ip address
 ip tcp adjust-mss auto
 tunnel mode ipsec ipv4
 tunnel protection ipsec policy 1
interface ppp 0
 ip address 10.10.20.1/32
 no ip redirects
 ip tcp adjust-mss auto
 ip access-group in ppp0_in
 ip masquerade
 ip spi-filter
 ppp username test2@example.jp password test2pass
 ipsec policy 1
interface ethernet 0
 ip address 192.168.10.2/24
 no ip redirects
 vrrp ip 1 address 192.168.10.254
 vrrp ip 1 timers advertise 5
interface ethernet 1
 no ip address
 pppoe-client ppp 0
I
dns
 service enable
```

```
! Century Systems NXR-120 Series ver 5.24.1C (build 1/13:44 26 09 2013)
hostname NXR_B
telnet-server enable
http-server enable
ipv6 forwarding
fast-forwarding enable
I
ipsec priority-ignore enable
ipsec local policy 1
 address ip
 self-identity fqdn nxrb
ipsec isakmp policy 1
 description NXR_A1
 authentication pre-share ipseckey1
 hash shal
 encryption aes128
 group 5
 isakmp-mode aggressive
 remote address ip 10.10.10.1
 local policy 1
ipsec isakmp policy 2
 description NXR_A2
 authentication pre-share ipseckey2
 hash sha1
```

```
encryption aes128
 group 5
 isakmp-mode aggressive
 remote address ip 10.10.20.1
 local policy 1
ipsec tunnel policy 1
 description NXR_A1
 set transform esp-aes128 esp-sha1-hmac
 set pfs group5
 set key-exchange isakmp 1
 match address ipsec_acl
!
ipsec tunnel policy 2
 description NXR_A2
 set transform esp-aes128 esp-sha1-hmac
 set pfs group5
 set key-exchange isakmp 2
 match address ipsec_acl
!
!
interface tunnel 1
no ip address
 ip tcp adjust-mss auto
 tunnel mode ipsec ipv4
 tunnel protection ipsec policy 1
interface tunnel 2
 no ip address
 ip tcp adjust-mss auto
 tunnel mode ipsec ipv4
 tunnel protection ipsec policy 2
interface ppp 0
 ip address negotiated
 no ip redirects
 ip tcp adjust-mss auto
 ip access-group in ppp0_in
 ip masquerade
 ip spi-filter
 ppp username test3@example.jp password test3pass
 ipsec policy 1
!
interface ethernet 0
ip address 192.168.20.1/24
L
interface ethernet 1
no ip address
pppoe-client ppp 0
dns
service enable
!
syslog
local enable
I
1
system led ext 0 signal-level mobile 0
```

設定例 show config 形式サンプル

!
!
ip route 192.168.10.0/24 tunnel 1
ip route 192.168.10.0/24 tunnel 2 10
ip route 192.168.10.0/24 null 254
ip route 0.0.0.0/0 ppp 0
!
ip access-list ppp0\_in permit 10.10.10.1 any udp 500 500
ip access-list ppp0\_in permit 10.10.20.1 any udp 500 500
ip access-list ppp0\_in permit 10.10.20.1 any 50
!
ipsec access-list ipsec\_acl ip any any
!
end

## 2-11. ネットワークイベント機能で IPsec トンネルを監視

### 〔NXR\_A の設定〕

! Century Systems NXR-120 Series ver 5.24.1C (build 1/13:44 26 09 2013) ! hostname NXR\_A telnet-server enable http-server enable 1 I ! L ipv6 forwarding fast-forwarding enable ipsec local policy 1 address ip I ! ipsec isakmp policy 1 description NXR\_B authentication pre-share ipseckey keepalive 30 3 periodic clear hash sha1 encryption aes128 group 5 isakmp-mode aggressive remote address ip any remote identity fqdn nxrb local policy 1 ! ipsec tunnel policy 1 description NXR\_B negotiation-mode responder set transform esp-aes128 esp-sha1-hmac set pfs group5 set key-exchange isakmp 1 match address ipsec\_acl

```
interface tunnel 1
 no ip address
 ip tcp adjust-mss auto
 tunnel mode ipsec ipv4
 tunnel protection ipsec policy 1
interface ethernet 0
 ip address 192.168.10.1/24
I
interface ethernet 1
 ip address 10.10.10.1/24
 ipsec policy 1
!
dns
 service enable
!
syslog
local enable
!
!
!
system led ext 0 signal-level mobile 0
I
I
ip route 192.168.20.0/24 tunnel 1
ip route 192.168.20.0/24 null 254
ip route 0.0.0.0/0 10.10.10.254
ipsec access-list ipsec_acl ip any any
I
I
I
End
```

```
! Century Systems NXR-120 Series ver 5.24.1C (build 1/13:44 26 09 2013)
L
hostname NXR_B
telnet-server enable
http-server enable
ipv6 forwarding
fast-forwarding enable
ipsec local policy 1
 address ip
 self-identity fqdn nxrb
1
ipsec isakmp policy 1
 description NXR_A
```

```
authentication pre-share ipseckey
 hash sha1
 encryption aes128
 group 5
 isakmp-mode aggressive
 remote address ip 10.10.10.1
 local policy 1
 netevent 1 reconnect
1
ipsec tunnel policy 1
 description NXR_A
 set transform esp-aes128 esp-sha1-hmac
 set pfs group5
 set key-exchange isakmp 1
 match address ipsec_acl
!
!
interface tunnel 1
no ip address
 ip tcp adjust-mss auto
 tunnel mode ipsec ipv4
 tunnel protection ipsec policy 1
L
interface ethernet 0
ip address 192.168.20.1/24
!
interface ethernet 1
 ip address dhcp
 ipsec policy 1
!
dns
 service enable
!
syslog
local enable
1
!
!
system led ext 0 signal-level mobile 0
track 1 ip reachability 192.168.10.1 interface tunnel 1 10 3
!
L
ip route 192.168.10.0/24 tunnel 1
ip route 192.168.10.0/24 null 254
!
ipsec access-list ipsec_acl ip any any
!
!
!
end
```

# 2-12. IPsec トンネルでダイナミックルーティング(OSPF)を利用する

#### 〔NXR\_A の設定〕

! Century Systems NXR-120 Series ver 5.24.1C (build 1/13:44 26 09 2013) I hostname NXR A telnet-server enable http-server enable ipv6 forwarding fast-forwarding enable ipsec priority-ignore enable ipsec local policy 1 address ip ipsec isakmp policy 1 description NXR\_B authentication pre-share ipseckey1 hash sha1 encryption aes128 group 5 isakmp-mode main remote address ip 10.10.20.1 local policy 1 ipsec isakmp policy 2 description NXR C authentication pre-share ipseckey2 keepalive 30 3 periodic clear hash sha1 encryption aes128 group 5 isakmp-mode aggressive remote address ip any remote identity fqdn nxrc local policy 1 ! ipsec tunnel policy 1 description NXR\_B set transform esp-aes128 esp-sha1-hmac set pfs group5 set key-exchange isakmp 1 match address ipsec\_acl ipsec tunnel policy 2 description NXR\_C negotiation-mode responder set transform esp-aes128 esp-sha1-hmac set pfs group5 set key-exchange isakmp 2 match address ipsec\_acl interface tunnel 1

```
ip address 192.168.10.1/32
 ip tcp adjust-mss auto
 tunnel mode ipsec ipv4
 tunnel protection ipsec policy 1
interface tunnel 2
 ip address 192.168.10.1/32
 ip tcp adjust-mss auto
 tunnel mode ipsec ipv4
 tunnel protection ipsec policy 2
interface ppp 0
ip address 10.10.10.1/32
 no ip redirects
 ip tcp adjust-mss auto
 ip access-group in ppp0_in
 ip masquerade
 ip spi-filter
 ppp username test1@example.jp password test1pass
 ipsec policy 1
I
interface ethernet 0
ip address 192.168.10.1/24
L
interface ethernet 1
no ip address
pppoe-client ppp 0
!
router ospf
 router-id 172.31.0.1
 network 192.168.10.0/24 area 0
 passive-interface ethernet 0
I
dns
 service enable
1
syslog
local enable
!
!
!
system led ext 0 signal-level mobile 0
!
ip route 192.168.0.0/16 null 254
ip route 0.0.0.0/0 ppp 0
!
ip access-list ppp0_in permit any 10.10.10.1 udp 500 500
ip access-list ppp0_in permit any 10.10.10.1 50
ipsec access-list ipsec_acl ip any any
!
!
!
end
```

```
! Century Systems NXR-120 Series ver 5.24.1C (build 1/13:44 26 09 2013)
hostname NXR_B
telnet-server enable
http-server enable
ipv6 forwarding
fast-forwarding enable
I
ipsec local policy 1
 address ip
!
ipsec isakmp policy 1
 description NXR_A
 authentication pre-share ipseckey1
 hash shal
 encryption aes128
 group 5
 isakmp-mode main
 remote address ip 10.10.10.1
 local policy 1
ipsec tunnel policy 1
 description NXR_A
 set transform esp-aes128 esp-sha1-hmac
 set pfs group5
 set key-exchange isakmp 1
 match address ipsec_acl
interface tunnel 1
 ip address 192.168.20.1/32
 ip tcp adjust-mss auto
 tunnel mode ipsec ipv4
 tunnel protection ipsec policy 1
interface ppp 0
 ip address 10.10.20.1/32
 no ip redirects
 ip tcp adjust-mss auto
 ip access-group in ppp0_in
 ip masquerade
 ip spi-filter
 ppp username test2@example.jp password test2pass
 ipsec policy 1
interface ethernet 0
 ip address 192.168.20.1/24
!
interface ethernet 1
no ip address
 pppoe-client ppp 0
```

```
router ospf
router-id 172.31.0.2
 network 192.168.20.0/24 area 0
 passive-interface ethernet 0
dns
 service enable
!
syslog
local enable
L
1
1
system led ext 0 signal-level mobile 0
ip route 192.168.0.0/16 null 254
ip route 0.0.0.0/0 ppp 0
!
ip access-list ppp0_in permit 10.10.10.1 10.10.20.1 udp 500 500 \,
ip access-list ppp0_in permit 10.10.10.1 10.10.20.1 50
!
ipsec access-list ipsec_acl ip any any
I
!
!
end
```

#### 〔NXR\_Cの設定〕

```
! Century Systems NXR-120 Series ver 5.24.1C (build 1/13:44 26 09 2013)
hostname NXR_C
telnet-server enable
http-server enable
I
!
ipv6 forwarding
fast-forwarding enable
1
ipsec local policy 1
address ip
 self-identity fqdn nxrc
I
ipsec isakmp policy 1
 description NXR_A
 authentication pre-share ipseckey2
 hash sha1
 encryption aes128
 group 5
 isakmp-mode aggressive
 remote address ip 10.10.10.1
 local policy 1
```

```
1
ipsec tunnel policy 1
 description NXR_A
 set transform esp-aes128 esp-sha1-hmac
 set pfs group5
 set key-exchange isakmp 1
 match address ipsec_acl
I
1
interface tunnel 1
 ip address 192.168.30.1/32
 ip tcp adjust-mss auto
 tunnel mode ipsec ipv4
 tunnel protection ipsec policy 1
I
interface ppp 0
 ip address negotiated
 no ip redirects
 ip tcp adjust-mss auto
 ip access-group in ppp0_in
 ip masquerade
 ip spi-filter
 ppp username test3@example.jp password test3pass
 ipsec policy 1
!
interface ethernet 0
ip address 192.168.30.1/24
!
interface ethernet 1
 no ip address
pppoe-client ppp 0
I
router ospf
 router-id 172.31.0.3
 network 192.168.30.0/24 area 0
 passive-interface ethernet 0
!
dns
 service enable
!
syslog
local enable
!
!
!
system led ext 0 signal-level mobile 0
L
ip route 192.168.0.0/16 null 254
ip route 0.0.0.0/0 ppp 0
ip access-list ppp0_in permit 10.10.10.1 any udp 500 500
ip access-list ppp0_in permit 10.10.10.1 any 50
I
ipsec access-list ipsec_acl ip any any
!
!
```

end

## 3-1. スマートフォンとの L2TP/IPsec 接続設定例

〔NXR の設定〕

```
! Century Systems NXR-120 Series ver 5.22.2 (build 29/16:42 01 02 2013)
hostname NXR
telnet-server enable
http-server enable
!
1
ipv6 forwarding
fast-forwarding enable
I
ppp account username android01 password android01pass
ppp account username ios01 password ios01pass
ppp account username test1@example.jp password test1pass
!
!
12tp udp source-port 1701
12tpv3 udp source-port 40001
ipsec local policy 1
address ip
!
!
ipsec isakmp policy 1
 description smartphone
 authentication pre-share ipseckey
 hash sha1
 encryption aes128
 group 5
 lifetime 86400
 isakmp-mode main
 remote address ip any
 local policy 1
!
ipsec tunnel policy 1
 description smartphone
 set transform esp-aes128 esp-sha1-hmac
 no set pfs
 set key-exchange isakmp 1
 set sa lifetime 28800
 match protocol l2tp-smartphone
!
L
12tp 1
tunnel address any ipsec
 tunnel mode lns
 tunnel virtual-template 0
interface virtual-template 0
 ip address 172.16.0.1/32
 no ip redirects
 no ip rebound
 ip tcp adjust-mss auto
```

```
peer ip pool smartphoneip
!
interface ppp 0
 ip address 10.10.10.1/32
 no ip redirects
 ip tcp adjust-mss auto
 ip access-group in ppp0_in
 ip masquerade
 ip spi-filter
 ppp username test1@example.jp
 ipsec policy 1
I
interface ethernet 0
ip address 192.168.10.1/24
!
interface ethernet 1
 no ip address
 pppoe-client ppp 0
!
dns
service enable
!
syslog
local enable
!
!
access-server profile 0
ppp username android01 ip 172.16.0.10
!
access-server profile 1
ppp username ios01 ip 172.16.0.11
!
!
system led ext 0 signal-level mobile 0
I
ip route 0.0.0.0/0 ppp 0
!
ip local pool smartphoneip address 172.16.0.10 172.16.0.11
!
ip access-list ppp0_in permit any 10.10.10.1 udp 500 500
ip access-list ppp0_in permit any 10.10.10.1 50
!
!
!
end
```

### 3-2. スマートフォンとの L2TP/IPsec 接続設定例(CRT)

#### 〔NXR の設定〕

```
! Century Systems NXR-120 Series ver 5.22.2 (build 29/16:42 01 02 2013)
I
hostname NXR
telnet-server enable
http-server enable
ipv6 forwarding
fast-forwarding enable
ppp account username android01 password android01pass
ppp account username android02 password android02pass
ppp account username test1@example.jp password test1pass
ipsec x509 enable
ipsec x509 ca-certificate nxrCA
ipsec x509 certificate nxr
ipsec x509 private-key nxr key
ipsec x509 private-key nxr password nxrpass
ipsec x509 crl nxrCA
12tp udp source-port 1701
l2tpv3 udp source-port 40001
ipsec local policy 1
 address ip
 x509 certificate nxr
I
!
ipsec isakmp policy 1
 description smartphone1
 authentication rsa-sig
 hash sha1
 encryption aes128
 group 5
 lifetime 86400
 isakmp-mode main
 remote address ip any
 remote identity dn C=JP,CN=smartphone1,E=smartphone@example.com
 local policy 1
ipsec isakmp policy 2
 description smartphone2
 authentication rsa-sig
 hash sha1
 encryption aes128
 group 5
 lifetime 86400
 isakmp-mode main
 remote address ip any
 remote identity dn C=JP,CN=smartphone2,E=smartphone@example.com
 local policy 1
!
ipsec tunnel policy 1
 description smartphone
```
```
set transform esp-aes128 esp-sha1-hmac
 no set pfs
 set key-exchange isakmp 1
 set sa lifetime 28800
 match protocol l2tp-smartphone
ipsec tunnel policy 2
 description smartphone
 set transform esp-aes128 esp-sha1-hmac
 no set pfs
 set key-exchange isakmp 2
 set sa lifetime 28800
 match protocol l2tp-smartphone
!
L
12tp 1
 tunnel address any ipsec
 tunnel mode lns
 tunnel virtual-template 0
!
interface virtual-template 0
ip address 172.16.0.1/32
 no ip redirects
 no ip rebound
 ip tcp adjust-mss auto
 peer ip pool smartphoneip
interface ppp 0
 ip address 10.10.10.1/32
 no ip redirects
 ip tcp adjust-mss auto
 ip access-group in ppp0_in
 ip masquerade
 ip spi-filter
 ppp username test1@example.jp
 ipsec policy 1
interface ethernet 0
 ip address 192.168.10.1/24
I
interface ethernet 1
 no ip address
pppoe-client ppp 0
!
dns
service enable
!
syslog
local enable
!
!
access-server profile 0
ppp username android01 ip 172.16.0.10
!
access-server profile 1
ppp username android02 ip 172.16.0.11
!
!
system led ext 0 signal-level mobile 0
1
```

'
'
'
ip route 0.0.0.0/0 ppp 0
'
ip local pool smartphoneip address 172.16.0.10 172.16.0.11
'
ip access-list ppp0\_in permit any 10.10.10.1 udp 500 500
ip access-list ppp0\_in permit any 10.10.10.1 50
'
!
end

## 3-3. スマートフォンとの L2TP/IPsec NAT トラバーサル接続設定例 [NXR の設定]

```
! Century Systems NXR-120 Series ver 5.22.2 (build 29/16:42 01 02 2013)
!
hostname NXR
telnet-server enable
http-server enable
!
!
!
1
ipv6 forwarding
fast-forwarding enable
!
ppp account username android01 password android01pass
ppp account username ios01 password ios01pass
ppp account username test1@example.jp password test1pass
ipsec nat-traversal enable
l2tp udp source-port 1701
12tpv3 udp source-port 40001
ipsec local policy 1
 address ip
1
ipsec isakmp policy 1
 description smartphone
 authentication pre-share ipseckey
 hash sha1
 encryption aes128
 group 5
 lifetime 86400
 isakmp-mode main
 remote address ip any
 local policy 1
ipsec tunnel policy 1
 description smartphone
 set transform esp-aes128 esp-sha1-hmac
 no set pfs
 set key-exchange isakmp 1
 set sa lifetime 28800
 match protocol l2tp-smartphone nat-traversal
```

326/337

```
!
12tp 1
 tunnel address any ipsec
 tunnel mode lns
 tunnel virtual-template 0
interface virtual-template 0
 ip address 192.168.10.1/32
 no ip redirects
no ip rebound
ip tcp adjust-mss auto
 peer ip proxy-arp
 peer ip pool smartphoneip
!
interface ppp 0
 ip address 10.10.10.1/32
 no ip redirects
 ip tcp adjust-mss auto
 ip access-group in ppp0_in
 ip masquerade
 ip spi-filter
 ppp username test1@example.jp
 ipsec policy 1
interface ethernet 0
ip address 192.168.10.1/24
!
interface ethernet 1
 no ip address
 pppoe-client ppp 0
!
dns
 service enable
!
syslog
local enable
!
!
I
system led ext 0 signal-level mobile 0
!
1
ip route 0.0.0.0/0 ppp 0
ip local pool smartphoneip address 192.168.10.10 192.168.10.11
!
ip access-list ppp0_in permit any 10.10.10.1 udp any 500
ip access-list ppp0_in permit any 10.10.10.1 udp any 4500
!
!
!
end
```

!

#### 3-4. スマートフォンとの L2TP/IPsec FQDN 接続設定例

#### 〔NXR の設定〕

```
! Century Systems NXR-120 Series ver 5.22.5 (build 4/18:30 28 03 2013)
I
hostname NXR
telnet-server enable
http-server enable
ipv6 forwarding
fast-forwarding enable
ppp account username android01 password android01pass
ppp account username ios01 password ios01pass
ppp account username test1@example.jp password test1pass
ipsec nat-traversal enable
12tp udp source-port 1701
12tpv3 udp source-port 40001
ipsec local policy 1
 address ip
L
ipsec isakmp policy 1
 description smartphone
 authentication pre-share ipseckey
 hash sha1
 encryption aes128
 group 5
 lifetime 86400
 isakmp-mode main
 remote address ip any
 local policy 1
ipsec tunnel policy 1
 description smartphone
 set transform esp-aes128 esp-sha1-hmac
 no set pfs
 set key-exchange isakmp 1
 set sa lifetime 28800
 match protocol l2tp-smartphone nat-traversal
1
12tp 1
 tunnel address any ipsec
 tunnel mode lns
 tunnel virtual-template 0
interface virtual-template 0
 ip address 192.168.10.1/32
 no ip redirects
 no ip rebound
 ip tcp adjust-mss auto
 peer ip proxy-arp
 peer ip pool smartphoneip
```

```
interface ppp 0
 ip address negotiated
 no ip redirects
 ip tcp adjust-mss auto
 ip access-group in ppp0_in
 ip masquerade
 ip spi-filter
 ppp username test1@example.jp
 ipsec policy 1
interface ethernet 0
 ip address 192.168.10.1/24
!
interface ethernet 1
 no ip address
 pppoe-client ppp 0
!
dns
service enable
!
syslog
local enable
!
warplink
 service enable
 account username warplinksample password warplinksamplepass
!
!
system led ext 0 signal-level mobile 0
ip route 0.0.0.0/0 ppp 0
ip local pool smartphoneip address 192.168.10.10 192.168.10.11
!
ip access-list ppp0_in permit any any udp any 500
ip access-list ppp0_in permit any any udp any 4500
!
!
!
end
```

# 4-1. Cloud<sup>®</sup> Compute(VPC タイプ OpenNW)接続設定例

#### 〔NXR の設定〕

```
!
!
Century Systems NXR-120 Series ver 5.24.1C (build 1/13:44 26 09 2013)
!
hostname NXR
telnet-server enable
http-server enable
!
!
!
ipv6 forwarding
```

```
fast-forwarding enable
ipsec local policy 1
 address ip
!
!
ipsec isakmp policy 1
 description Cloudn
 authentication pre-share ipseckey
 hash sha1
 encryption aes128
 group 5
 isakmp-mode main
 remote address ip 10.10.100.1
 local policy 1
!
!
ipsec tunnel policy 1
 description Cloudn
 set transform esp-aes128 esp-sha1-hmac
 set pfs group5
 set key-exchange isakmp 1
 match address ipsec_acl
1
!
interface tunnel 1
 no ip address
 ip tcp adjust-mss auto
 tunnel mode ipsec ipv4
 tunnel protection ipsec policy 1
interface ppp 0
 ip address 10.10.10.1/32
 no ip redirects
 ip tcp adjust-mss auto
 ip access-group in ppp0_in
 ip masquerade
 ip spi-filter
 ppp username test1@example.jp password test1pass
 ipsec policy 1
interface ethernet 0
ip address 192.168.10.1/24
L
interface ethernet 1
no ip address
 pppoe-client ppp 0
!
dns
service enable
!
syslog
local enable
!
!
1
system led ext 0 signal-level mobile 0
1
```

設定例 show config 形式サンプル

!
!
ip route 10.0.0/16 tunnel 1
ip route 10.0.0/16 null 254
ip route 0.0.0/0 ppp 0
!
ip access-list ppp0\_in permit any 10.10.10.1 udp 500 500
ip access-list ppp0\_in permit any 10.10.10.1 50
!
ipsec access-list ipsec\_acl ip 192.168.10.0/24 10.0.0/16
!
!
end

## 4-2. Windows Azure 接続設定例

#### 〔NXR の設定〕

! Century Systems NXR-125 Series ver 5.25.2 (build 1/21:01 17 01 2014) hostname NXR telnet-server enable http-server enable ipv6 forwarding fast-forwarding enable L ipsec nat-traversal enable ipsec local policy 1 address ip ! ipsec isakmp policy 1 description WindowsAzure authentication pre-share ipseckey no keepalive hash sha1 encryption aes256 group 2 lifetime 28800 isakmp-mode main remote address ip 10.10.100.1 local policy 1 I ipsec tunnel policy 1 description WindowsAzure set transform esp-aes256 esp-sha1-hmac no set pfs set key-exchange isakmp 1 match address ipsec\_acl

!

```
interface tunnel 1
 no ip address
 ip tcp adjust-mss 1350
 tunnel mode ipsec ipv4
 tunnel protection ipsec policy 1
interface ethernet 0
 ip address 192.168.10.1/24
L
interface ethernet 1
 ip address 10.10.10.1/30
 no ip redirects
 ip tcp adjust-mss auto
 ip access-group in eth1_in
 ip masquerade
 ip spi-filter
 ipsec policy 1
!
dns
service enable
!
syslog
local enable
!
!
!
system led ext 0 signal-level mobile 0
ip route 172.16.0.0/20 tunnel 1
ip route 172.16.0.0/20 null 254
ip route 0.0.0.0/0 10.10.10.2
!
ip access-list eth1_in permit any 10.10.10.1 udp any 500
ip access-list eth1_in permit any 10.10.10.1 udp any 4500
ip access-list eth1_in permit any 10.10.10.1 50
!
ipsec access-list ipsec_acl ip 192.168.10.0/24 172.16.0.0/20
!
!
!
end
```

# サポートデスクへのお問い合わせ

## サポートデスクへのお問い合わせに関して

サポートデスクにお問い合わせ頂く際は、以下の情報をお知らせ頂けると効率よく対応させて頂くことが可 能ですので、ご協力をお願い致します。

※FutureNet サポートデスク宛にご提供頂きました情報は、製品のお問合せなどサポート業務以外の目的に は利用致しません。

なおご提供頂く情報の取り扱いについて制限等がある場合には、お問い合わせ時または事前にその旨ご連 絡下さい。(設定ファイルのプロバイダ情報や IPsec の事前共有鍵情報を削除してお送り頂く場合など) 弊社のプライバシーポリシーについては下記 URL の内容をご確認下さい。 http://www.centurysys.co.jp/company/philosophy.html#tab3

http://www.centurysys.co.jp/company/philosophy.html#tab4

- ご利用頂いている NXR 製品を含むネットワーク構成図
   (ご利用頂いている回線やルータを含むネットワーク機器の IP アドレスを記載したもの)
- 障害・不具合の内容およびその再現手順

(いつどこで何を行った場合にどんな問題が発生したのかをできるだけ具体的にお知らせ下さい) □ 問い合わせ内容例 1

○月○日○○時○○分頃より拠点 A と拠点 B の間で IPsec による通信ができなくなった。障害発生 前までは問題なく利用可能だった。現在当該拠点のルータの LAN 側 IP アドレスに対して Ping による 疎通は確認できたが、対向ルータの LAN 側 IP アドレス,配下の端末に対しては Ping による疎通は確認 できない。障害発生前後で拠点 B のバックアップ回線としてモバイルカードを接続し、ppp1 インタフ ェースの設定を行った。設定を元に戻すと通信障害は解消する。

機器の内蔵時計は NTP で同期を行っている。

□ 問い合わせ内容例 2

- 発生日時

○月○日○○時○○分頃

- 発生拠点

拠点 AB 間

- 障害内容

IPsec による通信ができなくなった。

- 切り分け内容

ルータ配下の端末から当該拠点のルータの LAN 側 IP アドレスに対して Ping による疎通確認 可能。

対向ルータの LAN 側 IP アドレス,配下の端末に対しては Ping による疎通確認不可。

- 障害発生前後での作業

ルータの設定変更やネットワークに影響する作業は行っていない。

- 備考

障害発生前までは問題なく利用可能だった。

機器の内蔵時計は拠点Aの機器で10分、拠点Bの機器で5分遅れている。

□ 問い合わせ内容例3

現在 IPsec の設定中だが、一度も IPsec SA の確立および IPsec の通信ができていない。IPsec を設 定している拠点からのインターネットアクセスおよび該当拠点への Ping による疎通確認も可能。 設定例集,設定例集内のログ一覧および NXR シスログ一覧は未確認。

□ 良くない問い合わせ内容例1

VPN ができない。

- →VPN として利用しているプロトコルは何か。VPN のトンネルが確立できないのか、通信ができない のかなど不明。
- □ 良くない問い合わせ内容例2

→どのような通信がいつどこでできない(またはできなくなった)のかが不明。

NXR での情報取得方法は以下のとおりです。

※情報を取得される前に

シリアル接続で情報を取得される場合は取得前に下記コマンドを実行してください。

#terminal width 180(初期値に戻す場合は terminal no width)

- ご利用頂いている NXR 製品での不具合発生時のログ
   ログは以下のコマンドで出力されます。
   #show syslog message
- ご利用頂いている NXR 製品のテクニカルサポート情報の結果 テクニカルサポート情報は以下のコマンドで出力されます。
   # show tech-support
- 障害発生時のモバイル関連コマンドの実行結果(モバイルカード利用時のみ)
   #show mobile <N> ap
   #show mobile <N> phone-number
   #show mobile <N> signal-level
   ※<N>はモバイルデバイスナンバ

通信ができない。

# サポートデスクのご利用に関して

電話サポート

電話番号:0422-37-8926

電話での対応は以下の時間帯で行います。

月曜日 ~ 金曜日 10:00 - 17:00

ただし、国の定める祝祭日、弊社の定める年末年始は除きます。

電子メールサポート

E-mail: support@centurysys.co.jp

FAXサポート

#### FAX 番号:0422-55-3373

電子メール、FAX は 毎日 24 時間受け付けております。

ただし、システムのメンテナンスやビルの電源点検のため停止する場合があります。 その際は弊社ホーム ページ等にて事前にご連絡いたします。

FutureNet NXR,WXR 設定例集 IPsec 編 Ver 1.5.0 2014 年 3 月 発行 センチュリー・システムズ株式会社 Copyright(c) 2009-2014 Century Systems Co., Ltd. All Rights Reserved.